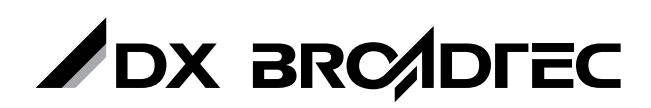

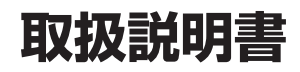

ビデオー体型DVDレコーダ **DVR-110V** 

このたびは製品を お買い上げいただき、 ありがとうございます。

製品を正しく理解し、ご使用いただくために、ご使用の前に必ずこの取扱説明書をよくお読みください。 お読みになった後は、いつでもみられるところに必ず保存してください。

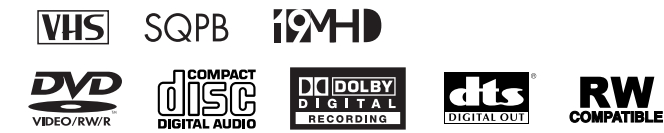

VIDEO/RW/R

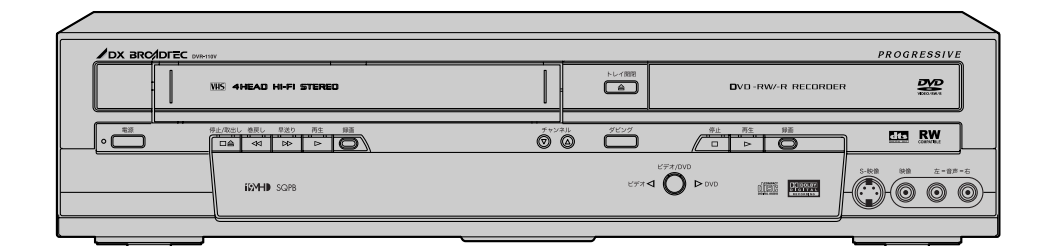

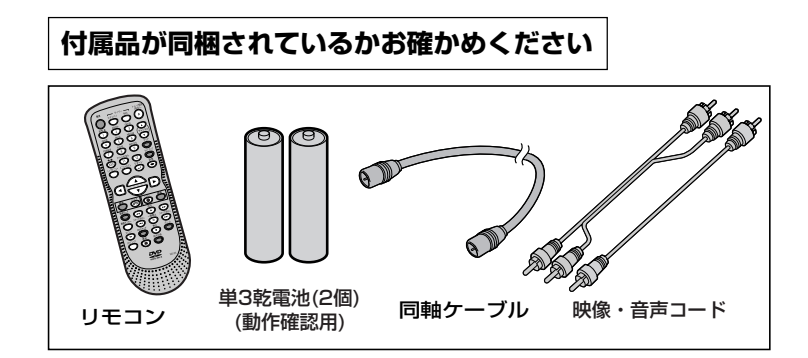

#### 保証書について

・保証書に販売店名と購入日(購入日を証明する納品書や領収書)の記入、納品書や領収書がありませ んと保証期間内でも万一故障がある場合に有償修理になることがあります。内容をご確認の上、大切 に保管してください。

| めにはじめに              | 安全にお使いいただくために・・・・・・・・・・・・・5<br>使用上のお願い・・・・・・・・・・・・・・・・・・・・・・・・・・・・・・・・・・・・                                                                                                    |
|---------------------|----------------------------------------------------------------------------------------------------|
| 接続する                | 接続する ・・・・・・・・・・・・・・・・・・・・・・・・・・・・・・・・・・・・                                                                                                    |
| 設定する                | <ul> <li>機能設定メニューとディスプレイメニュー画面について ・29</li> <li>日付と時刻を設定する ・・・・・・・・・・・・・・・・・・・・・・・・・・・・・・・・・・・・</li></ul>                                                                                                    |
| 録画する<br>(DVD、ビデオ)   | ディスクフォーマット38・未使用ディスクへの録画設定38・ディスクの再フォーマット39テレビ番組の録画40・録画の画質と音声を確認する41・ワンタッチタイマー録画42・オートチャプター設定43ダビングをする44・ビデオからDVDへダビングをする44・レデオなどからの録画45ビデオなどからディスクへ録画する47・ビデオなどからディスクへ録画する47ディスクをファイナライズする48・カッパナライズ50・ディスク保護設定51                                    |
| 録画予約する<br>(DVD、ビデオ) | 録画予約・・・・・・・・・・・・・・・・・・・・・・52<br>・日時を指定して録画予約する・・・・・・・・・・・52<br>・録画予約の確認、キャンセル、訂正・・・・・・・・・・・・・・・・・・・・・・・・・<br>・タイマースタンバイ中や、予約録画実行中にビデオまたはDVDを使いたいとき・55<br>・タイマースタンバイや録画予約中の動作について・・・・・・・・・・・・・・・・・・・・・・・<br>サテライト予約・・・・・・・・・・・・・・・・・・・・・・・・・・・・・・・・・・・・ |
| 再生する<br>(DVD、CD)    | 再生・・・・・・・・・・・・・・・・・・・・・・・・・・・・・・64<br>・ディスクの再生・・・・・・・・・・・・・・・・・・・・・・・・・・・・・・・・・・・・                                                                                                    |

約 / 再生 / 編集 / 設定変更 / ヒテオ / その他

金旧

ł

-

1 1 1

|                              | ŧ                                                                                                    | くじ                                                                                                    |
|------------------------------|----------------------------------------------------------------------------------------------------|----------------------------------------------------------------------------------------------------|
| 再生する っづき<br>(DVD、CD)<br>編集する | サーチ       · タイトル/チャプターサーチ         · トラックサーチ       · ションクサーチ         · タイムサーチ       · ショングムサーチ         簡易追っかけ再生       · ションダム/プログラム再生         · じピート/ランダム/プログラム再生       · ションダム再生         · リピート再生       · ションダム再生         · フログラム再生       · ションダム再生         · フログラム再生       · ションジェー         · 音声(言語)を切り換える       · ション/黒レベルを設定する         · テレビ画面サイズを設定する       · テレビ画面サイズを設定する | 72<br>· 72<br>· 73<br>· 73<br>· 73<br>· 73<br>· 73<br>· 75<br>· 76<br>· 77<br>· 77<br>· 78<br>· 79<br>· 80<br>· 81<br>· 81<br>· 82 |
|                              | <ul> <li>ヒナオモートのナイ人グを編集9る・・・・・・・・・・・・・・・・・・・・・・・・・・・・・・・・・・・・</li></ul>                                                                                                    | 84<br>84<br>888<br>90<br>992<br>994<br>995<br>997<br>800<br>1023<br>103<br>103                                                     |
| 設定をかえる                       | <ul> <li>設定一覧・・・・・・・・・・・・・・・・・・・・・・・・・・</li> <li>言語コード一覧表・・・・・・・・・・・・・・・・・・・・・・・・</li> <li>言語の設定・・・・・・・・・・・・・・・・・・・・・・・・・・・・・・・・・・・・</li></ul>                                                                                                    | 04<br>105<br>06<br>08<br>109<br>10<br>12<br>編                                                                                      |
| ビデオ                          | <ul> <li>ビデオ・・・・・・・・・・・・・・・・・・・・・・・・・・・・・・・・・・・・</li></ul>                                                                                                    | 14<br>114<br>116<br>117<br>117<br>117<br>112<br>122<br>123<br>123<br>123<br>123                                                    |
| その他                          | 故障かな?と思ったときは ・・・・・・・・・・・・・・・<br>・エラーリストー覧表・・・・・・・・・・・・・・・・・・・・・・<br>用語の解説 ・・・・・・・・・・・・・・・・・・・・・・・・・・・・・<br>索引 ・・・・・・・・・・・・・・・・・・・・・・・・・・・・・・・・・・・・                                                                                                    | 24<br>128<br>28<br>30<br>32<br>33<br>34                                                                                            |

3

## アナログ放送からデジタル放送への移行について

#### デジタル放送への移行スケジュール

地上デジタル放送は、関東、中京、近畿の三大広域 圏の一部で2003年12月から開始され、そのほかの 地域でも、2006年末までに放送が開始される予定 です。該当地域における受信可能エリアは、当初限 定されていますが、順次拡大される予定です。地上 アナログ放送は2011年7月に、BSアナログ放送は 2011年までに終了することが国の方針として決定さ れています。

#### アナログ放送受信チューナ内蔵の録画機器で デジタル放送を録画するには

別売りのデジタルチューナまたはデジタルチューナ 内蔵テレビと、お手元の録画機器を接続することに より、デジタル放送を録画頂けます。ただし、録画 機器の種類により、接続方法は異なります。また、 録画機器により録画画質は異なります。番組によっ ては、著作権保護の目的により、録画や一度録画し た番組のダビングができない場合があります。

#### 著作権について

- ディスクを無断で複製、放送、上映、有線放送、公開演奏、レンタル(有償、無償を問わず)することは、 法律により禁止されています。
- ■ビデオデッキなどを接続してディスクの内容を複製しても、コピー防止機能の働きにより、複製した画面は 乱れます。

■本製品は、著作権保護技術を採用しており、米国特許およびその他の知的財産権によって保護されています。 この著作権保護技術の使用は、マクロビジョン社の許可が必要で、また、マクロビジョン社の特別な許可が ない限り家庭用及びその他の一部の観賞用の使用に制限されています。分解したり、改造することも禁じら れています。

- ドルビーラボラトリーズからの実施権に基づき製造されています。Dolby、ドルビー及びダブルD記号はドル ビーラボラトリーズの商標です。
- DTS、DTSデジタルサラウンドは、デジタルシアターシステムズ社の登録商標です。
- DVDロゴは、DVDフォーマットロゴライセンシング株式会社の登録商標です。

#### 本機とプログレッシブ対応テレビの互換性について

- ■本機のプログレッシブ出力(525P/480P)はマクロビジョンコピーガード方式に対応しています。プログレッシブテレビによっては本機のプログレッシブ出力に対応しておらず、映像に悪い影響が生じる可能性があります。
- プログレッシブ映像出力においてこのような問題が起きた場合は、かんたん設定メニュー[ → 29ページ]または 詳細設定メニューでプログレッシブ出力の設定を「切」にしてください。[ → 109ページ]

#### リサイクルについて

本製品の梱包材はリサイクルができ、再利用が可能です。お住まいの地域のリサイクルに関する取り決めにし たがって梱包材を処分してください。乾電池は、投棄や焼却処分をしないで、化学廃棄物に関する地元自治体 の規制にしたがって処分してください。

#### アンテナについて

■ 妨害電波をさけるために、電線や道路などからなるべく離してください。
 ■ 風雨にさらされているので、定期的に点検・交換することをおすすめします。
 ■ アンテナ工事には、技術と経験が必要ですので、販売店にご相談ください。

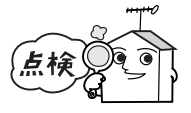

# 安全にお使いいただくために

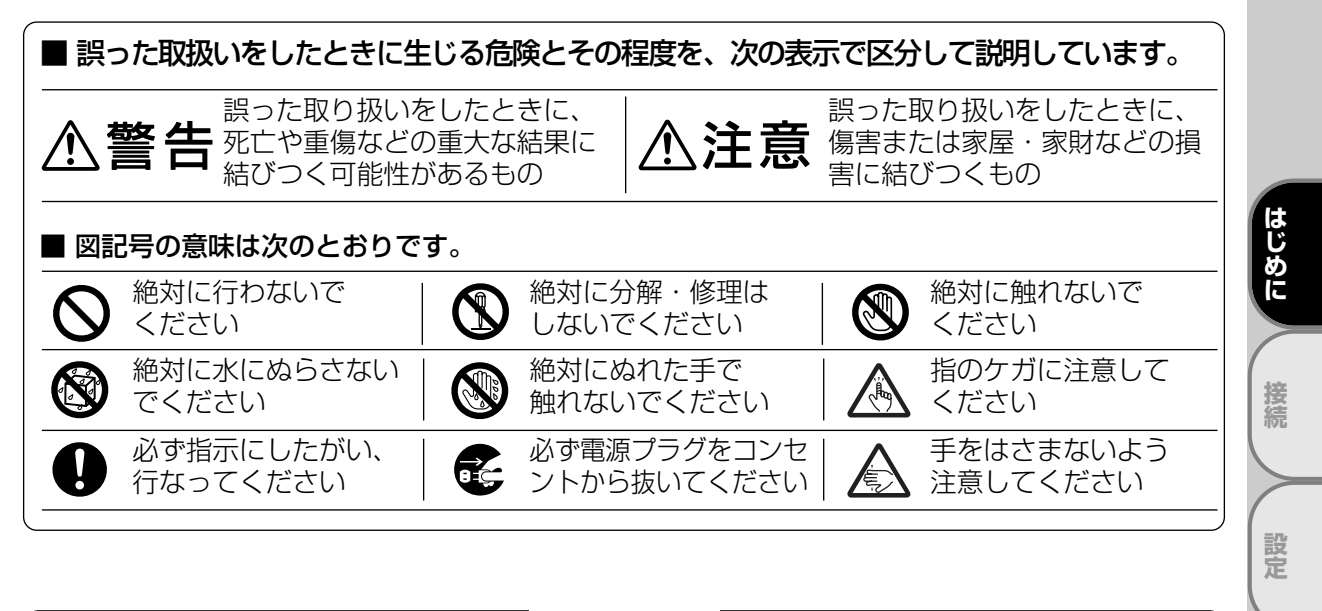

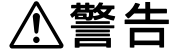

## 万一異常が発生したときは、電源プラグをすぐ抜く!!

異常のまま使用すると、火災や感電の原因となります。すぐに電源を切り、 電源プラグをコンセントから抜いて、販売店に修理をご依頼ください。

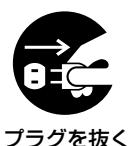

面

二個予約

再生

編集

設定変更

ビデオ

その

他

煙がでている、変なにおいがす キャビネット(天板)をはずした るなど、異常なときは、電源プ り、改造しない ラグをすぐ抜く!! 使田埜止 分解禁止 異常状態のまま使用すると、火災や感電の原因となり ます。すぐに電源を切ったあと電源プラグをコンセン トから抜き、煙がでなくなるのを確認して、販売店に 検・調整・修理は、販売店にご依頼ください。 修理をご依頼ください。 落としたり、キャビネット(天 不安定な場所には置かない 禁止

ぐらついた台の上や傾いた所などに置くと、落ちた り倒れたりして、けがの原因となります。

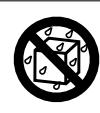

花びんやコップ、植木鉢などを 上に置かない

水ぬれ禁止

内部に水や異物が入ると、火災や感電の原因となり ます。

火災や感電の原因となります。また、レーザ光が目に 当ると、視力障害をおこす原因となります。内部の点

板)を破損した場合は使わない

#### 使用禁止

火災や感電の原因となります。

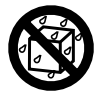

水でぬらさない

#### 水ぬれ禁止

火災や感電の原因となります。 雨天、降雪中、海岸、水辺などの屋外や、窓辺での使 用は、特にご注意ください。

| 古人语               |                                                                                                    |                                                    |                                                                 |  |  |  |  |
|-------------------|----------------------------------------------------------------------------------------------------|----------------------------------------------------|-----------------------------------------------------------------|--|--|--|--|
| 女王にお使いいにたくために つづき |                                                                                                    |                                                    |                                                                 |  |  |  |  |
|                   |                                                                                                    |                                                    |                                                                 |  |  |  |  |
|                   |                                                                                                    |                                                    |                                                                 |  |  |  |  |
| $\mathbf{h}$      | 異物を入れない                                                                                                    |                                                    | 電源コードを傷つけない                                                     |  |  |  |  |
| $\mathbf{O}$      | (特にお子様にご注意を)                                                                                                    |                                                    | ● 引っ張らない ● ねじらない                                                |  |  |  |  |
| 禁止                |                                                                                                    | 埜止                                                 | ● 加熱しない ● 加工しない                                                 |  |  |  |  |
|                   |                                                                                                    | <u>ж</u> ш                                         | ● 重いものをのせない                                                     |  |  |  |  |
| トレイ開閉口<br>どが入ると、  | や通風孔から金属類や燃えやすいものな<br>火災や感電の原因となります。                                                                                     | コードが傷つ<br>コードの心線<br>んだときは、                         | いて、火災や感電の原因となります。電源<br>が露出したり断線するなど、コードが傷<br>すぐに販売店に修理をご依頼ください。 |  |  |  |  |
|                   | 雷が鳴りだしたら、電源コード<br>には触れない                                                                                                 | 0                                                  | 電源は交流100Vを使う                                                    |  |  |  |  |
| 接触禁止              |                                                                                                    | 交流100V                                             |                                                                 |  |  |  |  |
| 感電の原因と            | なります。                                                                                                    | 交流100V以<br>因となります                                  | 外の電源で使用すると、火災や感電の原<br>。                                         |  |  |  |  |
| $\bigcirc$        | タコ足配線をしない                                                                                                    |                                                    | ぬれた手で電源プラグを抜き差<br>ししない                                          |  |  |  |  |
| 禁止                |                                                                                                    | ぬれ手禁止                                              |                                                                 |  |  |  |  |
| 火災の原因と            | なります。                                                                                                    | 感電の原因と                                             | なります。                                                           |  |  |  |  |
| 設置禁止              | <ul> <li>              ごのような場所には置             ・湿気やほこりの多い場所             ・直射日光の当たる場所             ・             ・</li></ul> | 主意<br>かない<br>油煙や湯気が<br>熱器具の近く<br>なるところ<br>熟、電源コードの | <b>当たる場所</b><br>の被膜が溶けるなどして、火災や感電、故                             |  |  |  |  |
|                   | 風通しの悪いところ、狭いとこ<br>ろに置かない                                                                                                 |                                                    | テレビなどの重いものを上に置 かない                                              |  |  |  |  |
| <b>V</b>          | ● 押し入れや本棚などに押し込ま                                                                                                    |                                                    | ●上にのらない(特にお子様にご注                                                |  |  |  |  |
| 禁止                | ない<br>● じゅうたんや布団の上に置かない<br>● テーブルクロスなどをかけない                                                                              | 禁止                                                 | 意を)<br>● トレイの前に物を置かない                                           |  |  |  |  |
| 内部に熱がこ<br>となることか  | もり、火災や感電、故障、変形の原因<br>あります。                                                                                               | │ バランスがく<br>│ の原因となる                               | ずれて倒れたり、落下して、けがや故障<br>ことがあります。                                  |  |  |  |  |

はじめに

|                                                                                                    |                                                                                  |                                               | 女王にの使いいににくにのに                                                                                       |
|----------------------------------------------------------------------------------------------------|----------------------------------------------------------------------------------|-----------------------------------------------|----------------------------------------------------------------------------------------------------|
|                                                                                                    |                                                                                  | È意 📃                                          |                                                                                                    |
| $\bigcirc$                                                                                                    | 接続したまま移動させない                                                                     |                                               | トレイ開閉口から手を入れない<br>(とくにお子様にご注意を)                                                                     |
| <b>禁止</b><br>電源コードが<br>あります。電<br>確認してから<br>また、ディス                                                                                                    | 傷つき、火災や感電の原因となることが<br>源コードや接続コードをはずしたことを<br>移動させてください。<br>クは取り出しておいてください。        | 指のケガに注意<br>全<br>手はさみ注意                        | 手がはさまれ、けがの原因となること<br>があります。万一、手をはさまれたと<br>きは、無理に引き抜かず、電源を切っ<br>たあと電源プラグをコンセントから抜<br>いて、販売店にご連絡ください。 |
| <b>日</b><br>内部清掃                                                                                                    | 年に一度は、内部の清掃を販売店<br>に依頼する                                                         | 日の日本の日本の日本の日本の日本の日本の日本の日本の日本の日本の日本の日本の日本      | 電源プラグのほこりなどは定期<br>的に取り、差し込みの具合を点<br>検する                                                             |
| 内部にほこり<br>火災や故障の<br>多くなる梅雨<br>費用について                                                                                                    | がたまったまま長い間掃除をしないと、<br>原因となることがあります。特に湿気の<br>期の前に行うのが効果的です。内部掃除<br>は、販売店にご相談ください。 | ほこりなどが<br>完全な場合は<br>す。1年に1回<br>し、最後まで<br>ださい。 | ついたり、コンセントへの差し込みが不<br>、火災や感電の原因となることがありま<br>回はプラグとコンセントの定期的な清掃を<br>しっかり差し込まれているか点検してく               |
|                                                                                                    | ひび割れ、変形、または接着剤<br>などで補修したディスクは使用<br>しない                                          | フラグを持つ                                        | 電源プラグを持って抜く                                                                                         |
| 飛び散ってけ                                                                                                    | がの原因となることがあります。                                                                  | 電源コードを<br>感電の原因と                              | 引っ張ると、コードに傷がつき、火災や<br>なることがあります。                                                                    |
| <b>プラグを抜く</b><br>感電の原因と                                                                                                    | <b>お手入れの際は、電源プラグを<br/>コンセントから抜いて行う</b><br>なることがあります。                             | <b>日</b> 日の<br>プラグを抜く                         | 長時間の外出や旅行のときは、<br>電源プラグをコンセントから抜<br>いておく                                                            |
| <b>D</b><br>EL <ana< td=""><td>乾電池はプラス(+)とマイナス<br/>(-)の向きを正しく入れる</td><td></td><td>乾電池は指定以外のものを使わない<br/>● 種類の異なるものを混ぜて使わ<br/>ない<br/>● 新しいものと古いものを混ぜて<br/>使わない</td></ana<> | 乾電池はプラス(+)とマイナス<br>(-)の向きを正しく入れる                                                 |                                               | 乾電池は指定以外のものを使わない<br>● 種類の異なるものを混ぜて使わ<br>ない<br>● 新しいものと古いものを混ぜて<br>使わない                              |
| 間違えると、<br>ナが、周囲を                                                                                                    | 乾電池の破裂や液もれによって、火災や<br>汚す原因となることがあります。                                            | │<br>指定以外のも<br>って、火災や<br>ます。                  | のを使うと、乾電池の破裂や液もれによ<br>けが、周囲を汚す原因となることがあり                                                            |
| $\bigcirc$                                                                                                    | 分解したり、ショートさせたり、<br>火の中に投入しない                                                     | $\Diamond$                                    | 乾電池を充電しない<br>充電式の電池は使用しない                                                                           |
| **.1                                                                                                    |                                                                                  | 禁止                                            |                                                                                                    |

## 置き場所や取り扱い

はじめに

接続

設定

録画

録画予約

再生

編集

設定変更

ビデオ

その他

使用上のお願い

- ほかの機器と近づけすぎると、機器がお互いに悪影響を与えることがあります。
- ■本機をテレビやビデオデッキと上下に重ねて置くと、映像や音声が乱れたりディスクがでないなどの故障の 原因となることがあります。
- ■本機の近くで携帯電話やPHSを使用すると、映像や音声にノイズが入ることがありますので、本機からできるだけ離してご使用ください。
- ■本機を移動する場合は、ディスクを取り出して行なってください。
- 強い磁気を持っているものを近づけると、映像や音声に悪影響を与えたり、記録が損なわれることがあります。
- タテ置きではご使用にならないでください。
- ■キャビネットに殺虫剤など、揮発性のものをかけないでください。 また、ゴムやビニール製品などを長時間接触させたままにすると、変質したり 塗装がはげるなどの原因となります。
- ワックスのかかった床などに直接置くと、本機底面のすべり止め用ゴムと床材の密着性が上がり、床材のはがれや着色の原因となることがあります。
- ご使用にならないときは、ディスクを取り出し電源を切ってください。
- ■長期間ご使用にならないときは、液もれを防ぐため、リモコンの乾電池を取り 出しておいてください。
- ■本機は日本国内専用です。放送方式、電源電圧の異なる海外では使用できません。また、海外でのアフター サービスもできません。 (This unit is designed for use in Japan only and cannnot be used in any other country. No servicing is available outside of Japan.)
- ■本機は車載用ではありませんので、お車の中では使用しないでください。また、 自動車内に放置しないでください。
  - ・車載で使用した場合、車特有のノイズをひろい、音声や画像が乱れます。
  - ・窓を閉めきった自動車内では、夏場は高温になり、キャビネットが変形し、
     発火、発煙事故の恐れがあります。また冬場や雨期には結露が発生し、本機の故障の原因になります。
  - ・市販されている電源コンバータなどや、お車に付いているACコンセントを使って本機を使用しないでください。

#### ディスクの取り扱い

- 再生面に触れないようにディスクの端を持ってください。
- 紙やシールなどを貼ったり、傷をつけたりしないでください。
- 直射日光の当たる場所や熱器具のそばなど高温になる場所には置かないでください。
- 使用後は、所定のケースに入れて、保管してください。ケースに入れずに重ねたり、ななめに立てかけて置くとソリの原因になります。
- 指紋やほこりによるディスクの汚れは、音質や画質低下の原因となります。いつもきれいに 清掃しておきましょう。
- ■お手入れは、柔らかい布でディスクの中心から外のほうへ軽くふきます。汚れがひどいときは、 柔らかい布を水に浸し、よくしぼってからふき、乾いた布で水気をふき取ってください。
- ベンジン/レコードクリーナ/静電気防止剤などは、逆にディスクを傷めることがありますので、使わないで ください。
- ■本機で使用できるディスクについては[ → 10ページ]をご覧ください。

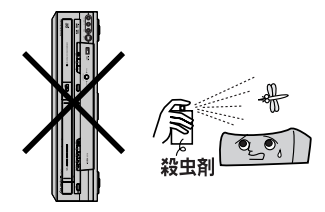

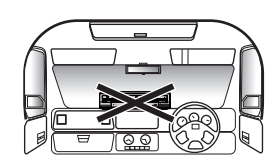

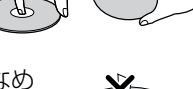

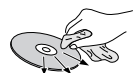

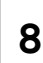

## 使用上のお願い

はじめに

接続

設定

面

二個予約

再生

編集

設定変更

ビデオ

その他

## レーザピックアップについて

■ この取扱説明書の該当部分と「故障かな?と思ったときは」をお読みになり、操作を行なってもレコーダが 正常に動作しない場合は、レーザピックアップが汚れている可能性があります。点検・清掃については、お 買い上げの販売店にご相談ください。

#### 結露(つゆつき)について

■ 暖かい部屋の窓ガラスに水滴がつくことがあります。これを結露(またはつゆつき)と呼びます。本機に結 露が発生した場合は、本機内部のビデオヘッドやピックアップレンズ、ディスクに水滴がつきます。乾燥さ せないかぎり、本機はご使用になれません。

■ 結露が発生した場合はビデオテープやディスクを本機に挿入しないでください。 (本機やビデオテープ、ディスクを傷めてしまいます。)結露が発生しているときに、ビデオテープを本機に 挿入された場合、ビデオヘッドにテープが張りつき、巻きついてしまい、テープや本機を傷めてしまいます。 また、ディスクを本機に挿入された場合、ディスク信号が読み取れず、本機が正常に動作しないことがあり ます。

- ■本機はよく乾燥した状態でお使いください。
   結露が発生した場合、電源プラグをコンセントへ差し込み、電源を入れて約1~2時間乾燥するまで放置した上で本機をご使用ください。
   ■次のようなときに結露になりやすいので、ご注意ください。
  - 本機を寒いところから暖かい部屋に移動したとき
  - •急に部屋を暖房したとき
  - ・エアコンなどの冷風が直接当たるところ
  - ・湿気の多いところ

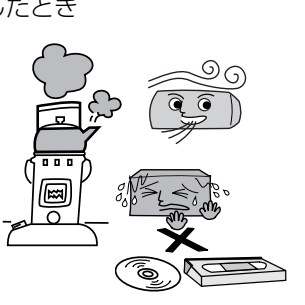

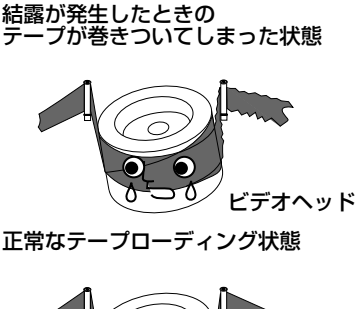

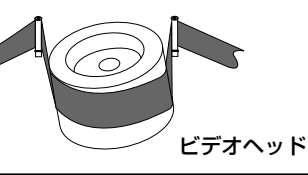

#### お手入れについて

- キャビネットや操作パネルの汚れは、柔らかい布で軽くふき取ってください。 汚れのひどいときは、水でうすめた中性洗剤にひたした布をよく絞ってからふき取り、最後 にかわいた布でからぶきしてください。中性洗剤をご使用の際は、その注意書をよくお読み ください。

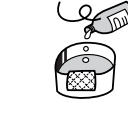

中性洗剤

- シンナー、ベンジンなどは使用しないでください。
   傷んだり、塗料がはがれたりすることがあります。
   化逆ごうき(あで使用の際は、その注意書にしたがってくださ)
- 化学ぞうきんをご使用の際は、その注意書にしたがってください。

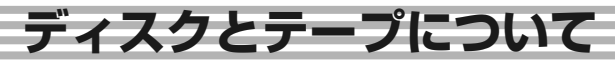

## 本機で使用できるディスク

本機で使用できるディスクは以下のとおりです。

|                      | ディスクの種類    |                                                                                                    | 録画方式<br>(フォーマット) | ディスクの<br>内容    | ディスク盤の<br>大きさ                                  |
|----------------------|------------|----------------------------------------------------------------------------------------------------|------------------|----------------|------------------------------------------------|
| 録画・                  |            | Ver.1.1<br>Ver.1.1(CPRM対応)*1<br>Ver.1.1/2×(CPRM対応)*1<br>Ver.1.2/4×(CPRM対応)*1                                                             | VRモード<br>ビデオモード  | 音声+映像<br>(動 画) | 12cm盤<br>片面/両面1層<br>8cm盤<br>片面1層 *2            |
| 再生                   | DVD-R      | Ver.2.0<br>Ver.2.0/4×<br>Ver.2.0/8×                                                                                                    | ビデオモード           | 音声+映像<br>(動 画) | 12cm盤<br>片面/両面1層<br>8cm盤<br>片面1層 <sup>*2</sup> |
|                      | DVDビデオ     | リージョン番号                                                                                                    | ビデオモード           | 音声+映像<br>(動 画) | 12cm盤<br>8cm盤                                  |
| 再生の                  | 音楽用CD      |                                                                                                    | 音楽用CD<br>フォーマット  | 音声             | 12cm盤<br>8cm盤                                  |
| )<br>み<br> <br> <br> | CD-R/CD-RV | Recordable<br>Recordable<br>Recordable<br>Recordable<br>Recordable<br>Recordable<br>Recordable<br>Recordable<br>Recordable<br>Recordable | 音楽用CD<br>フォーマット  | 音声             | 12cm盤<br>8cm盤                                  |

\*1 BSデジタル放送などの「1回だけ録画可能」の番組を録画することができます。

\*2 ディスクによっては録画できない場合があります。

- 本機はアダプタなしで使用できます。8cmアダプタ (CD用)は使用しないでください。
- •本機はNTSC(日本のテレビ方式)以外の方式で録 画されたDVDディスクは再生できません。
- 上記のロゴマークが入ったディスクをご使用ください。規格外ディスクを使用されても、再生の保証や 画質・音質の保証は致しかねます。

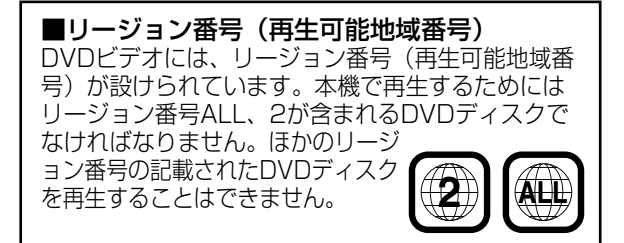

はじめに

接続

設定

面

二個予約

再生

編集

設定変

寅

ビデオ

その

他

## 本機で使用できないディスク

## ■次のディスクは、録画・再生できません。

•以下の録画方式(フォーマット)のディスク

CD-G、フォトCD、CD-ROM、CD-I、VCD、CD-TEXT、CD-EXTRA、 SVCD、SACD、PD、CDV、CVD、DVD-ROM、DVD-RAM、 DVDオーディオ、+R/RW、DVD-R DL、DVD-R (VRモード)

- •特殊な形のディスク(ハート形や六角形など)
- データが記録されていないDVD+R/DVD+RWディ スク
- NTSC方式以外(PALなど)で記録されたディスク
- リージョン番号に「2」が含まれていないディスク
- 静止画(JPEGファイル)が含まれているビデオモ ードのDVD-RW
- 音楽CDフォーマット以外で記録されたCD-R/RW
- 音楽と静止画(JPEGファイル)が混在したCD-R/RW
- MP3やJPEGファイルが記録されたディスク
- ・デュアルディスク(CD/DVD)

# ■次のようなディスクは再生できないことがあります。

- •著作権保護を目的とした信号(コピーコントロール 信号)の入った音楽用CD
- 無許諾のディスク(海賊版のディスク)
- 紙やラベル、シールなどが貼られたディスク
- セロハンテープやレンタルディスクのラベルなどののりがはみ出したり、はがしたあとのあるディスク
- ・記録領域が少ないディスク(直径55ミリ以下)
- 汚れや傷のあるディスク

#### ■次のような原因で再生できないことがあります。

- •本機のレンズに汚れがあるとき
- パソコンを使ってディスクを録画したとき(詳しく はソフトウェアの製造元にご確認ください。)
- ・ディスクの記録状態/ディスク自体の状態
- •記録に使用したレコーダの種類

## 推奨ディス<u>クについて</u>

本機の性能を十分に発揮するため、次のメーカー製デ ィスクの使用をおすすめします。

- DVD-R×4 maxell
- DVD-R×8 三菱化学
- DVD-RW×2 TDK
- DVR-RW×4 JVC
- 上記推奨メーカー製のディスクであっても、動作を 保証するものではありません。
- デジタル放送などの「1回だけ録画可能」の番組を 録画するときは、CPRM対応のDVD-RWディスク を使用してください。

# ■録画できるディスクの種類

本機ではDVD-RWとDVD-Rに録画できます。 ビデオ機器用(「DVD-VIDEO」、「for VIDEO」、「for General」、「録画用」などと表記されている)ディス クをお使いください。

## DVD-RW

#### DVDならではの高音質な音声と高画質な映像を約 1000回繰り返し録画することができるディスクです。

- •録画方式を選べます。(VRモード/ビデオモード)
- 本機で録画できるディスクにはVer.1.1、Ver.1.1 (CPRM)、Ver.1.1/2×(CPRM)、Ver.1.2/4× (CPRM)があります。
- •本機では6倍速対応のディスクには録画できません。

## DVD-R

#### DVD-RW同様の高品質な映像を一度だけ、ビデオモ ードで録画することができるディスクです。

- ディスクがいっぱいになるまで本機で追加録画/編 集ができます。(ただし、消去をしても空き容量は 増えません。)
- 録画後にファイナライズすると、ほかのDVDプレ ーヤーで再生できるようになります。(ただし、フ ァイナライズ後は録画や消去などはできません。)
- 本機で録画できるディスクにはVer.2.0、 Ver.2.0/4×、Ver.2.0/8×があります。

## Point

 本機が対応していない録画方式(フォーマット)のディス クは再生しないでください。誤って再生すると、大音量に よってスピーカを破損する原因となることがあります。

## DVDビデオの機能/操作制限

- DVDビデオは、制作者の意図により操作や機能が 本書の説明と違ったり、一部の操作を禁止してい る場合があります。
- ・テレビ画面に赤色の <sup>\*</sup>**○**<sup>\*</sup> が表示された場合、ディスク側、または本機で操作を禁止しています。ディスクの説明書もあわせてご覧ください。
- ・メニュー画面や操作内容が表示されたときは、表示の内容にしたがって操作してください。

# ディスクとテープについて っづき

## ■録画方式について

DVD-RWディスクに録画するときは、「ビデオモード」か「VRモード」のどちらかの録画フォーマットを選択できます。DVD-Rディスクに録画するときは、自動的に「ビデオモード」で録画されます。

#### VRモード

DVD-RWの基本的な録画方式で、本機のいろいろな 編集機能が楽しめる録画方式です。

- 繰り返し録画・消去ができます。消去することで、 録画できる時間も増えます。
- ディスクに空きがある限り、追加録画ができます。 ファイナライズをした後でも、追加録画や映像の消 去ができます。
- •「1回だけ録画可能」の番組を録画できます。 (CPRM対応ディスクのみ可能)
- 録画したディスクはDVD-RW対応(VRモード) DVDプレーヤー/レコーダでのみ再生ができます。 (ファイナライズが必要な場合があります。)
- VRモードで録画されたDVD-RWが再生できる DVDプレーヤー/レコーダには、 RMLの表示が 付いています。(「1回だけ録画可能」の番組を録画 したディスクは、CPRM対応機器で再生が可能で す。)

#### ビデオモード

#### 市販のDVDプレーヤーやDVD-ROMドライブと互換 性のある録画方式です。

- 繰り返し録画や上書き録画はできません。
- ファイナライズをするまでは本機でのみ再生、追加 録画、編集ができます。(編集機能は制限されます。)
- ファイナライズ後は、ほかのDVDプレーヤーで再 生できます。(すべてのDVDプレーヤーでの再生を 保証するものではありません。)
- 「1回だけ録画可能」の番組は録画できません。
- •二カ国語放送を録画するときは、主音声/副音声の いずれか選択した音声のみの記録となります。
- DVD-RW に録画した場合、ファイナライズ前であれば最後に録画したタイトルを消去すると空き時間が増えます。
- DVD-RW/Rへのビデオモードによる録画は、
   2000年にDVDフォーラムで承認された新しい規格であり、この規格への対応はDVD再生機メーカー各社の任意です。そのため、DVDプレーヤーや
   DVD-ROMドライブによって再生できないことがあります。

# 録画モードについて

#### 録画モード

録画できる時間/画質は選択した録画モードによって以下のようになります。(VRモード/ビデオモード)

| 録画モード | 録画時間* | 画質/音質                    | 録画モード | 録画時間* | 画質/音質 |
|-------|-------|--------------------------|-------|-------|-------|
| XP    | 60分   | ፟፟፟፟፟፟፟፟፟፟፟፟፟፟፟፟፟፟፟፟፟፟፟፟ | EP    | 360分  | ☆☆☆   |
| SP    | 120分  | ፟ፚፚኯፚ                    | SLP   | 480分  | **    |
| LP    | 240分  | ፟፟፟፟፟፟፟፟፟፟፟፟፟፟፟፟         | SEP   | 600分  | \$    |

\* 4.7GBのディスク使用時。録画時間は目安です。

- \* 長時間録画モードにすると画質と音質は悪くなります。
- \* SLPまたはSEPは、本機で長時間録画/再生するため のモードです。他機で再生できない場合があります。

#### Point

- 本機での時間表示は、実際の録画・再生時間より0.1% 程度短く表示されます。(1秒あたり29.9フレームの映 像を便宜上30フレームとして計算するため)
- ・可変ビットレート方式(VBR)で録画を行うため、映 像によって表示の残量時間よりも記録時間が短い場合 があります。

# ■録画の制限について

#### 録画の制限

特定の衛星放送などには録画を制限するコピー制御信 号が含まれています。コピー制御信号には次の3種類 があり、信号の種類により、録画できない場合があり ます。

| コピー制御信号の種類 | 内容                                                   |  |  |
|------------|------------------------------------------------------|--|--|
| 制限なしに録画可能  | 制限なし(個人利用に限ります)                                      |  |  |
| 1回だけ録画可能   | 「CPRM対応」のDVD-RW<br>Ver.1.1、Ver.1.2で録画可能<br>(VRモードのみ) |  |  |
| 録画禁止       | 録画不可(著作権保護のため)                                       |  |  |

「CPRM」(Content Protection for Recordable Media) とは? 「1回だけ録画可能」の放送番組の録画に対してスクランブル 処理をするコピー防止システムです。本機はCPRMに対応し ており、1回だけ録画可能の放送番組を録画できますが、それ らの録画のコピーは作成できません。録画された番組は、 CPRM対応機器で再生することができます。

# ■ディスクの構成について

#### DVD-RW/R・DVDビデオの場合

- DVD-RW/Rに録画した場合は1回の録画が1タイト ルとなり、自動で設定したごとにチャプターが区切られます。(VRモードの場合、好みの場面にチャプ ターマークを入れられます。)
- DVDビデオの映画などでは、ふつう1つの映画が1 つのタイトルに対応し、複数のチャプターで構成されています。

| DVD- 録回 | <b>町開始</b> |         | 停止      | <b>∕</b> 開 | 始      | 録画      | 終了 |
|---------|------------|---------|---------|------------|--------|---------|----|
| RW/Rの例  | × ·        |         |         |            | ((     |         |    |
|         | タイトル       | 61      |         | タ          | イトノ    | 12      |    |
|         |            | A A     | a f     | 9          | VL.    | *       |    |
|         | チャプター 1    | チャプター 2 | チャプター 3 | £†         | ップター 1 | チャプター 2 |    |

#### 録画できない映像について

ディスクとテープについて

はじめに

接続

設定

面

二個予約

再生

編集

設定変更

ビデオ

その他

- 本機は複製防止機能(コピーガード)を搭載しており、複製を制限する信号が入ったソフトや放送番組は録画できません。
  - 例) DVDビデオ
    - ●CS放送のペイパービューなど
- 本機の外部入力端子(L1、L2)につないだ機器の映像にコピーガード(録画禁止のコピー制御信号)が含まれている場合、正しく映らない場合があります。このような機器は、本機を通さず直接テレビに接続してください。
- 録画中の映像に途中から複製禁止信号が入っている場合、録画が一時停止状態になります。複製禁止信号がなくなると再び録画を開始します。

#### 音楽用CDの場合

音楽用CDでは、ディスクをトラックという単位で分けています。(一般的には、1曲が1つのトラックに対応しています。またさらに、トラックがインデックスという単位で分けられている場合もあります。)本機はインデックスの表示、サーチには対応していません。

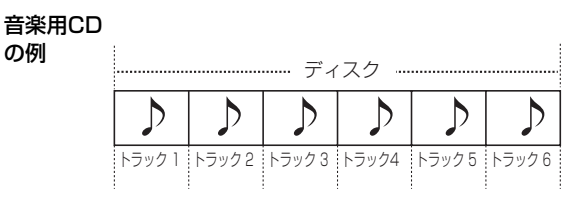

| こんなときは、こんなディスクを(おすすめのディスク)                         |                   |                    |       |                          |  |
|----------------------------------------------------|-------------------|--------------------|-------|--------------------------|--|
| やりたいこと                                             | DVD-RW<br>(VRモード) | DVD-RW<br>(ビデオモード) | DVD-R | 備考                       |  |
| <ul> <li>録画したディスクをほかのDVDプレーヤーやパソコンで再生する</li> </ul> | O*1               | 0                  | 0     | ファイナライズが必要<br>[ ➡ 48ページ] |  |
| • 本機で録画したディスクを編集して楽しむ                              | 0                 |                    |       |                          |  |
| • 見たあとに、全部消して新しく録画する                               | 0                 | 0                  |       |                          |  |
| • 「1回だけ録画可能」の番組を録画する                               | 0                 |                    |       | CPRM対応ディスク<br>のみ可能       |  |
| • 長期保存や、消されては困る映像を録画する                             |                   |                    | 0     |                          |  |

\*1 DVD-RW (VRモード)対応DVD プレーヤー/レコーダでのみ再生可能です。

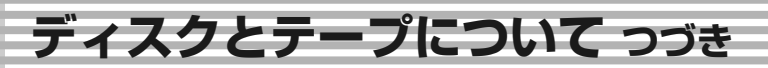

## ビデオカセットテープについて

このビデオは、 🗰 方式のビデオです。 🗰 マークのついたビデオカセットテープ以外は使用できません。

誤って消さないために…

#### 大切な録画テープを誤って消さないように…

誤消去防止用のツメ

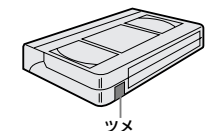

カセットテープには誤消去
 防止用のツメがついています。

#### テープの保管は…

次のような場所に保管された場合、テープを傷める場合があります。
 湿気やほこりの多いところ、カビの発生しやすいところ
 直射日光が当たるところやストーブの近く
 磁気の発生するところ
 落としたり衝撃を与えないでください。
 ケースに入れて保管してください。

## 録画時間について…

- テープに表示されている時間を録画することができます。 ✓ 3倍 :長時間録画の場合に使用するモードです。テープに表示されている時間の3倍の時間を録画することができます。

## 映像が映らないとき…

■ 突然、画像が下記のようになった場合は、ビデオヘッドが汚れていることが考えられますので市販の「クリ ーニングテープ」(乾式)で、ヘッドクリーニングを定期的に行なってください。

■ ヘッドクリーニングしても効果がない場合 は、お買い求めの販売店にご相談ください。

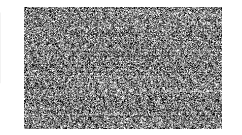

"ザラザラ"した映像 "ブルー"一色の映像

"ノイズ" が入った映像

#### オートヘッドクリーニングおよびビデオヘッドの寿命について

#### ■ オートヘッドクリーニング機能について

カセットテープを入れたときや、出したときに自動的にビデオヘッドの汚れを取り除きます。上記画像になった 場合には、ビデオヘッドのクリーニングが必要です。市販のクリーニングテープ(乾式)でヘッドクリーニング を行なってください。(ただし、取りきれない汚れもあります。)

#### ■ ビデオヘッドの点検について

美しい画面をご覧いただくためには、使用環境(温度/湿度/ほこり)などによって異なりますが、ビデオヘッドは およそ1000時間を目安に点検(清掃/注油/部品交換)されることをおすすめします。詳しくは、お買い求めの販 売店にご相談ください。

#### ■ ビデオヘッドの交換について

ビデオヘッドは磨耗するため、鮮明な映像が映らなくなることがあります。このような場合は、ヘッドの交換が 必要になります。交換費用も含め、お買い求めの販売店にご相談ください。

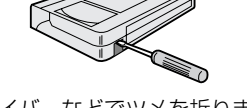

 ドライバーなどでツメを折ります。 (ツメ折れテープは録画できません) ふたたび録画したいとき…

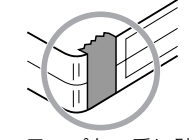

 セロハンテープを二重に貼り めくれないようにしてください。

| テープの種類            | 標準   | 3 倍  |
|-------------------|------|------|
| T <del>-</del> 60 | 60分  | 180分 |
| T- 120            | 120分 | 360分 |
| T-160             | 160分 | 480分 |
| T-180             | 180分 | 540分 |

その

他

ディスクとテープについて

## 市販テープ・レンタルテープのダビングについて

■市販のテープやレンタルテープをダビングされた場合、正常に録画できなかったり(画像が乱れる、定期的に暗くなったり明るくなったりする)、テレビの映像が正常に映らない場合があります。これは著作権者保護の目的で、コピーガード機能が働いているために起こる現象です。本機の故障ではありません。

■ あなたがテレビ放送や音楽用CD、録画物などから録画(録音)したものは、個人として楽しむなどのほかは著作権法上、権利者に無断で使用できません。

## ディスクおよびテープ内容補償・ご注意について

万一本機やディスクおよびビデオカセット等の不具合により正常に録画されなかったり、再生できなくなった 場合、その内容の補償についてはご容赦ください。

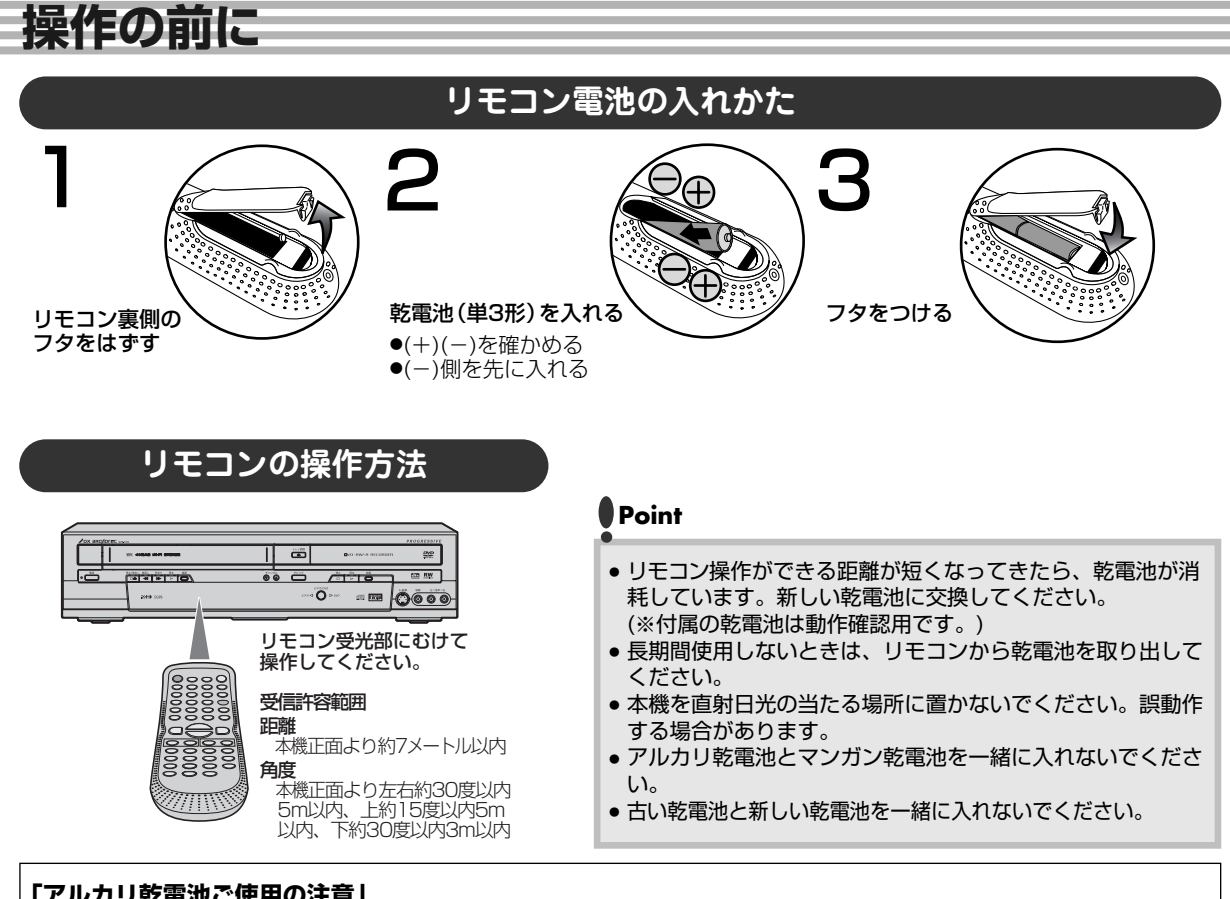

「アルカリ乾雷池ご使用の注意」

アルカリ乾電池は、外枠がプラス極になっているために、リモコンのマイナス極バネが乾電池のマイナス極と被覆(外枠の被覆がは がれている場合)に同時に接触した場合、乾電池そのものがショート(短絡)状態になり、ショートした部分が発熱しやけどする危 険があります。

アルカリ乾雷池をご使用になる場合は、被覆がやぶれたり、はがれていないものをご使用ください。

#### この取扱説明書の見かた

本文見出し下部や注意書き部分に下記の用語が記されています。それぞれの意味は次の通りです。

Wides DVD-RWディスク(ビデオモード)で楽しめる機能を表します。

CWDERW DVD-RWディスク(VRモード)で楽しめる機能を表します。

DVD-Rディスクで楽しめる機能を表します。 **DVD**-R

DVDビデオディスクで楽しめる機能を表します。 DVD-V

音楽用CDディスクで楽しめる機能を表します。 

VHSビデオテープで楽しめる機能を表します。VHSマークのついているVHSビデオテープをお使い ください。

この取扱説明書では操作の説明をリモコン主体で行なっています。

ドルビーデジタルレコーディングによって、記録型DVD上に高品質のビデオとステレオ音声を記録するこ とができるようになります。

この技術をPCM記録の代わりに用いることで、記録容量を節約することが可能となり、より高い解像度 (ビットレート)の映像、または、より長い記録時間を実現することが可能になります。

ドルビーデジタルレコーディングを用いて作成したDVDはすべてのDVDビデオプレーヤーで再生すること が可能です。

注:使用した記録型DVDに対してプレーヤーが互換性を持っている場合。

## ビデオとDVDの操作切り換えについて

本機はビデオデッキとDVDレコーダの一体型です。 操作時はビデオとDVDを切り換える必要があります。 電源を入れ、以下の操作を行なってから、各操作を行なってください。

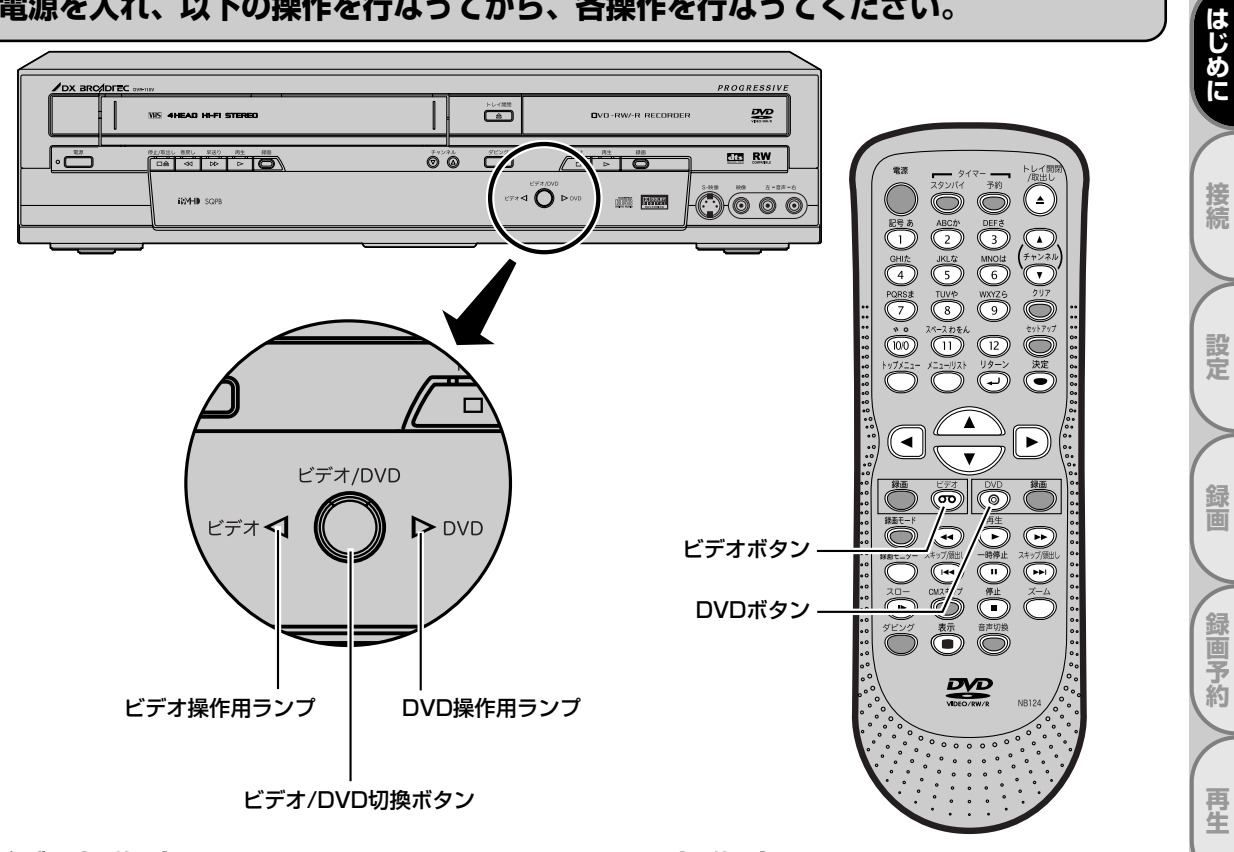

#### ビデオ操作時

- ■リモコンの () を押します。 本機のビデオ操作用ランプが点灯します。
- \*本機の は映像切り換えのみを行います。 続いてリモコンでビデオ操作を行うときは、 リモコンの ○ を押してください。

## DVD操作時

- ■**リモコンの ())** を押します。 本機のDVD操作用ランプが点灯します。
- \*本機の は映像切り換えのみを行います。 続いてリモコンでDVD操作を行うときは、 リモコンの ◎ を押してください。

#### Point

- ・リモコンのDVD録画ボタンを押すと本機およびリモコンはDVDモードに、リモコンのビデオ録画ボタンを押すとビデオモードに切り換わります。
- ・タイマースタンバイまたはサテライト予約スタンバイ側へは切り換えることができません。(テレビ画面に赤または白の ◇ が表示されます。)また、DVD、ビデオのどちらかがタイマースタンバイ中に電源ボタンを押して本機の電源を入れた場合、 ビデオとDVDの操作切り換えはできません。詳しくは55~59ページを参照してください。

## 禁止アイコンについて

■ テレビ画面に赤色の Sが表示された場合は、本機またはディスクがDVDの操作を禁止しています。

■ テレビ画面に白色の 🛇 が表示された場合は、本機がビデオの操作を禁止しています。

編集

設定変更

ビデオ

その他

操作の前に

# 各部のなまえ

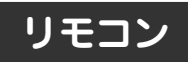

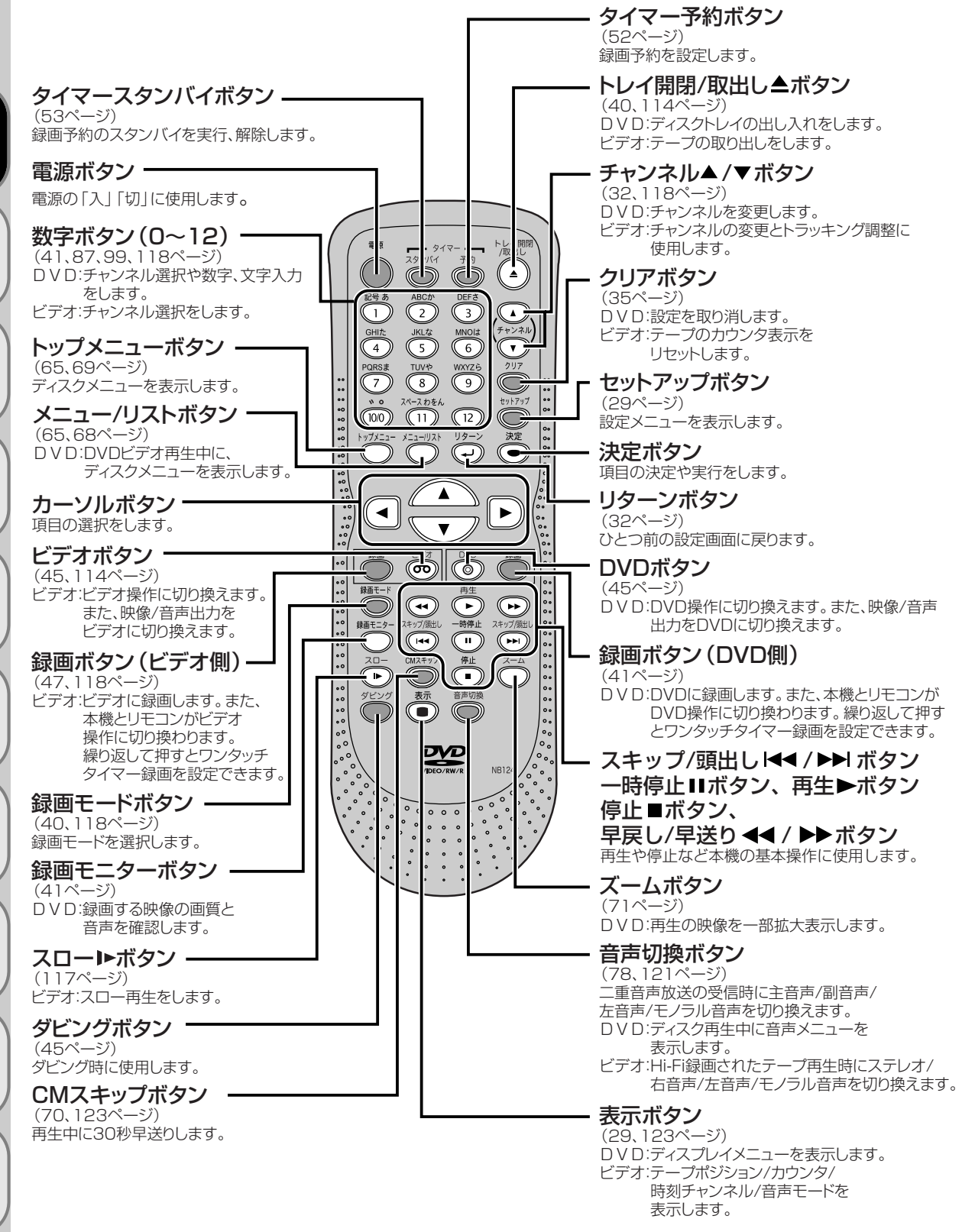

はじめに

接続

そ

ົດ

他

## 各部のなまえ

はじめに

接続

設定

面

録

二個予約

再生

編集

設定変更

ビデオ

その 他

ĒĪ 面

#### 内の番号は、本文で説明しているおもなページです。

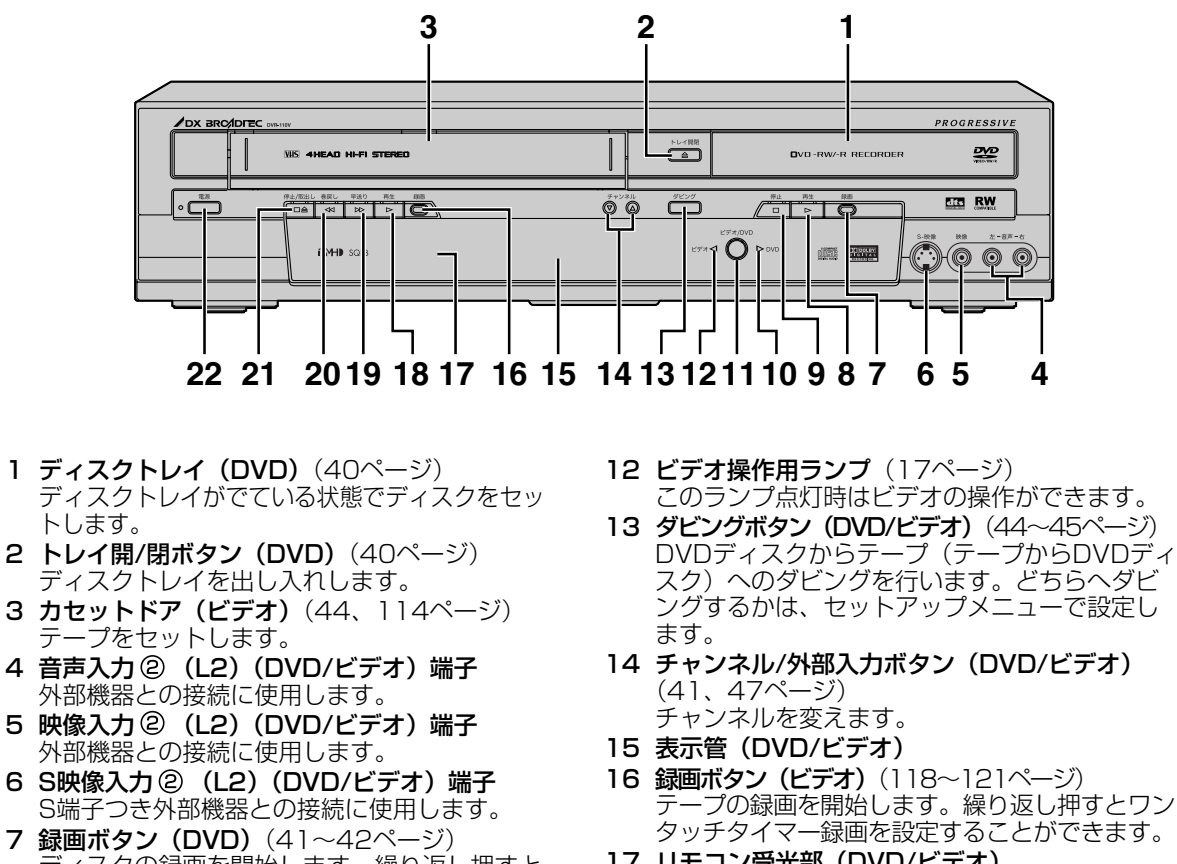

- ディスクの録画を開始します。繰り返し押すと ワンタッチタイマー録画を設定することができ ます。
- 8 再生ボタン (DVD) (64ページ) ディスクの再生を開始します。
- 9 停止ボタン (DVD) (41ページ) ディスクの再生/録画を止めます。
- **10 DVD操作用ランプ**(17ページ) このランプ点灯時はDVDの操作ができます。
- 11 ビデオ/DVD切換ボタン(17ページ) DVD/ビデオの映像切り換えを行います。

- 17 リモコン受光部 (DVD/ビデオ)
- 18 再生ボタン(ビデオ)(114ページ) テープの再生を開始します。
- **19 早送りボタン(ビデオ)**(116ページ) ビデオの早送りやスピードサーチをします。
- 20 巻戻しボタン(ビデオ)(116ページ) ビデオの巻戻しやスピードサーチをします。
- 21 停止/取出しボタン(ビデオ)(114ページ) ビデオの再生/録画を止めます。ビデオの停止中 に押すと、テープを取り出します。
- 22 電源ボタン(DVD/ビデオ) 電源の「入|「切|に使用します。

19

# 各部のなまえ っづき

## 後面

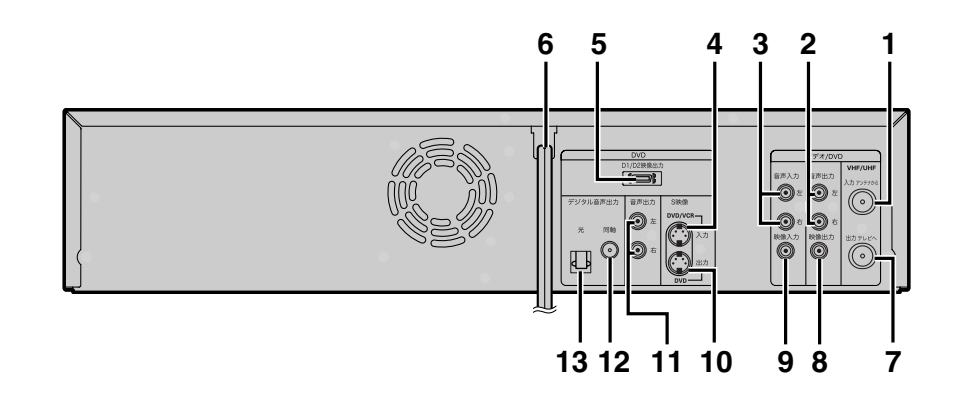

- 1 VHF/UHFアンテナ入力端子 (DVD/ビデオ)(22ページ) アンテナ線を接続します。
- 2 ビデオ/DVD音声出力端子 (DVD/ビデオ)(24、27ページ) アナログオーディオ機器やテレビを接続します。
- 3 音声入力① (L1) 端子 (DVD/ビデオ) 外部機器との接続に使用します。
- 4 S映像入力(L1) 端子(DVD/ビデオ) S端子つき外部機器との接続に使用します。
- 5 D1/D2映像出力端子(DVDのみ)(25ページ) D端子つきテレビと接続します。
- 6 電源コード (DVD/ビデオ) プラグをAC100Vのコンセントに差し込みます。
- 7 VHF/UHFアンテナ出力端子 (DVD/ビデオ)(22~24ページ) 付属の同軸ケーブルを接続します。

- 8 映像出力端子(DVD/ビデオ)(24ページ) テレビと接続します。
- 9 映像入力① (L1) 端子 (DVD/ビデオ) 外部機器との接続に使用します。
- 10 S映像出力端子 (DVDのみ) (24ページ) S端子つきテレビと接続します。
- 11 DVD音声出力端子(DVDのみ)(24~25ページ) アナログオーディオ機器やテレビを接続します。
- 12 同軸デジタル音声出力端子 (DVDのみ)(27~28ページ) 市販のオーディオ用同軸デジタルケーブルを接 続します。
- 13 光デジタル音声出力端子 (DVDのみ)(27~28ページ) 市販のオーディオ用光デジタルケーブルを接続 します。

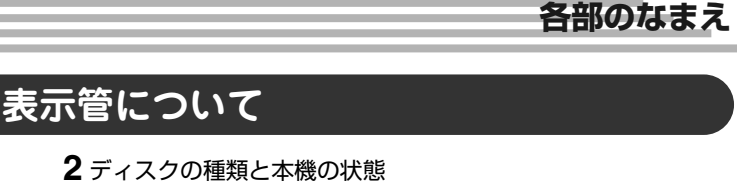

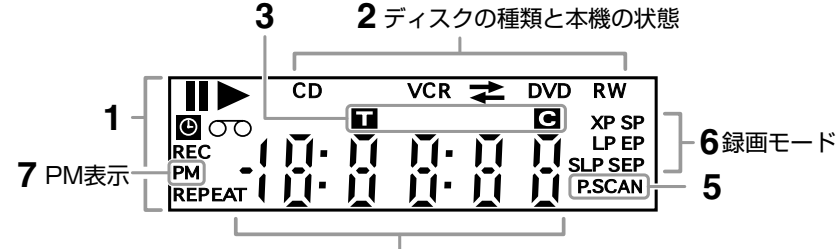

4

#### 1. 本機の状態

- : ディスクまたはテープの再 生が一時停止・コマ送り・ スロー再生・逆スロー再生 のときに点灯
- : ディスクまたはテープを再 生・早送り再生・早戻し再 生・スロー再生・逆スロー 再生しているときに点灯
- : 録画予約/サテライト予約 スタンバイ中、または録画 予約/ワンタッチタイマー 録画/サテライト予約動作 中に点灯 録画予約終了後に点滅
- REC:録画中に点灯 一時停止しているときに点滅

#### REPEAT :

- リピート再生中に点灯 のつ:本機にテープを挿入してい
- るときに点灯
- 2. ディスクの種類と本機の状態
- CD:電源が入った状態で、本機 に音楽用CDディスクを挿 入しているときに点灯

## DVD :

電源が入った状態で、本機 にDVDディスクを挿入し ているとき、またはDVD が録画予約スタンバイ中/ 録画予約動作中に点灯 DVDの録画予約ができな い状態で予約スタンバイに した時に点滅

#### DVD R :

電源が入った状態で、本機 にDVD-Rディスクを挿入 しているときに点灯

**DVD RW**: 電源が入った状態で、本機 にDVD-RWディスクを挿 入しているときに点灯

#### VCR :

ビデオが録画予約スタンバ イ中、または録画予約動作 中に点灯 ビデオの録画予約ができない 状態で予約スタンバイにした 時に点滅 VCR→ DVD :

- テープからDVDディスクへ
- のダビング中に点灯 VCR <del>←</del> DVD :
  - DVDディスクからテープへ のダビング中に点灯

#### ■ディスプレイ表示について

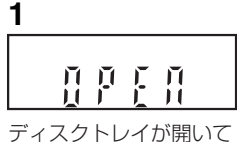

ティスクトレイが開いているときに表示します。

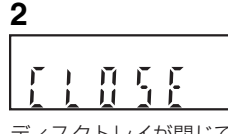

ディスクトレイが閉じて いるときに表示します。

# 3

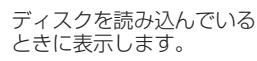

4

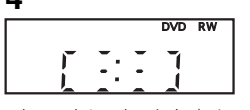

ディスクにデータを書き 込んでいるときに表示します。 **3. タイトル/トラック/チャプターマーク** ■ :タイトル/トラック番号表 はじめに

接続

設定

面

録

二個予約

再生

編集

設定変更

ビデオ

その

他

## 示中に点灯

G:チャプター番号表示中に点灯

#### 4. 共通表示管(以下を表示します)

- 再生時間
   タイトル/チャプター/トラック
- 番号 ●録画時間
- ●時計
- Fャンネル番号
- ワンタッチタイマー録画の残り時間
- テープカウンタ
- 5. P.SCAN : プログレッシブ出力が 「入」のときに点灯

#### 6. 録画モード

- DVDモード :
  - 録画モードを表示
- ビデオモード:
  - 録画および停止中はテープの 録画モードを表示 再生中は、テープを記録した ときの録画モードを表示
- 7. PM表示 時計表示が午後のときに点灯

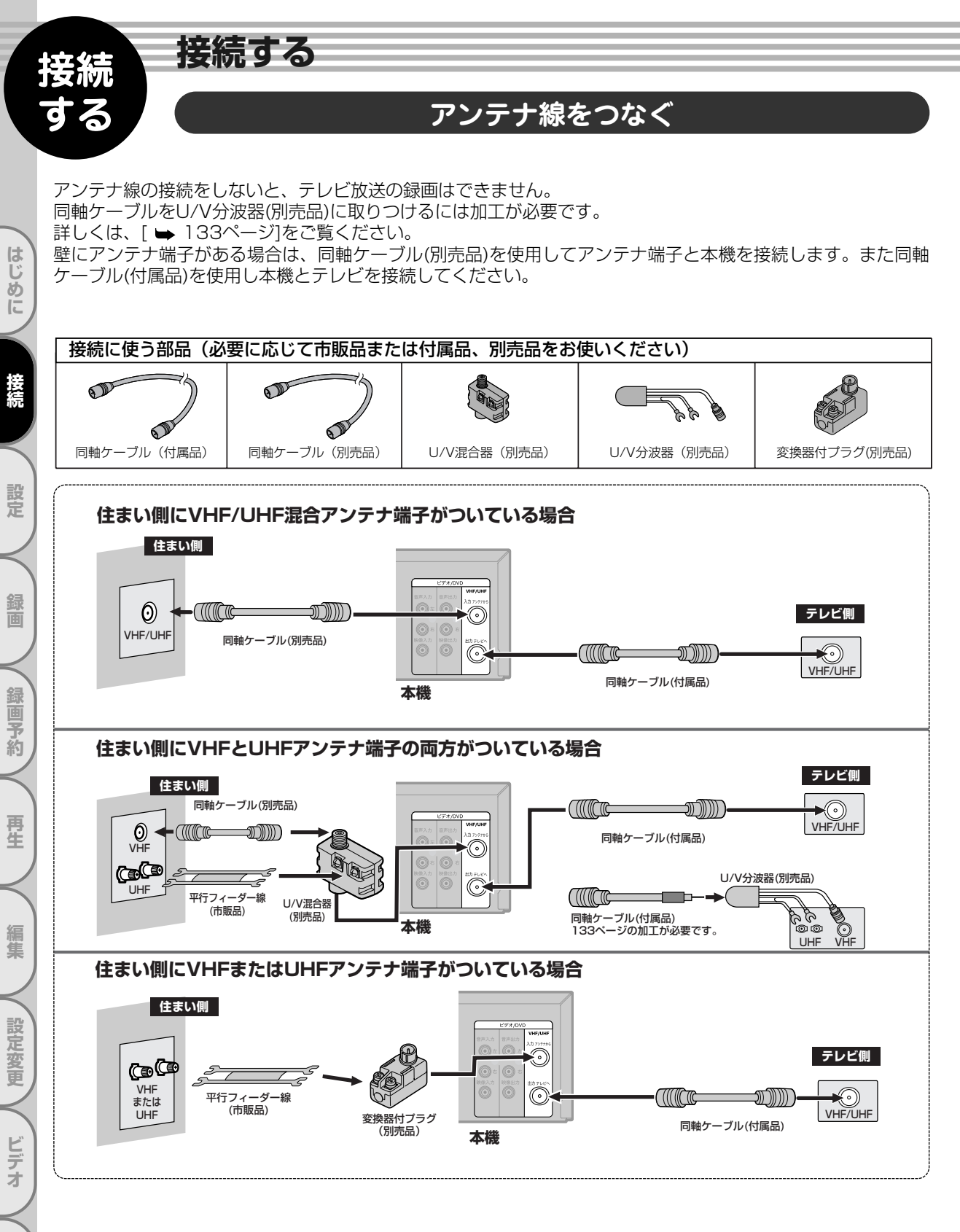

その他

22

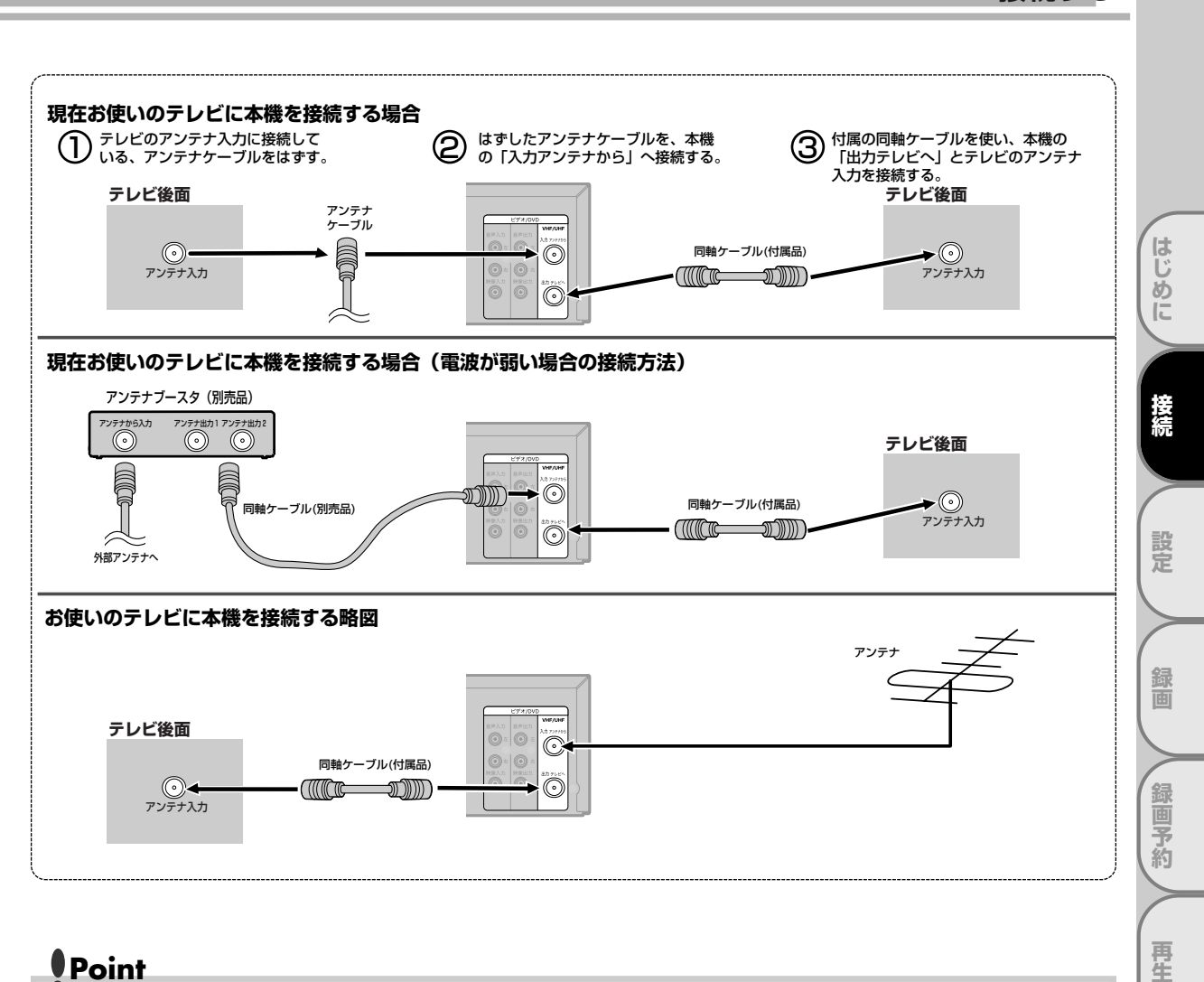

## Point

アンテナ接続について…

- ・お手持ちのテレビやお住まいの地域によってアンテナ線の種類やテレビとの接続方法は違います。
- ・アンテナ線の種類により、変換器付プラグ(別売品)やU/V混合器(別売品)が必要です。
- ・アンテナ線の加工や別売品の取り付けかたは、133ページをご覧ください。
- ・電波が弱い地域の場合、「アンテナブースタ(別売品)」をご使用いただくことにより、電波の強さを全体に増幅させる ことはできますが、ノイズも同じく増幅されるために、テレビ画像にノイズが残る場合があります。詳しくは販売店に ご相談ください。

集

設定変更

ビデオ

その 他

接続する

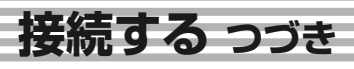

## 本機とテレビをつなぐ

#### 接続を始める前に…

- ■本機の電源プラグをコンセントから抜いた状態で、各機器との接続を行なってください。
- 接続する機器の電源を必ず「切」にしてください。
- 接続する機器の取扱説明書もよくお読みください。

#### 映像/音声入力端子つきテレビに本機を接続する場合(基本接続)

本機の映像を見るときは、テレビの入力切換をDVDビデオレコーダがつながれている入力に切り換えてください。

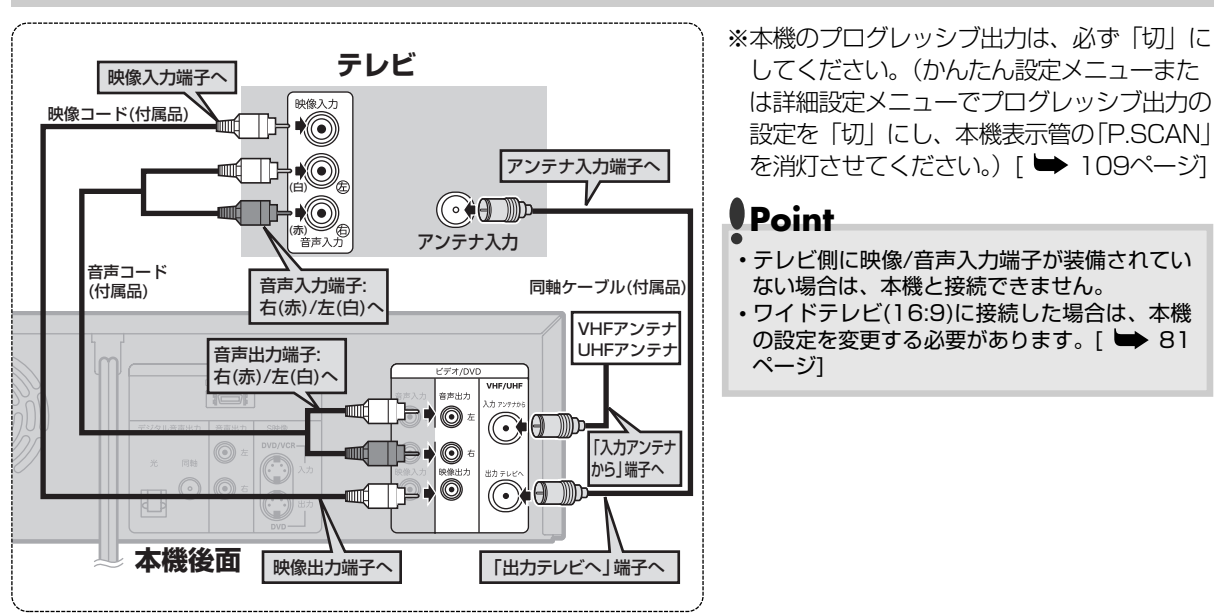

入力が2系統あるテレビをお持ちの場合、基本接続をしたうえでS映像接続またはD端子接続をす ると、より鮮明なDVD映像をお楽しみいただけます。

## S映像入力端子つきテレビに本機を接続する場合

黄色の映像コードで接続する代わりに市販のS映像コードを使用して接続します。

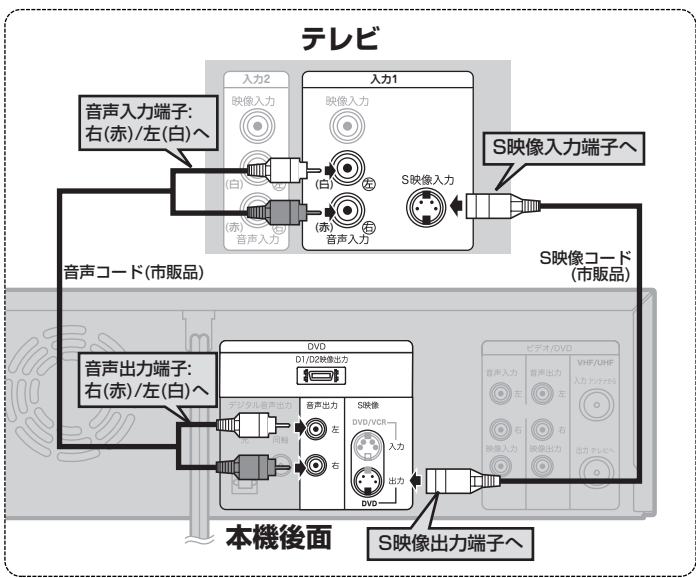

※本機のプログレッシブ出力は、必ず「切」にしてください。(かんたん設定メニューまたは詳細設定メニューでプログレッシブ出力の設定を「切」にし、本機表示管の「P.SCAN」を消灯させてください。[➡ 109ページ]

## D端子つきテレビに本機を接続する場合

黄色の映像コードで接続する代わりに別売のD端子ケーブルを使用して接続します。

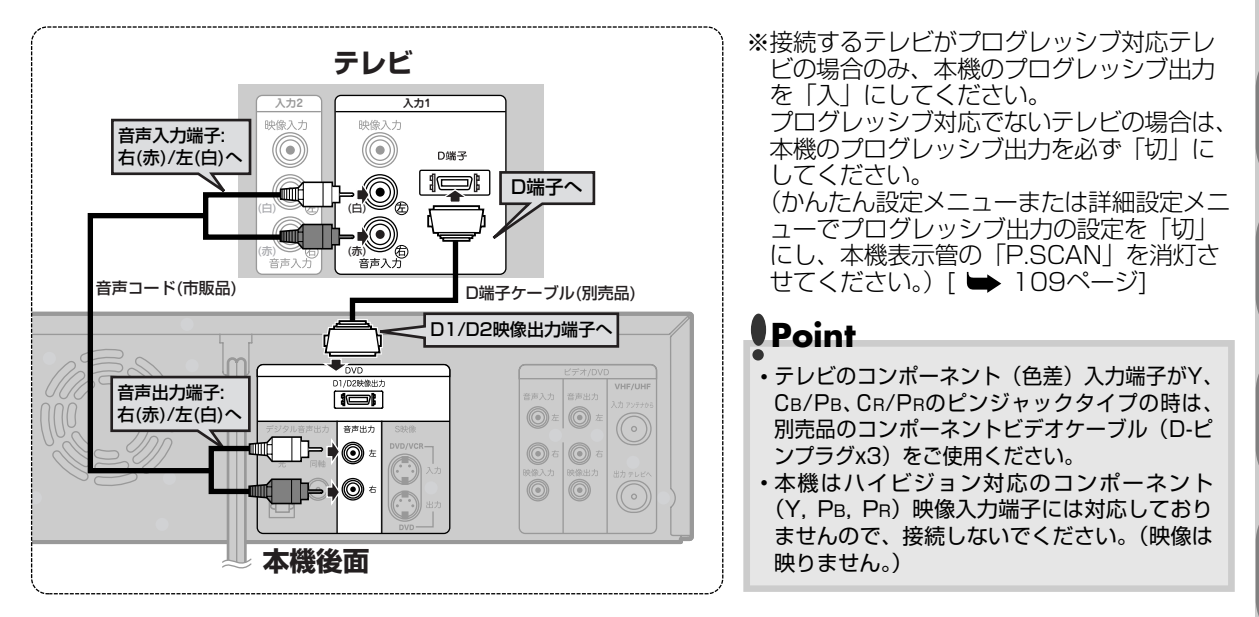

## BSデジタル/110度CSデジタル/地上デジタルチューナに本機を接続する場合

黄色の映像コードまたは市販のS映像コードを使用して接続します。

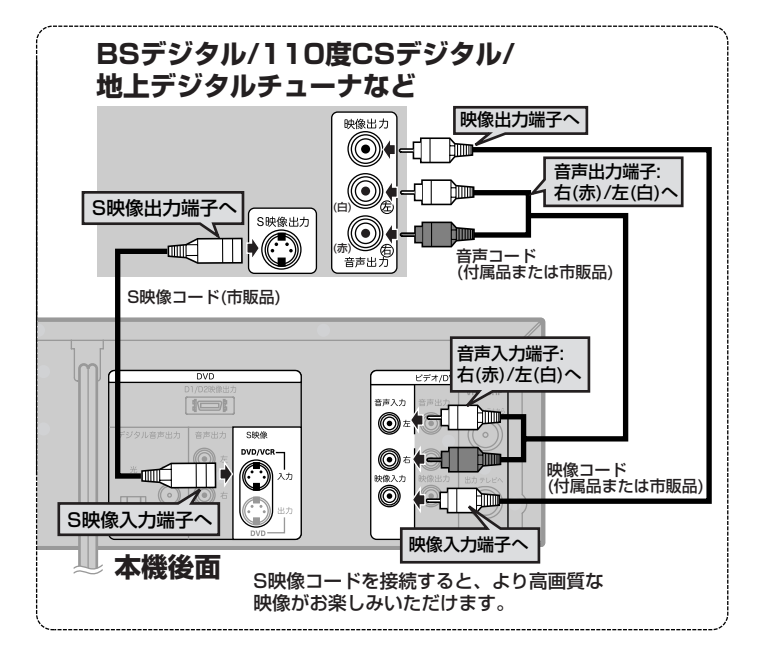

接続する

はじ

あ

ĨĚ

接続

定

面

録

二個予約

再生

集

設定変更

ビデオ

その他

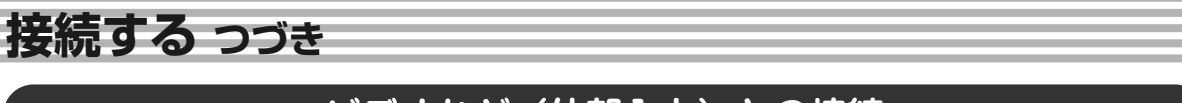

## ビデオなど(外部入力)との接続

外部機器を本機外部入力端子L2(前面)またはL1(後面)へ適切に接続してください。

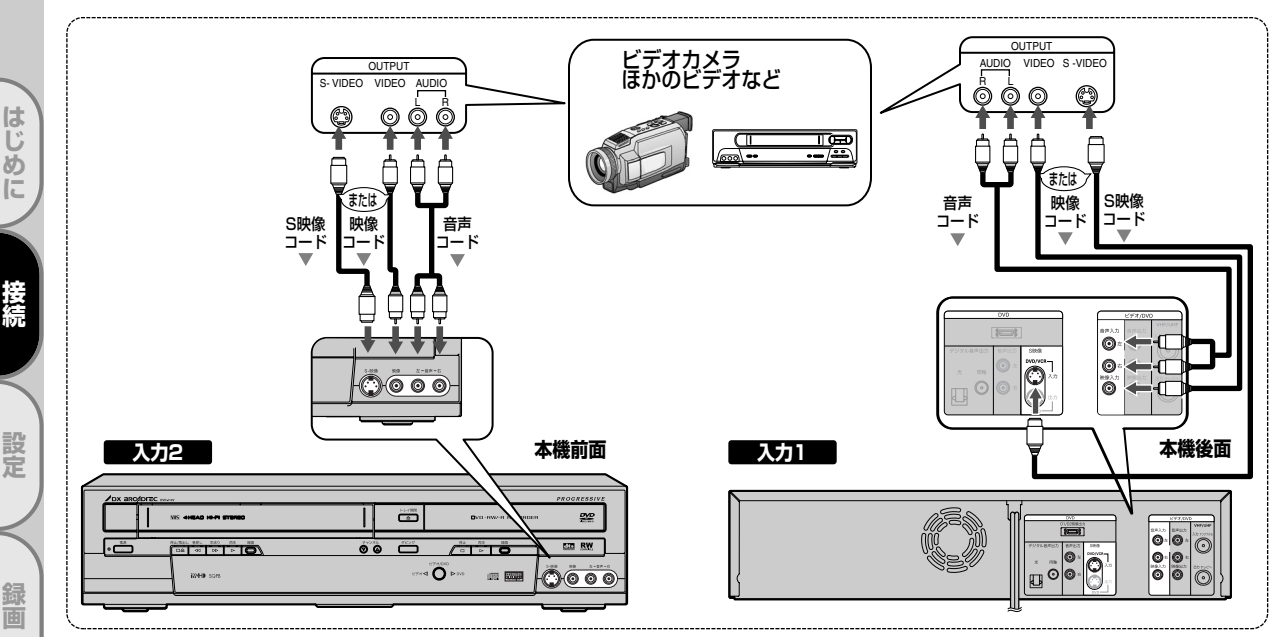

●外部入力の設定については46ページを参照ください。

## プログレッシブ出力の設定(工場出荷時は「切」)

●接続するテレビに合わせてプログレッシブ出力を正しく設定してください。

プログレッシブスキャン方式(525p/480p)対応テレビに本機のD端子を使って接続している場合のみ、 かんたん設定メニューまたは詳細設定メニューでプログレッシブ出力の設定を「入」にしてください。 [ ➡ 109ページ]このとき、テレビをプログレッシブモードに設定してください。

通常のテレビ(プログレッシブスキャン方式対応でないテレビ)をお使いの場合や、プログレッシブスキャ ン方式対応テレビに本機のD端子を使わずに接続している場合は、プログレッシブ出力の設定を「切」にして ください。[ ➡ 109ページ]

●テレビモニタの映像入力端子がBNCタイプの場合は、市販のアダプタを使用してください。

## プログレッシブスキャン方式とは

●プログレッシブスキャン方式では従来方式のインターレーススキャン方式に対して、よりちらつきの少ない 高密度の画像をお楽しみいただけます。

## コンポーネント映像入力端子(D端子)とは

●本機とコンポーネント映像入力端子(D端子)を備えたAV機器とを接続することで、より高品質な映像をお楽 しみいただけます。

別売のD端子ケーブルを使い、本機のD1/D2映像出力端子と接続するAV機器のD端子をつなぎます。 コンポーネント映像入力端子の名称はテレビメーカーごとに異なります。 詳しくは、テレビの取扱説明書をご覧ください。

## Point

録画予約

再生

編集

設定変更

ビデオ

その他

 本機はテレビに直接接続してください。ビデオやビデオ内蔵テレビ経由でテレビに接続して、ディスクやテープを本機 で再生するとコピーガード機能により、正常な再生画像にならない場合があります。

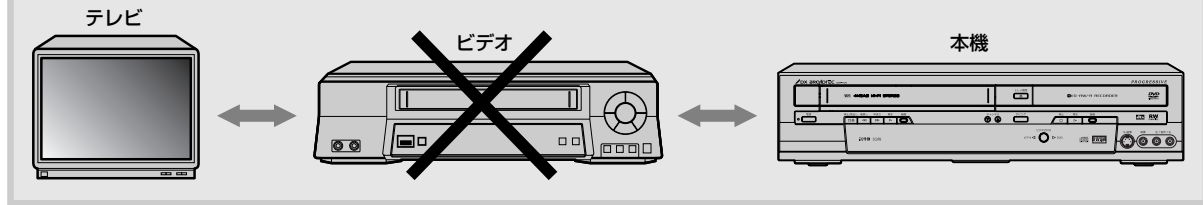

# 接続する

はじ

あに

設定

録画

録画予約

再生

集

設定変更

ビデオ

その

他

## アナログオーディオ機器との接続

アナログオーディオ機器との接続には、音声コード(付属品または市販品)をご利用ください。

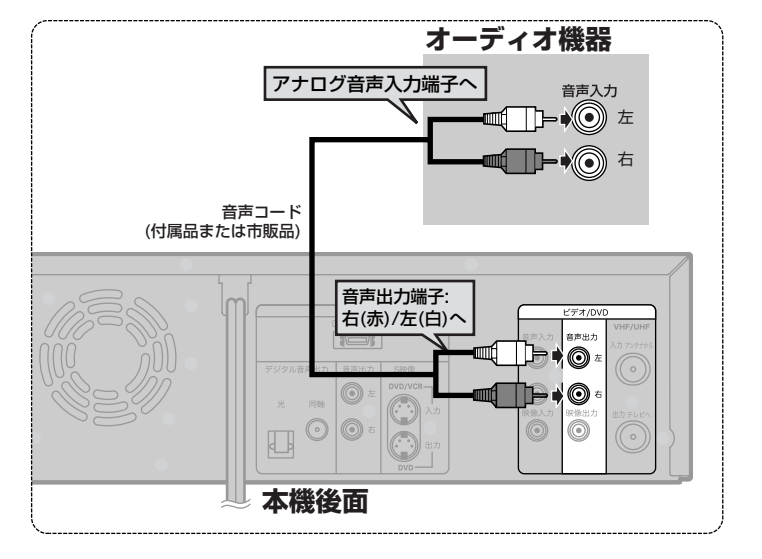

## デジタル入力端子つきアンプとの接続

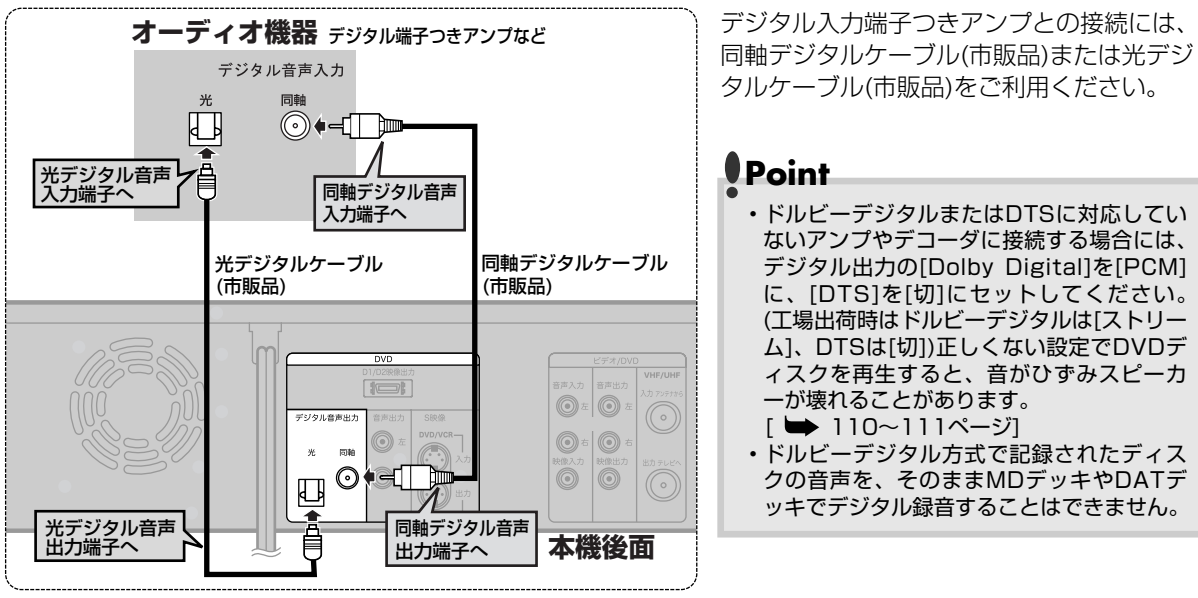

## 光デジタル音声出力端子について

● 光デジタル音声出力端子は、電気信号を光信号に変換してアンプへと送ります。このような光信号による通信は、外界の電気的影響を受けにくく、またほかの外部装置に悪影響を及ぼす恐れも少なくなります。

## 光デジタルケーブルについて

- ●光デジタルケーブルは、折り曲げると損傷することがあります。保管する際には、 直径が15cm以上になるように巻いてください。
- ●ケーブルを接続するときには、しっかり奥まで差し込んでください。
- ●長さは3m以下のものを使用してください。
- ●プラグにほこりがある場合には、柔らかい布でふいてから接続してください。

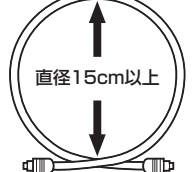

# 接続する つづき

## ドルビーデジタルまたはDTS対応アンプやデコーダとの接続

ドルビーデジタルサラウンド、またはDTSデジタルサラウンドフォーマットのDVDディスクを再生するときに は、ドルビーデジタルまたはDTS対応アンプやデコーダに本機を接続することにより、大迫力の臨場感あふれ るサラウンドサウンド音声をお楽しみいただけます。このオーディオ接続には、同軸デジタルケーブル(市販 品)または光デジタルケーブル(市販品)をご利用ください。

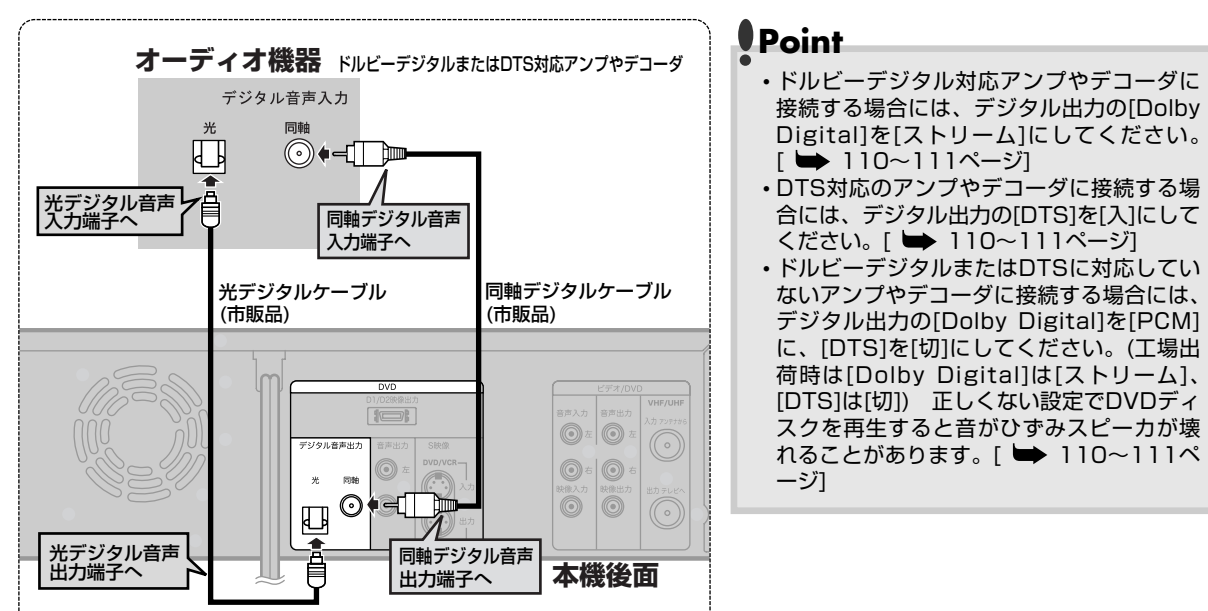

# 機能設定メニューとディスプレイメニュー画面について

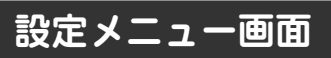

本機の操作は、以下の設定画面から行います。画面表示で本機の主な機能の設定やディスクの編集、 CD再生メニューの選択などを変更することができます。また、ディスクの状態を確認するためにディスク情報を見ることができます。

#### ■設定画面について

\*ットアッフ **を押し**、「かんたん設定メニュー」画面または「詳細設定メニュー」画面を表示します。

(かんたん設定メニュー)

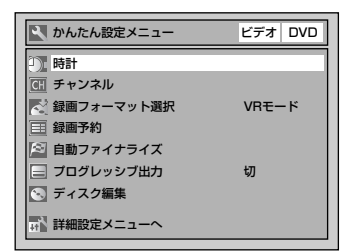

で各メニュー内の項目へ移動
 し、
 でそれぞれのメニューを
 表示します。

正】詳細設定メニュー ■ 再生 ■ 調画 ■ 読載 ■ 時計 団 チャンネル

🕥 ディスク編集

へのたん設定メニューへ

(詳細設定メニュー)

はじ

め

ĨĚ

接続

設定

面

録

二個予約

再生

生

設定変更

ビデオ

その他

「かんたん設定メニュー」画面または「詳細設定メニュー」画面のどちらからでも設定できる項目があります。 その場合、**本文では「かんたん設定メニュー」画面からの操作で説明をしています**。

#### ■ディスク編集/CD再生メニュー画面について

DVD-R/RWディスクの場合は、設定メニューの最下段に「ディスク編集」と表示され、ディスク編集ができます。 (ビデオモードのディスクとVRモードディスクで「ディスク編集」画面で表示される項目は変わります。) 音楽用CDの場合、最下段に「CD再生」と表示され、ランダム再生やプログラム再生ができます。 DVDビデオディスク(市販品)の場合「ディスク編集」は選択できません。また、未記録やファイナライズさ れたDVD-Rディスクでもディスク編集はできません。

## ディスプレイメニュー画面

(●)を押すとディスクに関する情報と設定可能なアイコンがテレビ画面に表示されます。

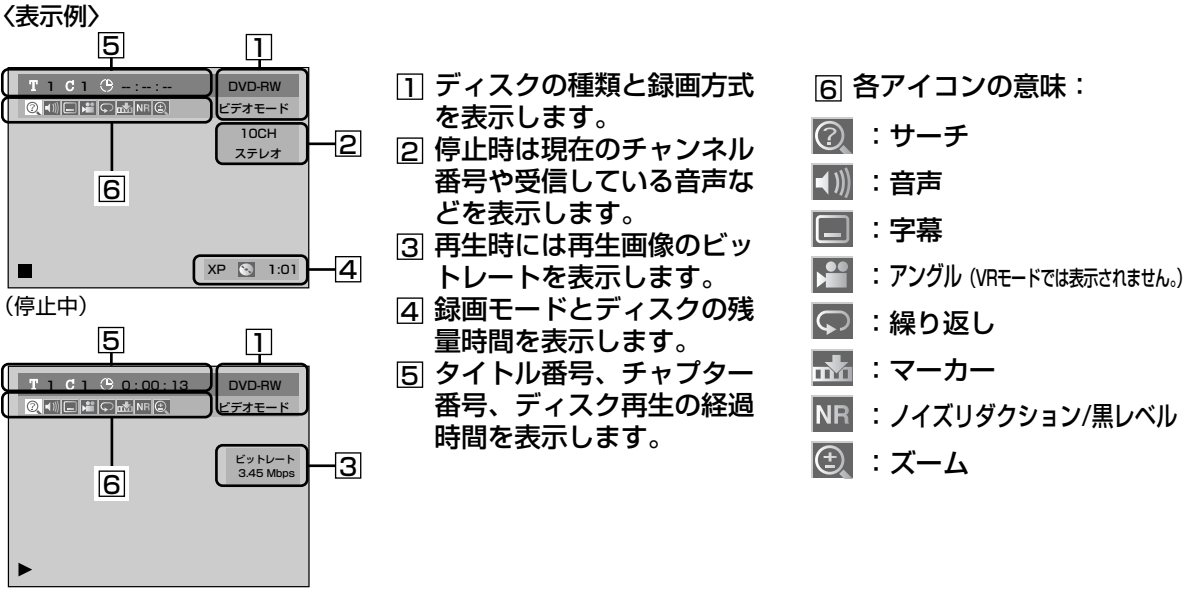

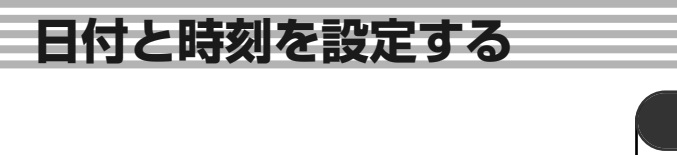

ABC/h ABC/h ABC/H ABC/h ABC/h ABC/h ABC/h ABC/h ABC/h ABC/h ABC/h ABC/h AB

CMスキッ: の表示

◄

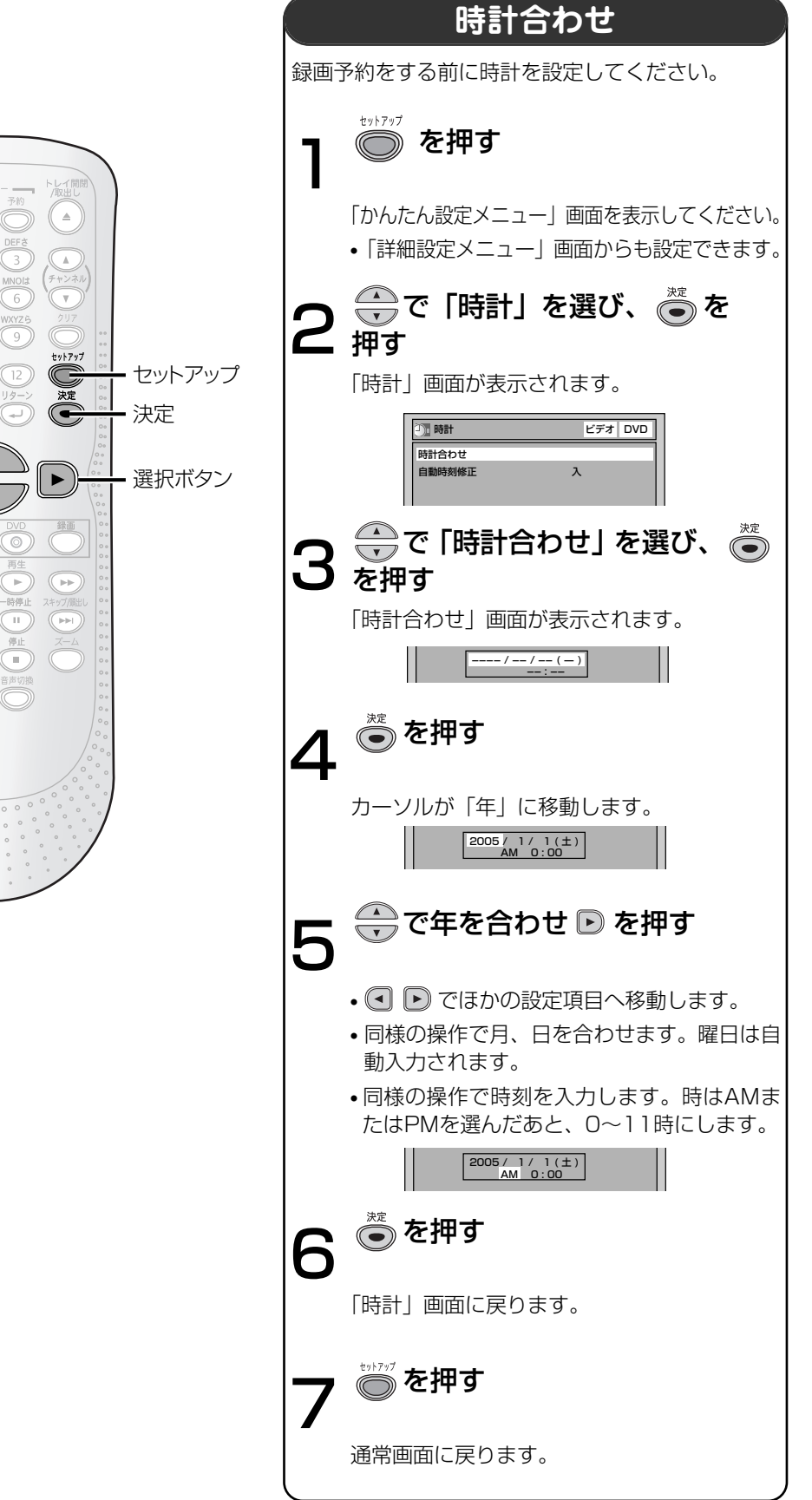

はじめに 接続 設定 録画 録画予約 再生 編集 設定変更 ビデオ その他

## 日付と時刻を設定する

はじ

めに

接続

設定

F

約

再生

隼

設定変更

ビデ

ź

そ

の他

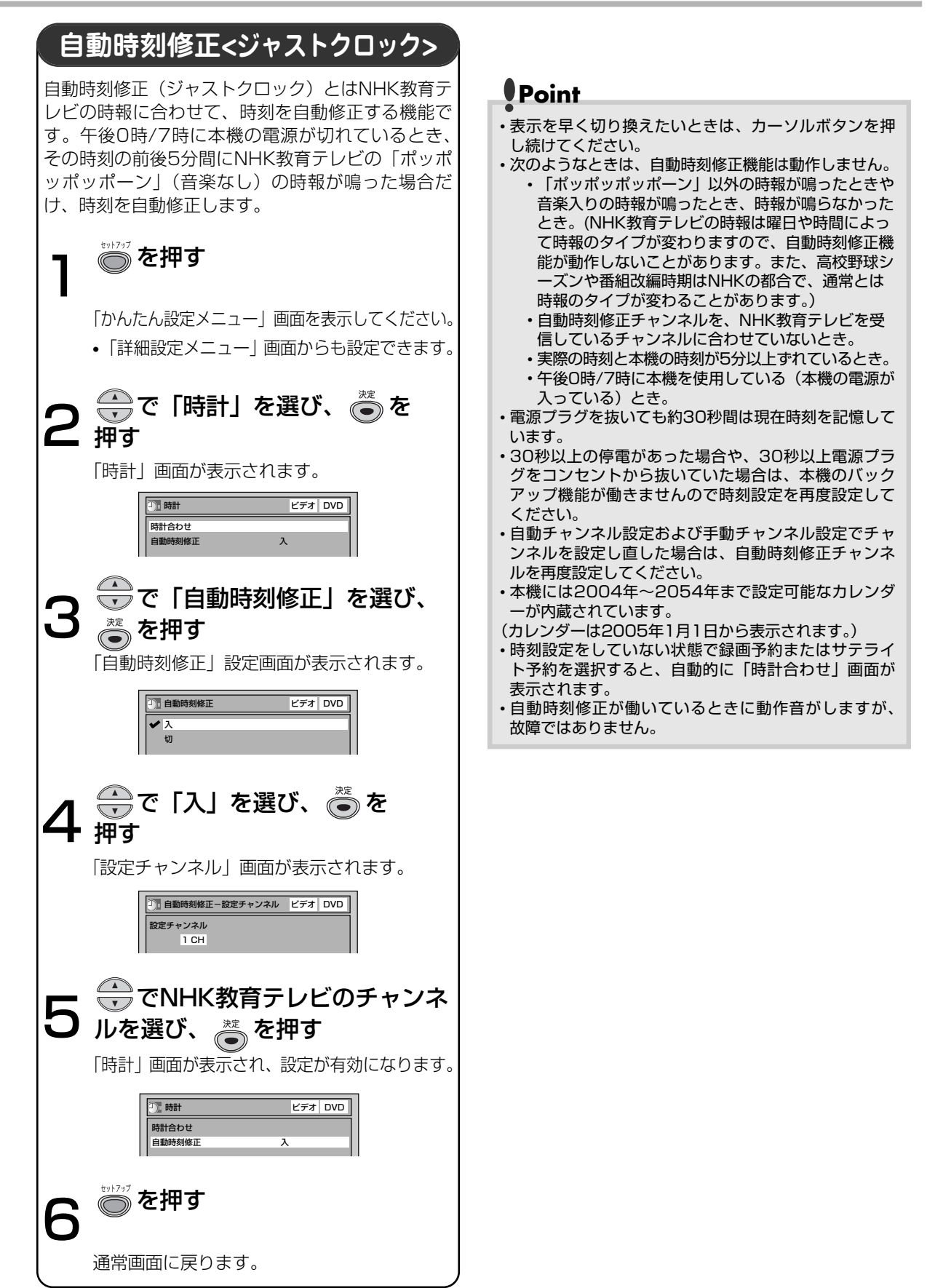

# 受信チャンネルを設定する

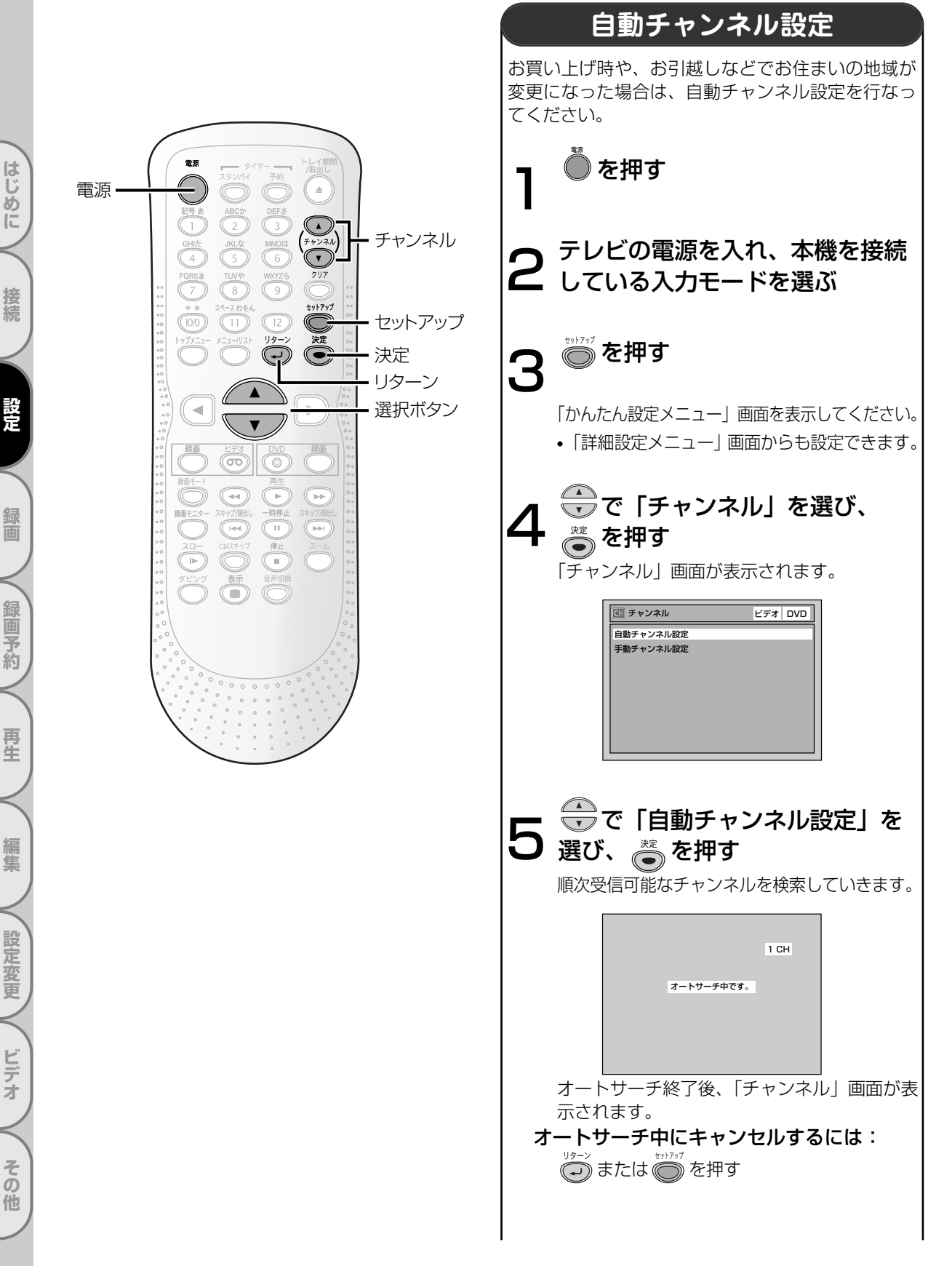

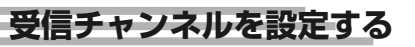

はじ

め

ĨĚ

接続

設定

面

録画予約

再生

生

設定変更

ビデオ

その他

## Point

- チャンネル設定を一度行えば本機に記憶されるため、
   停電などの場合でも設定をやり直す必要はありません。
- 本機の電源「入」のとき、電源コードの抜き差しまたは停電によって電源が切れた場合、前回正常に電源を切ったときに受信したチャンネルが表示されます。(電源コードを抜く前にディスプレイ画面表示入/切を行なった場合は、その時のチャンネルを表示します。)
- ・引越などでお住まいの地域が変更になった場合は、再度自動チャンネルの設定を行なってください。
- オートサーチ中にほかの操作をすると、正常なチャン ネルが設定されませんのでご注意ください。
- ・本機は、36チャンネル分を記憶することができます。 オートサーチ動作途中で、36チャンネル分がすべて記憶された場合、その時点でオートサーチは終了します。 自動チャンネル設定された以外のチャンネルを記憶させるには、不要なチャンネルを削除し、新たに記憶させたいチャンネルを手動で設定する必要があります。この操作をするには、34~35ページの「手動チャンネル設定」をご覧ください。

二重音声放送(二カ国語放送)を受信したときは…

- ・音声切換ボタンを押して主音声、副音声、主:副(左に 主音声、右に副音声)を切り換えることができます。
   (録画中も音声を切り換えることができますが、ディス クに記録される音声は変わりません。)
- ・ビデオモードの場合は、37ページの「二カ国語音声設定(ビデオモード)」で設定した音声で記録されます。
   ビデオについては121ページを参照ください。

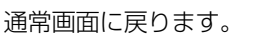

を押す

h

受信可能なチャンネルを本機が設定します。 自動チャンネル設定が終わったあと、受信チャンネル の確認を行なってください。空チャンネルや電波が弱 いチャンネルなどを飛び越すように設定できます。

## ■チャンネル表示の確認

自動チャンネル設定後、 を押して、テレビに表示 されるチャンネル表示が合っているか確認してくださ い。チャンネル表示の確認は、録画予約時にチャンネ ルが違うために起こる録画ミスを防ぐため、必ず確認 してください。

■自動チャンネル設定(受信ステップ) について

(1) [VHF] 1CH~12CH

 $\downarrow$ 

(2) [UHF] 13CH~62CH

(3) [CATV] C13CH~C63CH

- 上記の順に自動チャンネル受信設定をしていきます。
- 設定には多少時間がかかります。
- \*\*CATVを受信するときは、使用する機器ごとに CATV会社との受信契約が必要です。さらに、ス クランブルのかかった有料放送の視聴・録画には、 ホームターミナル(アダプタ)が必要になります。 CATVの受信は、サービスの行われている地域の みです。詳しくは、CATV会社にご相談ください。

33

# 受信チャンネルを設定する っづき

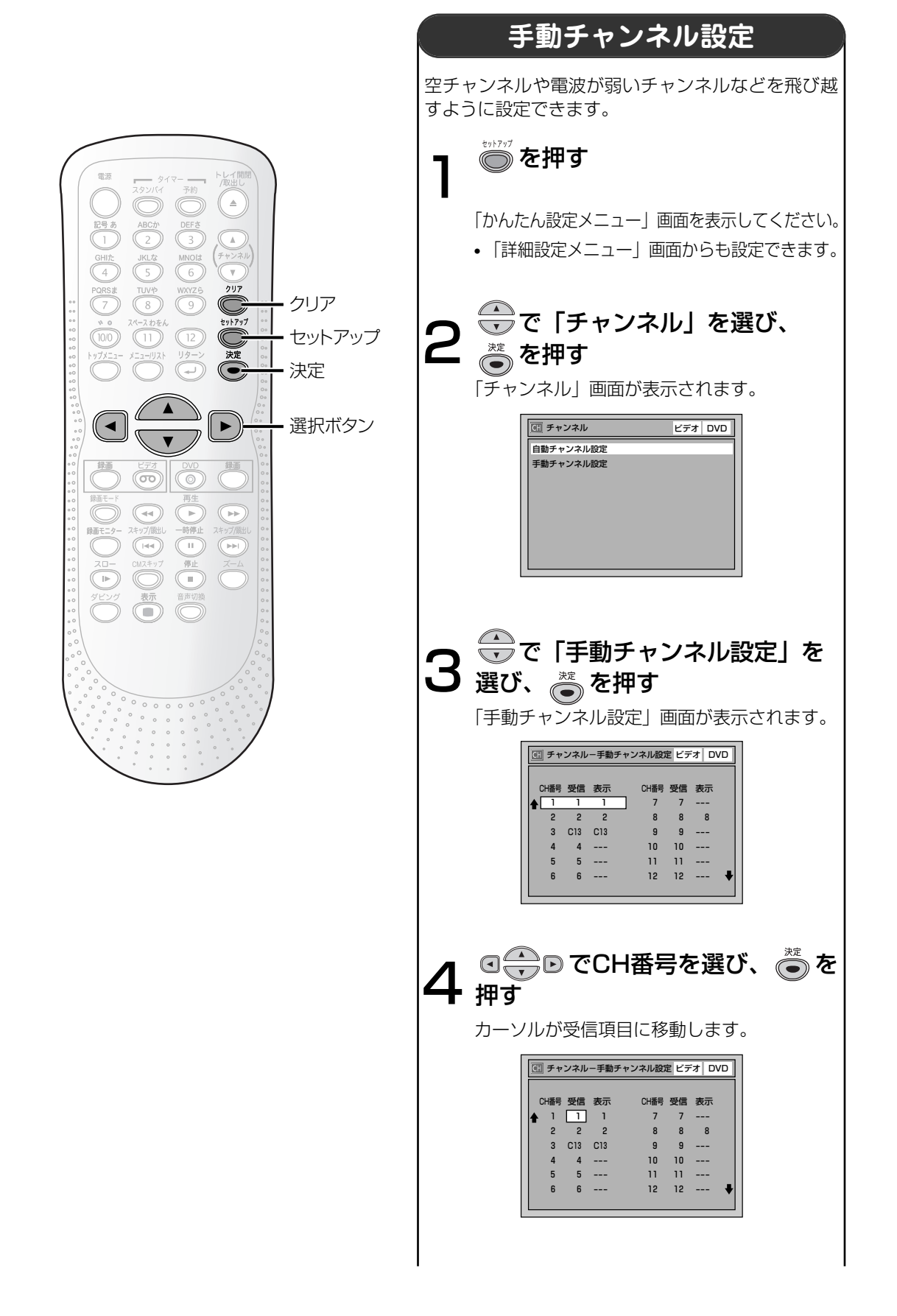

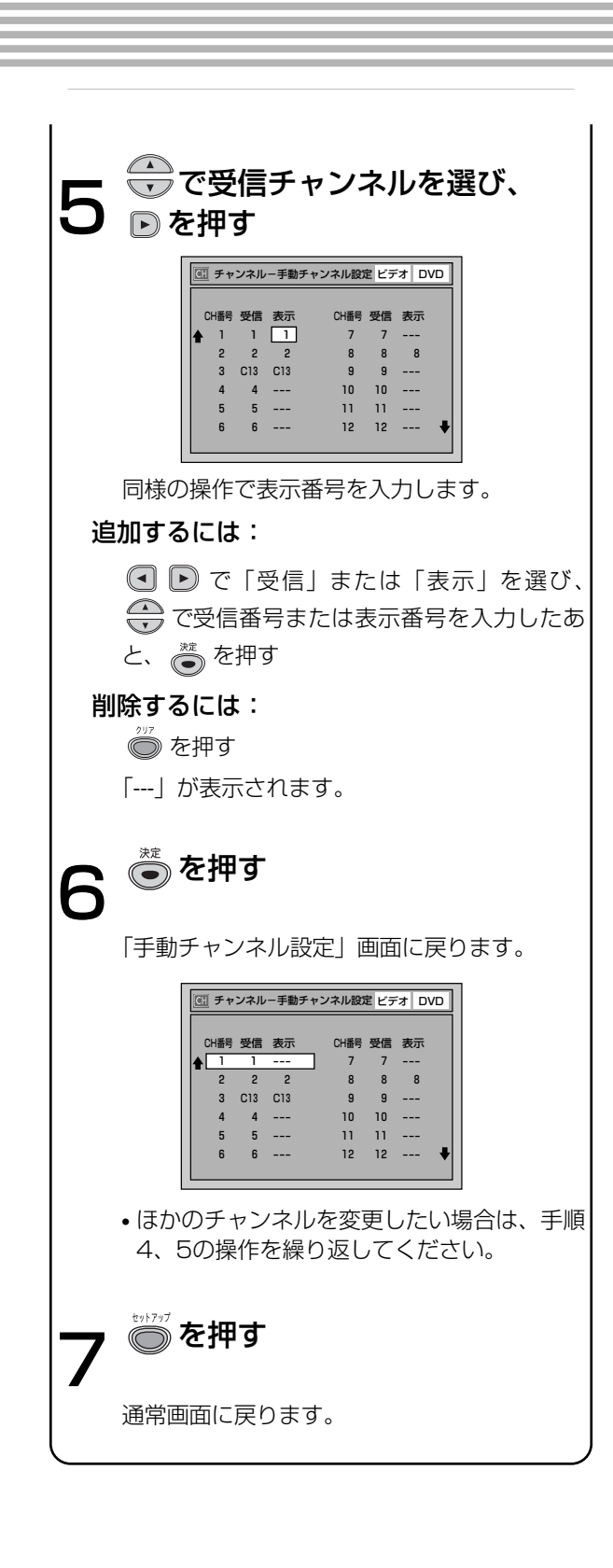

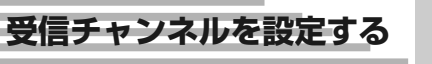

はじめに

接続

設定

録画

録画予約

再生

編集

設定変更

▶ ビデオ

その他

35

# 音声を設定する

はじめに

接続

設定

録画

録画予約

再生

編集

設定変更

ビデオ

その

他

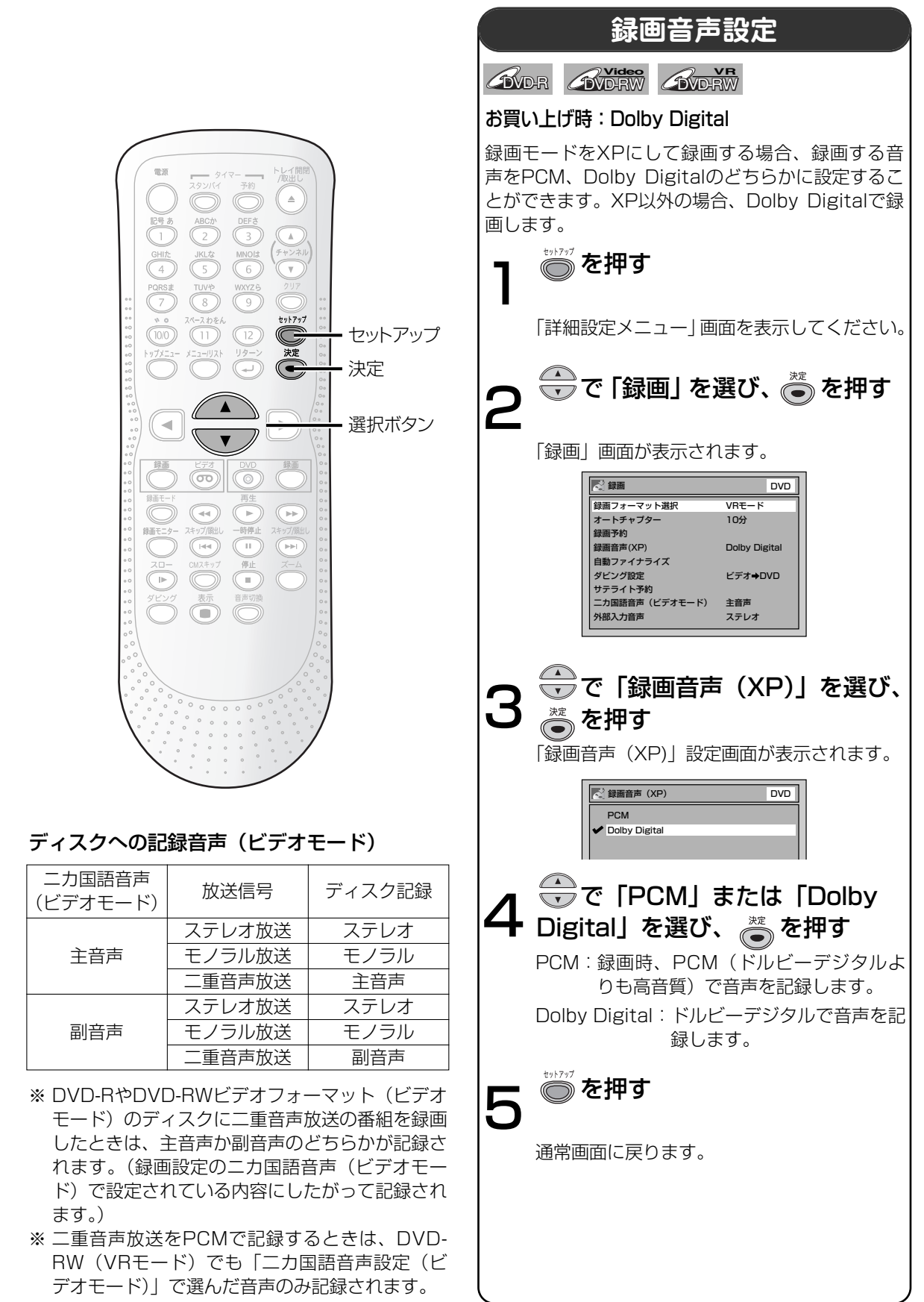

36
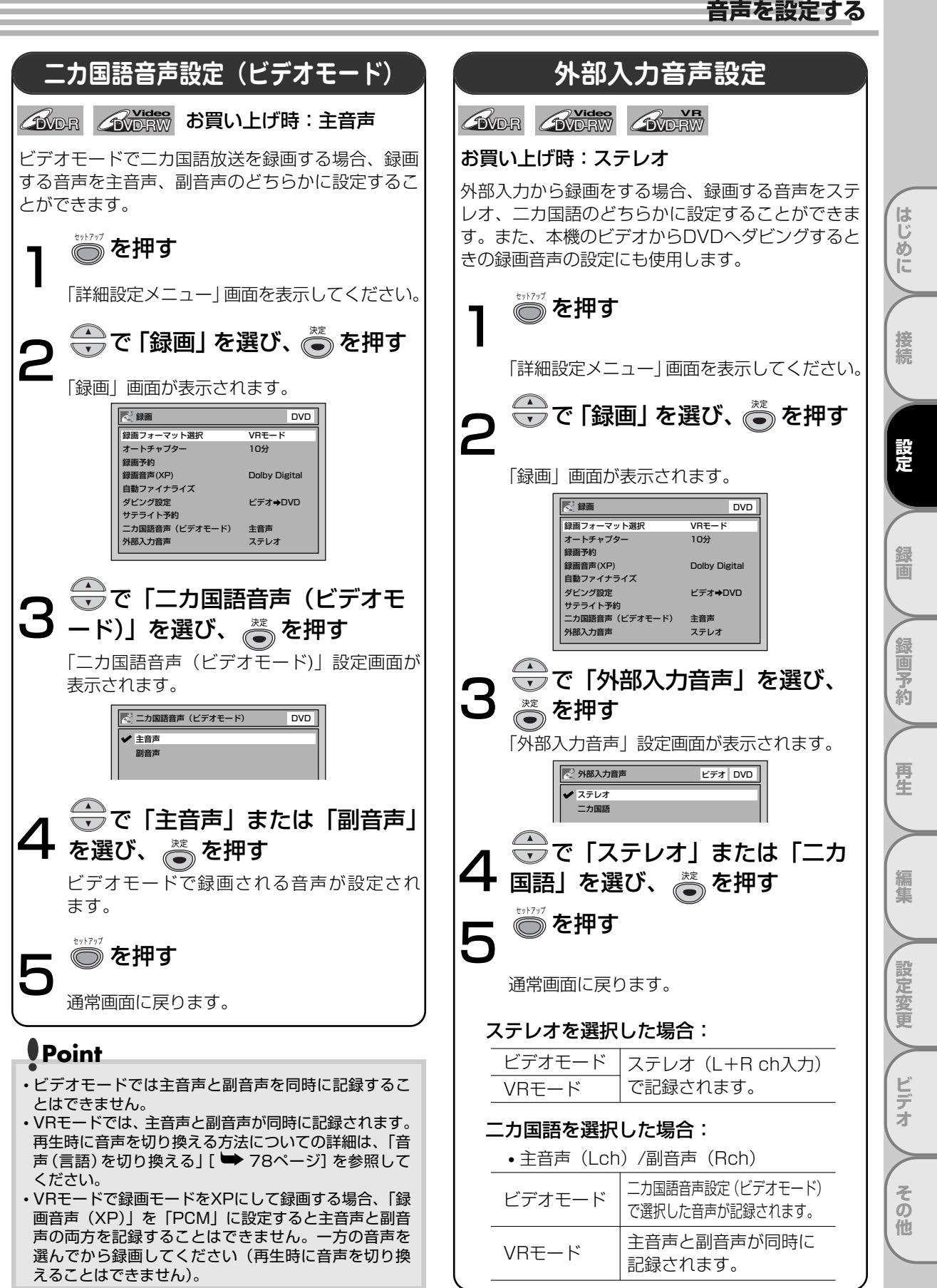

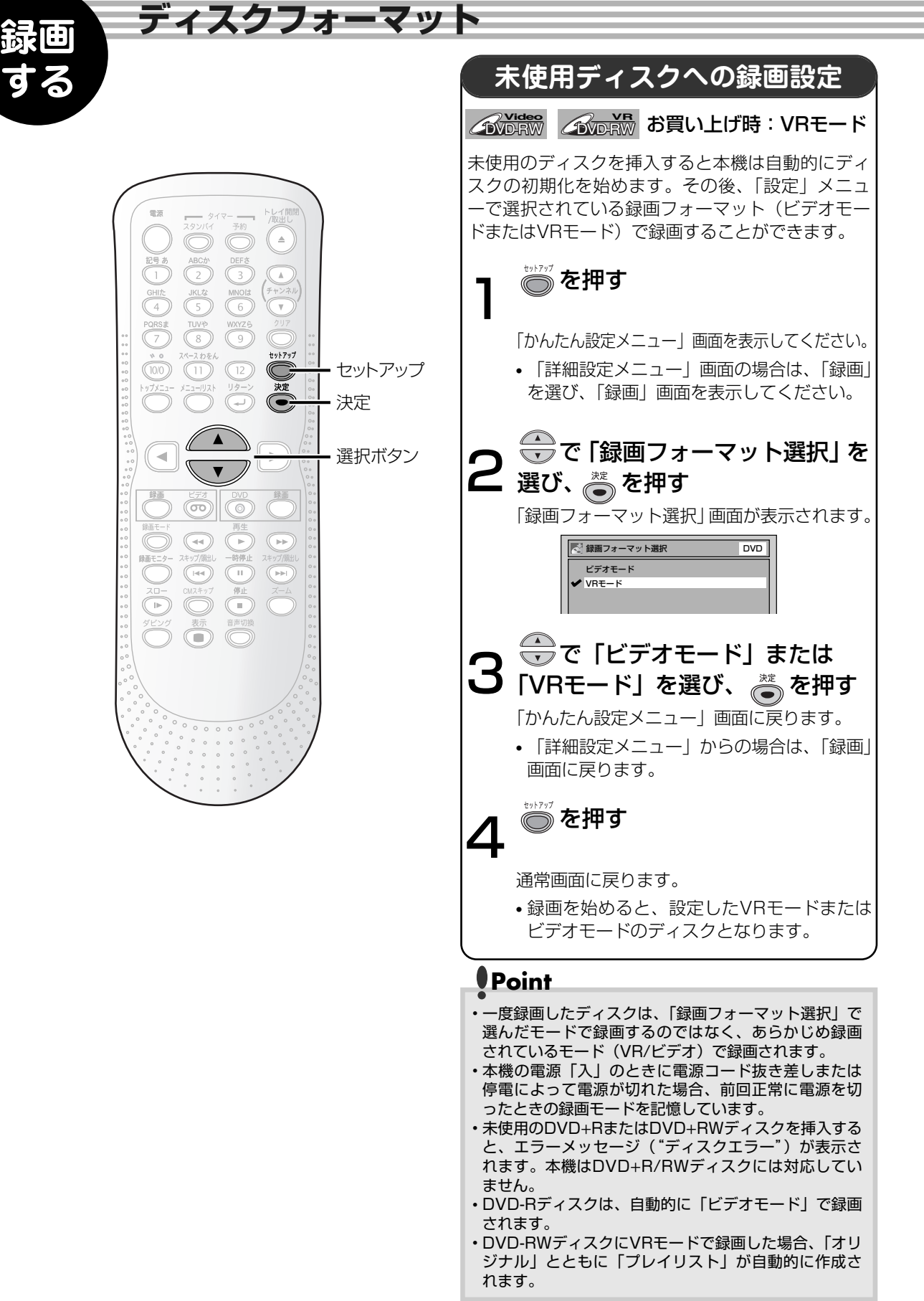

はじめに

接続

設定

識回

画予約

再生

編集

設定変更

ビデオ

その

他

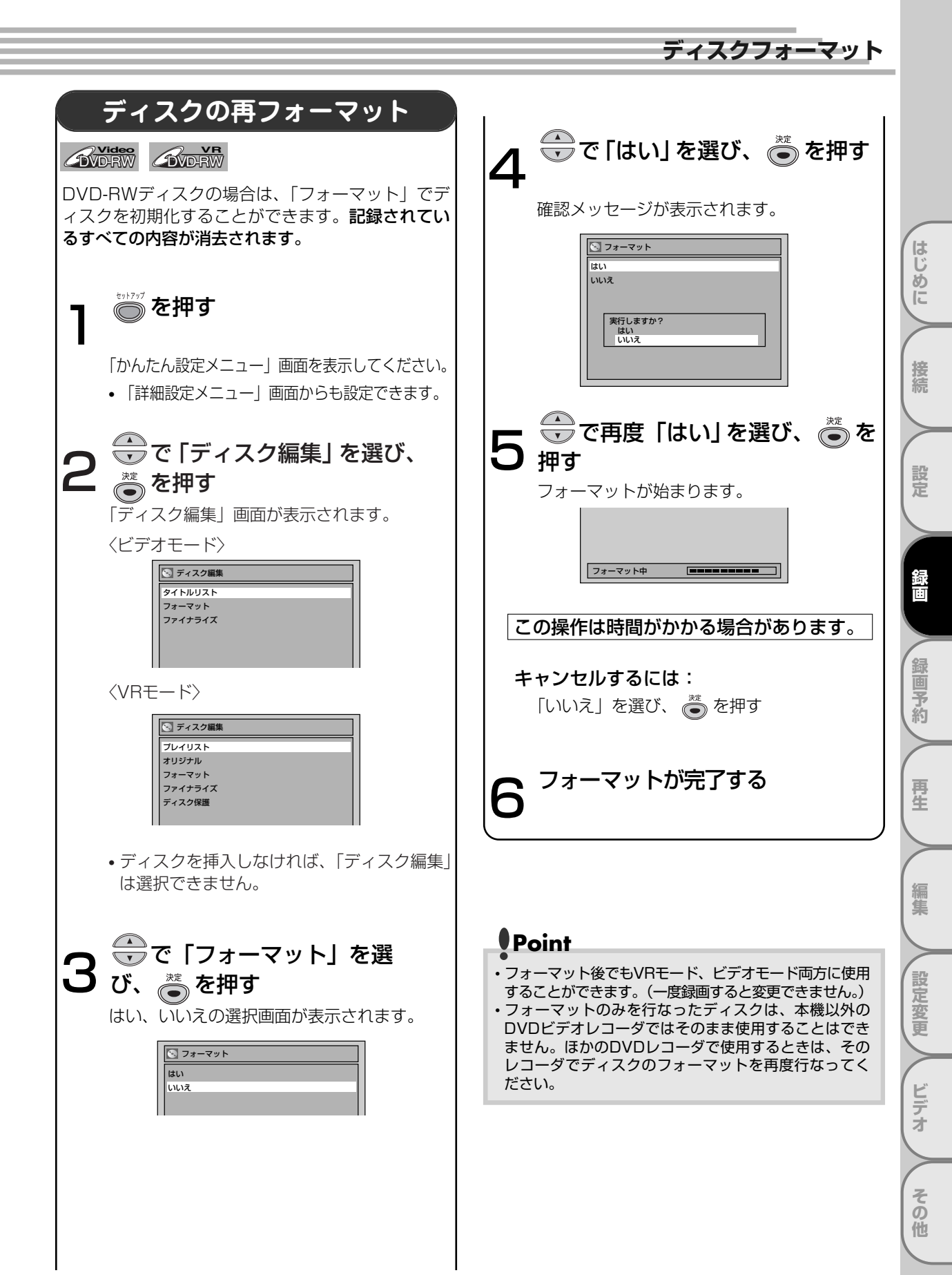

# テレビ番組の録画

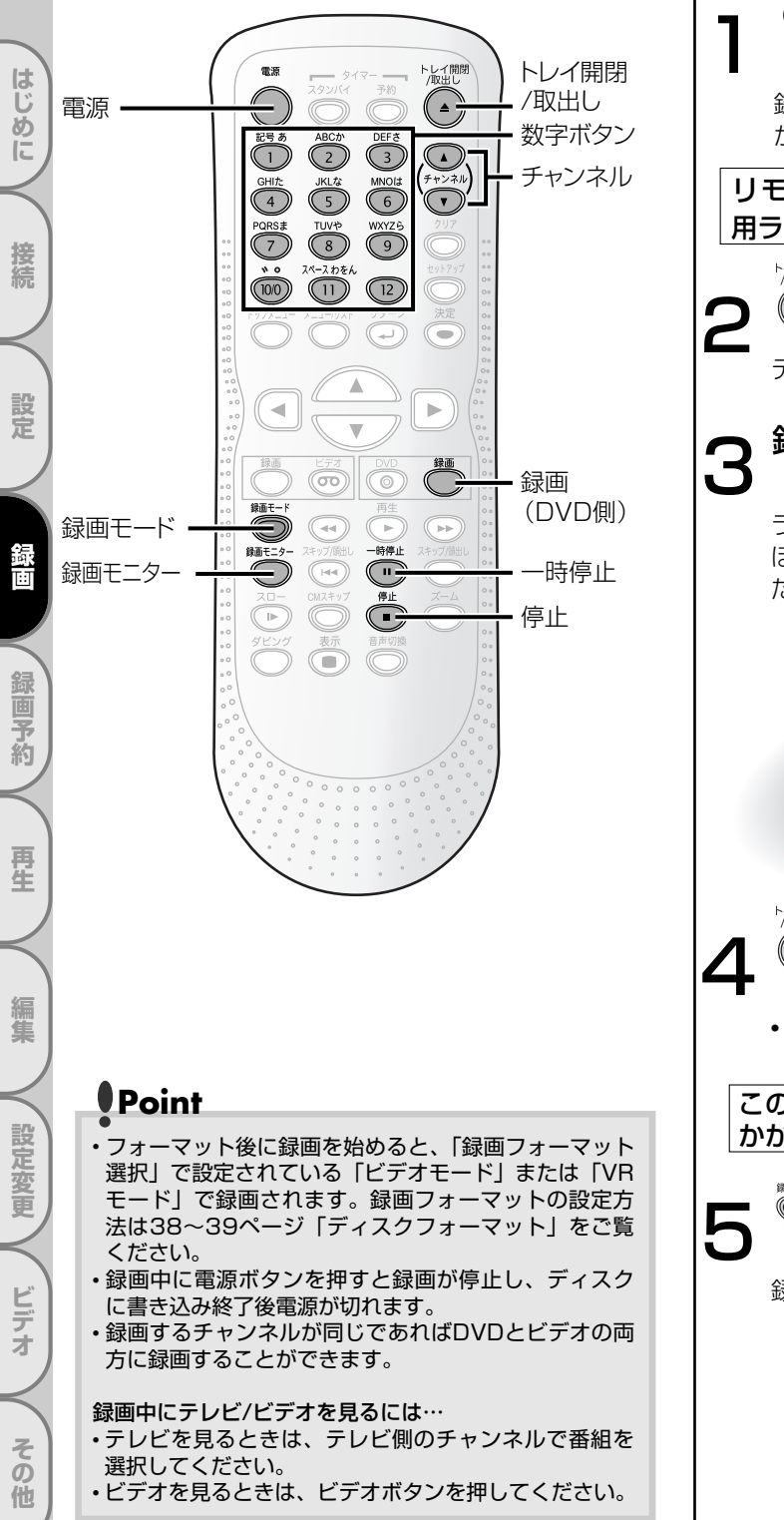

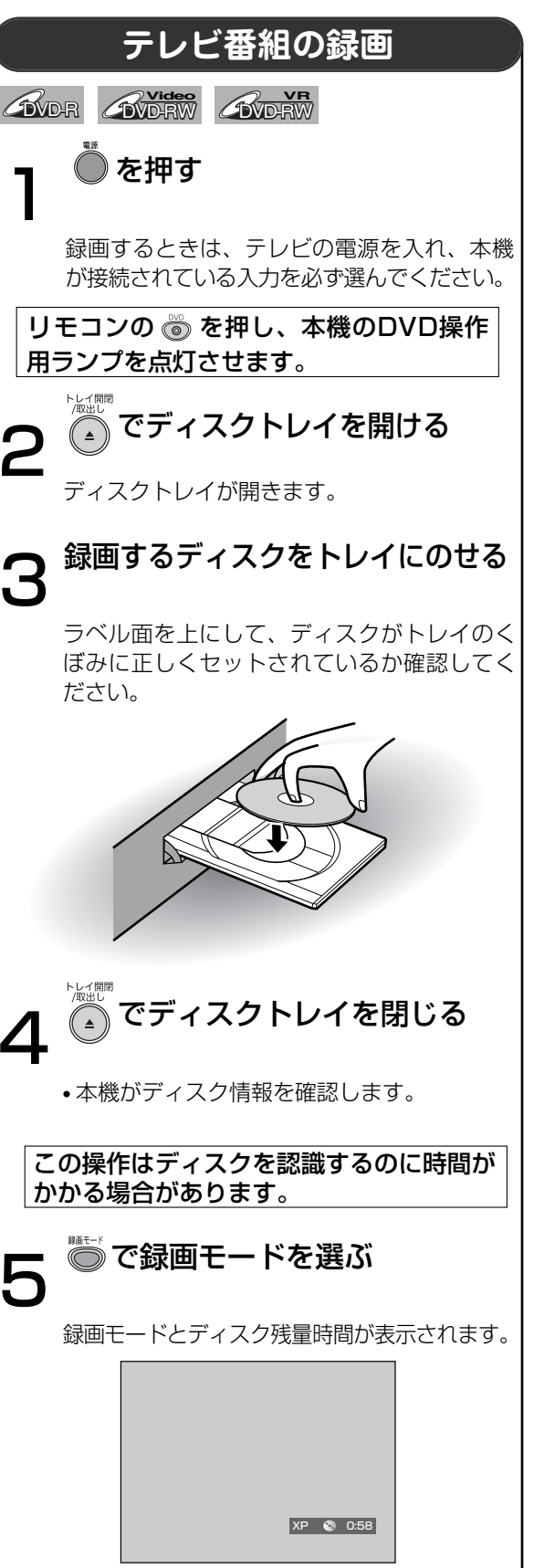

#### テレビ番組の録画

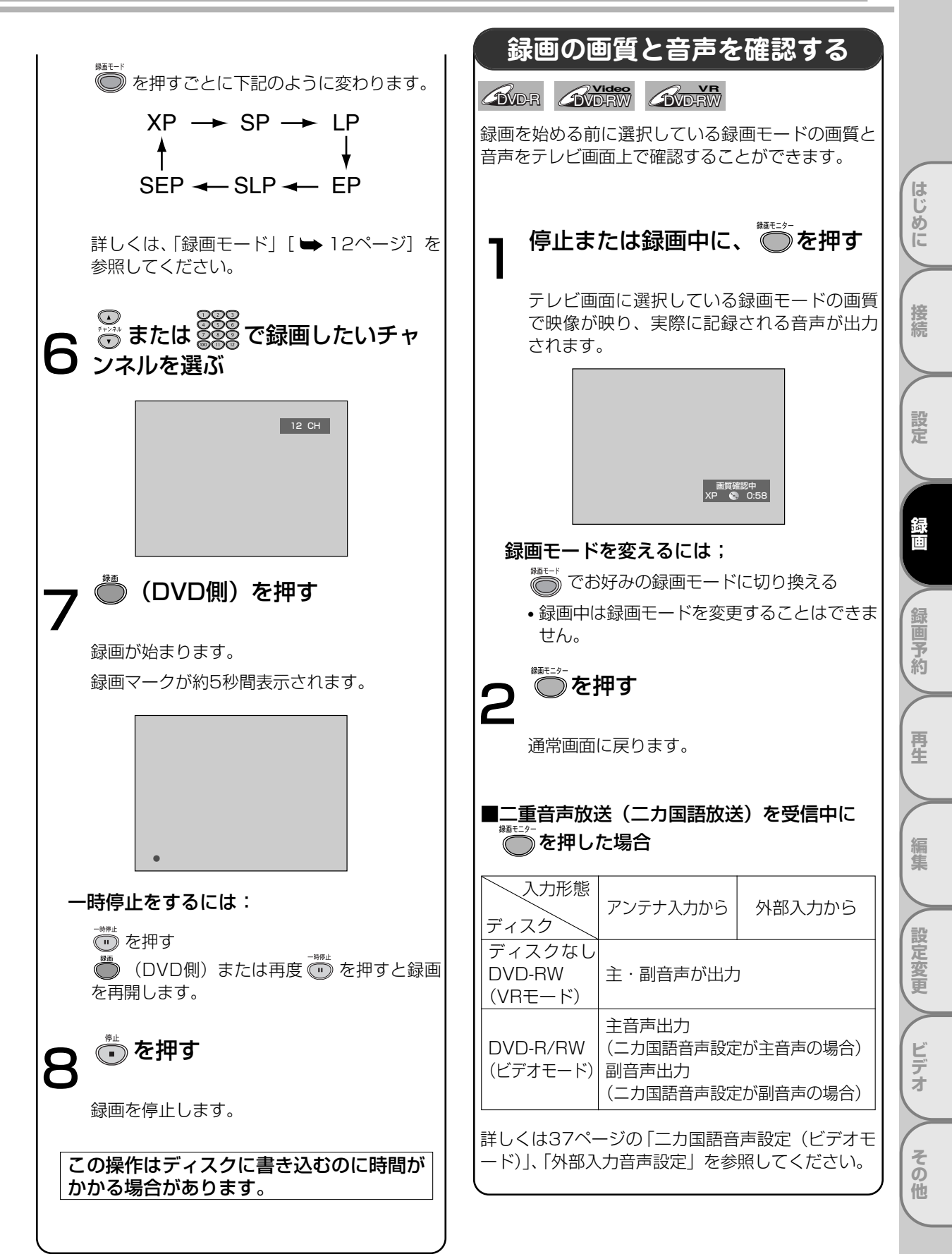

# テレビ番組の録画 っづき

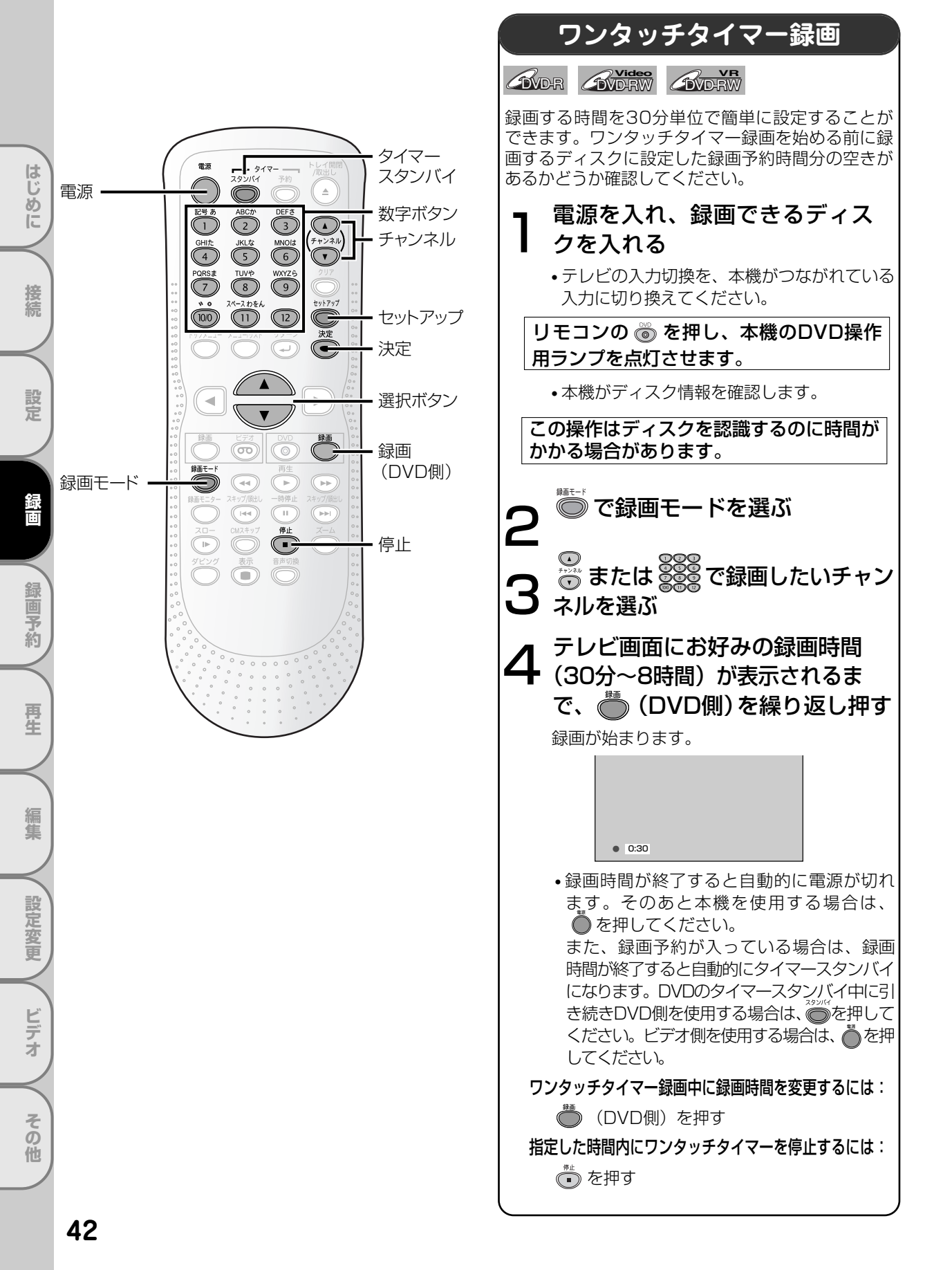

テレビ番組の録画

はじ

め

E

接続

定

録回

予約

再生

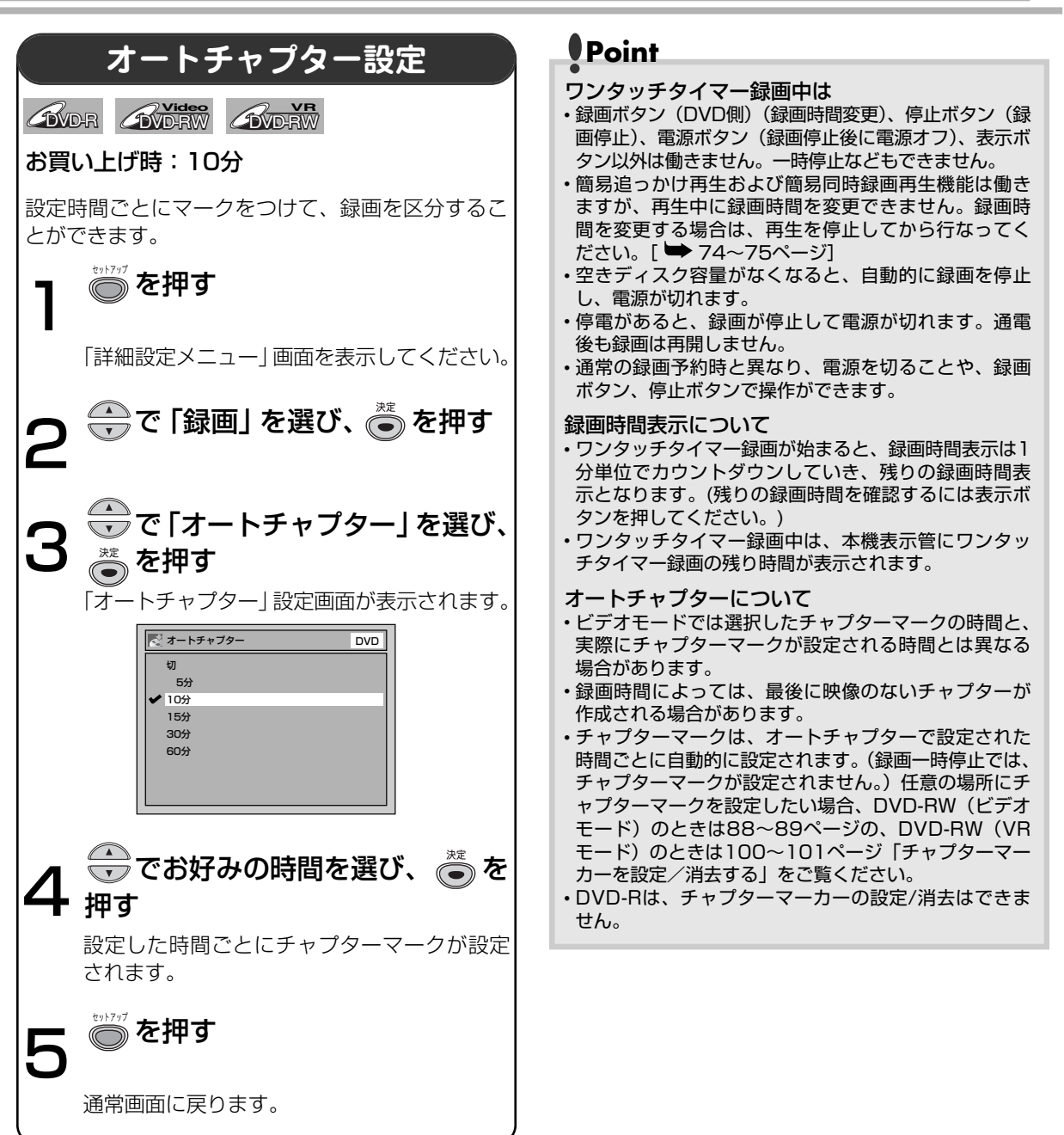

集 設定変更 ビデオ その他

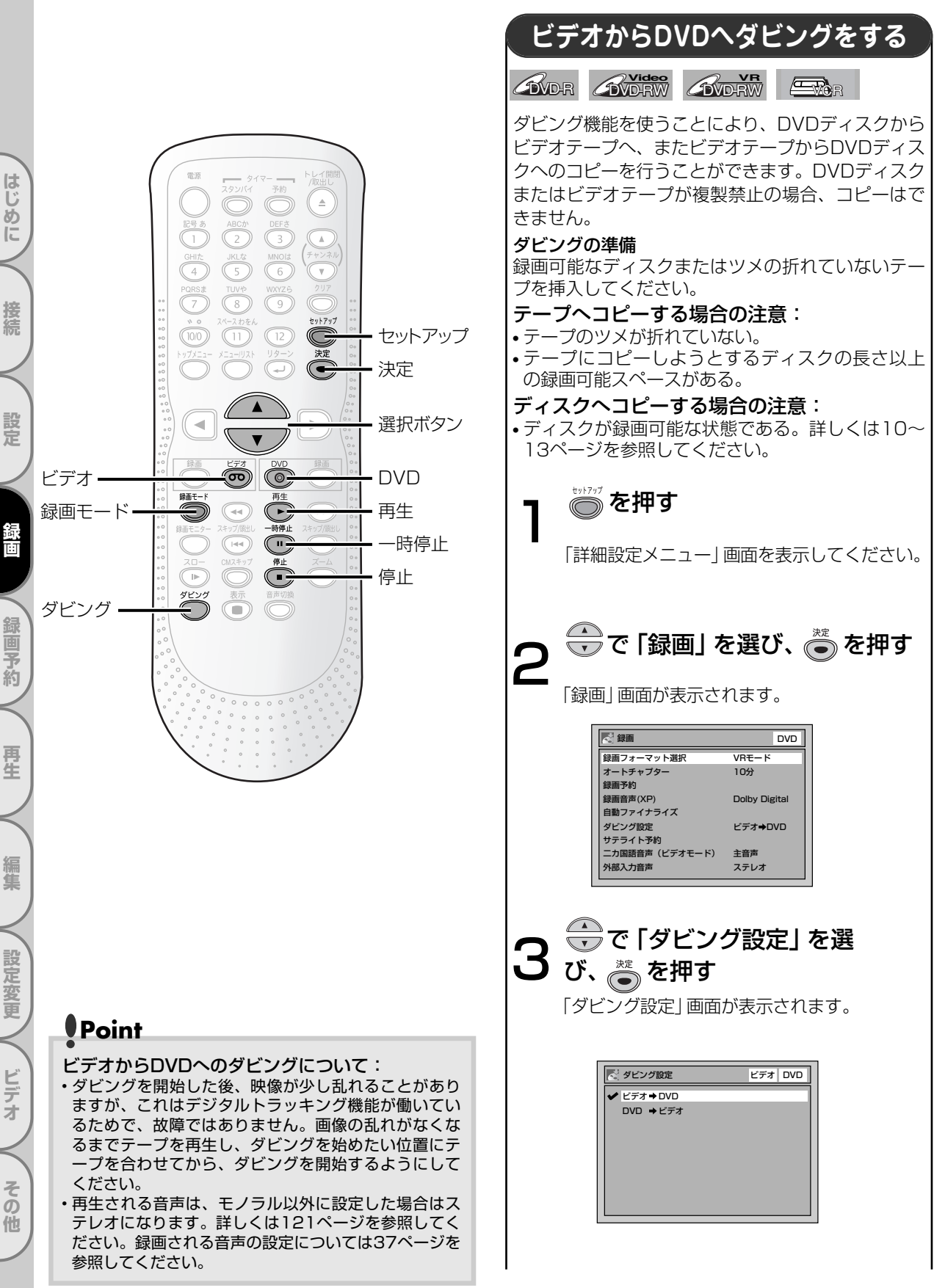

ダビングをする

DVDからビデオヘダビングをする 🖶で「ビデオ→DVD」を選び、 〟を押す 左記の手順1~3を行う はじ 🦱 を押す (〒)で「DVD→ビデオ | を選び、 め 通常画面に戻ります。 ĨĚ 🔭 を押す () を押す 💦 ダビング設定 ビデオ DVD 接続 ビデオ⇒DVD DVD操作に切り換えます。 ► DVD →ビデオ 本機のDVD操作用ランプが点灯します。 〟を押す ● でお好みの録画モードを合わ 定 せる 通常画面に戻ります。 ◎ を押す @ を押す ビデオ操作に切り換えます。 本機のビデオ操作用ランプが点灯します。 ビデオ操作に切り換えます。 本機のビデオ操作用ランプが点灯します。 🕟 を押す 💮 でお好みの録画モードを合わ Ŧ 5 約 せる 録画を始めたいシーンまで再生さ せ、┌───を押す () を押す 再生 再生を一時停止します。 DVD操作に切り換えます。 本機のDVD操作用ランプが点灯します。 うを押す 🅟 を押す 生 ビデオからDVDへのダビングが始まります。 録画を始めたいシーンまで再生さ ●を押す 設定変更 せ、一般を押す 再生を一時停止します。 ダビングを停止します。 を押す ビデ Point ź ・ダビング設定を「DVD→ビデオ」に設定した後に本機 DVDからビデオへのダビングが始まります。 の電源をオフにすると、次に電源をオンにした時、ダ ビング設定は自動的に「ビデオ→DVD」に戻ります。 その ・ダビング設定は、ディスクやテープが複製禁止でない ●を押す 場合のみ有効です。DVDやビデオが複製禁止の場合、 他 トロールが入りダビングはできません。

ダビング中はビデオとDVDの切り換えはできません。

ダビングを停止します。

45

ダビングをする

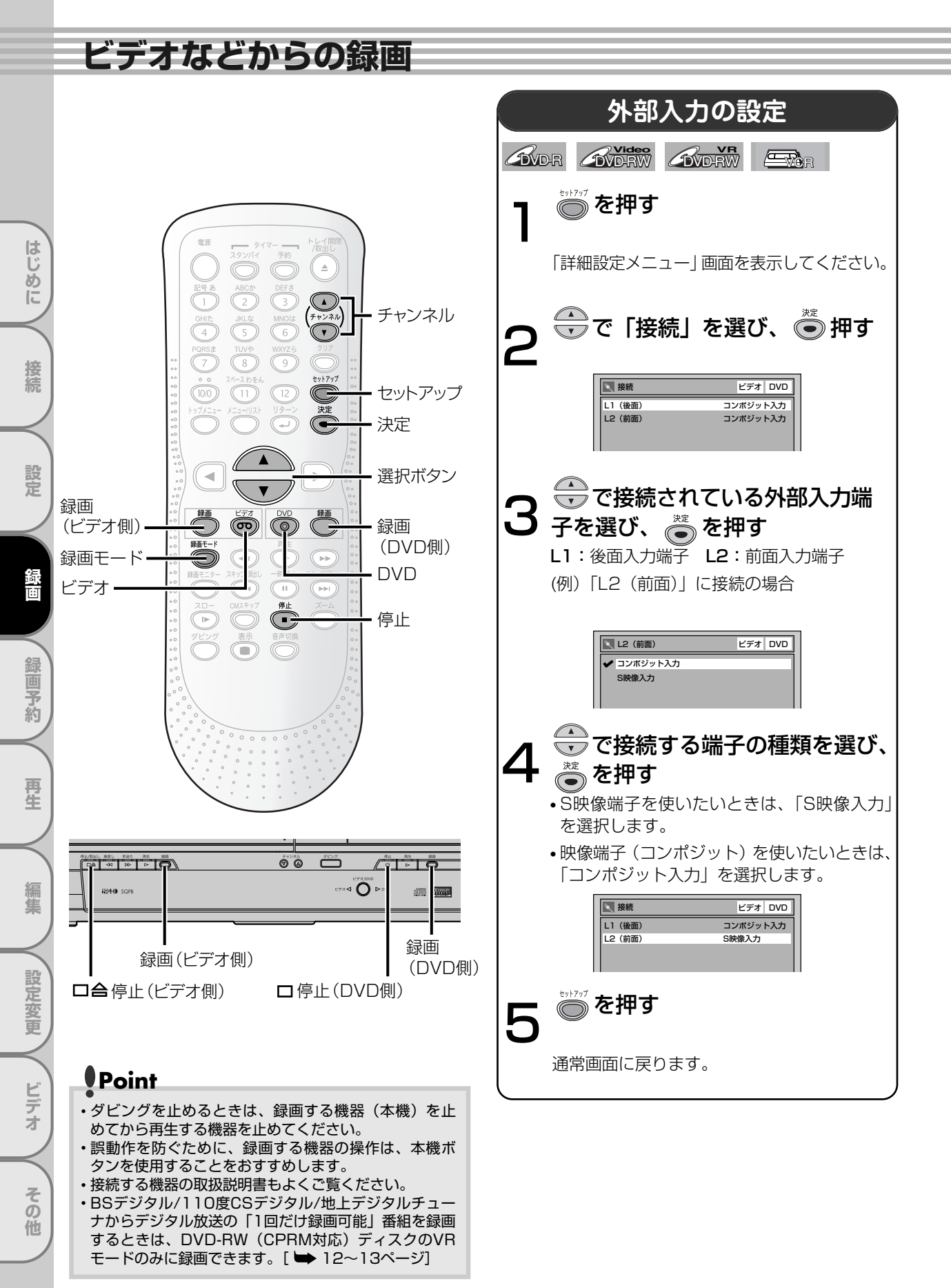

ビデオなどからの録画

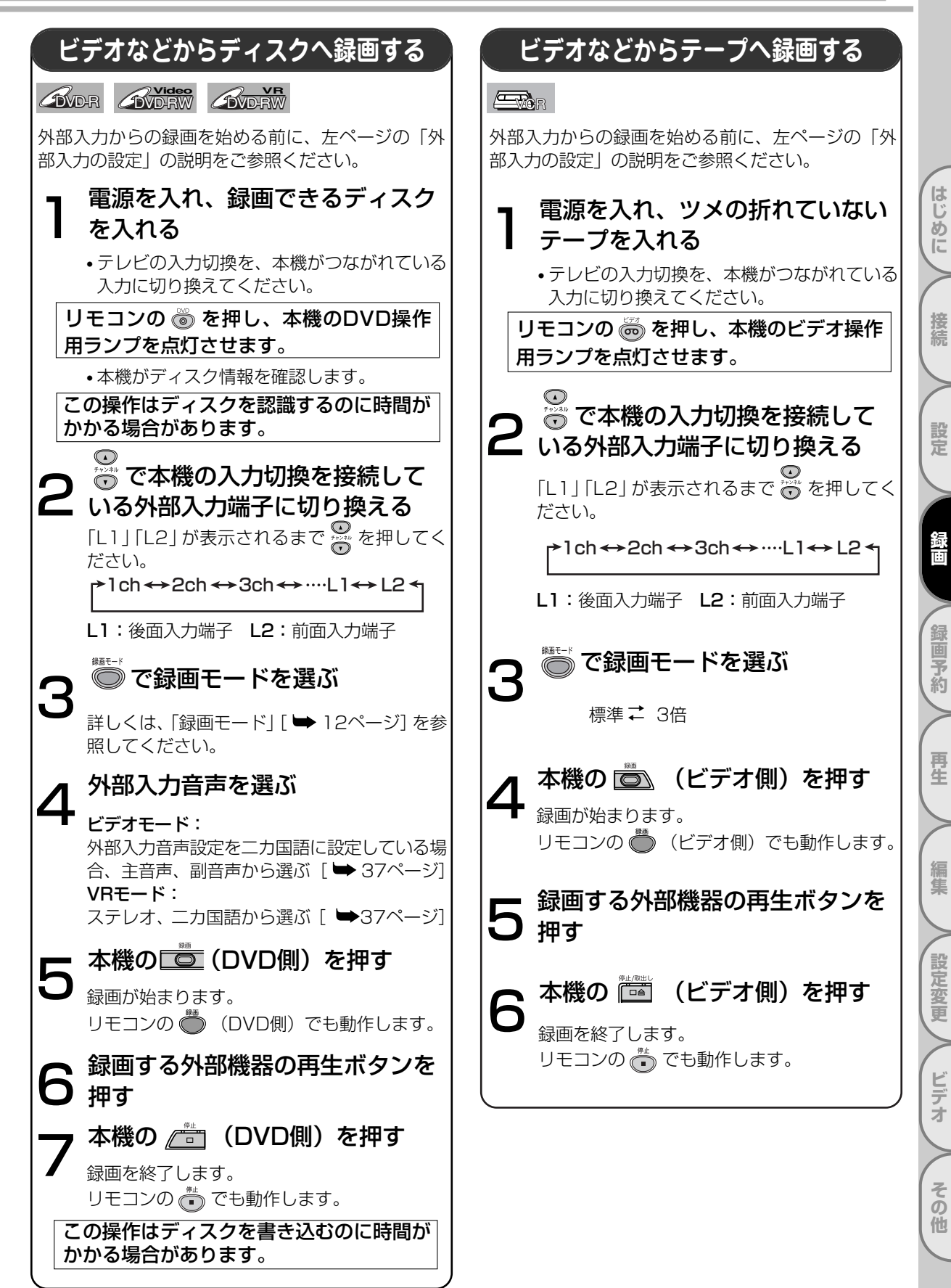

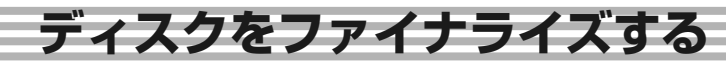

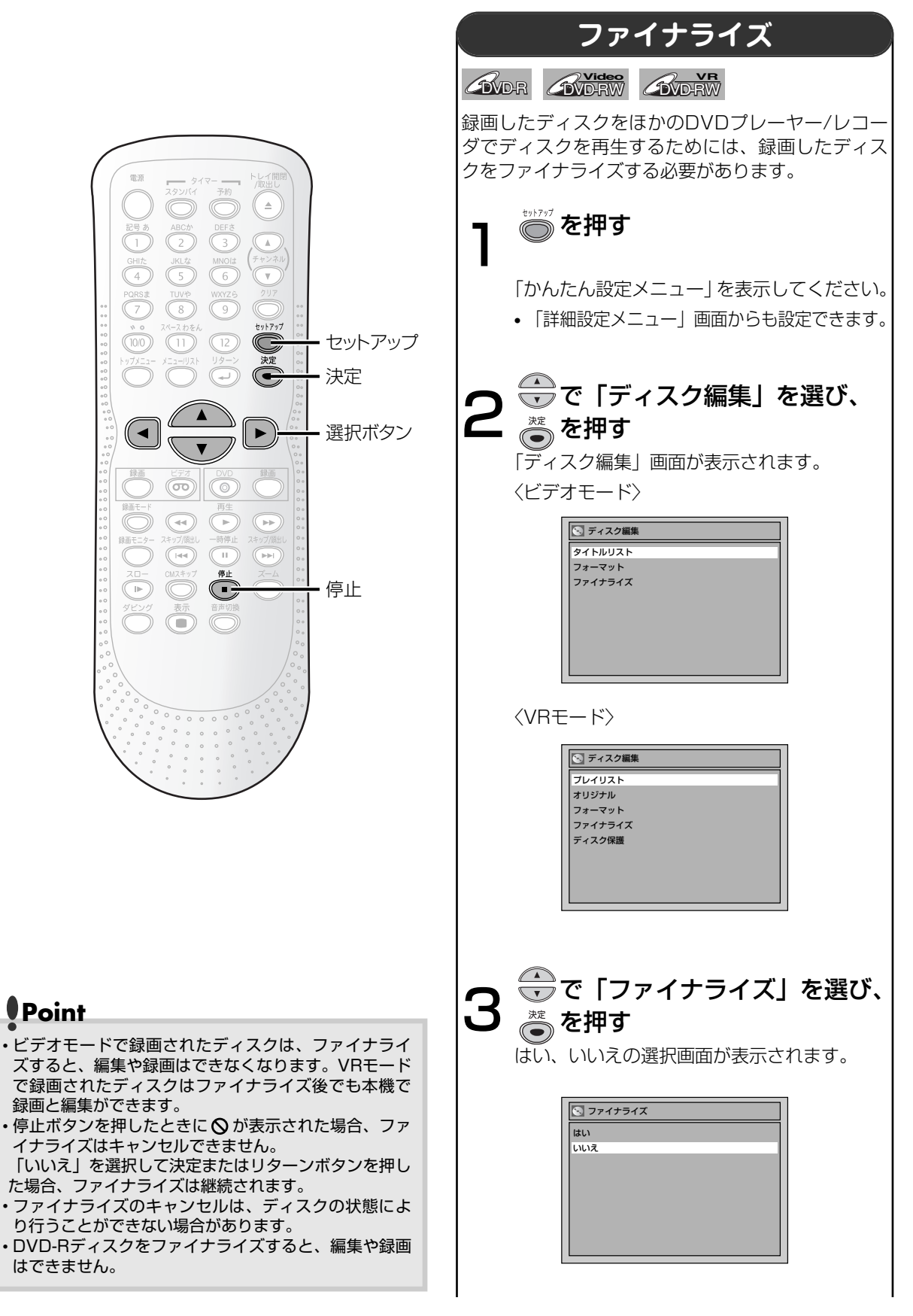

はじめに

接続

設定

調回

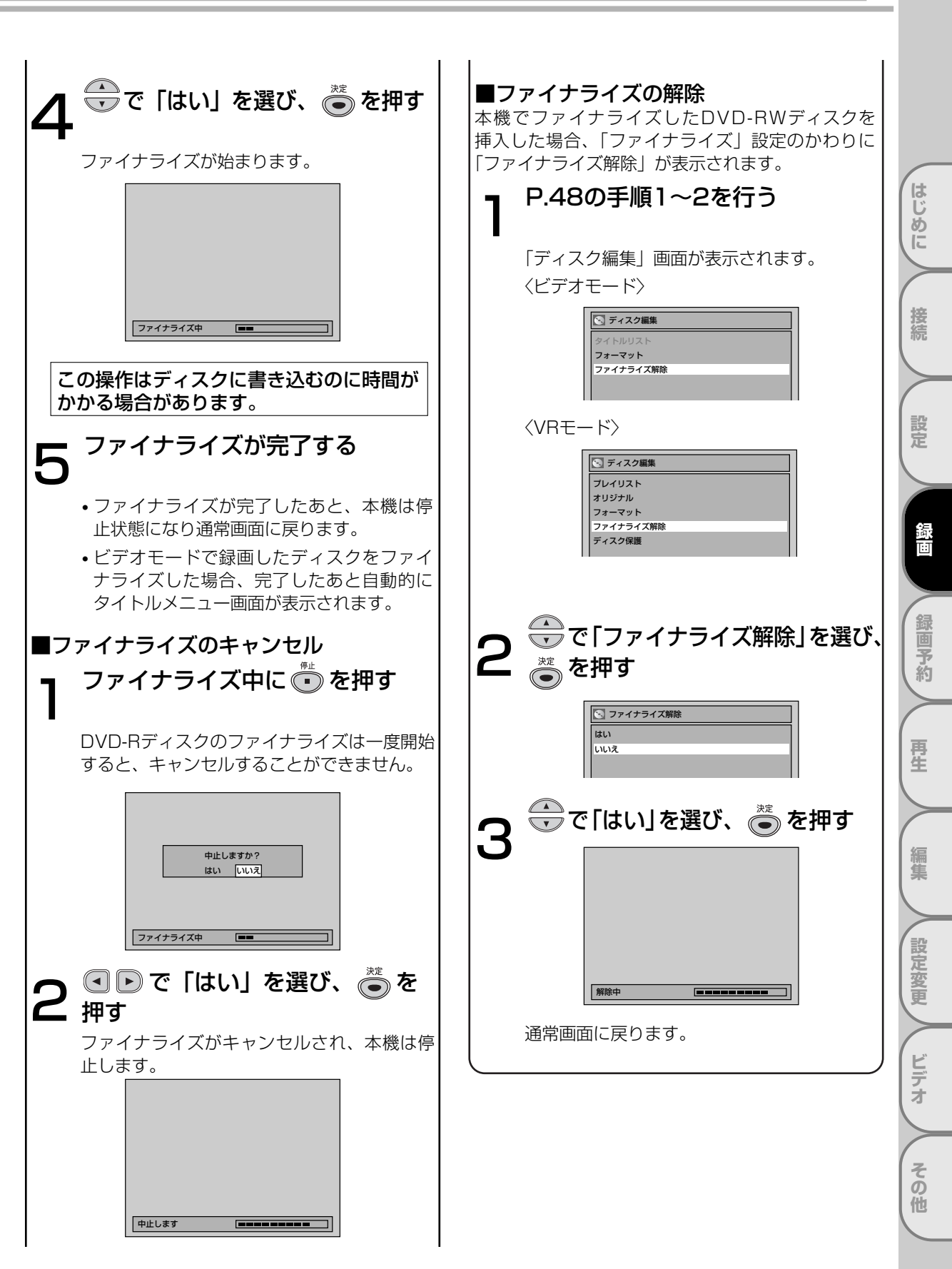

ディスクをファイナライズする

49

# ディスクをファイナライズする っづき

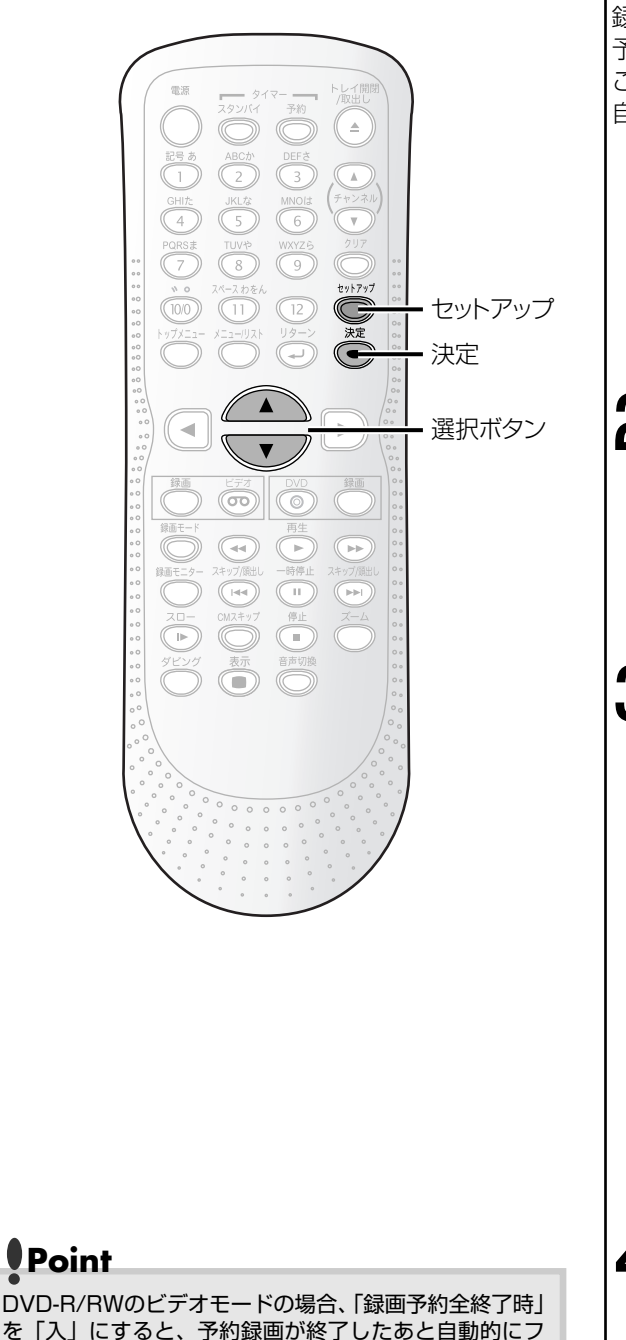

ァイナライズ動作を行い、ファイナライズ完了後に録画

スタンバイ状態となります。このため、次にビデオの録 画予約が設定されている場合、ファイナライズ完了まで

ビデオの予約録画は開始しません。(ファイナライズ中

に、次のビデオ予約録画の終了時刻が過ぎた場合は予約

録画動作は行いません。この場合、予約リスト欄右に

E40が表示されます。その後、録画予約画面を再表示す

ると、エラーとなった予約は消去されます。) [ 🍑

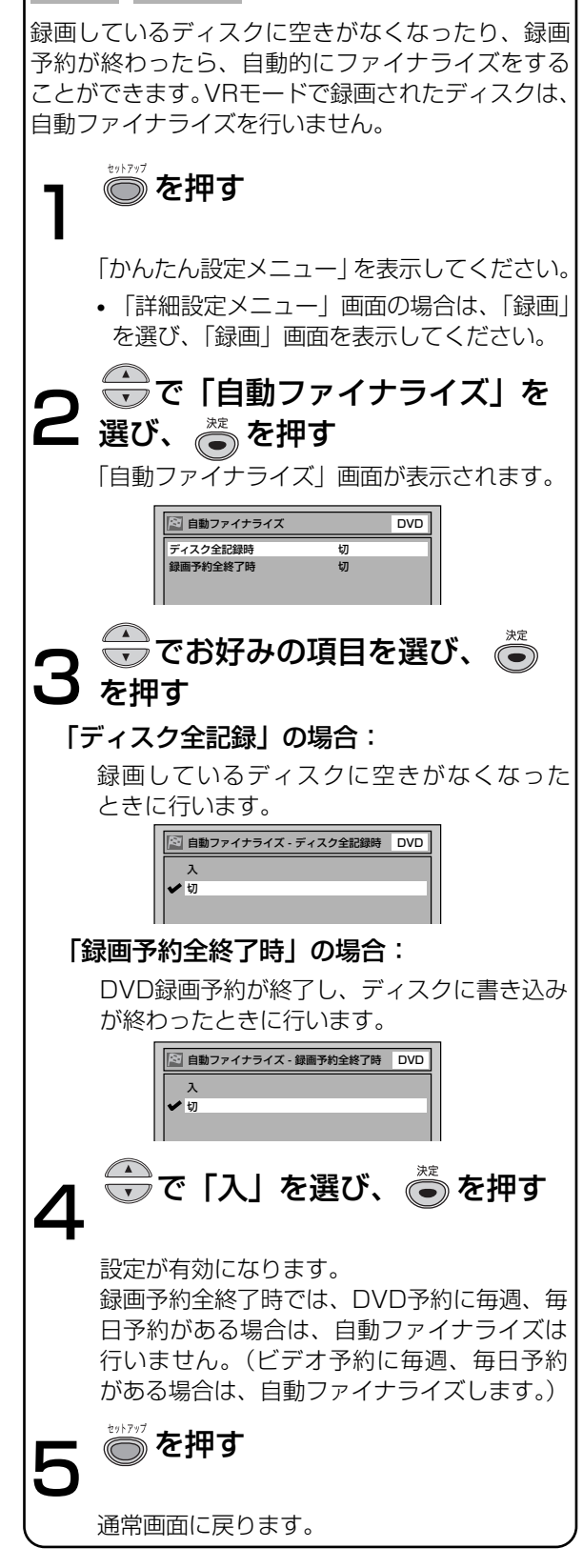

自動ファイナライズ

GVDR GVDRW

128ページ]

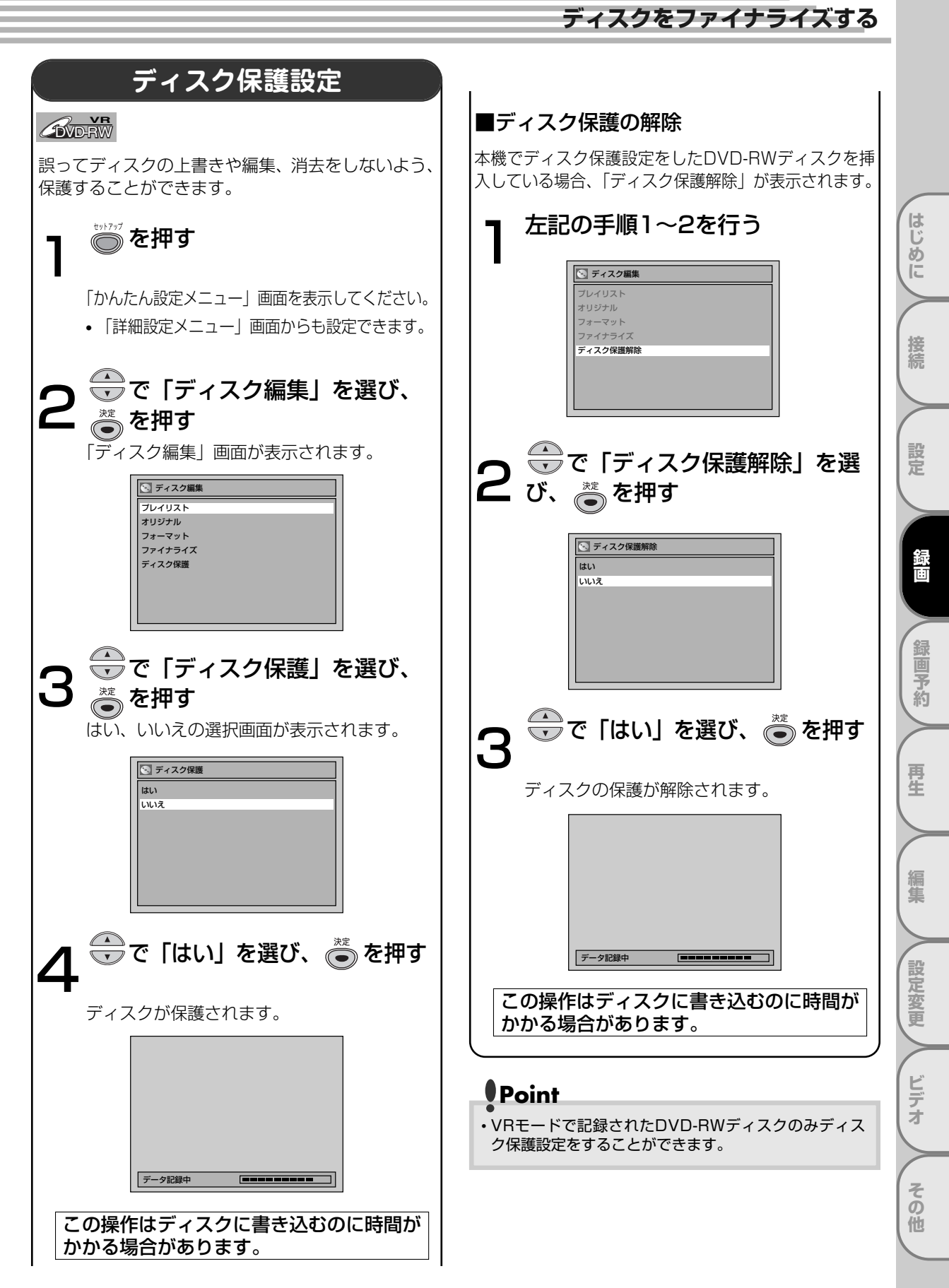

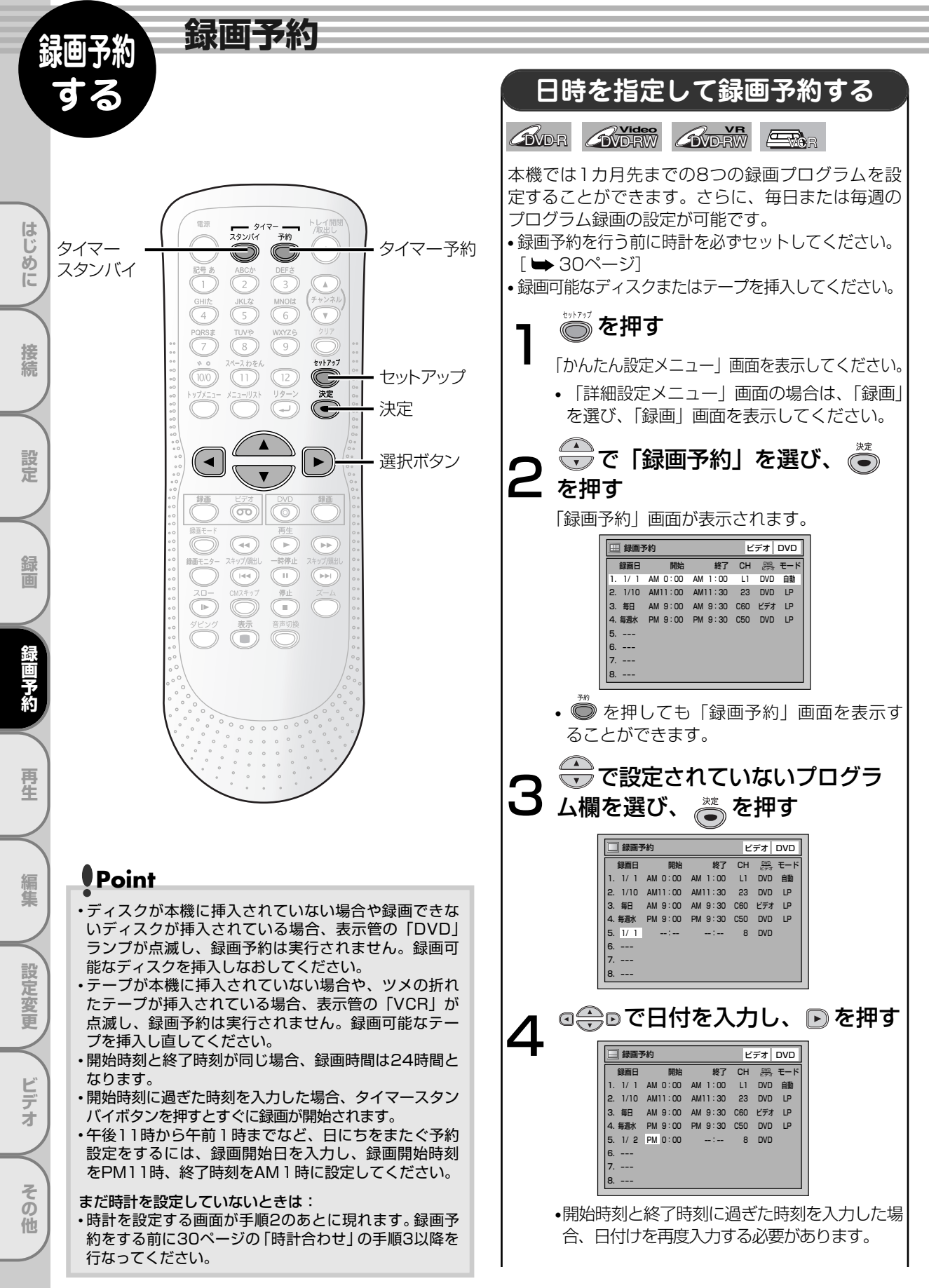

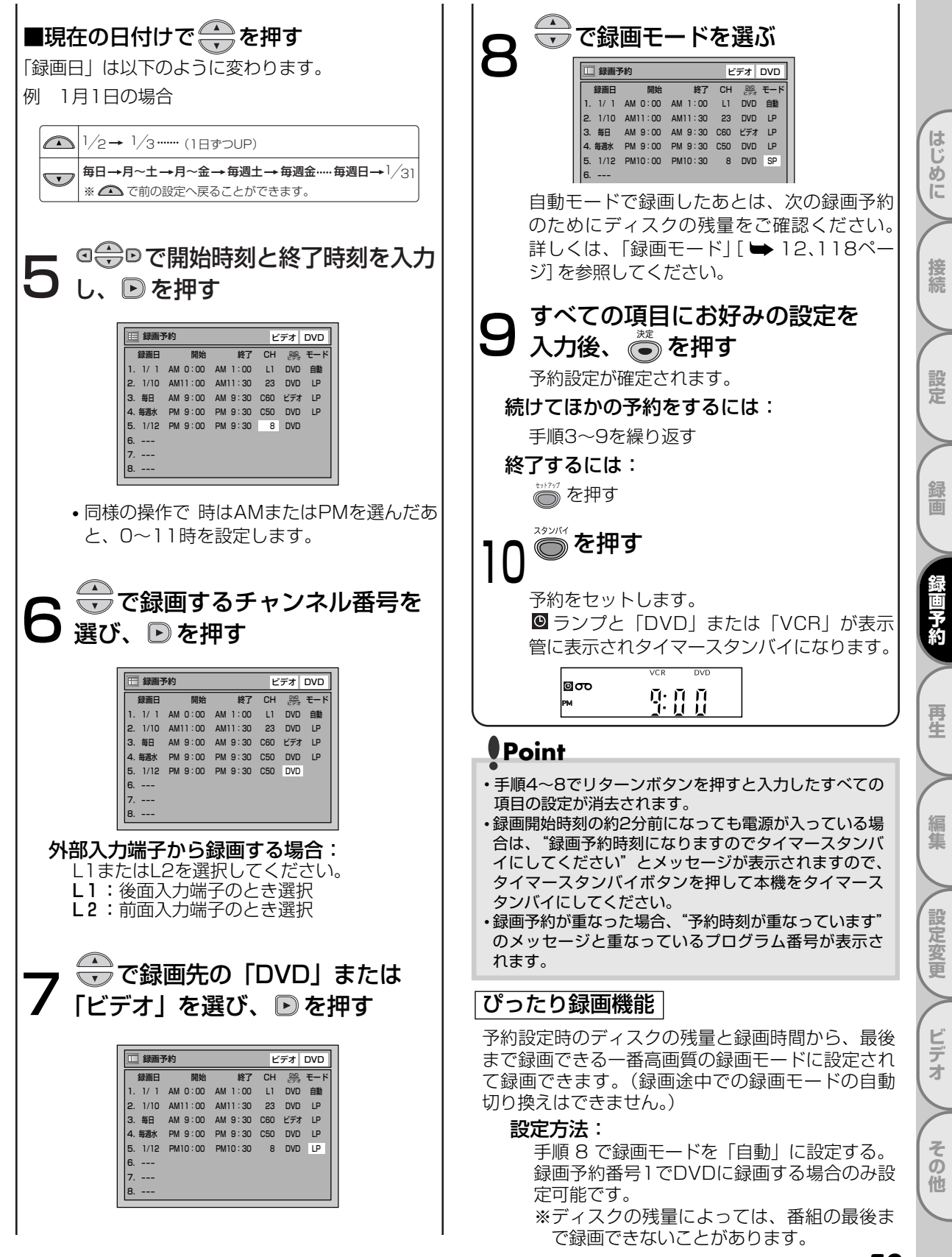

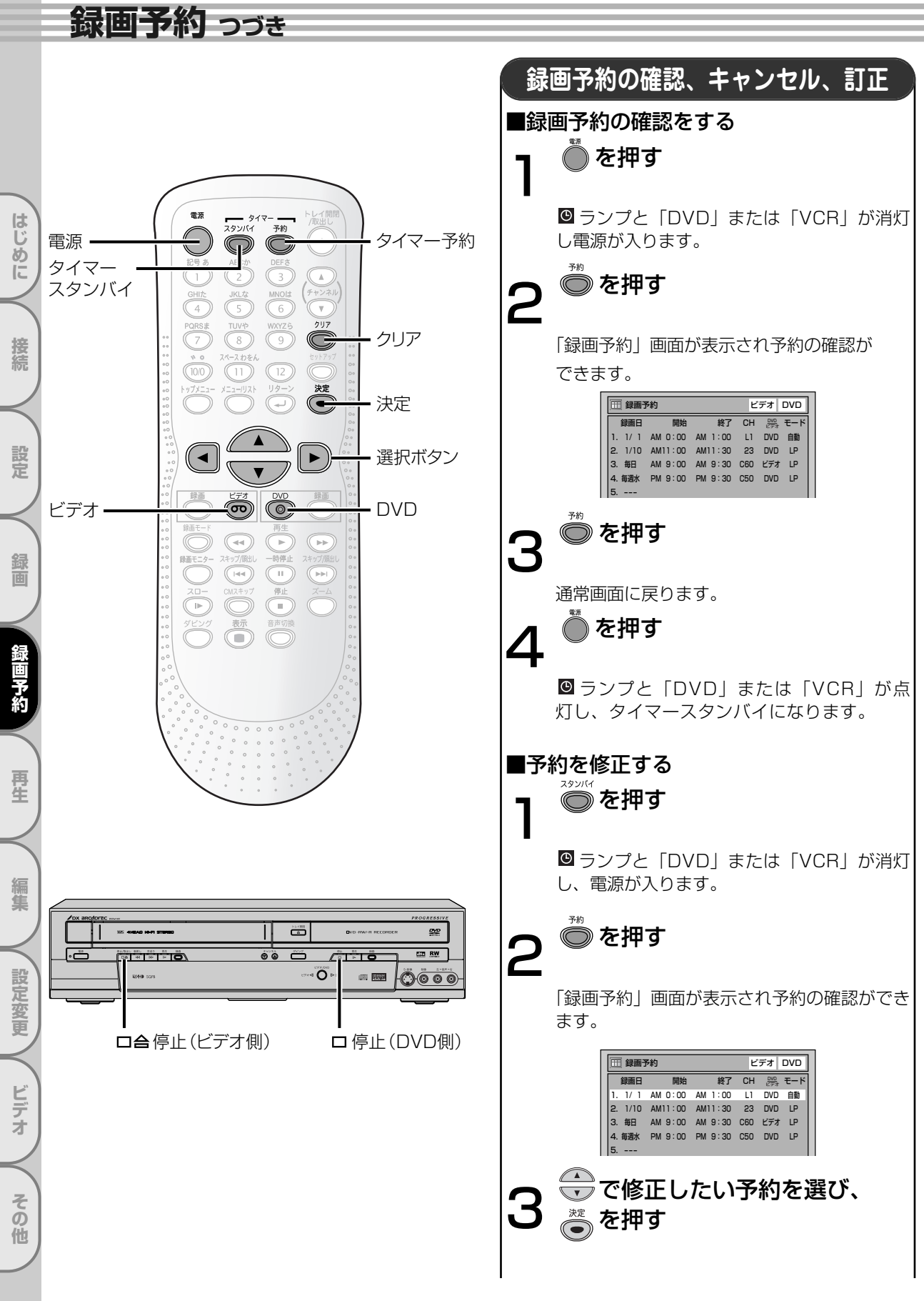

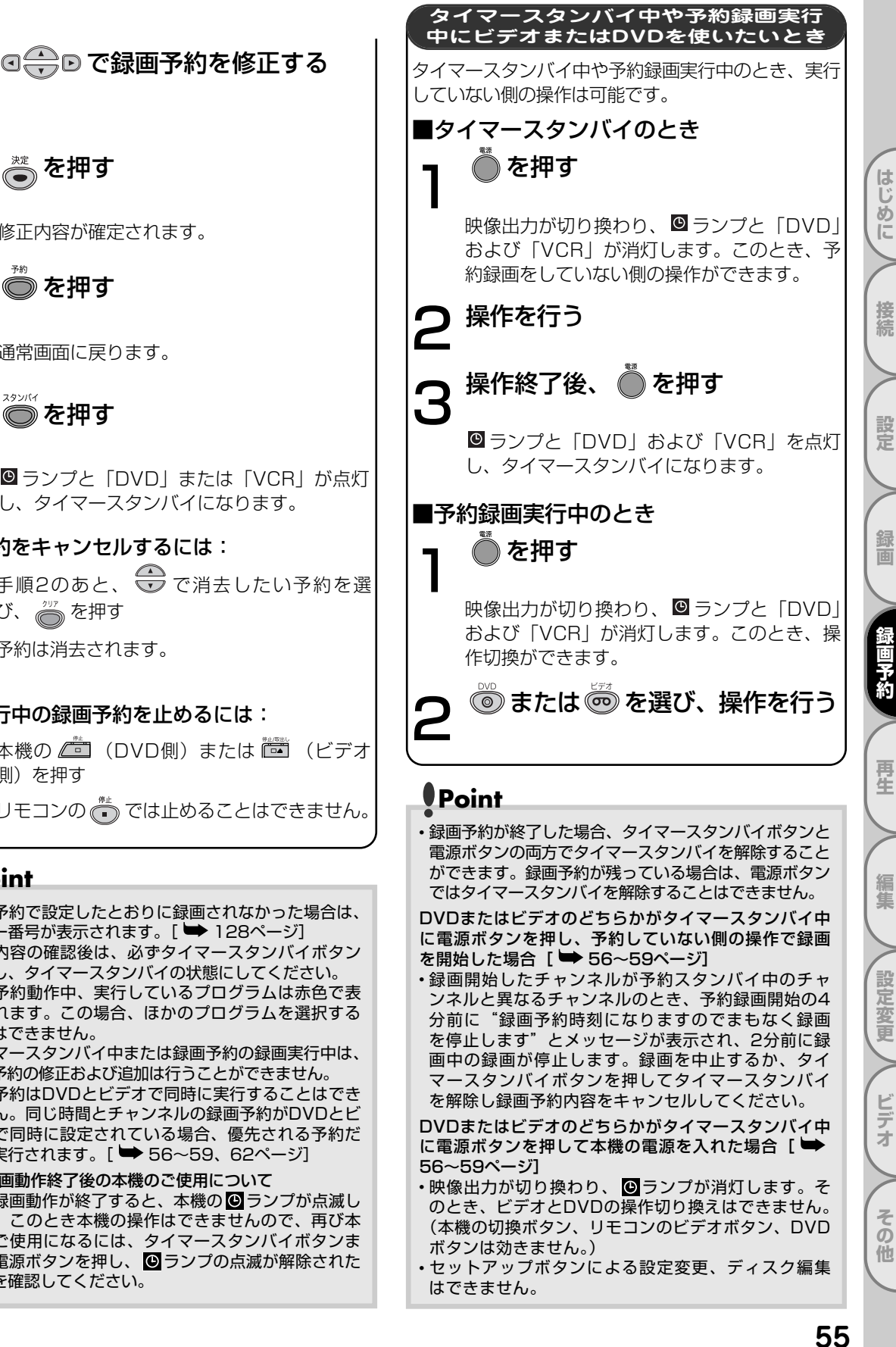

〟を押す

修正内容が確定されます。

🔘 を押す

6

通常画面に戻ります。

スタンパイ 

● ランプと「DVD」または「VCR」が点灯 し、タイマースタンバイになります。

#### 予約をキャンセルするには:

手順2のあと、 💮 で消去したい予約を選 び、 👸 を押す

予約は消去されます。

#### 実行中の録画予約を止めるには:

本機の 📠 (DVD側)または 🛅 (ビデオ (側) を押す

リモコンの 🖱 では止めることはできません。

## Point

- ・録画予約で設定したとおりに録画されなかった場合は、
   エラー番号が表示されます。 [ 🍽 128ページ]
- 予約内容の確認後は、必ずタイマースタンバイボタン を押し、タイマースタンバイの状態にしてください。
- ・録画予約動作中、実行しているプログラムは赤色で表 示されます。この場合、ほかのプログラムを選択する ことはできません。
- タイマースタンバイ中または録画予約の録画実行中は、 録画予約の修正および追加は行うことができません。
- ・録画予約はDVDとビデオで同時に実行することはでき ません。同じ時間とチャンネルの録画予約がDVDとビ デオで同時に設定されている場合、優先される予約だ けが実行されます。 [ 🎔 56~59、62ページ]

予約録画動作終了後の本機のご使用について

・予約録画動作が終了すると、本機の 
● ランプが点滅し ます。このとき本機の操作はできませんので、再び本 機をご使用になるには、タイマースタンバイボタンま たは電源ボタンを押し、●ランプの点滅が解除された ことを確認してください。

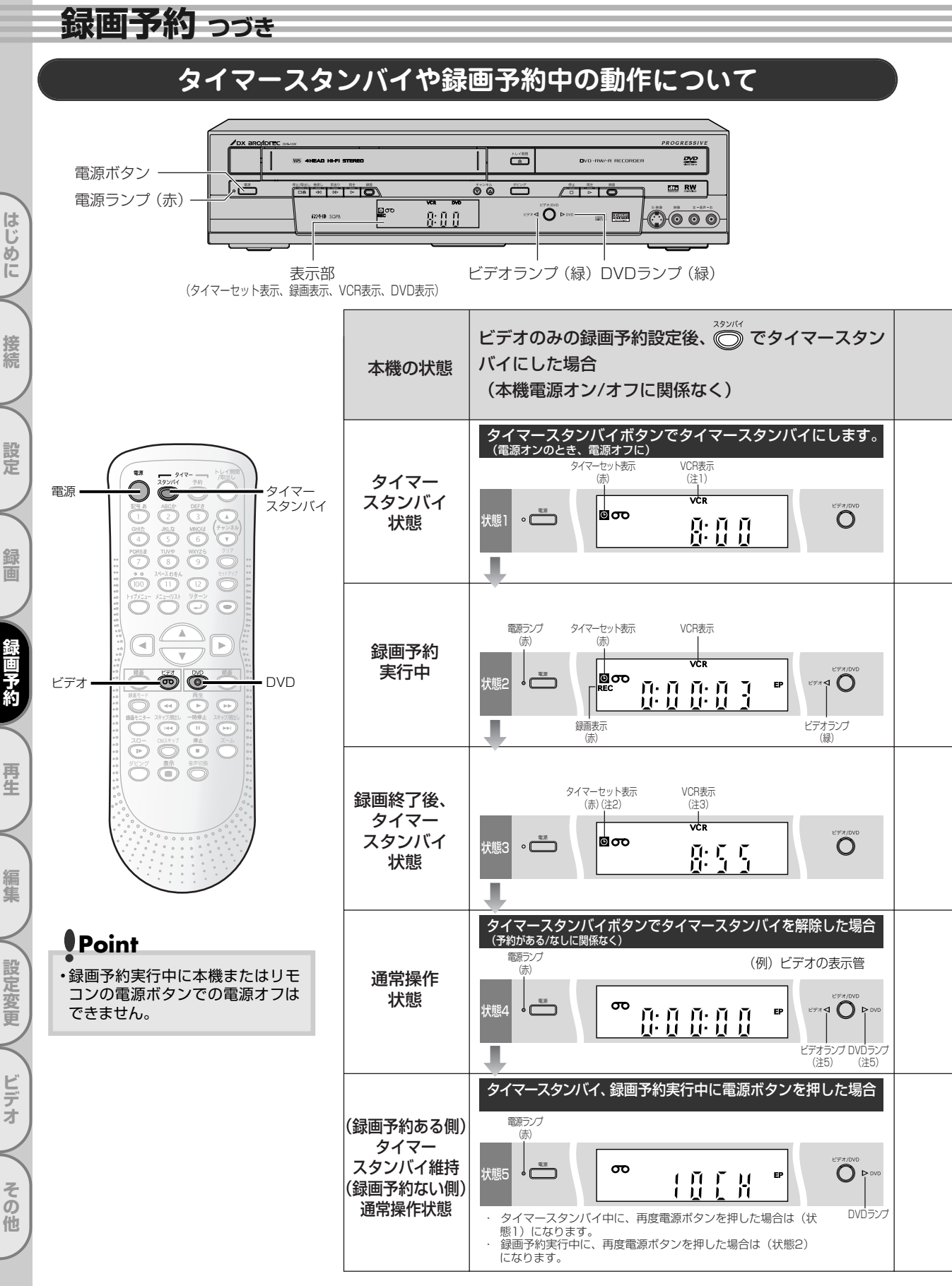

はじ

め

ĺĹ

- (注1) ツメ折れビデオテープ挿入またはテープなしなど、録画予約実行不可状態の場合は点滅します。
- (注2)ほかに予約がない場合は点滅し、ほかに予約がある場合やサテライト予約スタンバイ中の場合は点灯します。
- (注3)ほかに予約がない場合は消灯し、ほかに予約がある場合やサテライト予約スタンバイ中は点灯します。
- (注4) 市販DVDビデオディスクなどの録画不可ディスク挿入時、ディスク未挿入時など、録画予約実行不可状態の場合は 点滅します。
- (注5) 前回の電源オン時の操作切り換え状態(DVDモード/ビデオモード)にしたがい、点灯または消灯します。

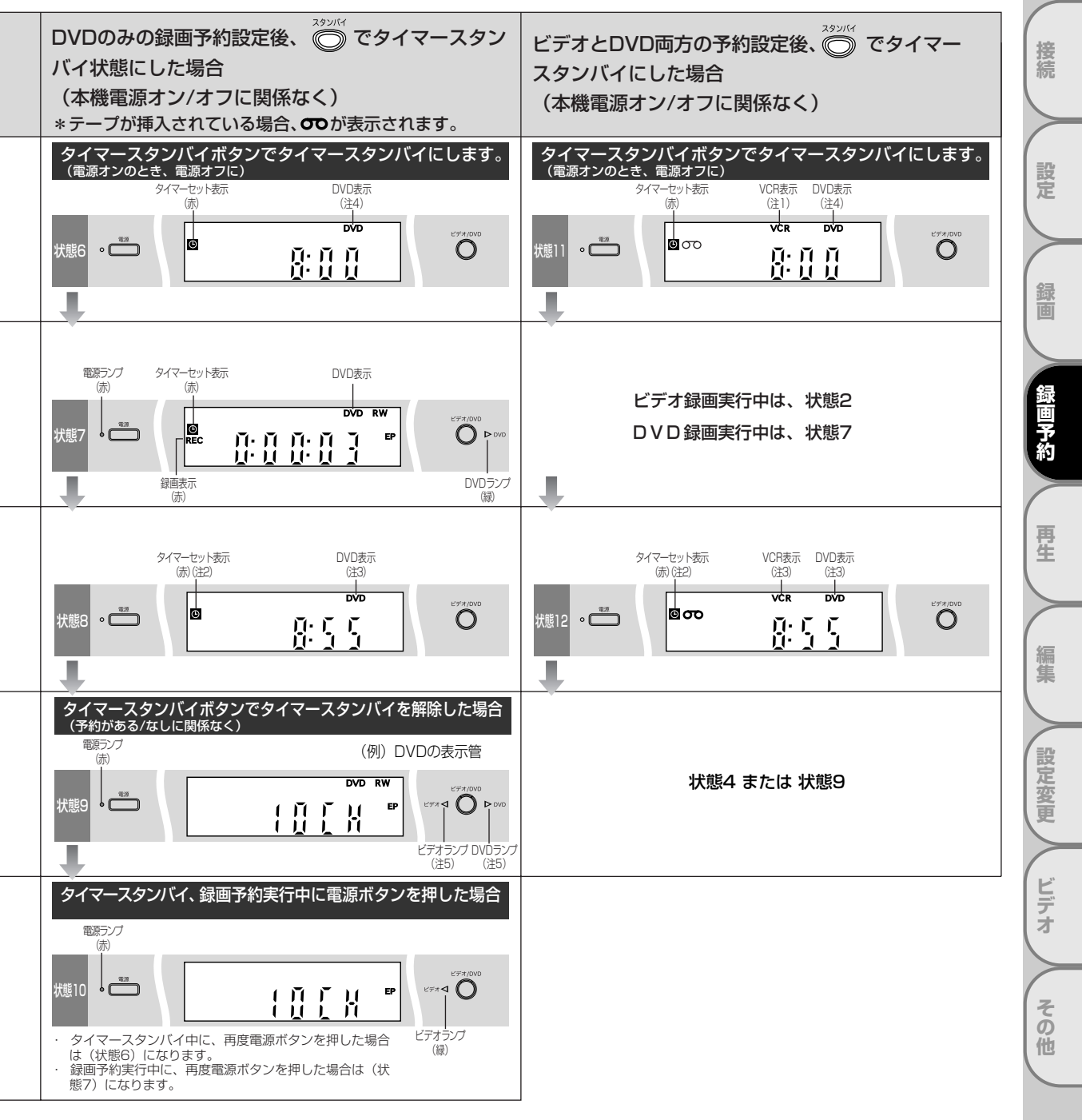

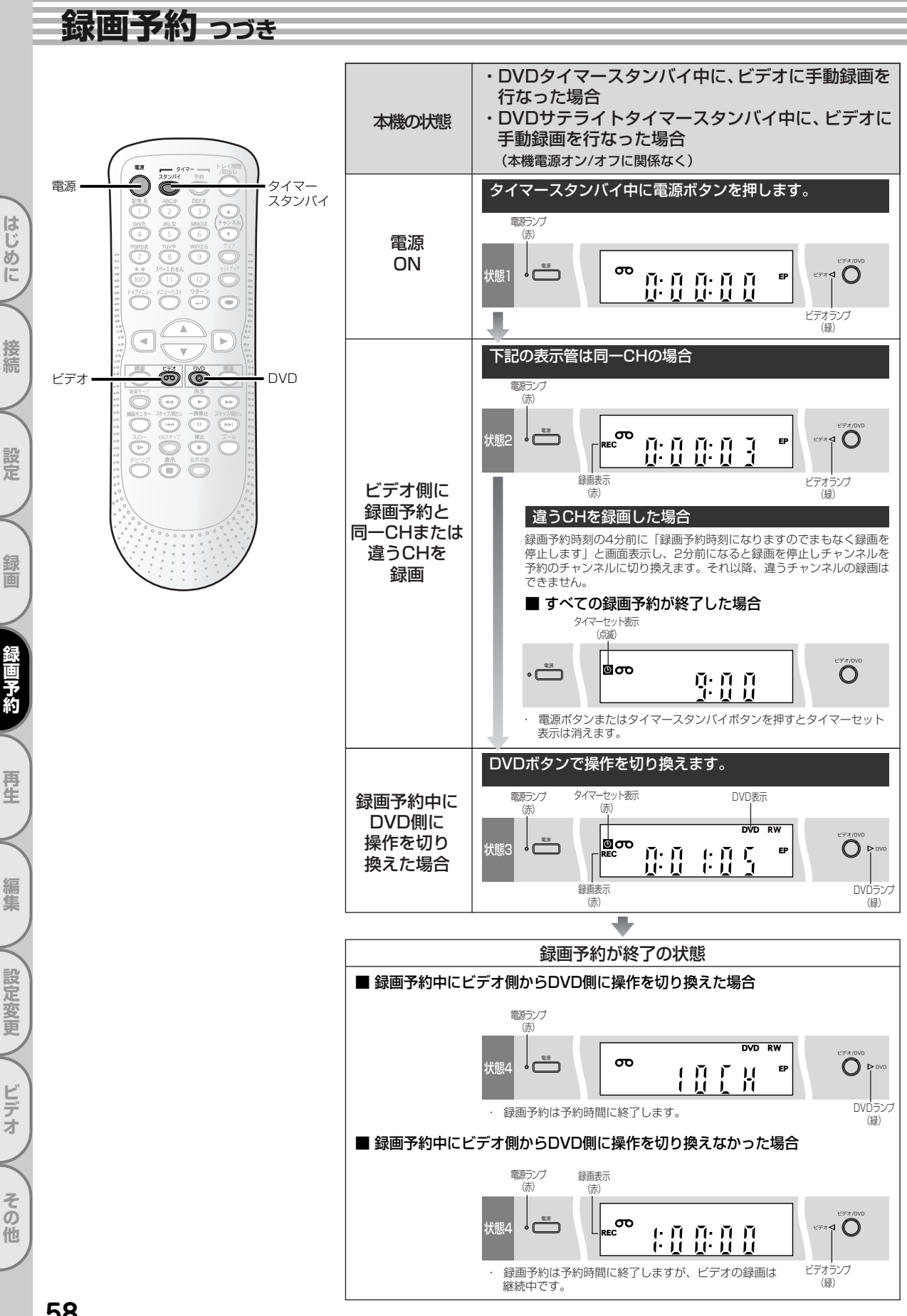

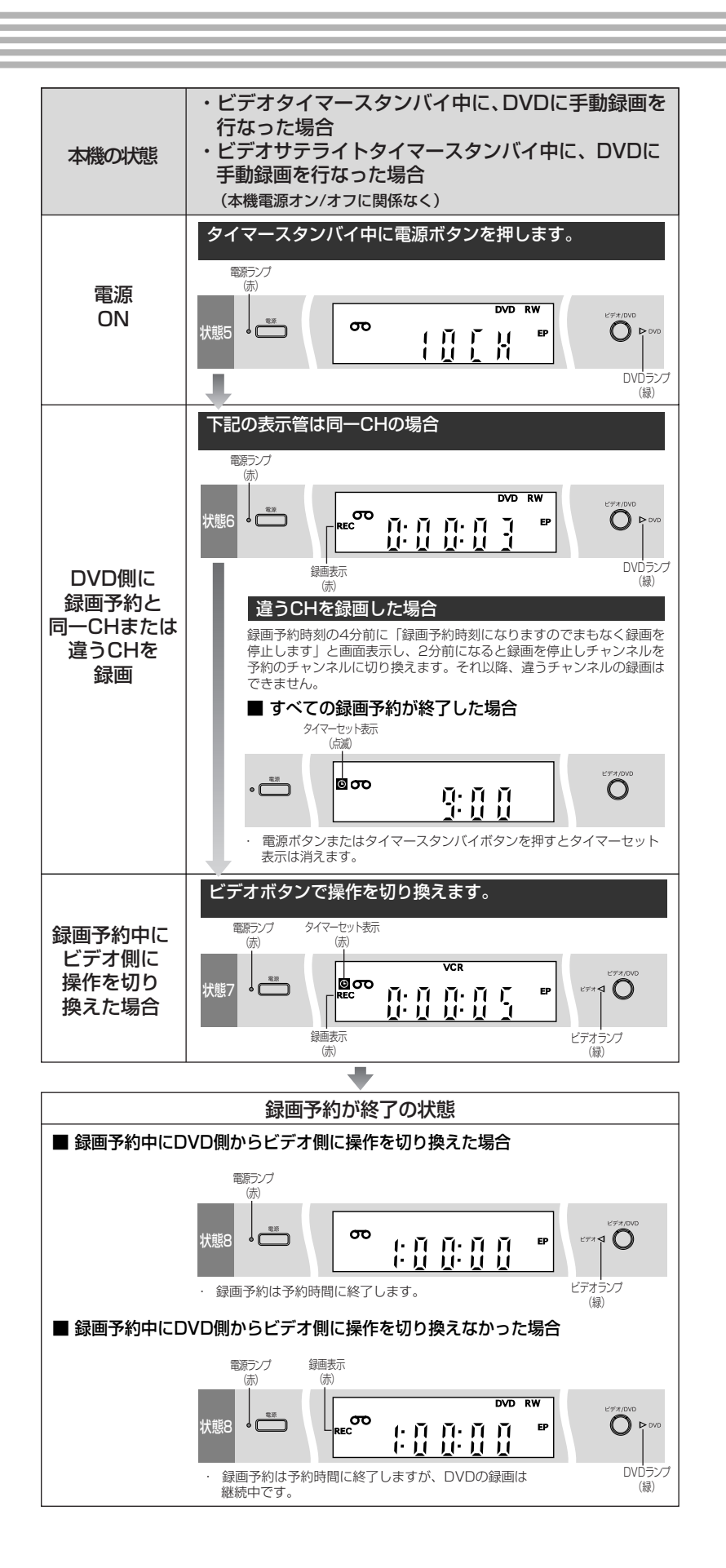

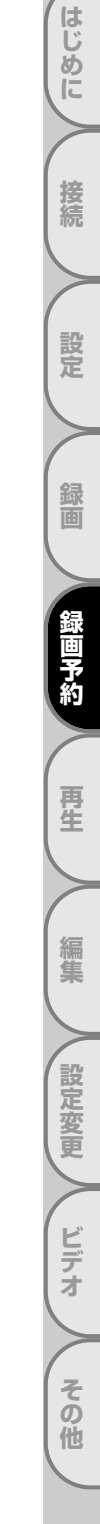

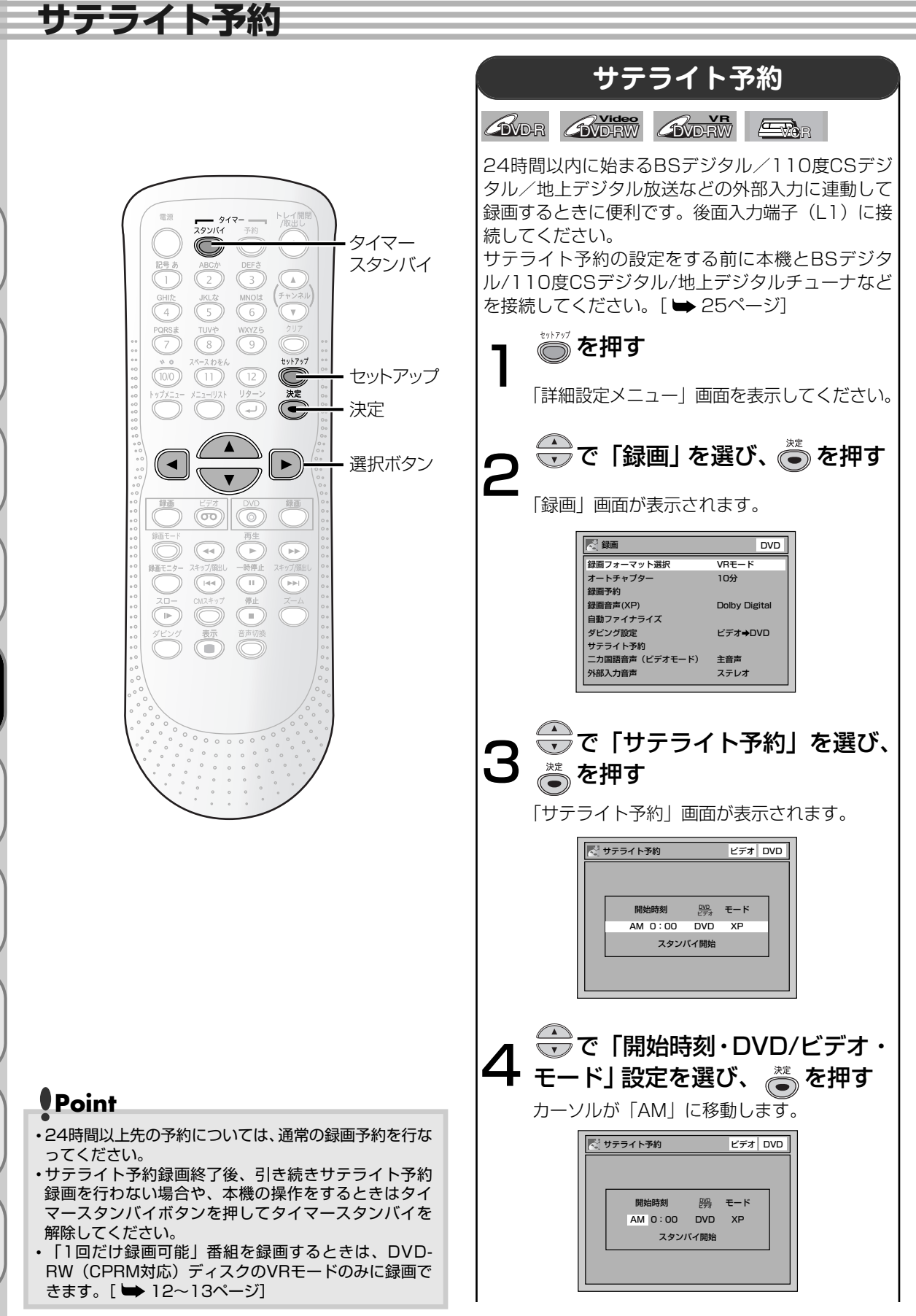

はじめに

接続

## サテライト予約

はじ

め

ĨĚ

接続

設定

再生

集

設定変更

ビデオ

その他

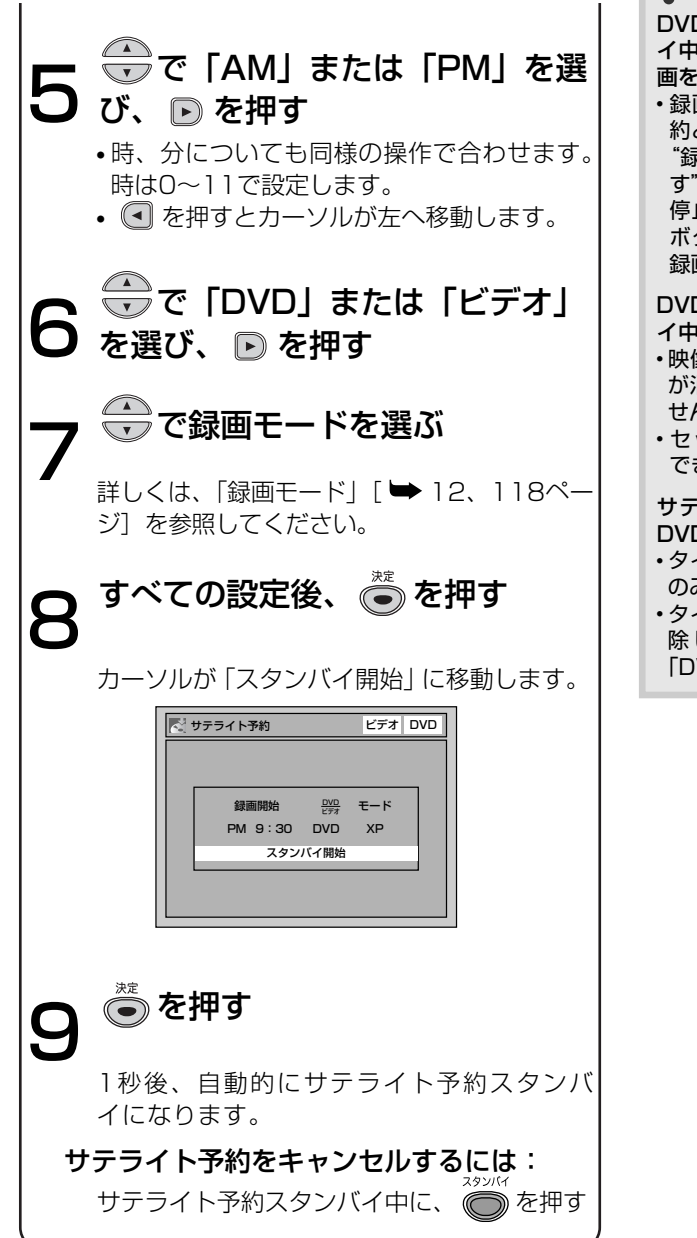

# Point

DVDまたはビデオのどちらかがサテライト予約スタンバ イ中に電源ボタンを押し、予約していない側の操作で録 画を開始した場合

・録画開始したチャンネルが予約スタンバイ中の録画予約と異なるチャンネルのとき、予約録画開始の4分前に
 "録画予約時刻になりますのでまもなく録画を停止します"とメッセージが表示され、2分前に録画中の録画が停止します。録画を中止するか、タイマースタンバイボタンを押して、サテライト予約スタンバイを解除し録画予約内容をキャンセルしてください。

DVDまたはビデオのどちらかがサテライト予約スタンバ イ中に、電源ボタンを押して本機の電源を入れた場合

- セットアップボタンによる設定変更、ディスク編集は できません。

サテライト予約、録画予約の両方に予約があり一方が DVD、もう一方がビデオの場合

- タイマースタンバイでは、タイマースタンバイボタン のみ使用できます。
- ・タイマースタンバイボタンでタイマースタンバイを解除し通常の操作を行なった場合、「VCR」または「DVD」が消灯します。

録画予約のヒント

## 予約が重なったとき

録画予約が重なった場合、本機は優先順位をつけて録画を実行します。 録画予約が重なっていないかチェックしてください。

#### ■開始時刻が同じ場合:

プログラム番号の小さいプログラム1が優先されます。

| 例1        |         |         |
|-----------|---------|---------|
| プログラム 1   |         |         |
| プログラム 2   |         |         |
|           |         |         |
| 実際の<br>録画 | プログラム 1 | プログラム 2 |

#### ■録画時刻が部分的に重なった場合:

プログラム2の録画が終了してからプログラム1 が始まります。

| プログラム 1   |         |         |
|-----------|---------|---------|
| プログラム 2   |         |         |
| 実際の<br>録画 | プログラム 2 | プログラム 1 |

#### ■現在録画されている予約が終了時刻になったとき に複数の予約がある場合:

プログラム番号の小さいプログラム2が優先され ます。

例2 プログラム1 プログラム2 プログラム3 実際の 録画 プログラム1 プログラム2

#### ■録画時刻が完全に重なった場合:

プログラム1は録画されません。

| プログラム 1 |         |
|---------|---------|
| プログラム 2 |         |
| 宇腐の     |         |
| 天际の録画   | プログラム 2 |

#### ■現在録画している予約の終了時刻が続けて録画する予約の開始時刻と同じかまたは予約時間と重なる場合: 続けて録画する予約の最初の30秒程度が録画されません。

| プログラム 1 |         |                  |
|---------|---------|------------------|
| プログラム 2 |         |                  |
| 実際の     | プログラム 1 | プログラム 2          |
| 家田      |         | - 最初の30秒程度が切れます。 |

#### Point

・複数の予約がある場合、プログラム番号の小さい予約が優先されます。

#### ■録画予約とサテライト予約が重なった場合:

録画予約を優先して録画します。

|                 | 例1 | 例2 | 例3 |
|-----------------|----|----|----|
| 録画予約<br>サテライト予約 |    |    |    |
| 実際の録画           |    |    |    |

はじめに 接続 設定 録画 録画予約 再生 編集 設定変更 ビデオ その他

## Point

- ・サテライト予約は前面入力端子(L2)では動作しません。
- ・BSデジタル/110度CSデジタル/地上デジタルチューナの信号を感知してから本機が動作を開始するため、録画開始時 間に数秒間の遅れが生じる場合があります。
- ・サテライト予約の録画中に、番組に黒い画面がでたときなど、デジタルチューナからの信号が一定期間途切れた場合、 録画は停止し、再びサテライト予約スタンバイに移行します。
- ・BSデジタル/110度CSデジタル/地上デジタルチューナ側で予約を設定する場合、本機の録画準備のために番組の開始 時刻の2分前に録画予約開始時刻を設定してください。
- ・本機の録画予約とCS番組のサテライト予約が同時刻または重なった場合、録画予約のほうが優先されます。
- ・番組によってはコピーガード機能により正しく録画されない場合もあります。
- ・サテライト予約の録画中に録画を止めるには、本機の停止ボタンを押します。
- ・例2の場合、サテライト予約が終わったら録画予約へ移行します。
- ・デジタルチューナ/テレビのビデオコントローラー(ビデオマウスなど)を使う場合は、本機の操作ができないことが あります。
- ・後面S映像入力端子に接続して実行することもできます。S映像入力端子で実行したい場合は、サテライト予約設定前に、L1の接続設定を「S映像入力」に変更してください。

はじ

あ

ĺĹ

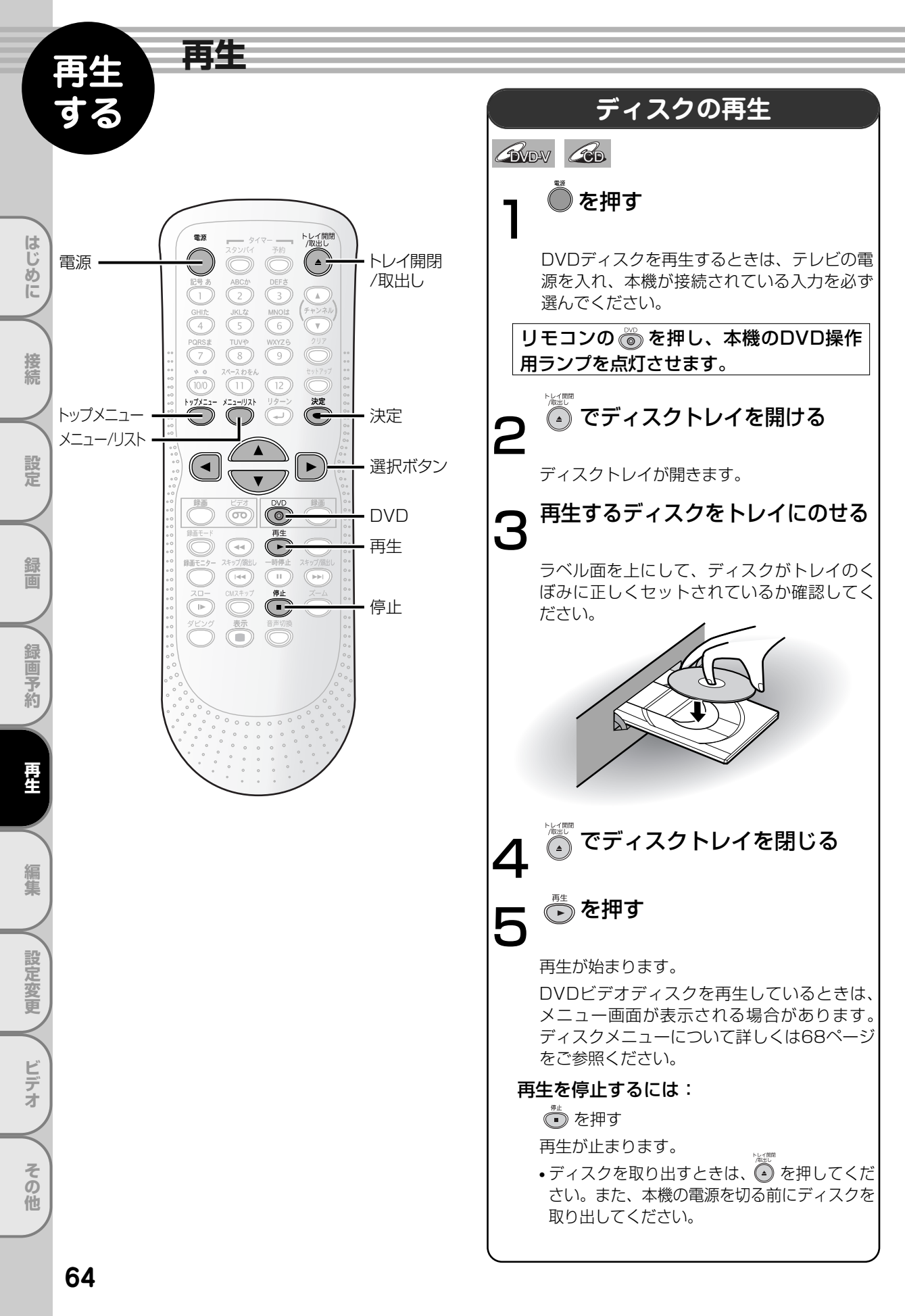

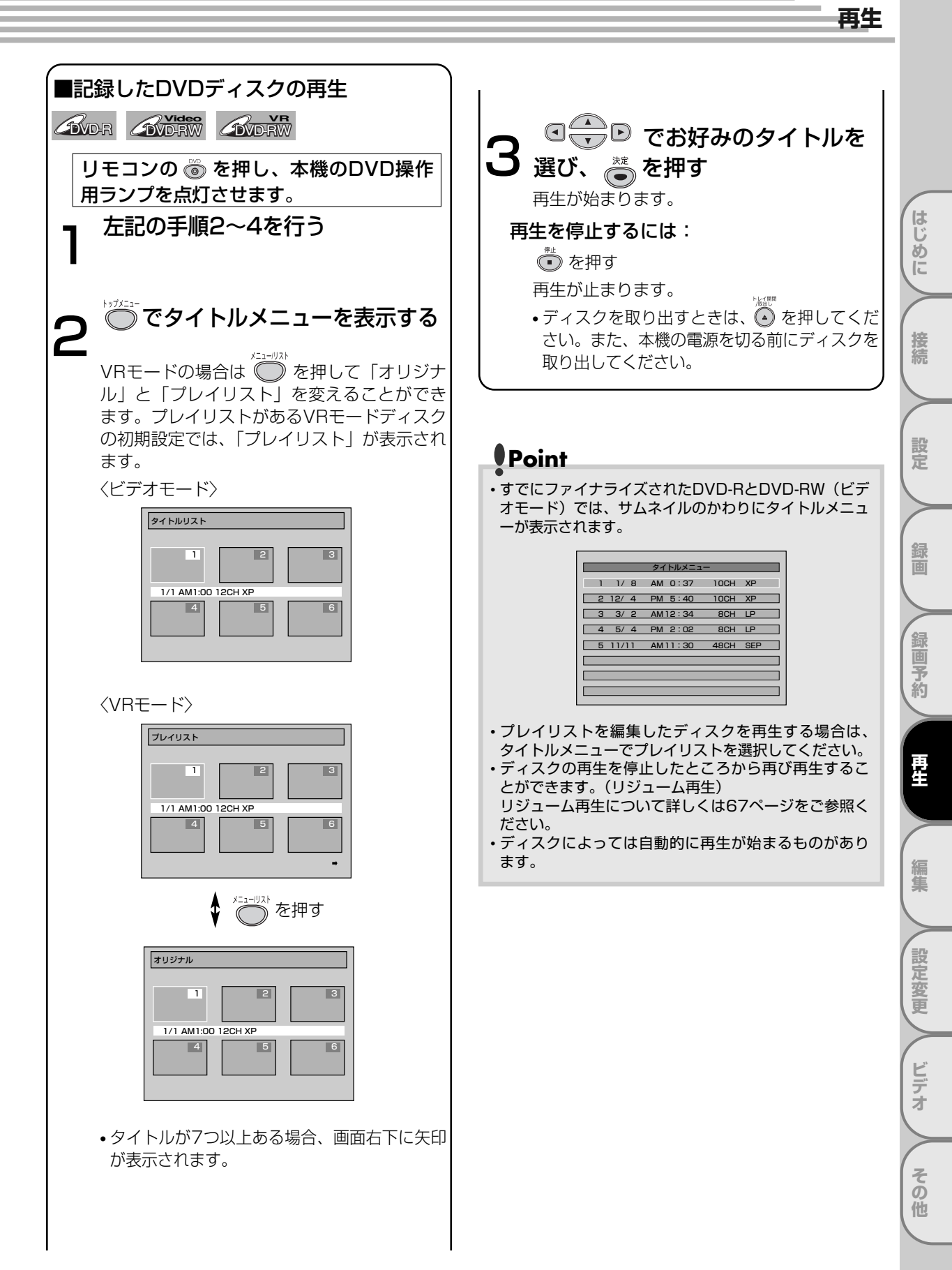

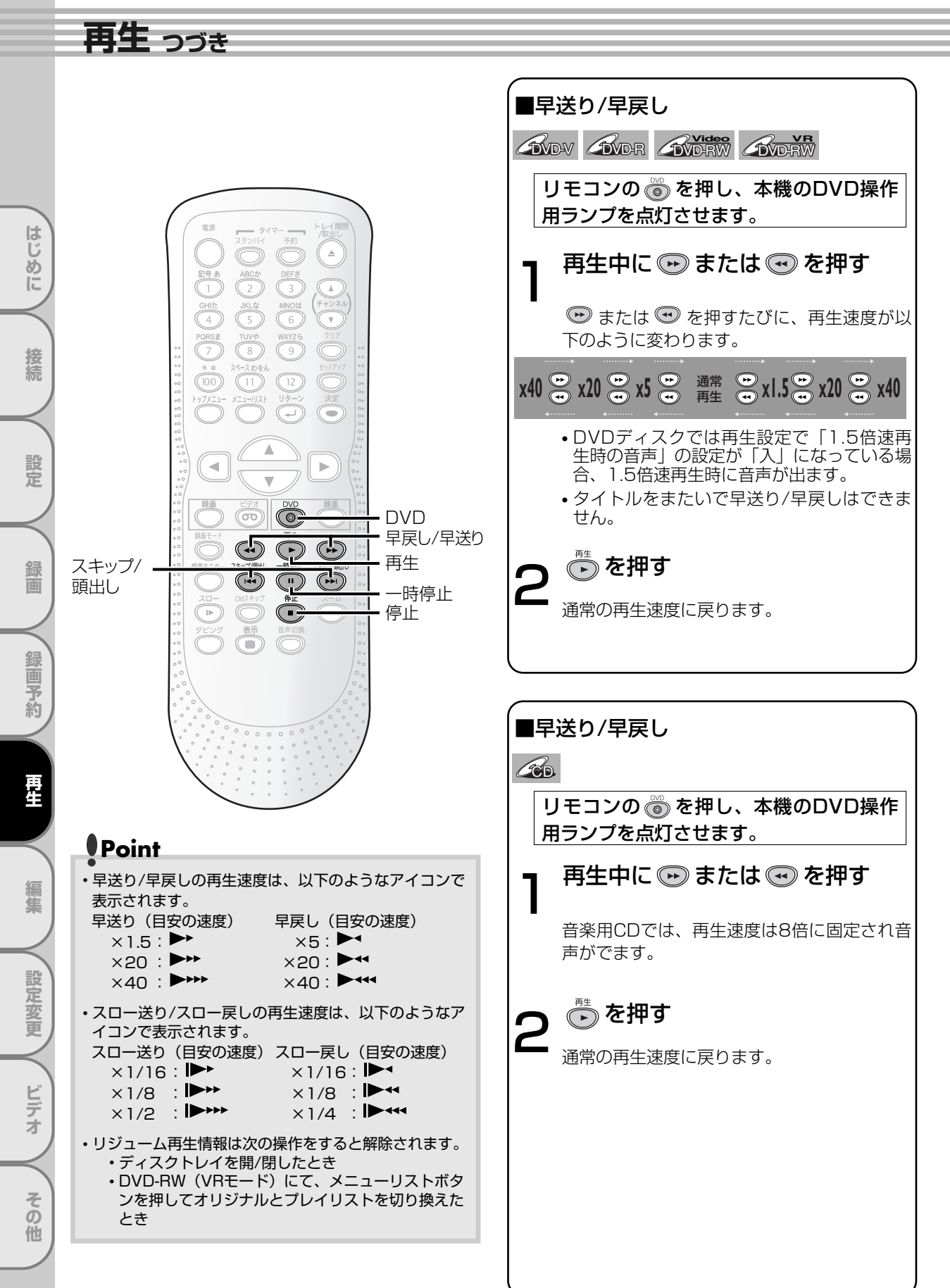

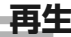

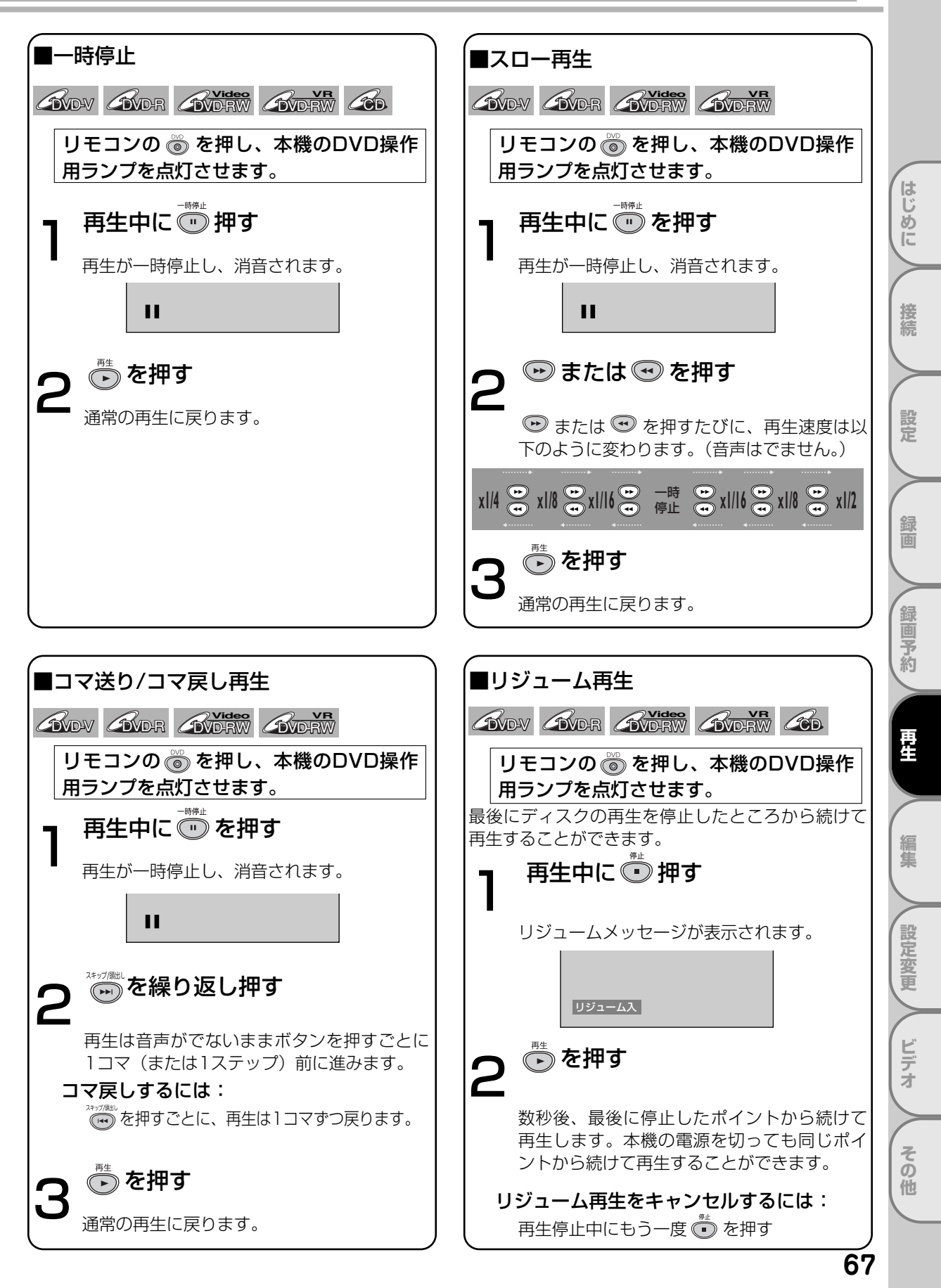

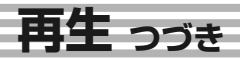

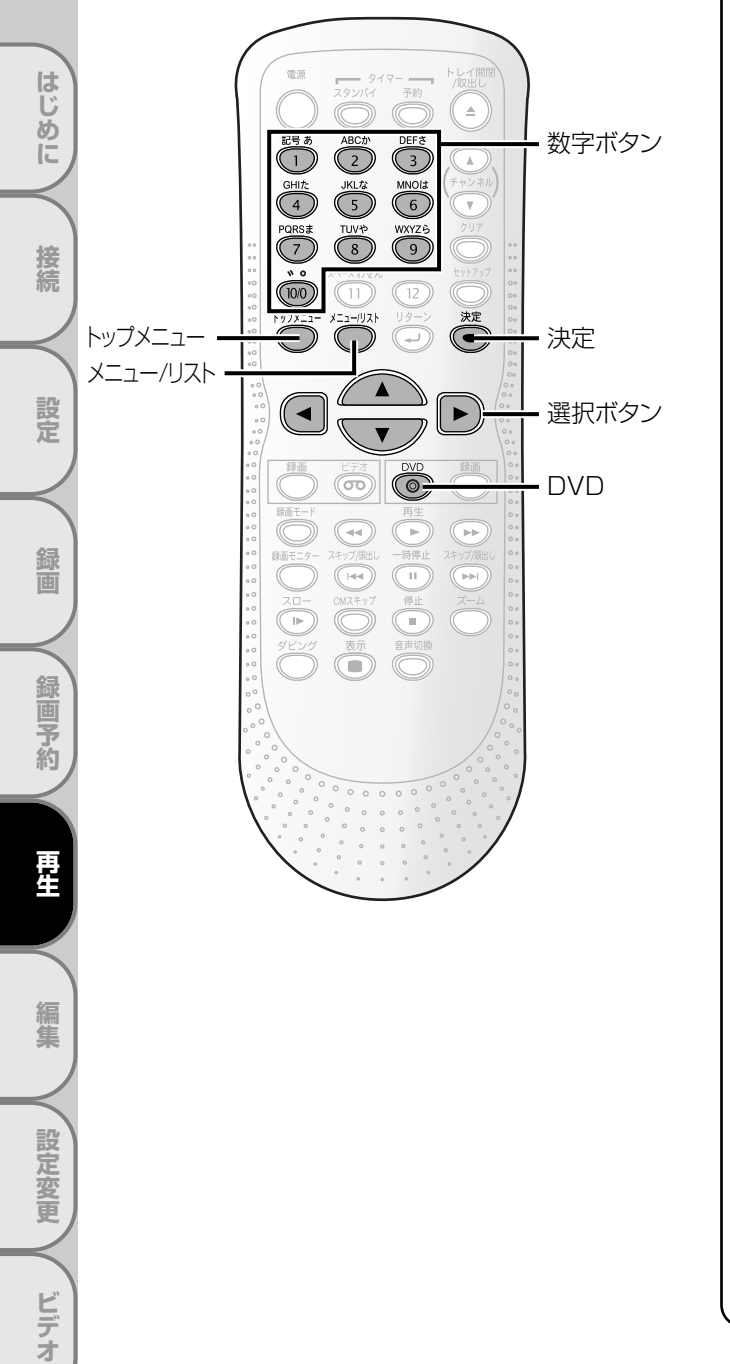

# ディスクメニューから再生する

### **EDVD-V**

DVDディスクには、内容についての記述や再生方法 の設定を変更するためのディスクメニューが含まれ ているものがあります。字幕言語、特典映像、チャ プター選択に関する選択画面などが表示されます。 また、ディスクメニューには再生を始めると自動的 に表示されるものもあります。

リモコンの 🐻 を押し、本機のDVD操作 用ランプを点灯させます。

───を押す

「DVDディスクメニュー」画面が表示されます。 DVDディスクにディスクメニューが含まれてい ない場合は、 
ない
場合は、
ない
し
ど
画面に
表示
されます。

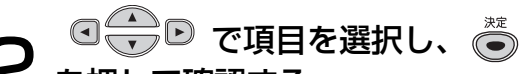

# 2 を押して確認する お好みの機能をすべて設定するか、メニュー

からディスクを再生し始めるまでこの手順を 続けます。

メニュー/リスト :DVDディスクメニューを表示しま す。表示される内容はディスクに よって異なります。

● ● : 画面でカーソルを動かします。

- :メニュー項目で強調されているも のを選択します。
- :番号のついたメニュー項目を選択し ます。(一部のディスクのみ有効) 続けて 🖱 を押します。

◯を押す З

決定

メニューを終了します。

その他

はじ

しめに

# タイトルメニューから再生する

#### DVD-V

DVDによっては、タイトルメニューを含んでいるも のがあります。タイトルメニューの中から希望する タイトルを選択することができます。

#### リモコンの 🌀 を押し、本機のDVD操作 用ランプを点灯させます。

## ──を押す

「タイトルメニュー」画面が表示されます。 ディスクにタイトルメニューが含まれていな い場合は、 〇 がテレビ画面に表示されます。

# 2 ○ ○ ○ ○ ○ ○ ○ ○ ○ ○ ○ ○ ○ ○ ○ ○ ○ ○ ○ ○ ○ ○ ○ ○ ○ ○ ○ ○ ○ ○ ○ ○ ○ ○ ○ ○ ○ ○ ○ ○ ○ ○ ○ ○ ○ ○ ○ ○ ○ ○ ○ ○ ○ ○ ○ ○ ○ ○ ○ ○ ○ ○ ○ ○ ○ ○ ○ ○ ○ ○ ○ ○ ○ ○ ○ ○ ○ ○ ○ ○ ○ ○ ○ ○ ○ ○ ○ ○ ○ ○ ○ ○ ○ ○ ○ ○ ○ ○ ○ ○ ○

選択したタイトルの再生が始まります。

ディスクに含まれるDVDディスクの「タイトルメニュー」を表示します。
 「タイトルメニュー」を表示します。
 「」」」
 「」」」
 「」」」
 「」」」
 「」」」
 「」」」
 「」」」
 「」」」
 「」」」
 「」」」
 「」」」
 「」」」
 「」」」
 「」」」
 「」」」
 「」」」
 「」」」
 「」」」
 「」」」
 「」」」
 「」」」
 「」」」
 「」」」
 「」」」
 「」」」
 「」」」
 「」」」
 「」」」
 「」」
 「」」」
 「」」」
 「」」」
 「」」」
 「」」」
 「」」」
 「」」」
 「」」」
 「」」」
 「」」」
 「」」」
 「」」
 「」」
 「」」
 「」」
 「」」
 「」」
 「」」
 「」」
 「」」
 「」」
 「」」
 「」」
 「」」
 「」」
 「」」
 「」」
 「」」
 「」」
 「」」
 「」」
 「」」
 「」」
 「」」
 「」」
 「」」
 「」」
 「」」
 「」」
 「」」
 「」」
 「」」
 「」」
 「」」
 「」」
 「」」
 「」」
 「」」
 「」」
 「」」
 「」」
 「」」
 「」」
 「」」
 「」」
 「」」
 「」」
 「」」
 「」」
 「」」
 「」」
 「」」
 「」」
 「」」
 「」」
 「」」
 「」」
 「」」
 「」」
 「」」
 「」」
 「」」
 「」」
 「」」
 「」」
 「」」
 「」」
 「」」
 「」」
 「」」
 「」」
 「」」
 「」
 「」」

## Point

- 一部のDVDディスクではトップメニューボタンが使えない場合があります。
- ・メニューはディスクによって変わります。詳しくはディスクに付属の解説をご覧ください。

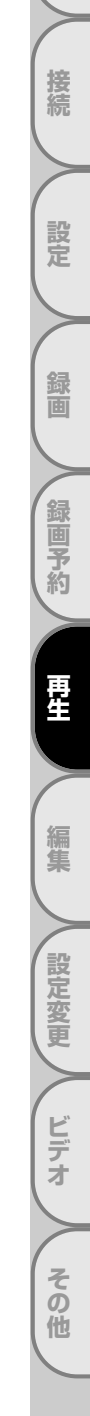

# 応用再生

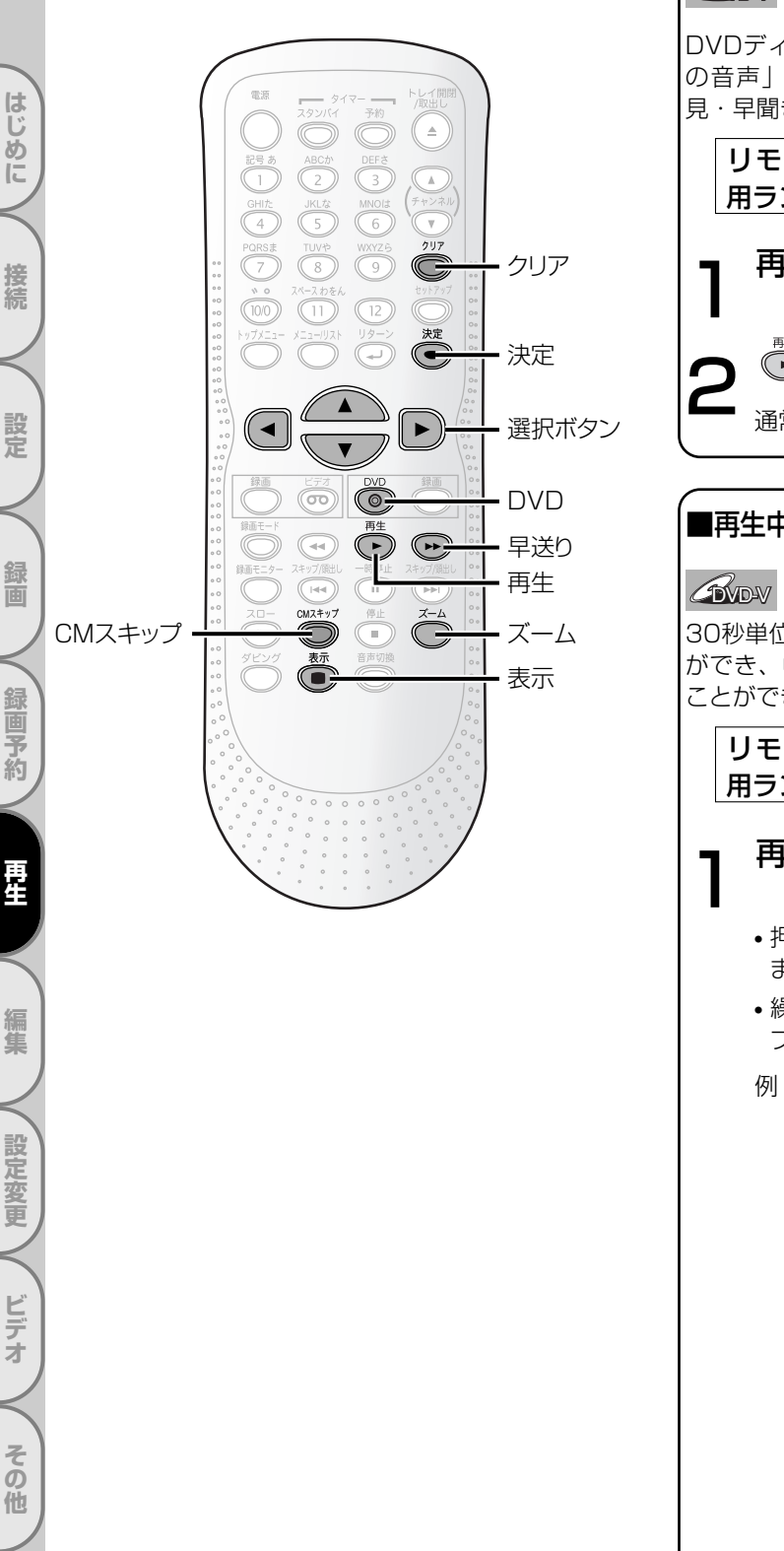

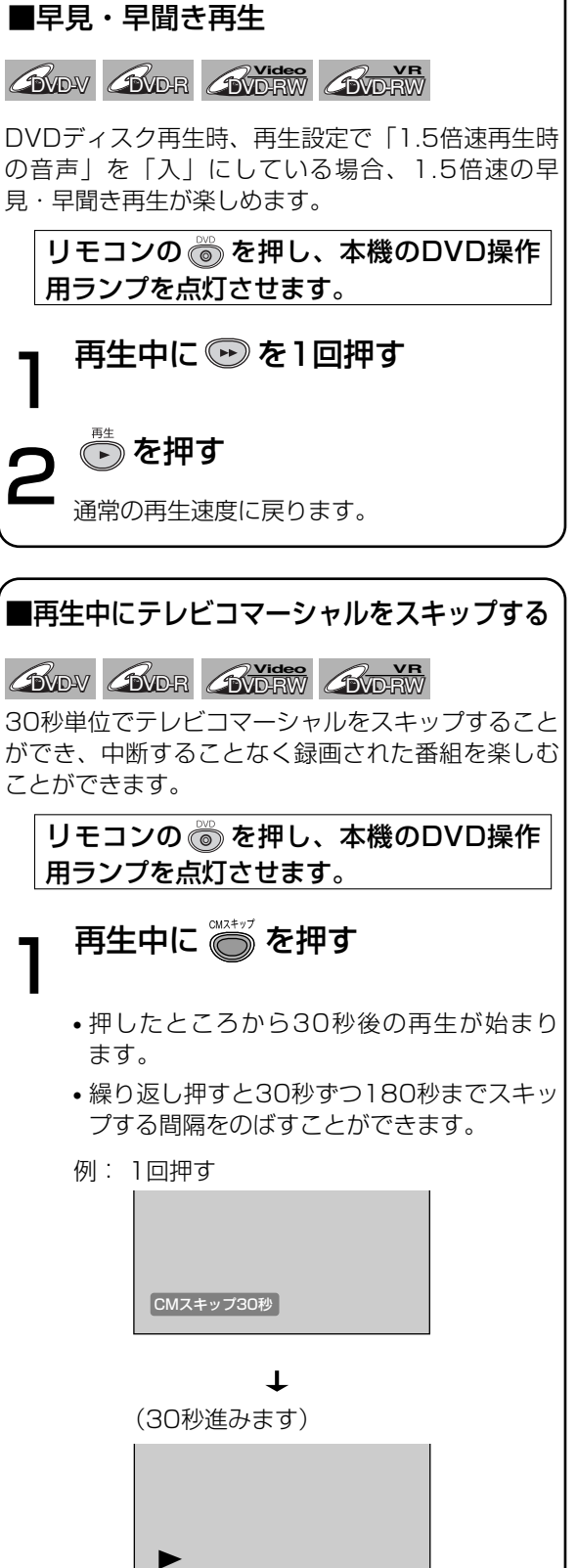

再生が自動的に再開されます。

#### 応用再生

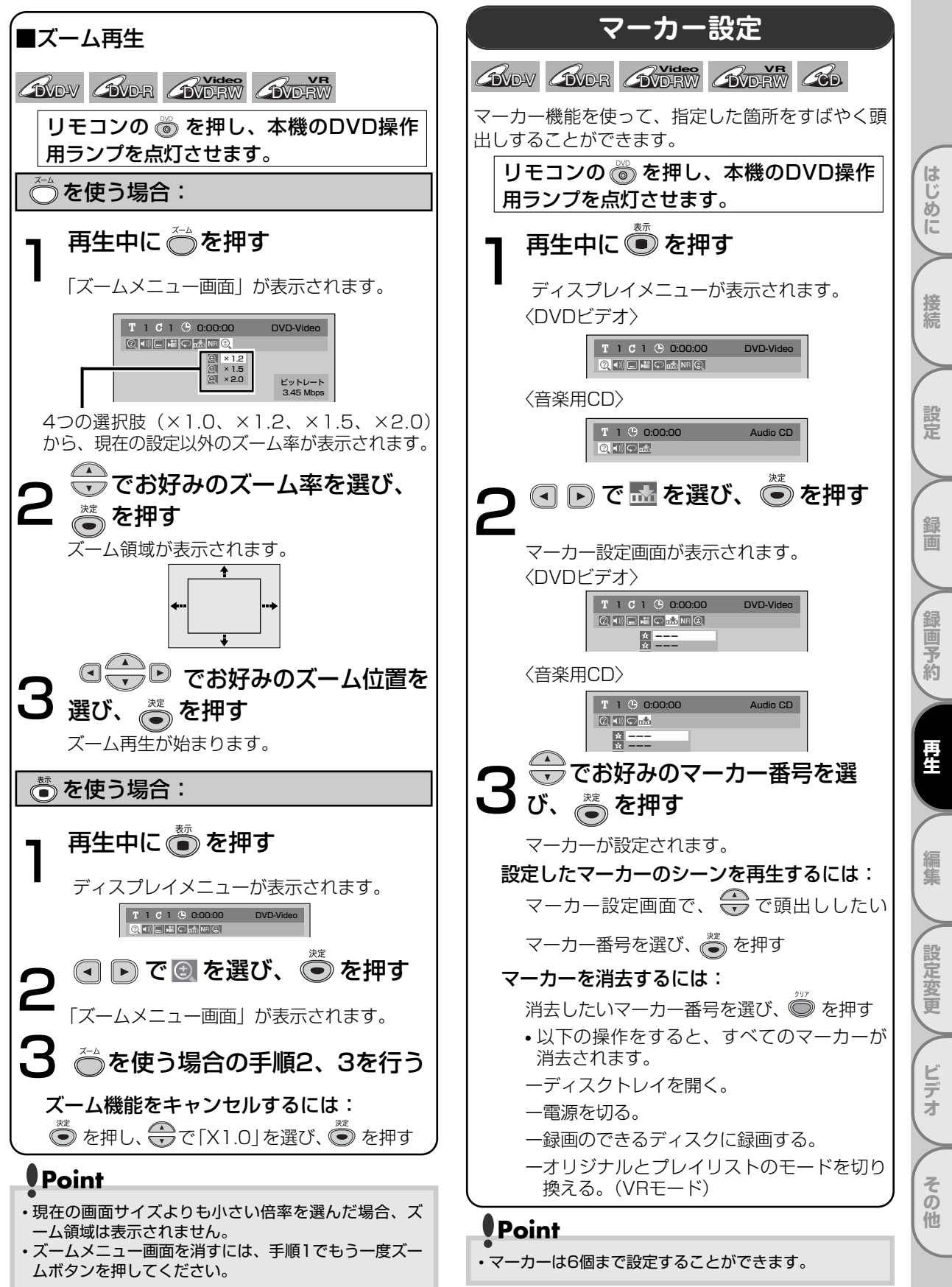

71

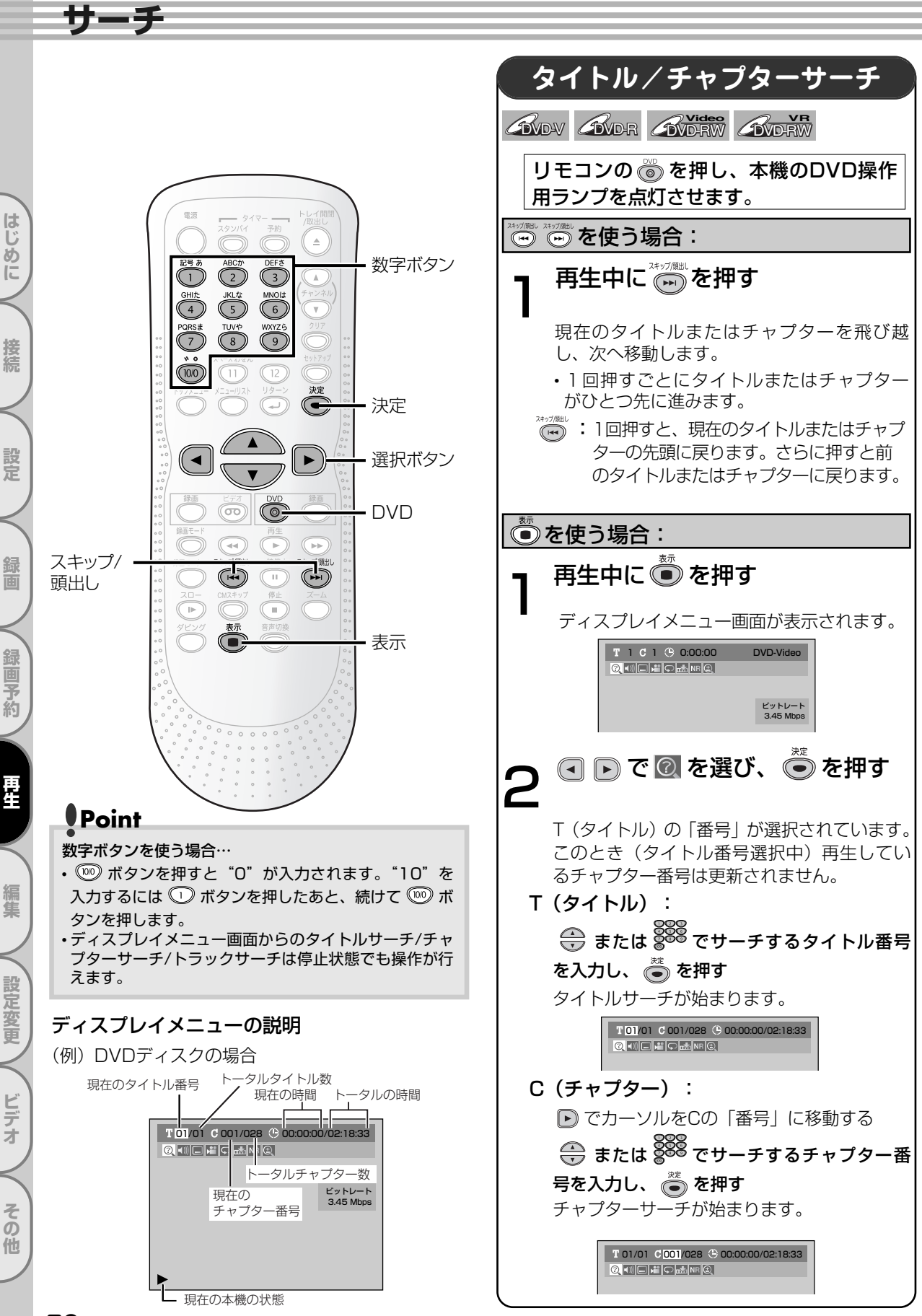
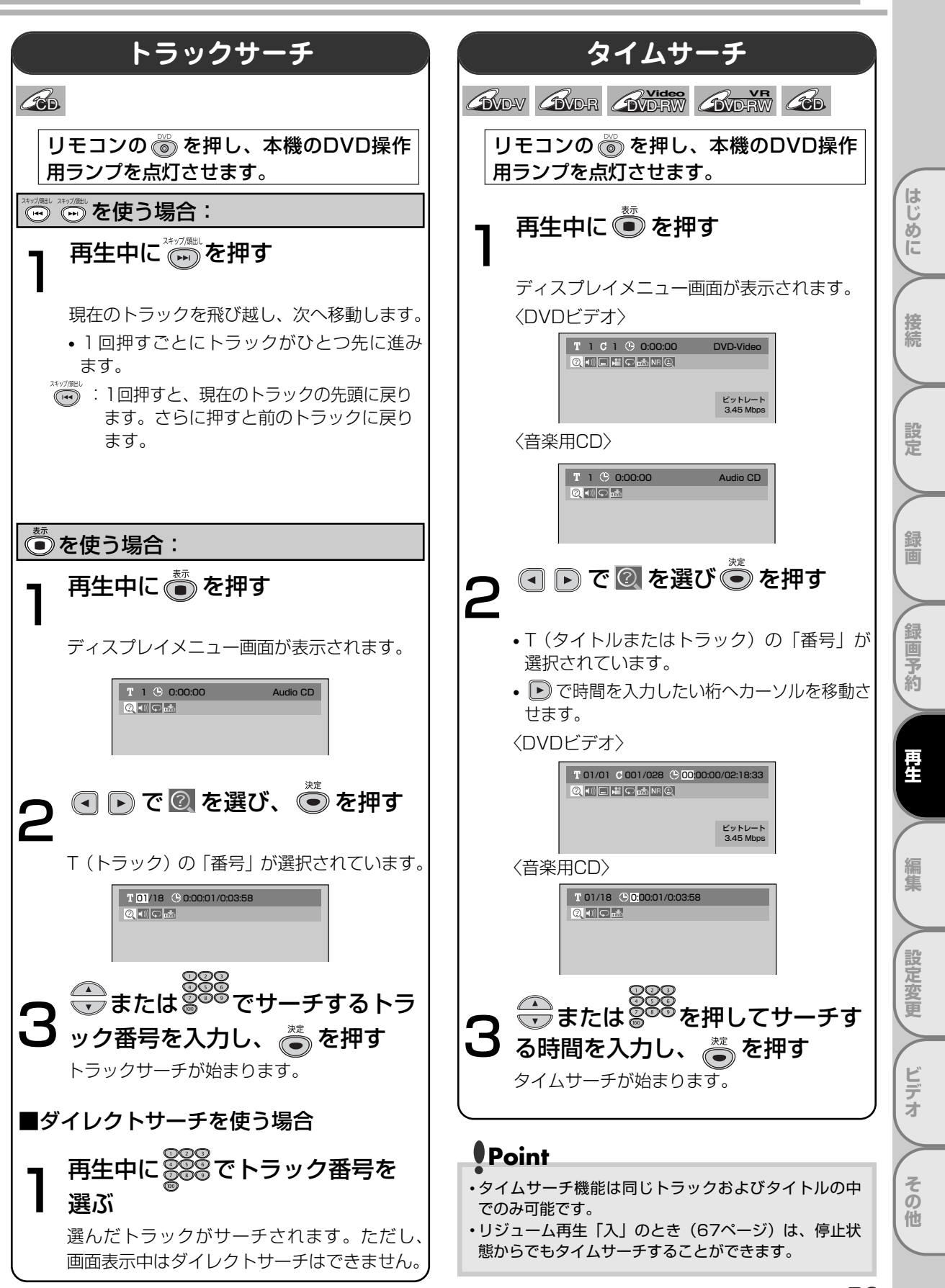

# 簡易追っかけ再生

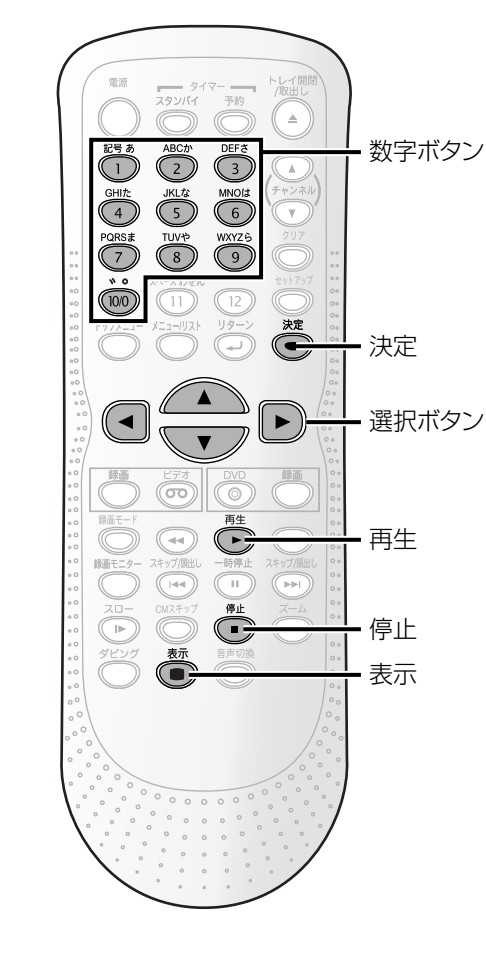

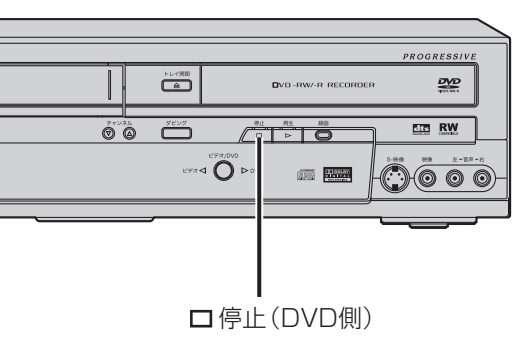

簡易追っかけ再生

御画中の番組を、録画を続けながら番組の冒頭から見ることができます。

御画中の番組を冒頭から再生します。

・再生中の映像が表示されます。

・ 毎

・ 録画開始から約1分以内は再生できません。

・ 簡易追っかけ再生中はワンタッチタイマー録画は使用できません。

を押していったん録

● のの画面にしてから、ワンタッチタイマー録

### ■簡易追っかけ再生、簡易同時録画再生が 可能なディスクについて

画を設定してください。

- •2倍速・4倍速対応のDVD-RWディスクにVRモ ードで録画した場合のみ可能です。
- 録画モードが、LP、EP、SLP、SEPの場合に可 能です。

## Point

#### 簡易追っかけ再生、簡易同時録画再生中は

- ・再生中は早送り・早戻し、コマ送り再生、スロー再生 などの操作ができます。
- ・再生中に 
   または 
   を押すたびに再生速度は以下のように変わります。

x40 🔮 x20 😁 x5 😁 通常 😁 x20 😁 x40 (1.5倍速の早送り再生はできません。)

- ・早送り再生で録画中の番組の約1分手前に追いついた場合は、通常の再生に戻ります。
- 予約録画時の再生中に録画が終了しても、電源は切れ ずに再生は継続します。
- ・再生中に画像が少し止まることがありますが、録画に は影響ありません。

### 簡易追っかけ再生

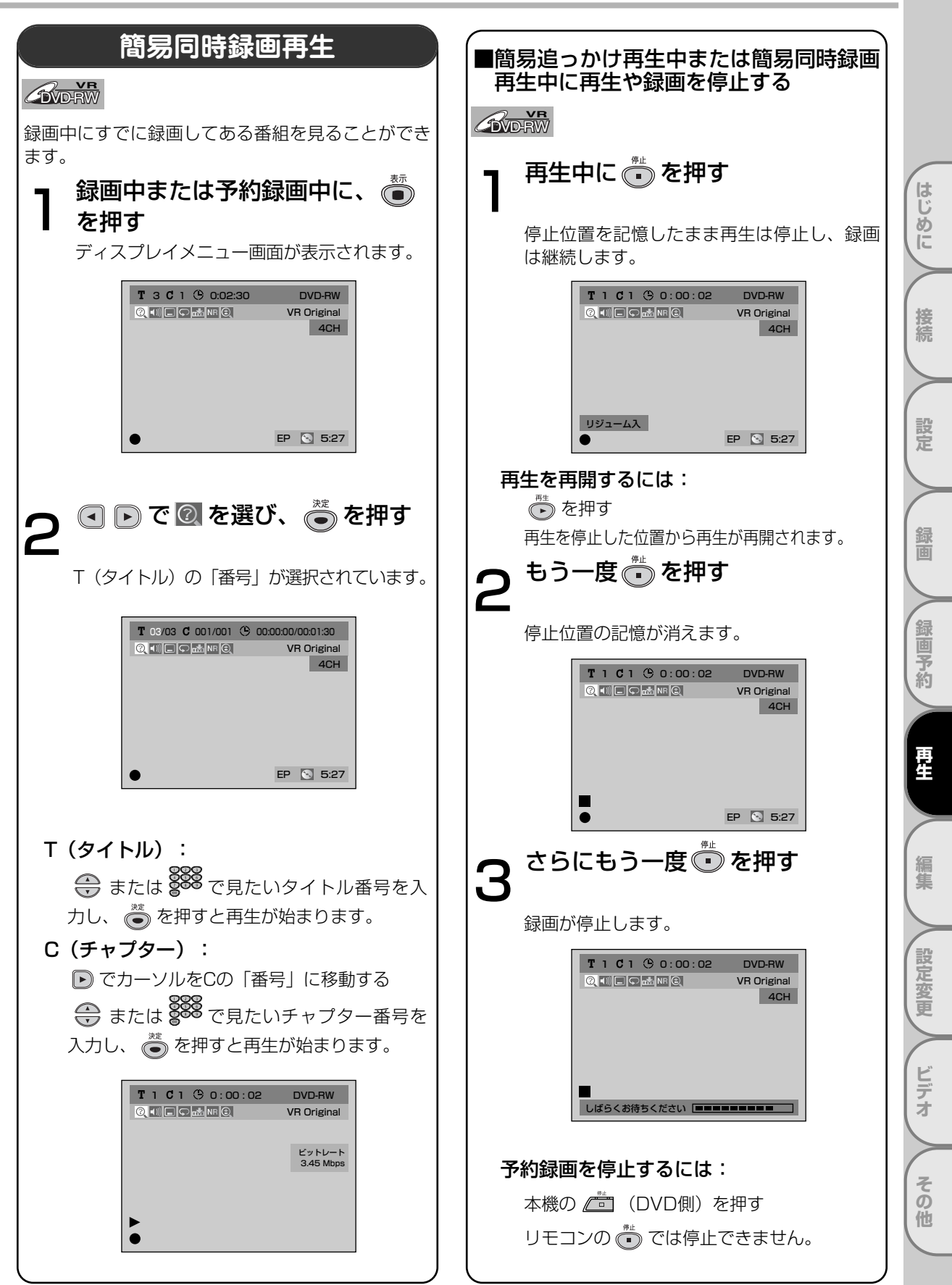

リピート/ランダム/プログラム再生

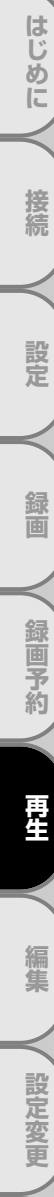

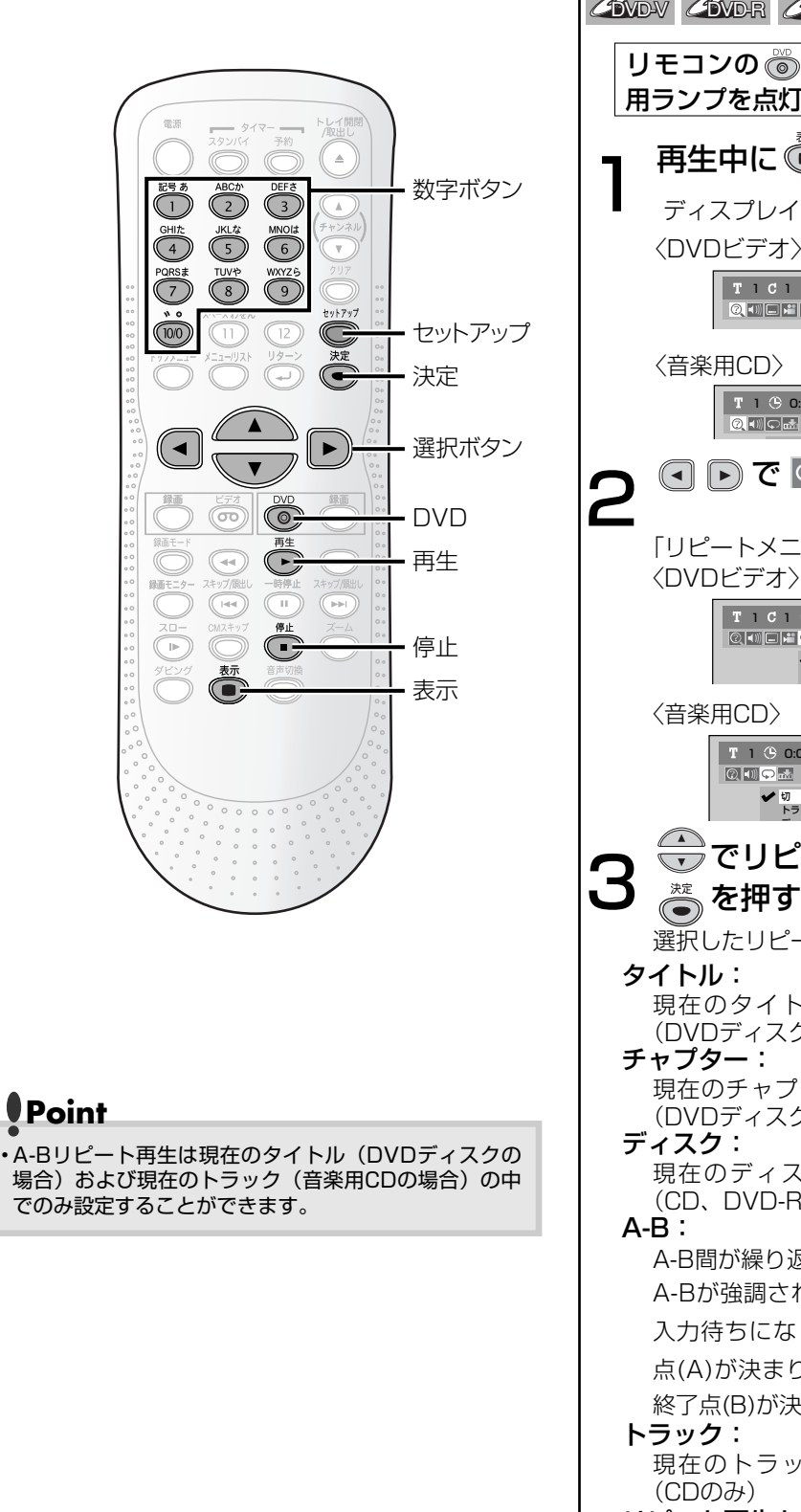

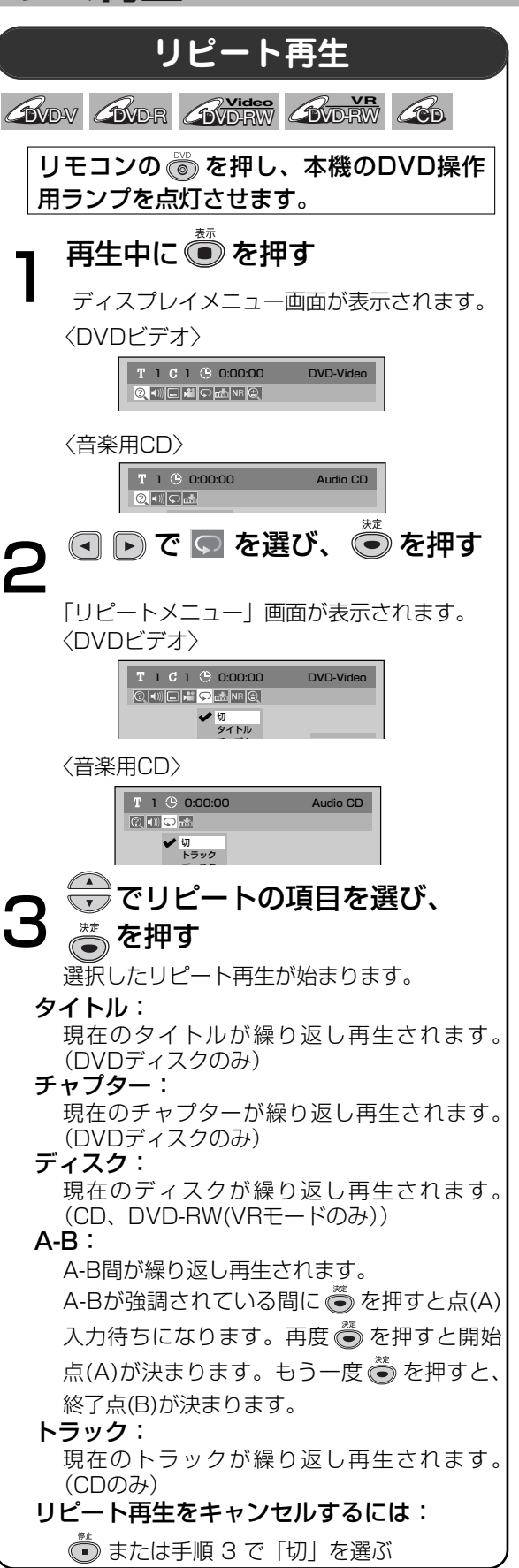

ビデオ

その他

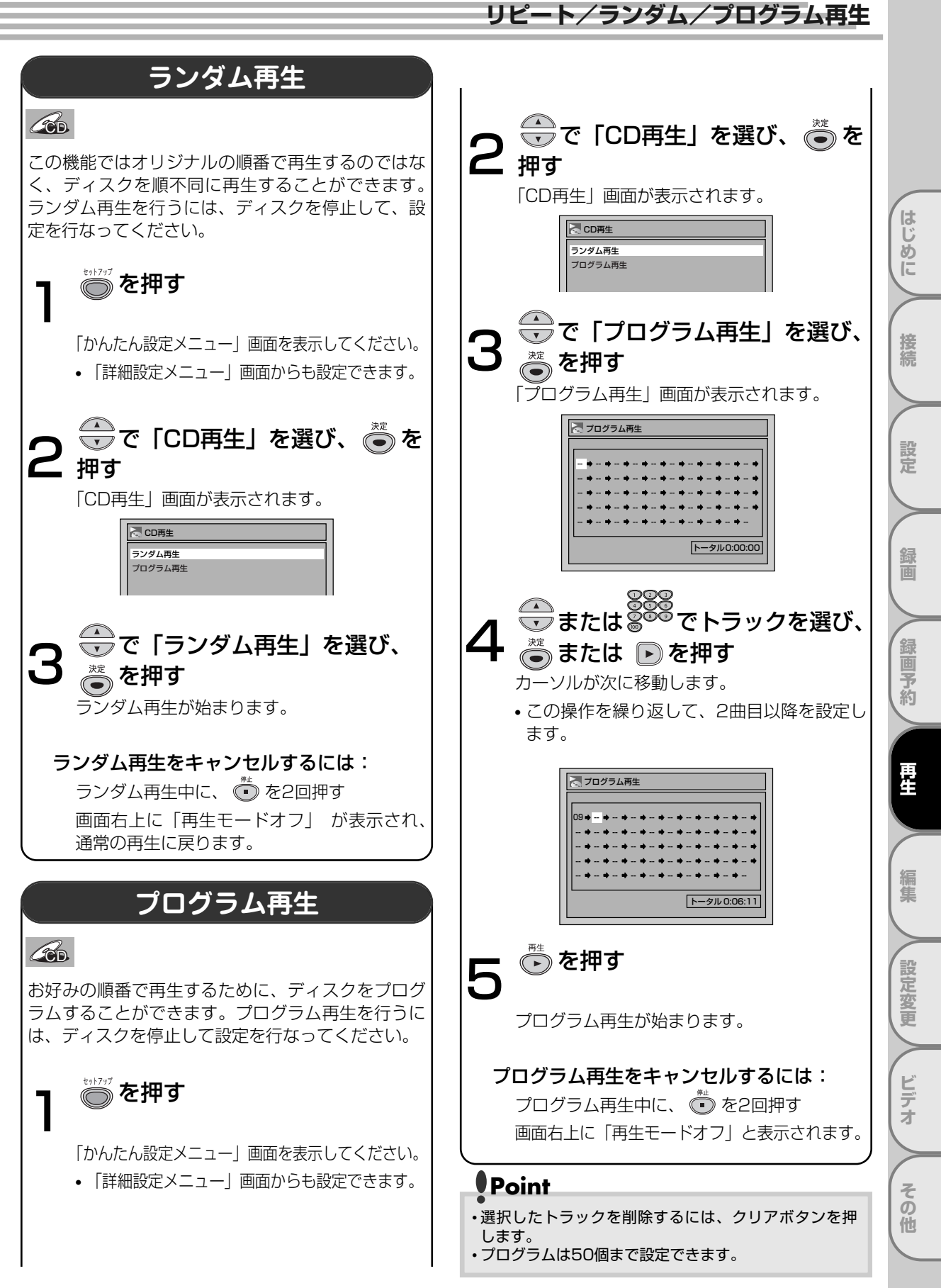

# 設定を変更する

再生しているディスクの内容によっては、お好 みに応じて音声と映像の設定を選択することが できます。

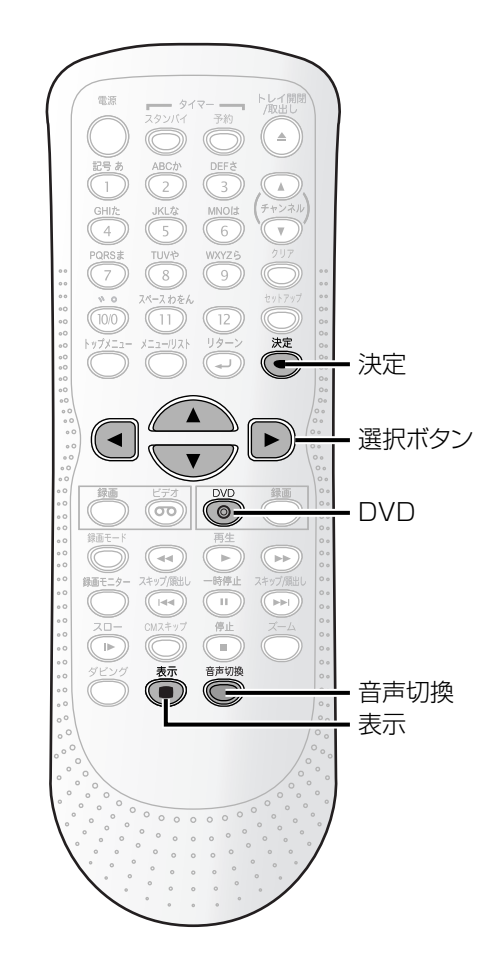

# Point

- ディスクによっては音声(言語)の変更はディスクメニューからしかできない場合があります。ディスクメニューを表示するにはトップメニューボタンまたはメニュー/リストボタンを押してください。
- VRモードで記録されたDVD-RWの中には主音声と副 音声の両方が入っているものがあります。このとき、 主音声、副音声、主:副(左に主音声、右に副音声) を切り換えることができます。
- ・ビデオモードでは主音声と副音声を同時に記録することはできません。ディスクに記録したい音声は、37ページの二カ国語音声設定(ビデオモード)で設定してください。
- ・音声(言語)には、"日本語"や"英語"のほかに、4 桁の言語コードで表示される場合があります。詳しく は105ページを参照してください。

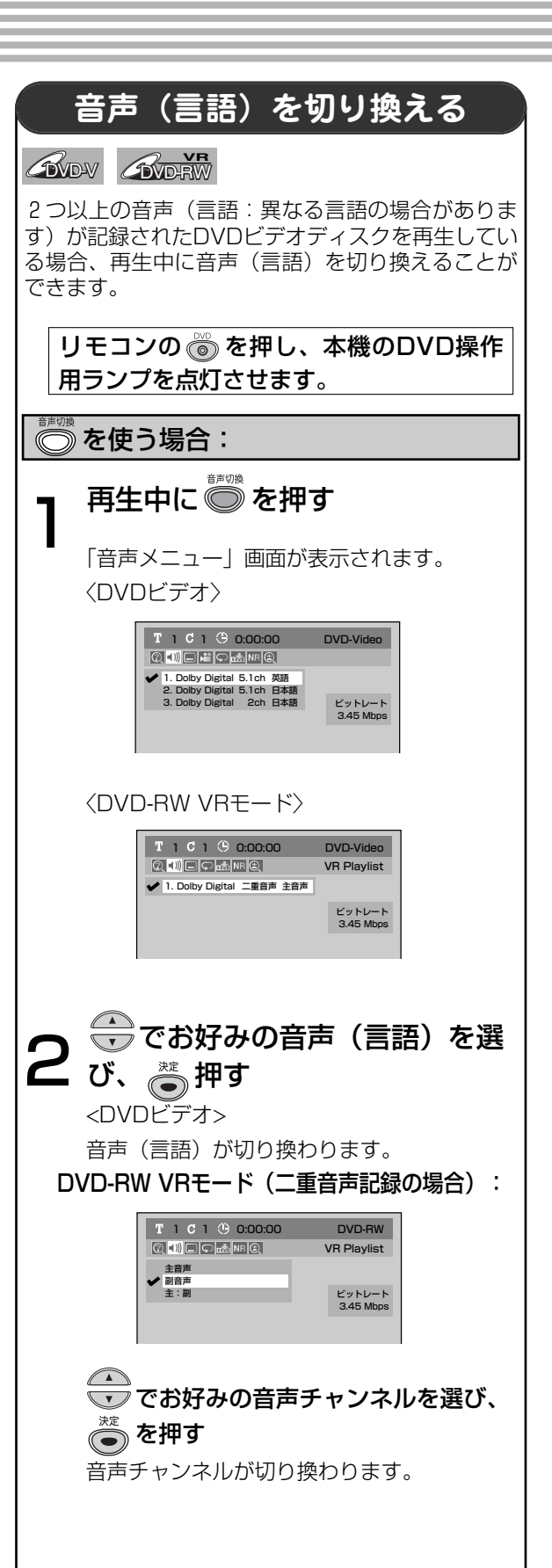

はじめに

接続

### 設定を変更する

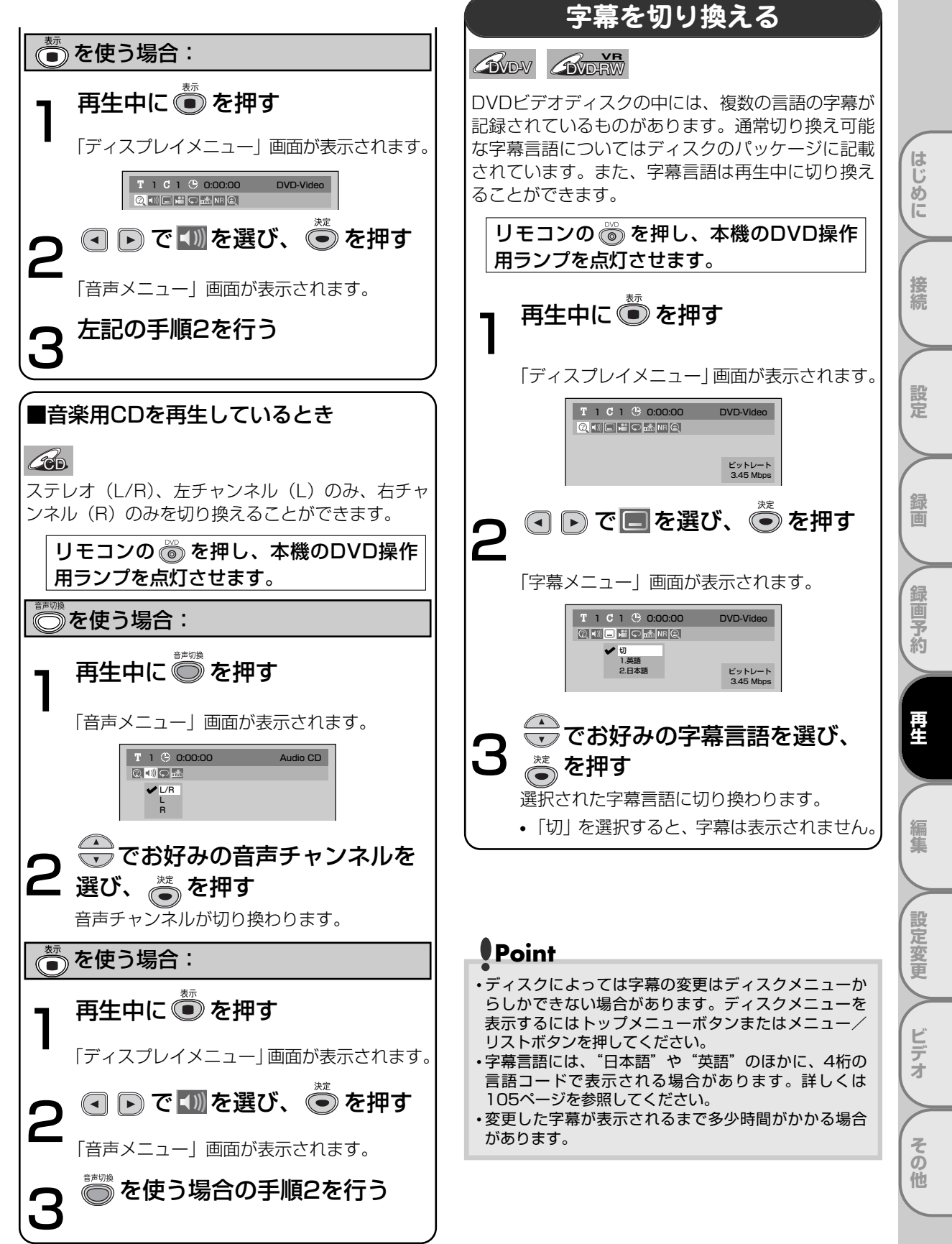

# 設定を変更する っづき

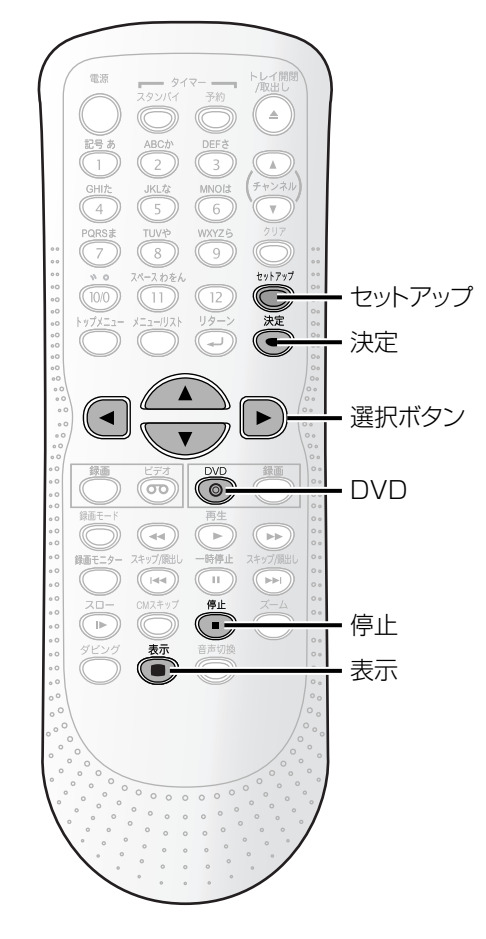

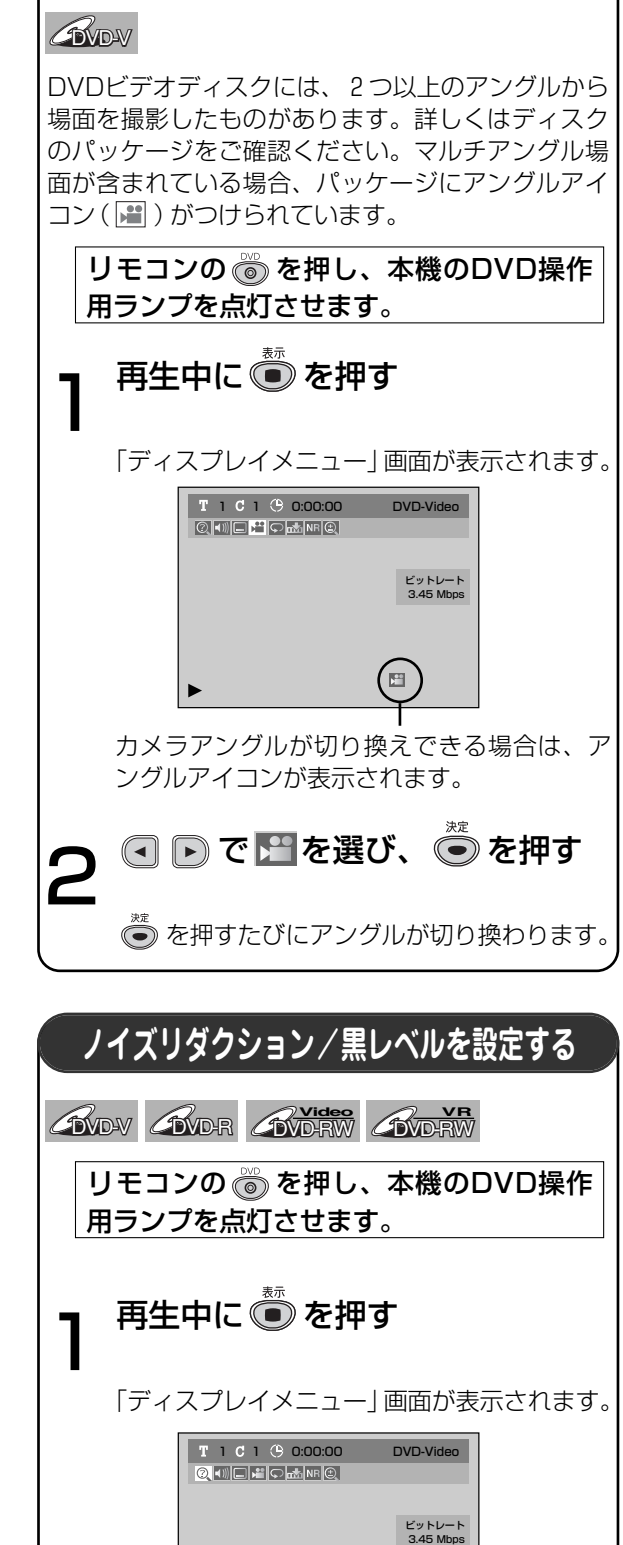

カメラアングルを切り換える

### 設定を変更する

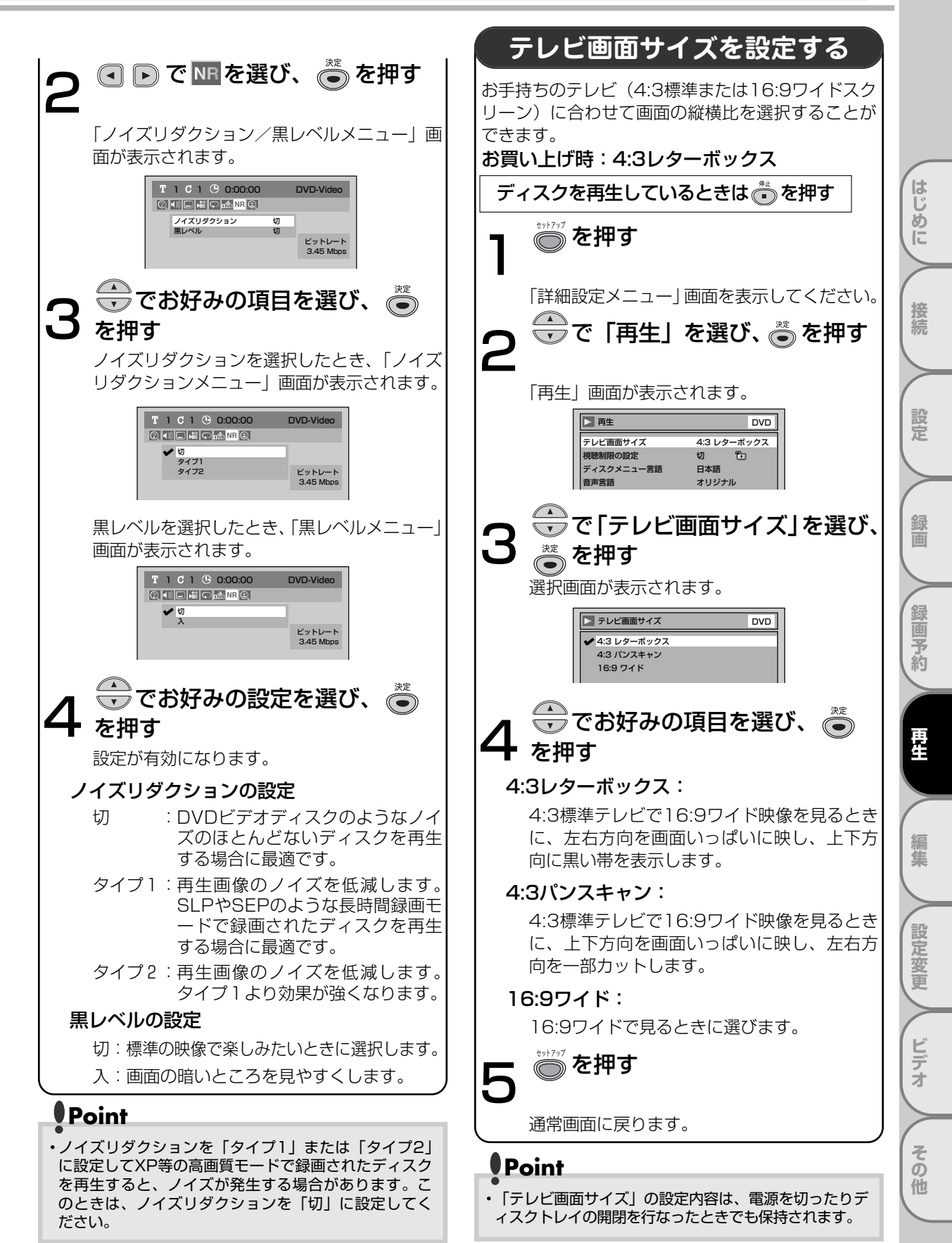

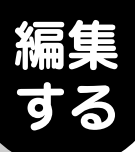

# ディスク編集について

以下の編集機能を使い、お好みに合わせてディスクを編集することができます。

ディスク編集について

# タイトルリスト/オリジナル/プレイリスト画面について

タイトルリスト画面ではディスクに記録されたタイトルを容易にチェックすることができます。この画面から 編集するタイトルを選び、お好みで容易にタイトルを編集することができます。

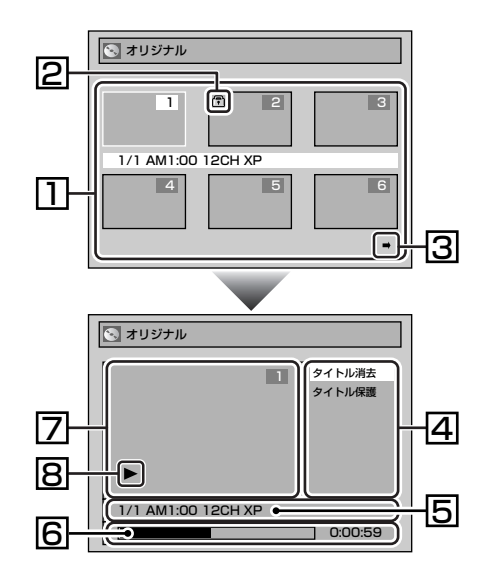

- ディスクに記録されたタイトルです。タイトルに カーソルを合わせて
   を押すと編集したい項目 を選ぶことができます。
- 2. タイトルが保護されているときに表示される保護 アイコンです。(VRモードのオリジナルの場合のみ)
- タイトルリストに次または前のページがあることを 示す矢印アイコンです。アイコンの方向に合わせ て く あるいは (\*\*\*) を押してください。
- タイトルをお好みに合わせて編集するためのメニ ューです。メニューはディスクの種類と録画モー ドにより変わります。
- 5. タイトル名を表示します。
- 6. タイトルの経過時間表示バーです。
- 7. 選択されたタイトルを縮小表示します。
- 8. 現在のディスクの状態です。(▶は再生中を表示しています。)

## ビデオモードのディスク編集

以下の項目でビデオモードで記録されたディスクを編集することができます。一度タイトルを消去すると、元 に戻すことはできません。

| S タイトルリスト          |                            |
|--------------------|----------------------------|
| 6                  | タイトル消去<br>タイトル名変更<br>チャプター |
| 1/1 AM6:00 12CH XP |                            |
|                    | 0:00:59                    |

タイトルを消去する[ 🍽 84~85ページ]

タイトルに名前をつける[ 🍽 86~87ページ]

お好みの時間にチャプターマーカーを設定/消去する [ ➡ 88~89ページ]

ディスク編集について

はじめに

接続

設定

録画

録画予約

再生

設定変更

ビデオ

その他

# VRモードのディスクを編集する

VRモードのディスクでは、「オリジナル」メニューまたはオリジナルから作成された「プレイリスト」メニューの編集をすることができます。

### ■オリジナルタイトルを編集する 「オリジナル」画面

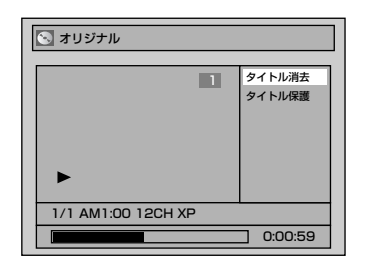

タイトルを消去する[ 🎔 90~91ページ]

タイトルをあやまって消去しないように保護する [➡ 92ページ] ・保護しているタイトルは、「タイトル保護解除」と表示されます。[➡ 93ページ]

### ■プレイリストを編集する

オリジナルタイトルからプレイリストを作成することができ、オリジナルタイトルを消すことなくお好みの編 集ができます。

### 「プレイリスト」画面

| 🖸 プレイリスト           |         |  |  |
|--------------------|---------|--|--|
|                    | タイトル消去  |  |  |
|                    | シーン消去   |  |  |
|                    | タイトル名変更 |  |  |
|                    | チャプター   |  |  |
|                    | 画面変更    |  |  |
|                    | タイトル分割  |  |  |
|                    | タイトル結合  |  |  |
| 1/1 AM1:00 12CH XP |         |  |  |
|                    | 0:00:59 |  |  |

| タイトルを消去する[ 🍽 94~95ページ]                                      |
|-------------------------------------------------------------|
| プレイリストにタイトルを追加する[ 🎔 95ページ]                                  |
| プレイリストを削除する[ 🎔 96ページ]                                       |
| いらない シーンを消去する[ 🍽 97ページ]                                     |
| タイトルに名前をつける[ 🎔 98~99ページ]                                    |
| お好みの時間にチャプターマーカーを設定/消去する                                    |
| [ ➡ 100~101ページ]                                             |
| タイトルリストの画面を設定する[ 🍽 102ページ]                                  |
| ひとつのタイトルを分割する[ 🍉 103ページ]                                    |
| ふたつのタイトルをひとつにする[ 🍽 103ページ]                                  |
| <ul> <li>・タイトルがひとつしかない場合は、「タイトル結合」は選<br/>択できません。</li> </ul> |

### Point

DVD-Rディスクをファイナライズすると、編集や録画はできません。
 プレイリストはビデオモードのDVD-RWディスクとDVD-Rディスクでは無効です。

# ビデオモードのディスクを編集する

タイトルを消去する

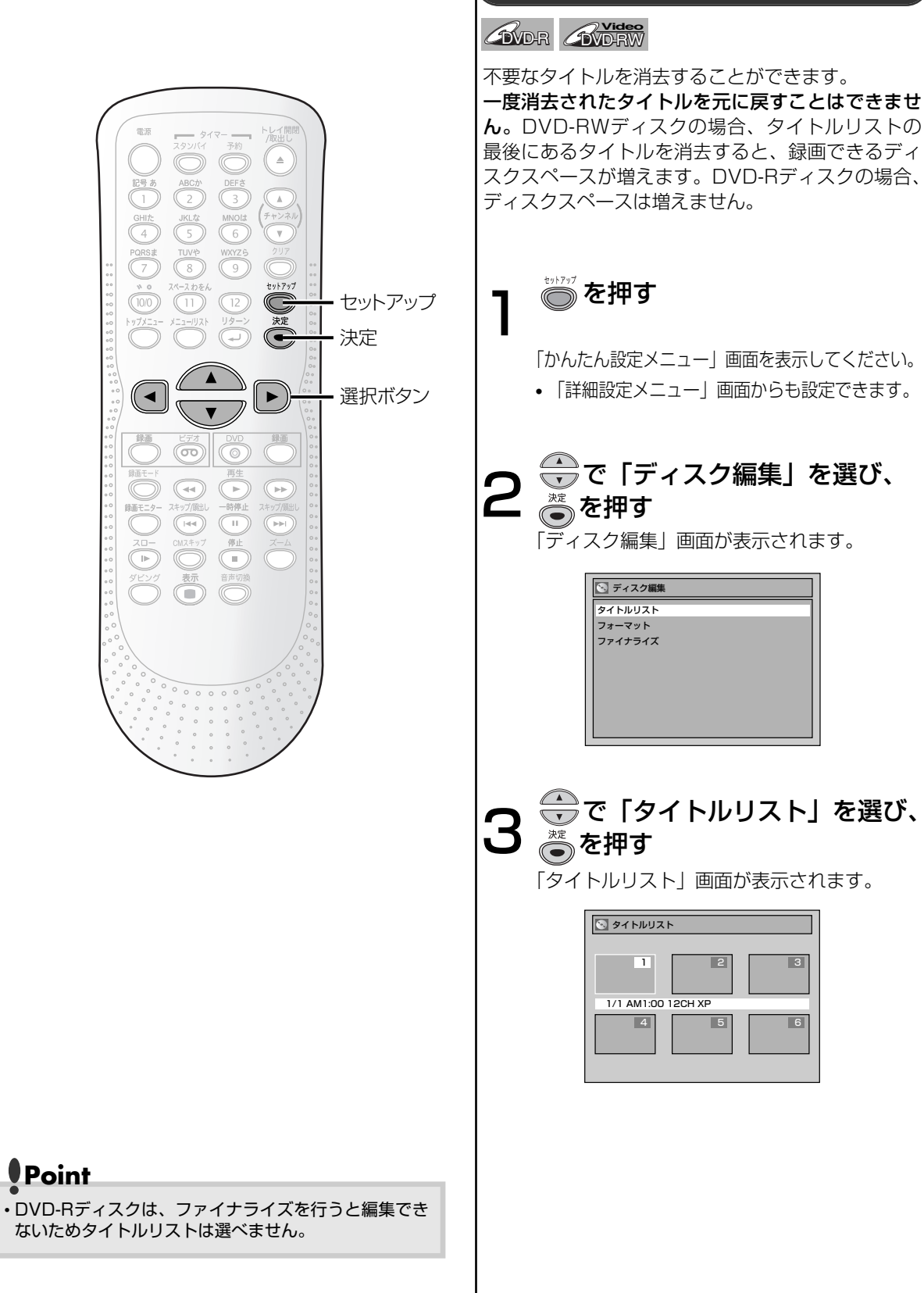

ビデオモードのディスクを編集する

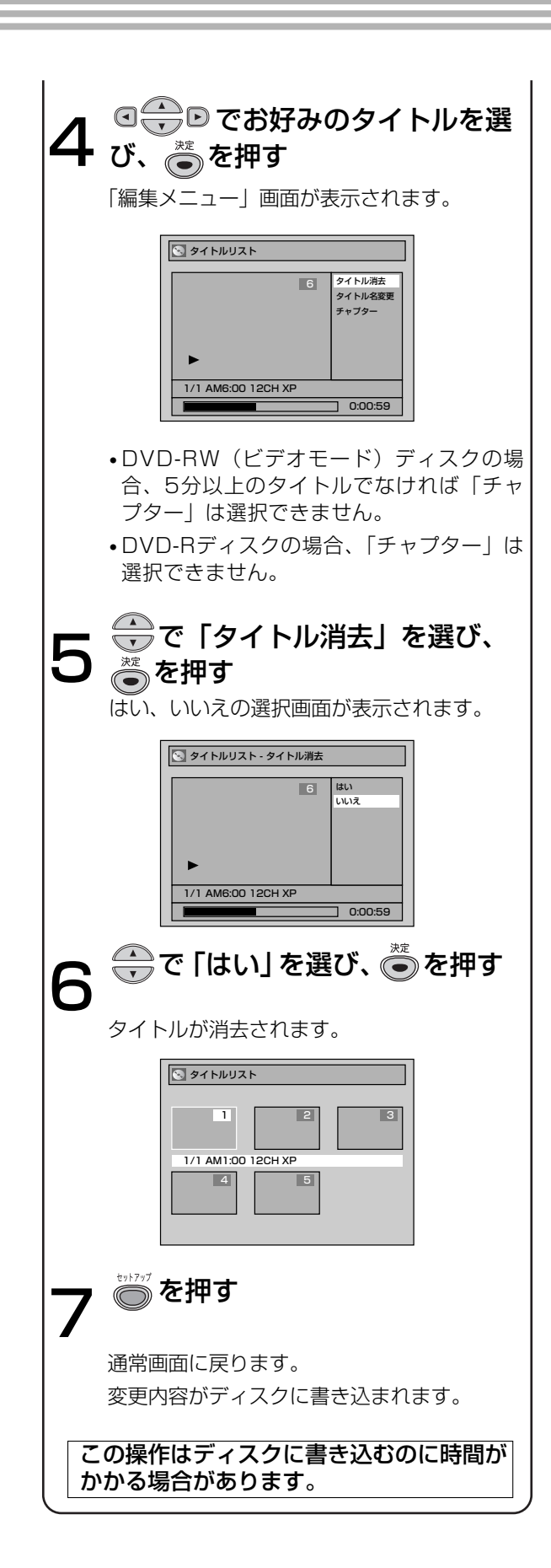

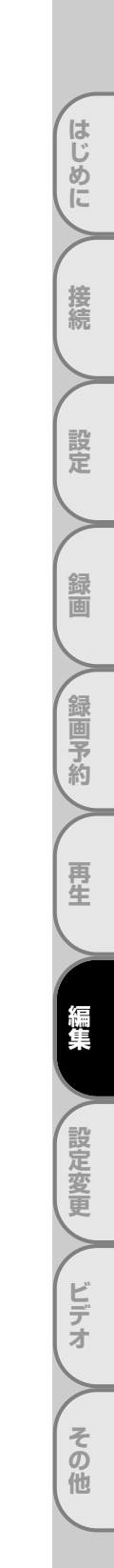

ビデオモードのディスクを編集する っづき

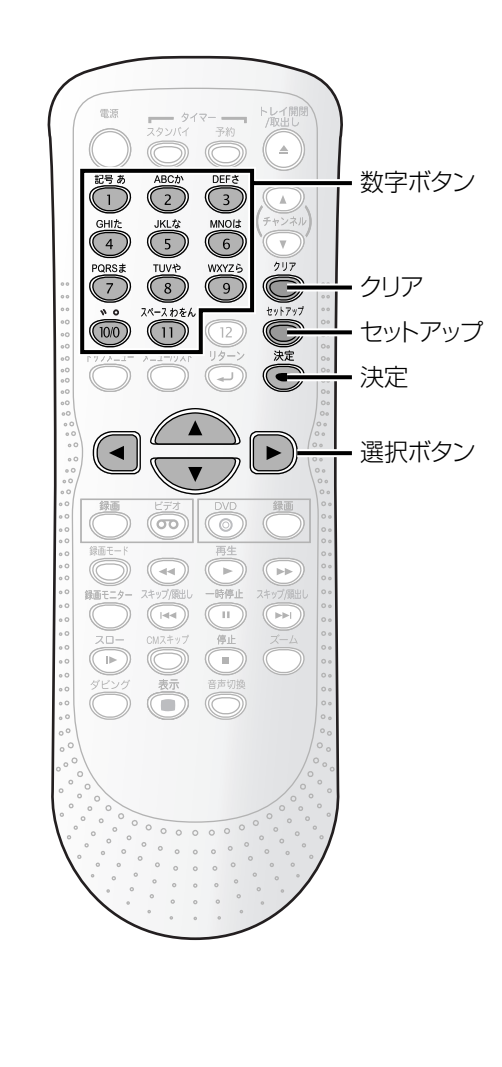

# タイトルに名前をつける

この画面では、タイトルに名前をつけたり、名前を 変えることができます。 タイトルにつけられた名前はタイトルリストに表示 されます。

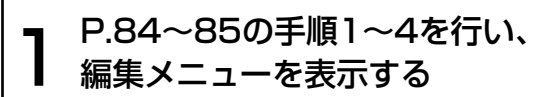

2 ⊕で「タイトル名変更」を選び、 ●を押す

タイトル名入力画面が表示されます。

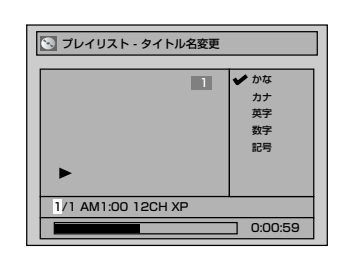

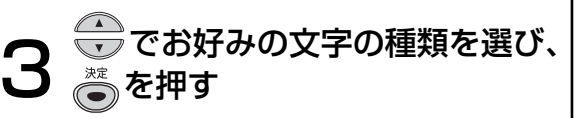

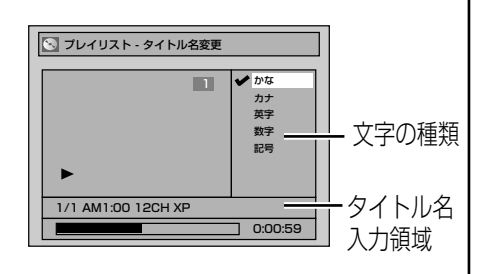

| ビデオモー | ドのディス | クを編集する |
|-------|-------|--------|
|       |       |        |

| <b>4</b> ] | 下記の<br>甲す | リストに           | こしたが           | ୖ୕୕୕ୄୣ୵ୖୄୖ                                       | 。<br>。<br>を |  |
|------------|-----------|----------------|----------------|--------------------------------------------------|-------------|--|
|            | 選択        | かな             | カナ             | 英字/記号                                            | 数字          |  |
|            | 0         | あいうえお<br>ぁぃぅぇぉ | アイウエオ<br>アイウエオ | !"#\$%<br>&'()*<br>+,/:;<br><=>?<br>@[]^<br>_{ } | 1           |  |
|            | 2         | かきくけこ          | カキクケコ          | ABCabc                                           | 2           |  |
|            | 3         | さしすせそ          | サシスセソ          | DEFdef                                           | 3           |  |
|            | 4         | たちつてと<br>っ     | タチツテト<br>ッ     | GHlghi                                           | 4           |  |
|            | 5         | なにぬねの          | ナニヌネノ          | JKLjkl                                           | 5           |  |
|            | 6         | はひふへほ          | ハヒフヘホ          | MNOmno                                           | 6           |  |
|            | 0         | まみむめも          | マミムメモ          | PQRSpqrs                                         | 7           |  |
|            | 8         | やゆよゃゅょ         | ヤユヨヤユヨ         | TUVtuv                                           | 8           |  |
|            | 9         | らりるれろ          | ラリルレロ          | WXYZ<br>wxyz                                     | 9           |  |
|            | 00        | 濁点 半濁点         | 濁点 半濁点         | _                                                | 0           |  |
|            | (1)       | わをんー、。         | ワヲンー、。         | スペース                                             | -           |  |

• 漢字の入力はできません。

#### 文字を消すには:

◎ を押す

 長押しでハイライトより右側をすべて消去し、 続けて長押しで1秒後に左をすべて消去します。

#### 次の文字を入力するには:

▶ を押す

- 30文字分入力することができます。かな/ カナで入力した文字は2文字分として数えら れます。
- ・
   ・
   を押すとカーソルが左へ移動し、入力 した文字を修正することができます。

# **ら**<sup>\*\*</sup>を押す

入力を終了します。

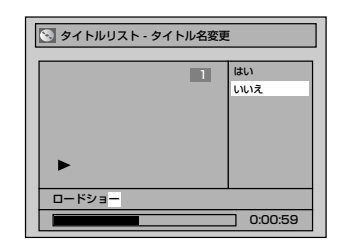

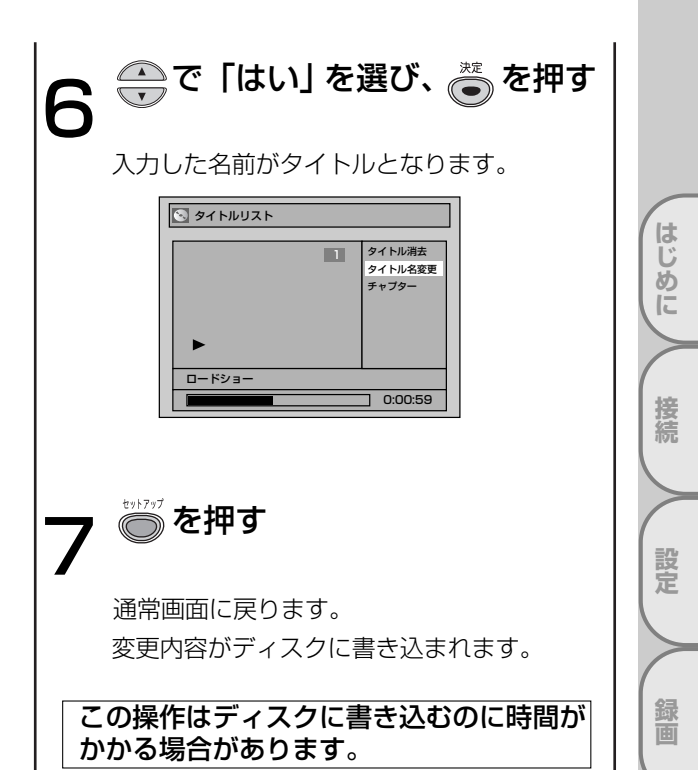

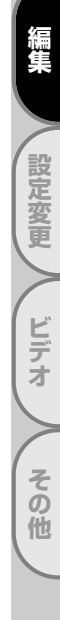

録画予約

再生

ビデオモードのディスクを編集する。

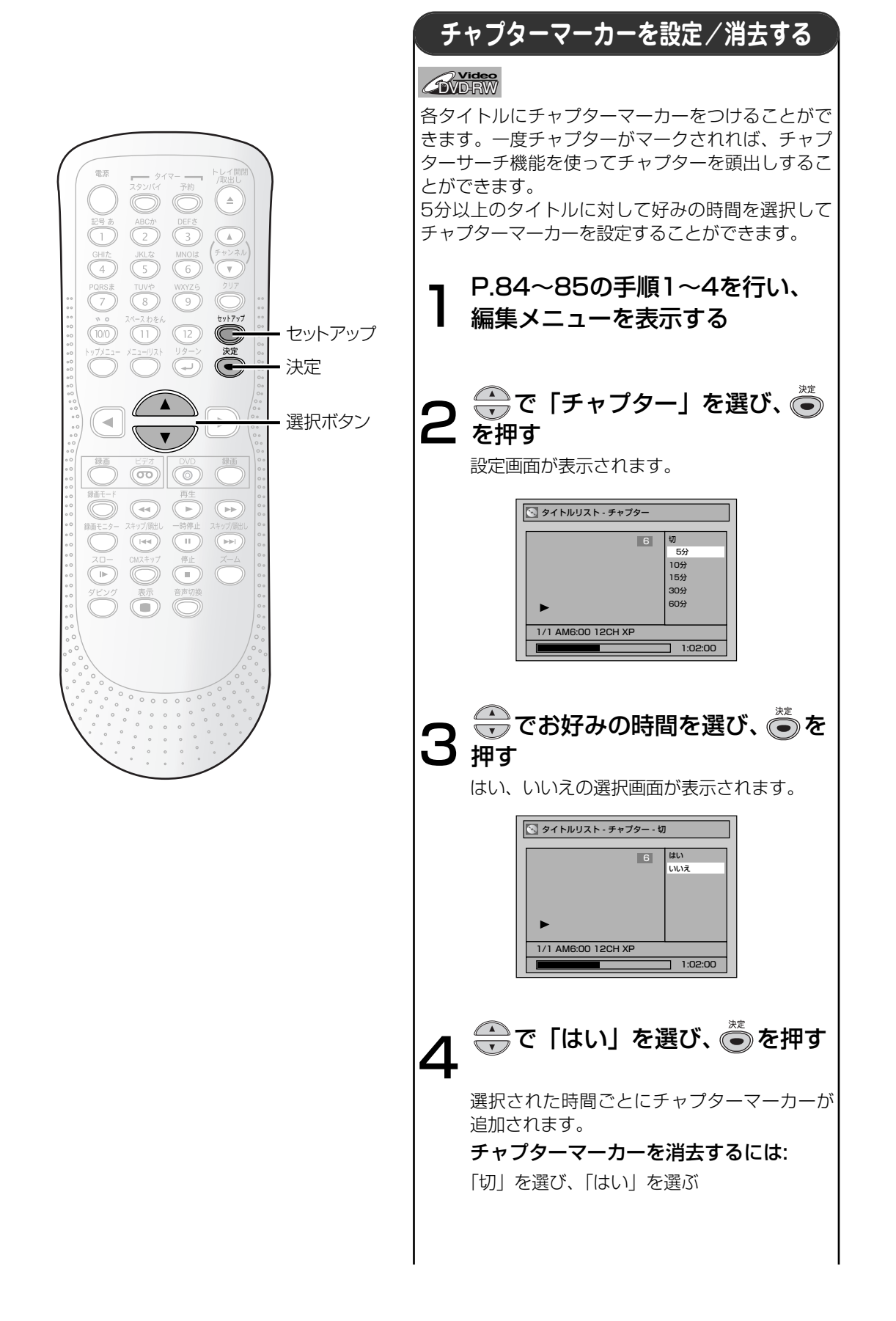

## ビデオモードのディスクを編集する

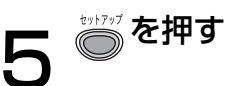

通常画面に戻ります。 変更内容がディスクに書き込まれます。

この操作はディスクに書き込むのに時間が かかる場合があります。

## Point

- タイトルの長さを超えてマーカーを入力する時間を選 択することはできません。
- ・手順2で選択した時間より、チャプター間隔が若干長く (または短く)なることがあります。
- 5分以上のタイトルでなければ「チャプター」は選択できません。

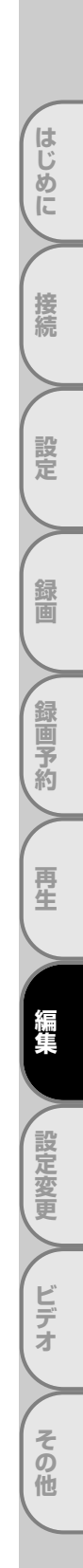

VRモードのディスクを編集する(オリジナル)

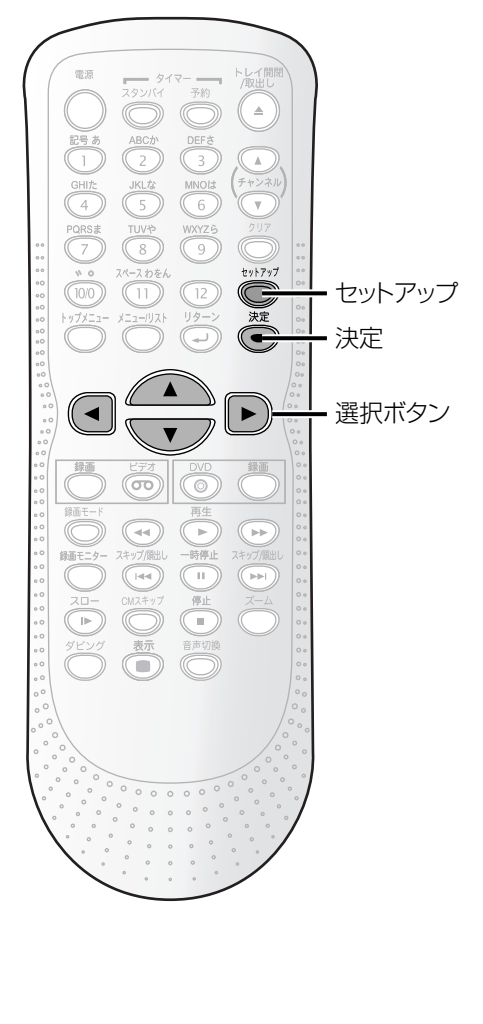

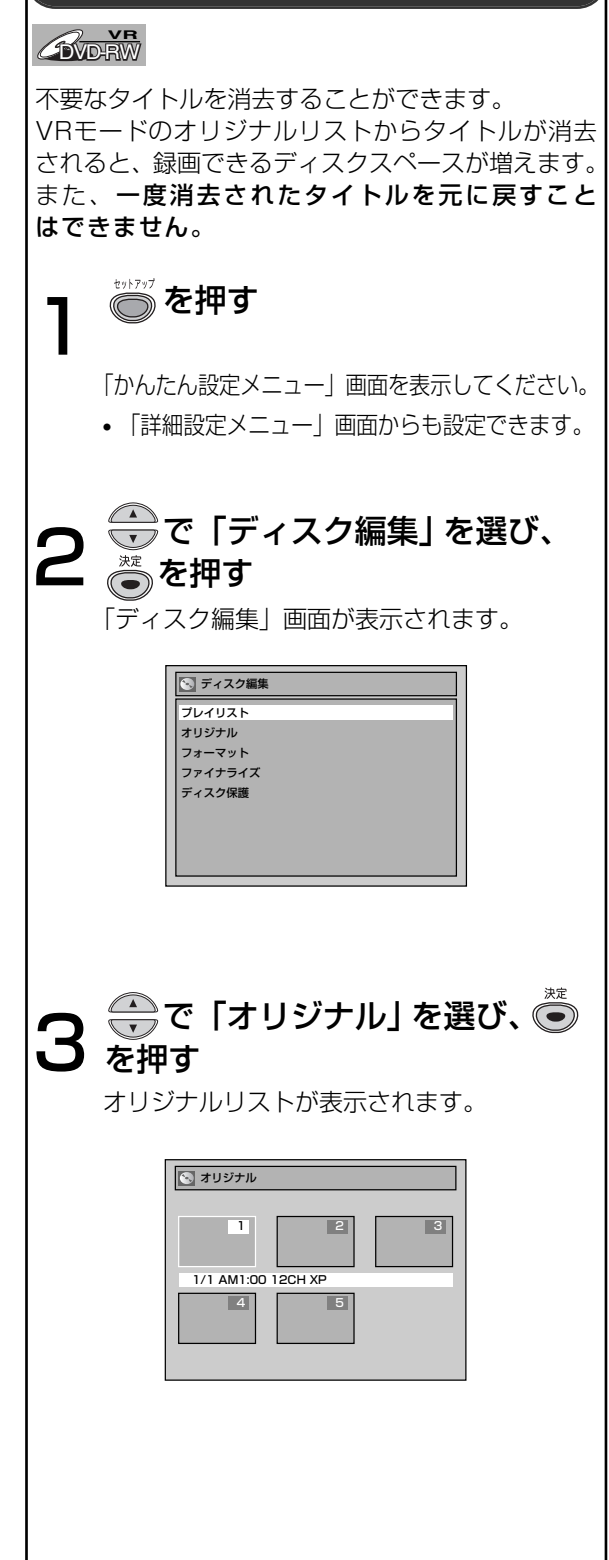

タイトルを消去する

### VRモードのディスクを編集する(オリジナル)

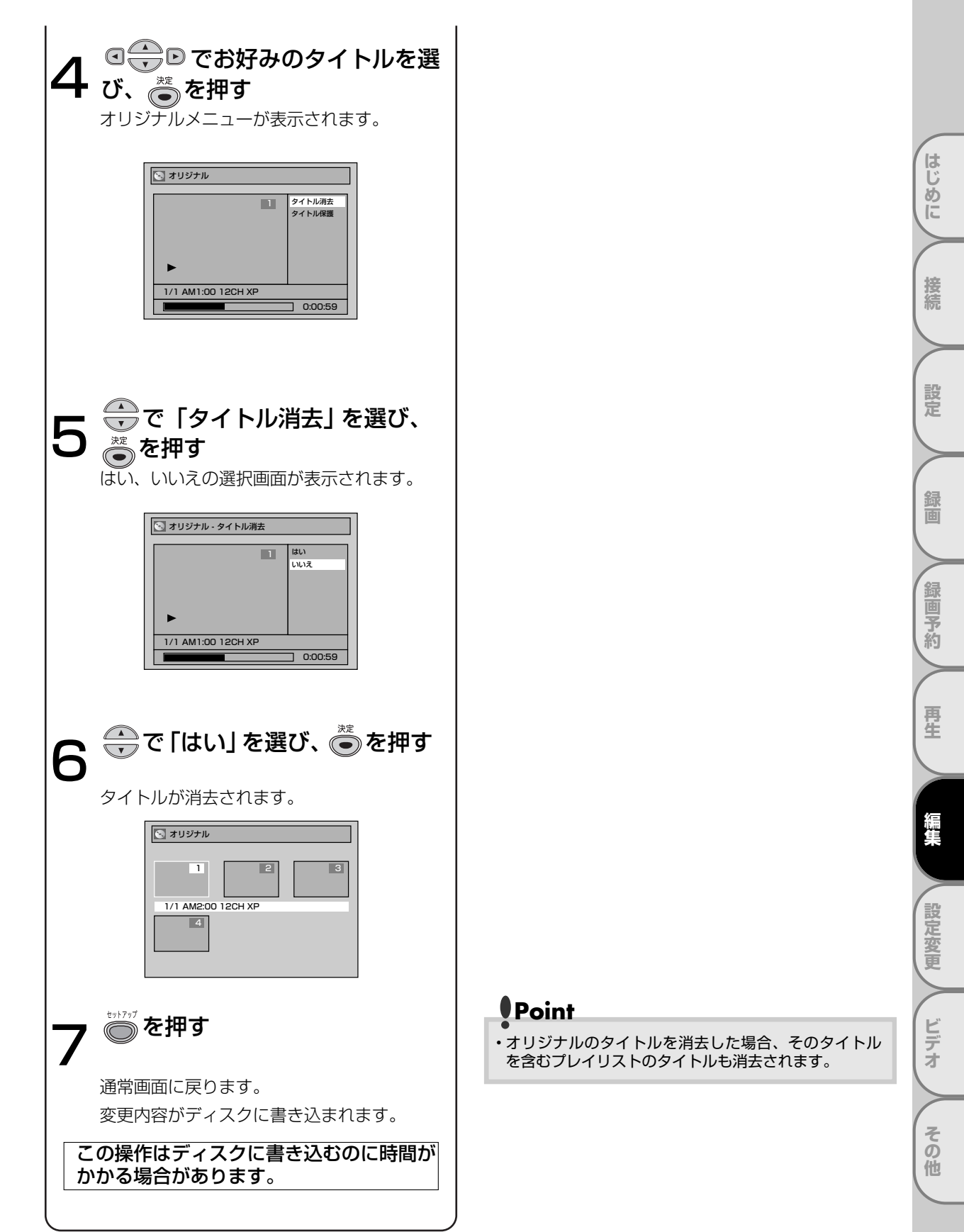

# VRモードのディスクを編集する(オリジナル) っづき

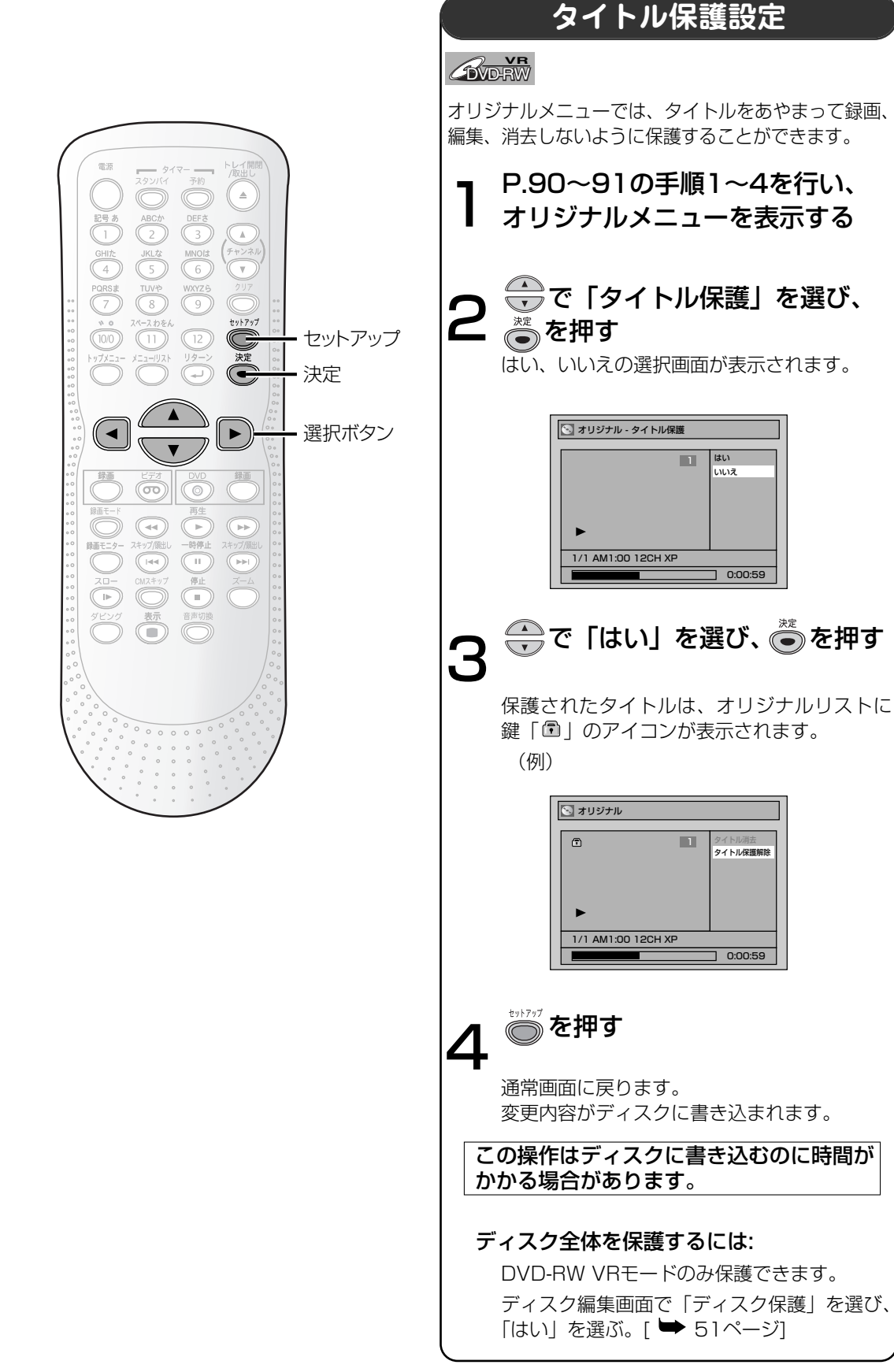

## VRモードのディスクを編集する(オリジナル)

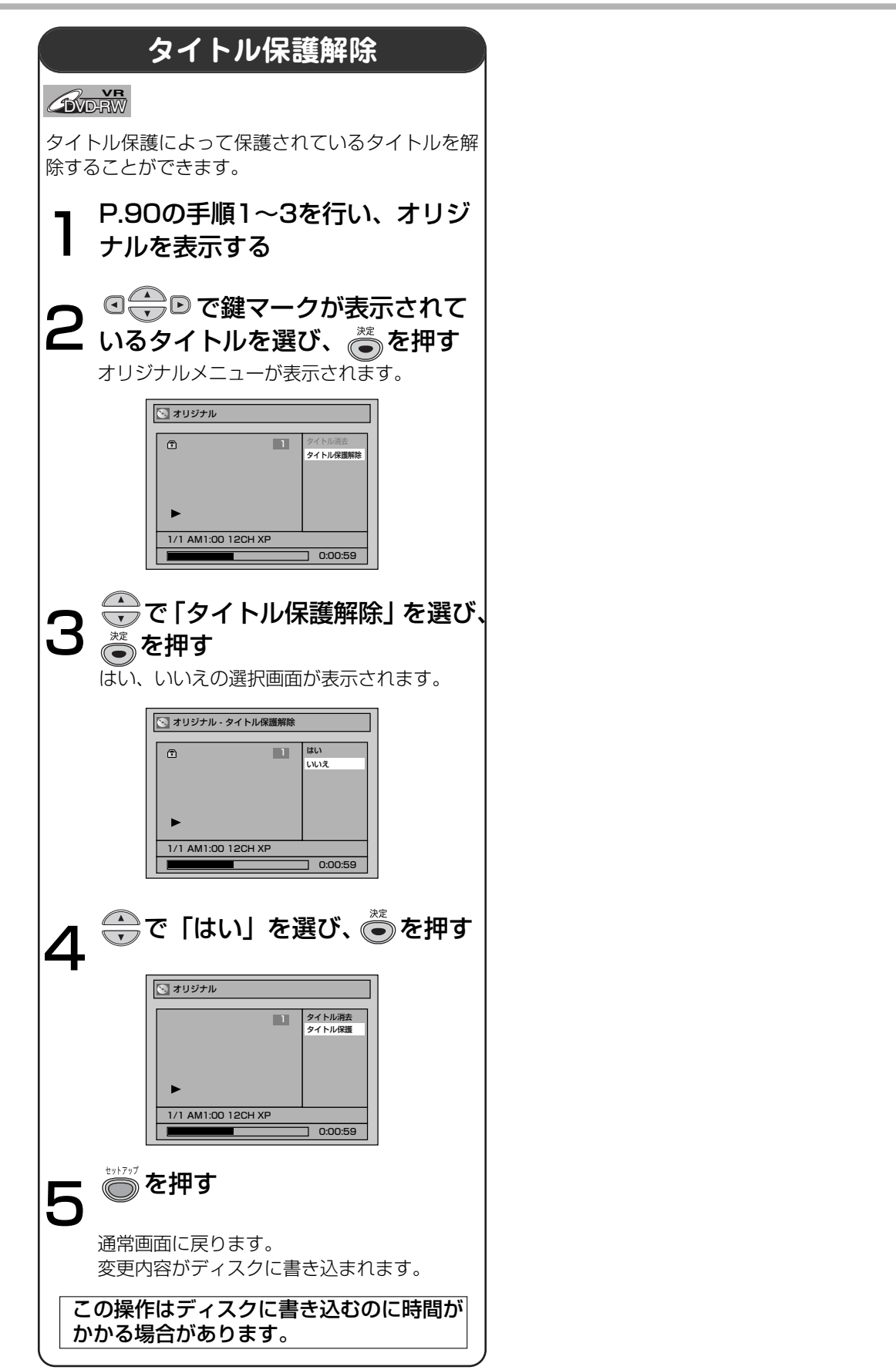

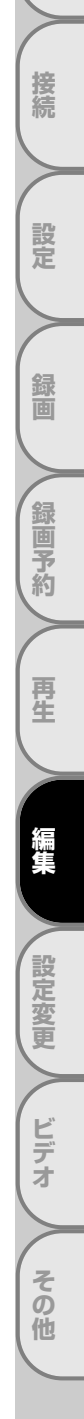

はじ

しめに

VRモードのディスクを編集する(プレイリスト)

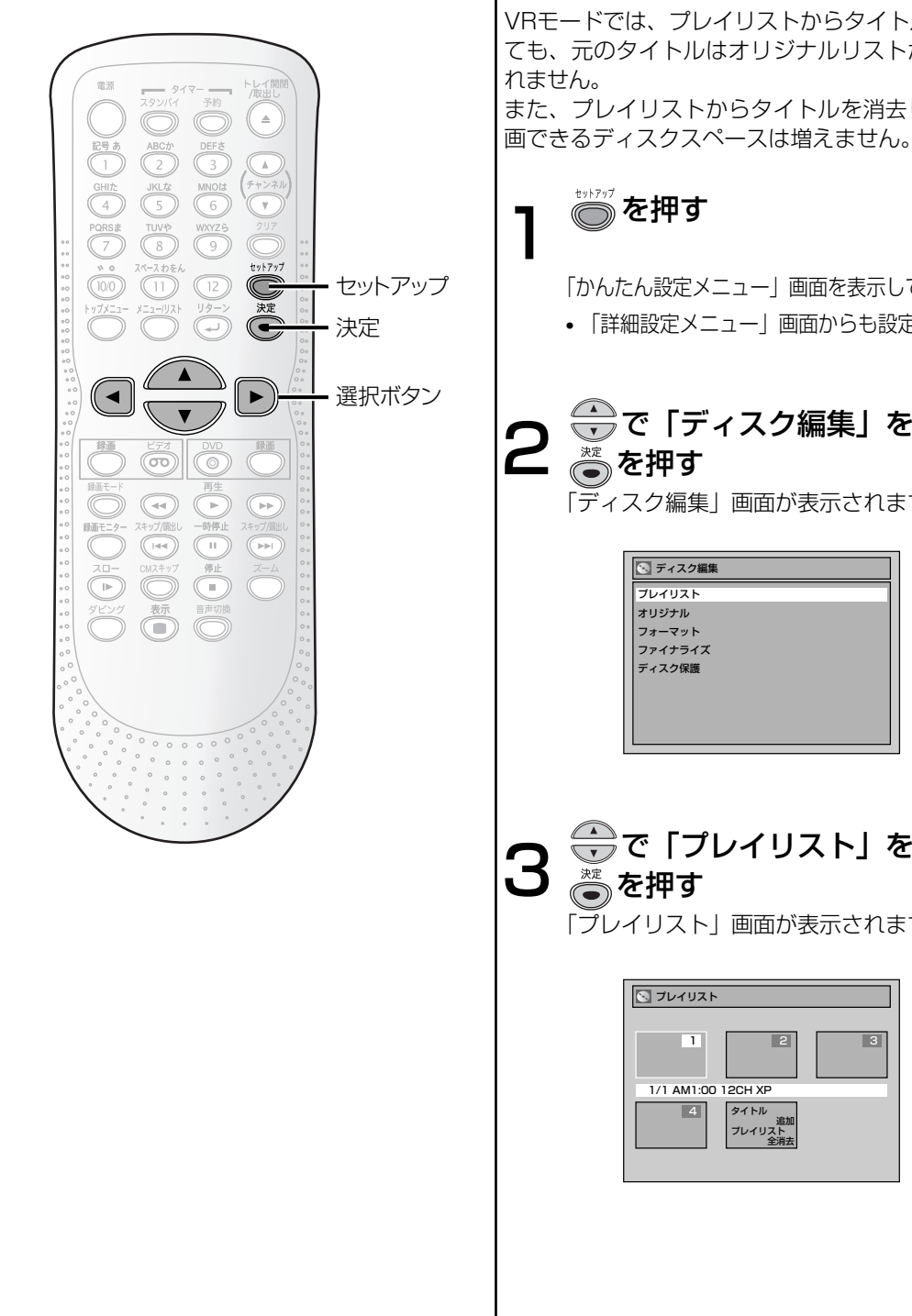

## タイトルを消去する

### 

VRモードでは、プレイリストからタイトルを消去し ても、元のタイトルはオリジナルリストから消去さ また、プレイリストからタイトルを消去しても、録

())) を押す

「かんたん設定メニュー」画面を表示してください。 • 「詳細設定メニュー」画面からも設定できます。

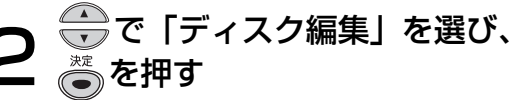

「ディスク編集」画面が表示されます。

💽 ディスク編集 プレイリスト オリジナル フォーマット ファイナライズ ディスク保護

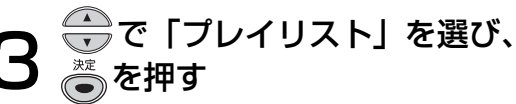

「プレイリスト」画面が表示されます。

| ■ プレイリスト                   |   |
|----------------------------|---|
| 1 2                        | 3 |
| 1/1 AM1:00 12CH XP         |   |
| 4<br>タイトル<br>ゴレイリスト<br>全消去 |   |

# Point

・プレイリストを編集したディスクを再生する場合は、 タイトルメニューでプレイリストを選択してください。

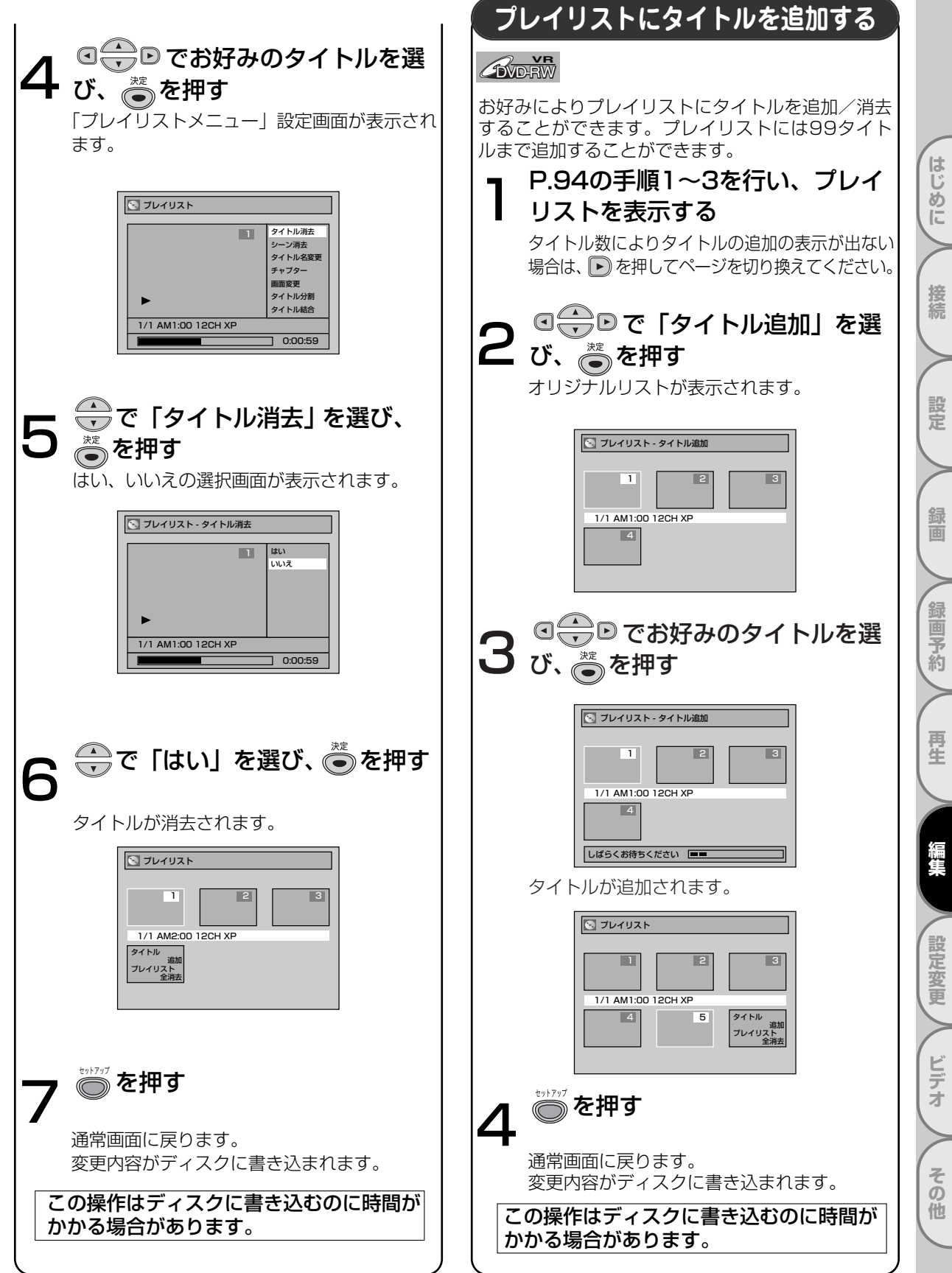

VRモードのディスクを編集する(プレイリスト) っづき

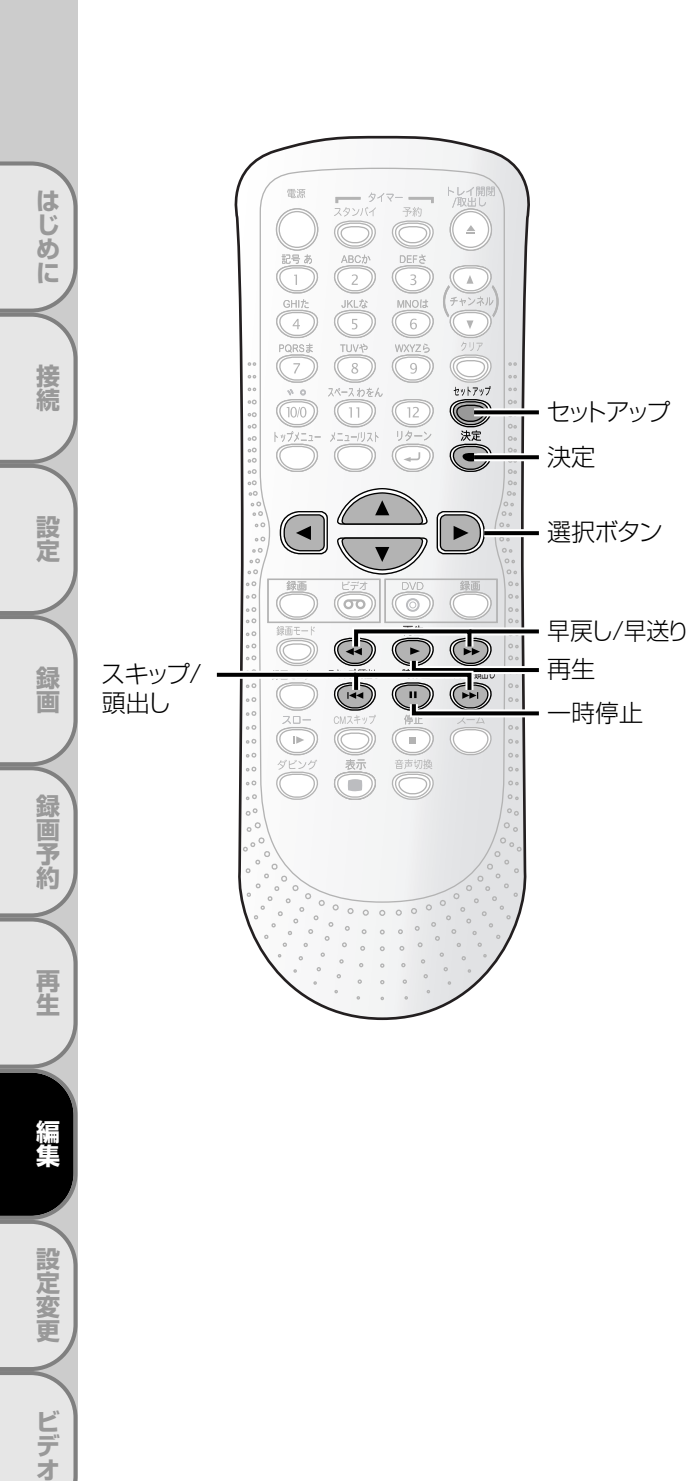

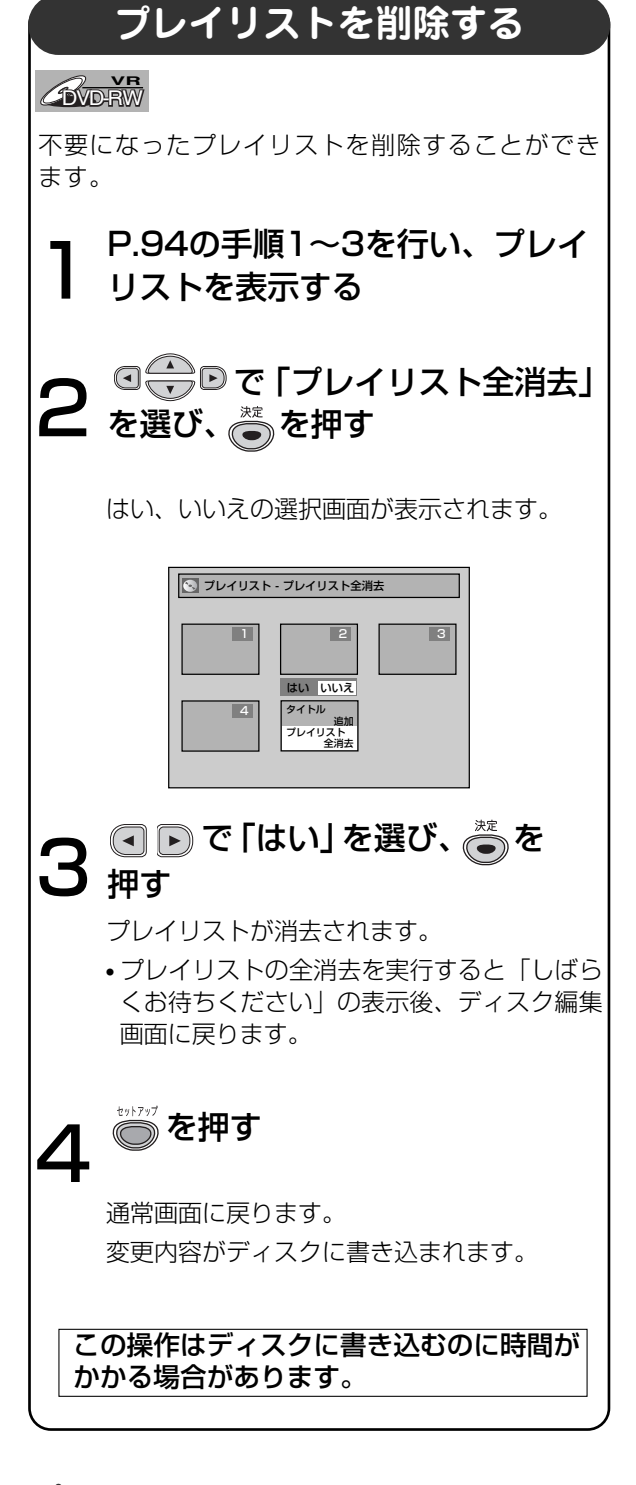

### Point

 プレイリストを消去しても、ディスクの録画可能時間 は増えません。

その他

VRモードのディスクを編集する(プレイリスト)

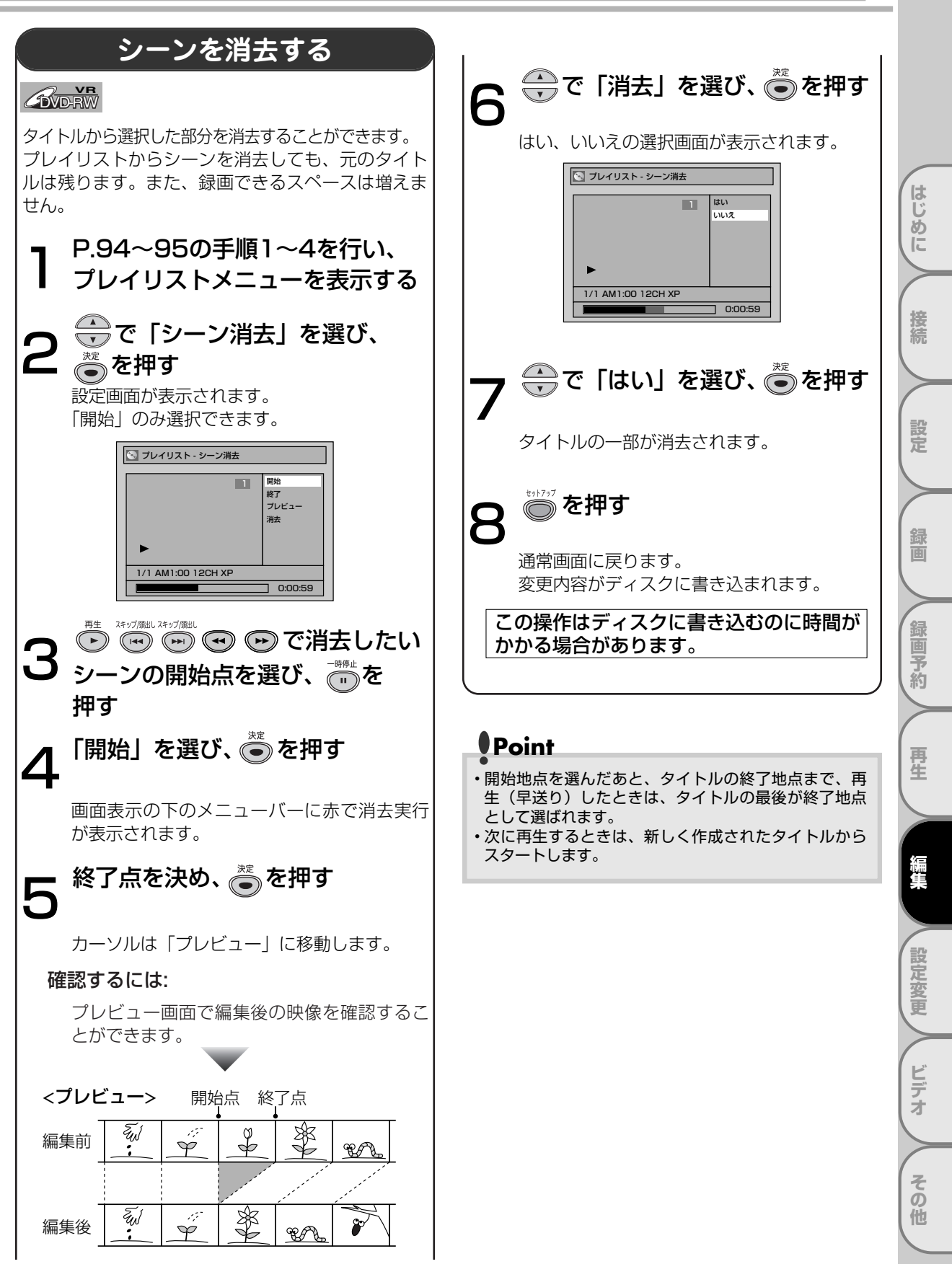

VRモードのディスクを編集する(プレイリスト) っづき

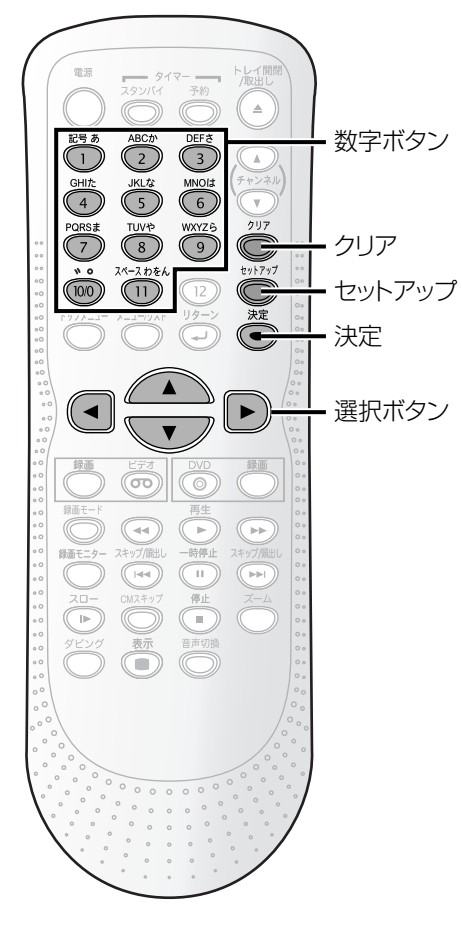

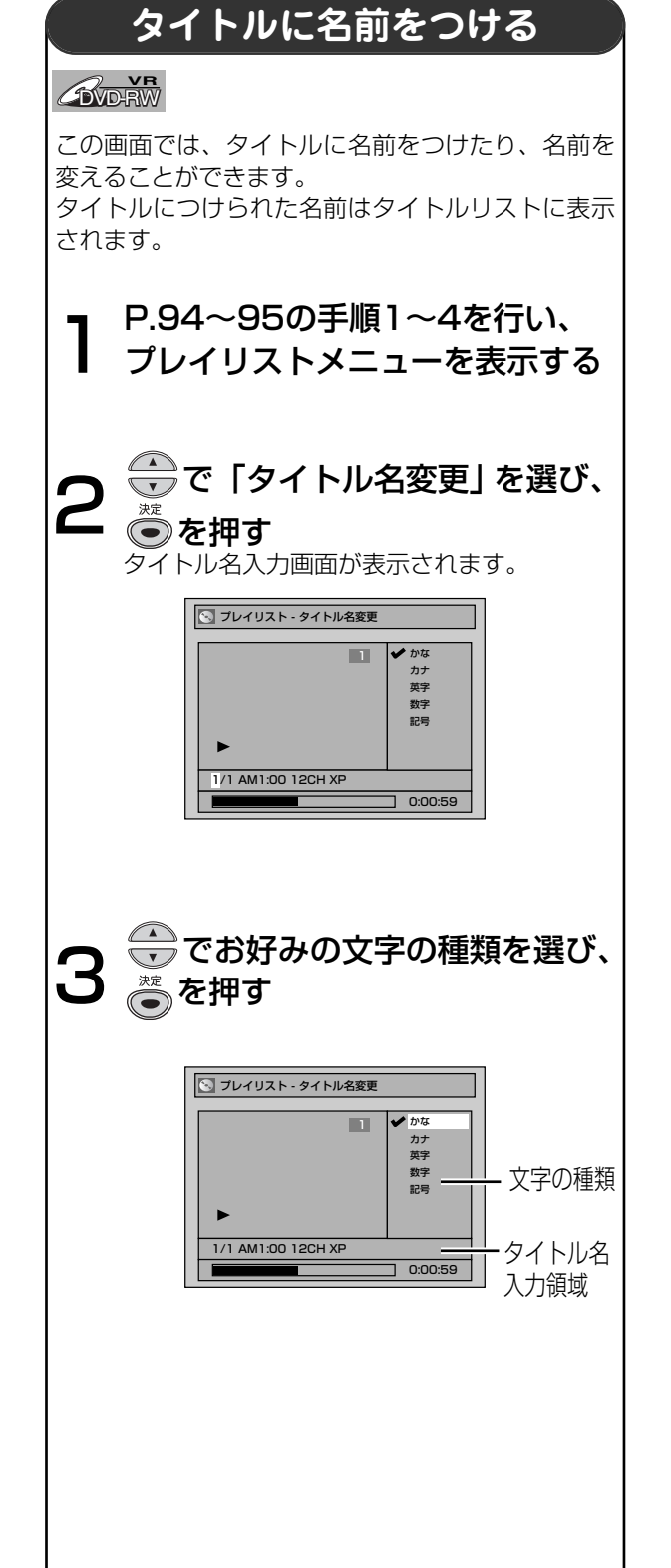

VRモードのディスクを編集する(プレイリスト)

| 4 下記のリストにしたがって ※※ を<br>押す |            |                |                |                                                         |    |  |
|---------------------------|------------|----------------|----------------|---------------------------------------------------------|----|--|
|                           | 選択         | かな             | カナ             | 英字/記号                                                   | 数字 |  |
|                           | 0          | あいうえお<br>ぁぃぅぇぉ | アイウエオ<br>アイウエオ | ! " # \$ %<br>& ' () *<br>+,/:;<br><=>?<br>@[]^<br>_{ } | 1  |  |
|                           | 2          | かきくけこ          | カキクケコ          | ABCabc                                                  | 2  |  |
|                           | 3          | さしすせそ          | サシスセソ          | DEFdef                                                  | 3  |  |
|                           | 4          | たちつてと<br>っ     | タチツテト<br>ッ     | GHlghi                                                  | 4  |  |
|                           | 5          | なにぬねの          | ナニヌネノ          | JKLjkl                                                  | 5  |  |
|                           | 6          | はひふへほ          | ハヒフヘホ          | MNOmno                                                  | 6  |  |
|                           | $\bigcirc$ | まみむめも          | マミムメモ          | PQRSpqrs                                                | 7  |  |
|                           | 8          | やゆよゃゅょ         | ヤユヨヤユヨ         | TUVtuv                                                  | 8  |  |
|                           | 9          | らりるれろ          | ラリルレロ          | WXYZ<br>wxyz                                            | 9  |  |
|                           | 00         | 濁点 半濁点         | 濁点 半濁点         | -                                                       | 0  |  |
|                           | 11         | わをんー、。         | ワヲンー、。         | スペース                                                    | -  |  |

• 漢字の入力はできません。

### 文字を消すには:

()) を押す

長押しでハイライトより右側をすべて消去し、続けて長押しで1秒後に左をすべて消去します。

#### 次の文字を入力するには:

▶ を押す

- 30文字分入力することができます。かな/ カナで入力した文字は2文字分として数えられます。
- ・

   ・
   を押すとカーソルが左へ移動し、入力 した文字を修正することができます。

# 5 <sup>※ を押す</sup>

入力を終了します。

| 💽 ブレイリスト - タイトル名変更 |         |
|--------------------|---------|
|                    | はい      |
|                    | いいえ     |
|                    |         |
|                    |         |
| •                  |         |
| ロードショー             |         |
|                    | 0:00:59 |

| 6 💮 で 「はい」 を選び、 🖉 を押す                                                                                                    |        |
|----------------------------------------------------------------------------------------------------|--------|
| 入力した名前がタイトルとなります。                                                                                                    |        |
| <ul> <li>マノイリスト</li> <li>タイトル用去<br/>ラーン消去<br/>タイトルを変更<br/>デャプター<br/>画能変更<br/>タイトルの割<br/>タイトル総合</li> <li>ロードショー</li> <li>0:00:59</li> </ul> | はしなけて  |
| 7 <sup>***7ップ</sup> を押す                                                                                                    | THE    |
| 通常の画面に戻ります。                                                                                                    | ٦<br>ر |
| 変更内容がディスクに書き込まれます。                                                                                                    |        |
| この操作はディスクに書き込むのに時間が<br>かかる場合があります。                                                                                                    | 1 £    |

録画予約 再生 設定変更 / ビデオ その他 VRモードのディスクを編集する(プレイリスト)っづき

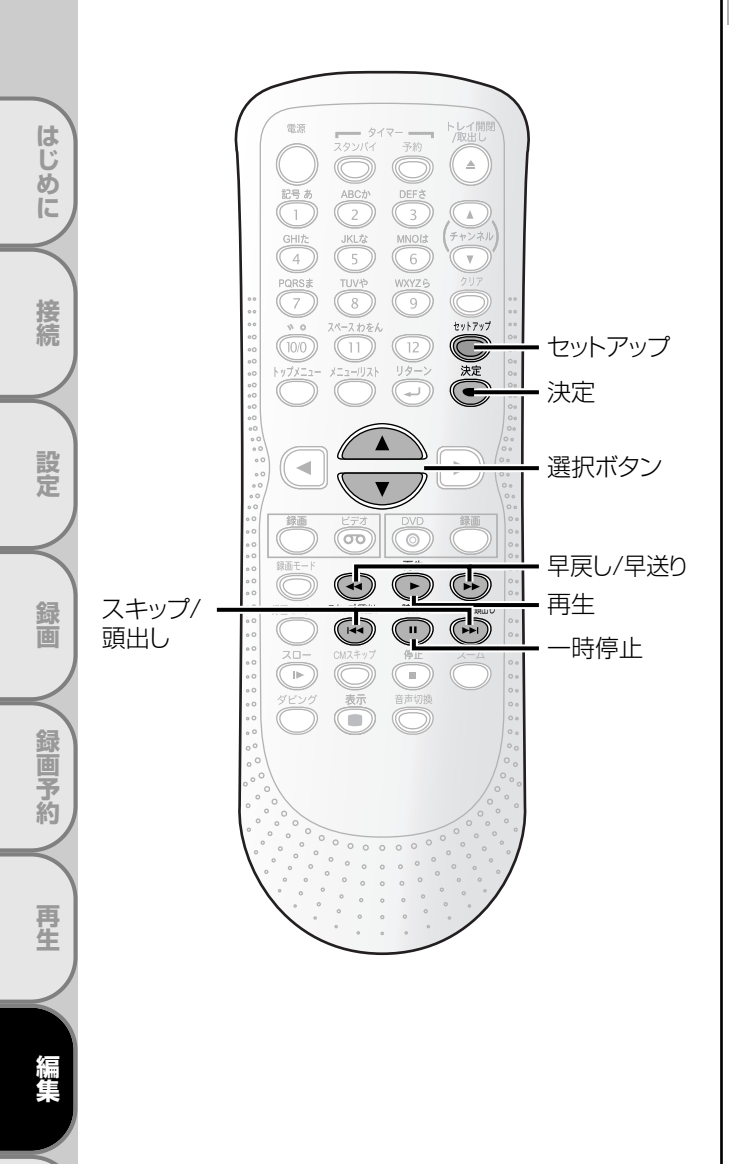

# チャプターマーカーを設定/消去する

### **DVD-RW**

各タイトルの好みの場所にチャプターマーカーを設定 することができます。一度チャプターがマークされれ ば、チャプターサーチ機能を使ってチャプターを頭出 しすることができます。 プレイリストに合計999個のチャプターマーカーを つけることができます。 ■チャプターマーカーを設定する P.94~95の手順1~4を行い、 プレイリストメニューを表示する 🕀 で「チャプター」を選び、 🖌 👛 を押す 「チャプター | 設定画面が表示されます。 🔄 プレイリスト - チャプター 追加 チャプター 2/2 1/1 AM1:00 12CH XP 1 0:00:59 🕞 🐨 🐨 🝽 でチャプター З マーカーを設定したい箇所を選 び、一時のたけで、 🐣 で 「追加」 を選び、 😇 を押す Δ はい、いいえの選択画面が表示されます。 💽 プレイリスト - チャプター - 追加 1 はい いいえ チャプター 2/2 .... 1/1 AM1:00 12CH XP 0:00:59

設定変更

ビデオ

その他

## VRモードのディスクを編集する(プレイリスト)

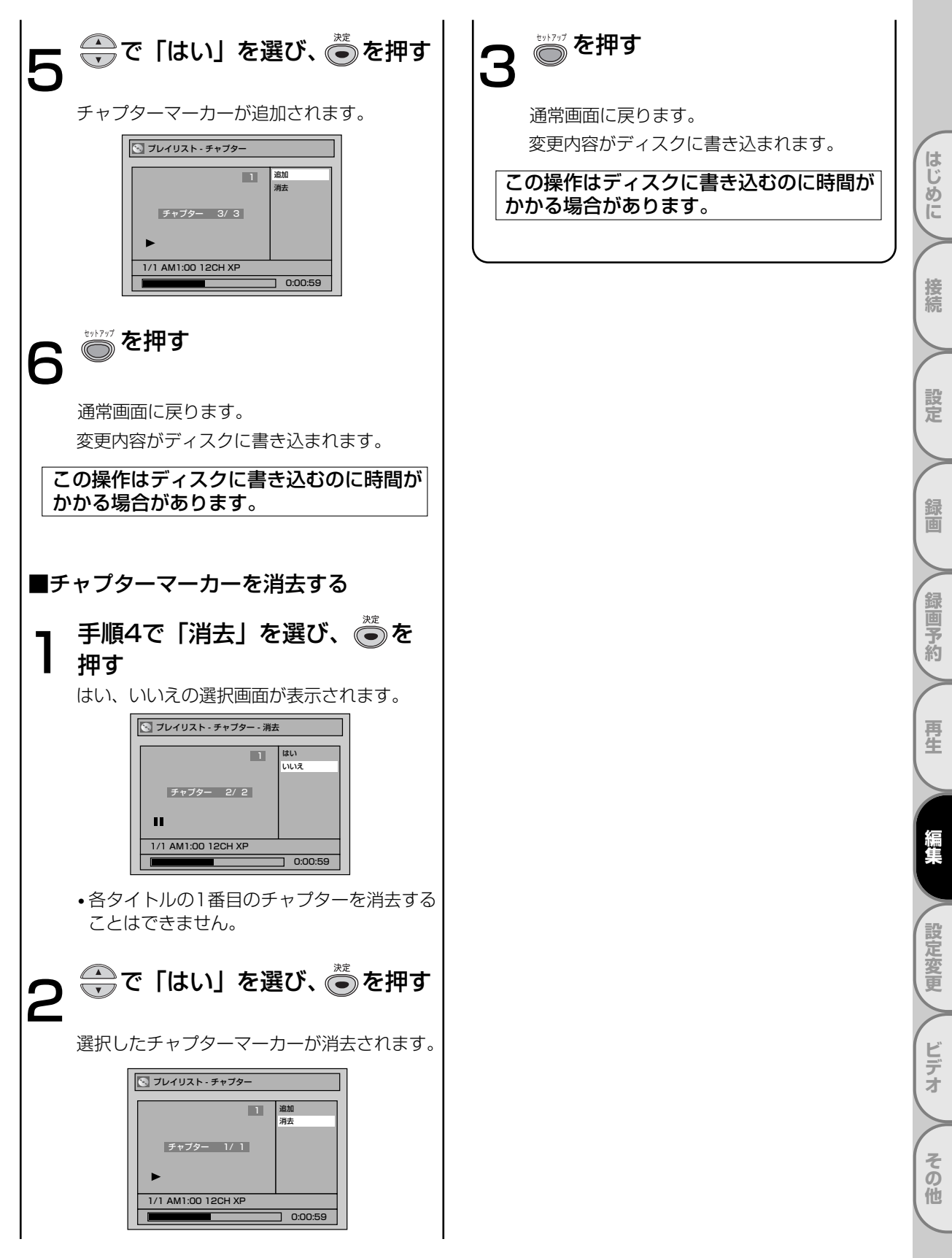

VRモードのディスクを編集する(プレイリスト) っづき

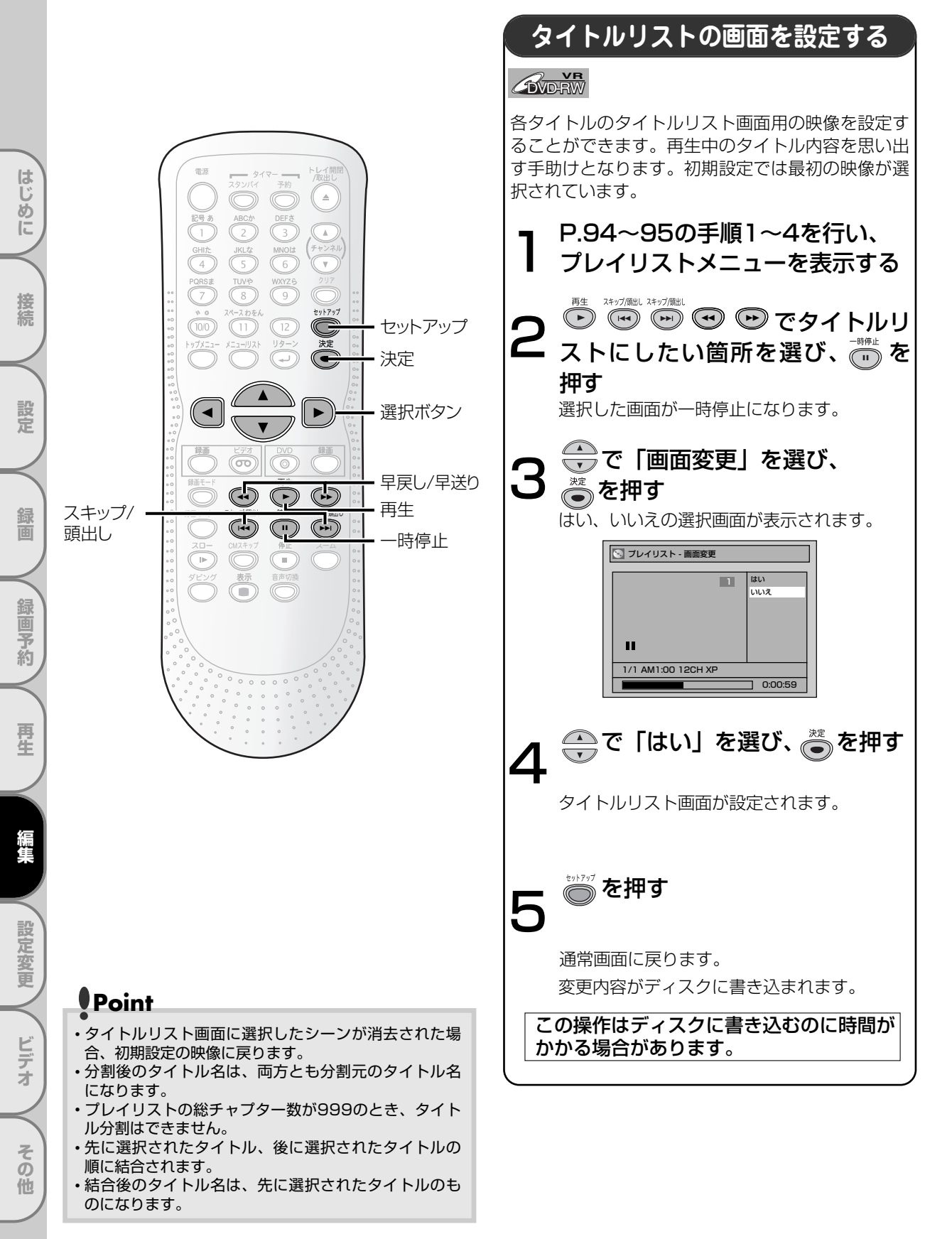

VRモードのディスクを編集する(プレイリスト)

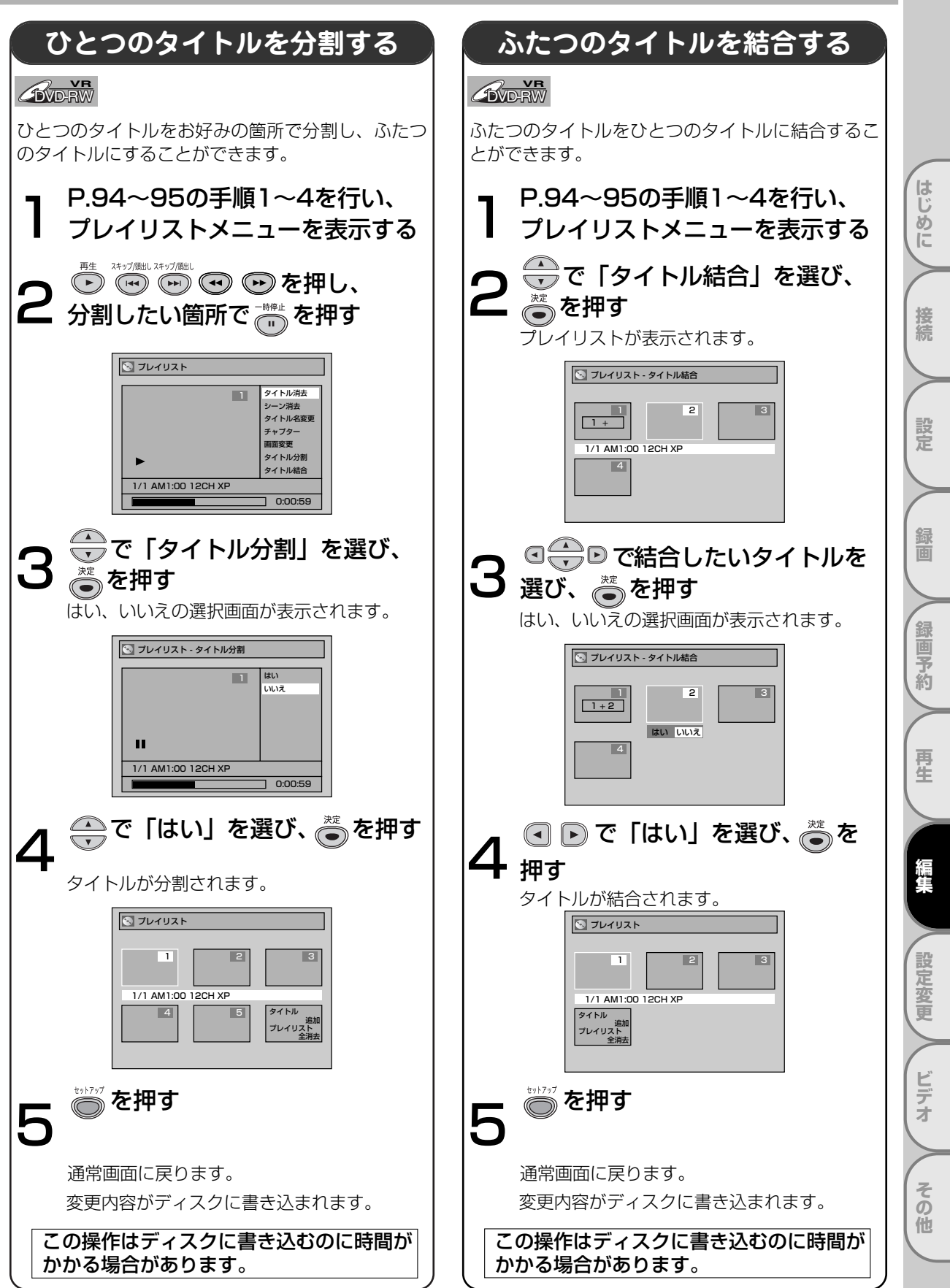

便利にお使いいただくために設定しておける内容と、工場出荷時の設定を一覧表にしています。
 ワイドテレビとの接続や、オーディオアンプとのデジタル接続時に設定を変える必要があります。
 詳しくは各ページをご参照ください。

設定一覧

設定を

かえる

はじめに

接続

設定

録画

録画予約

再生

編集

設定変更

ビデオ

その

他

|          | 設定名                      | 設定項目(一一)    | は工場出荷設定)                           | 設定内容                                  |  |
|----------|--------------------------|-------------|------------------------------------|---------------------------------------|--|
| $\vdash$ |                          |             |                                    |                                       |  |
| 1        |                          | ティスクメニュー言語  |                                    | ティスクメニューなと画面表示される<br> 言語の種類を設定        |  |
|          | ➡ 106~107ページ             | ****        | その他の言語                             |                                       |  |
|          |                          | 百戶言語        | オリシアル<br>  日本語<br>  英語<br>  その他の言語 | スピーカから闻こえる音声言語の<br>種類を設定              |  |
|          |                          | 字幕言語        | 切<br>日本語<br>英語<br>その他の言語           | テレビに表示される字幕言語の種類を<br>設定               |  |
| 2        | . 画面の設定<br>➡ 108~109ページ  | 表示管の明るさ     | 自動<br>明るい<br>暗い                    | 本機表示管の照度設定                            |  |
|          |                          | スクリーンセーバー   | 切<br>5分<br>10分<br>"                | スクリーンセーバー起動までの時間を設定                   |  |
|          |                          | プログレッシブ出力   | 入<br>切                             | プログレッシブスキャンの設定                        |  |
| 3        | . 音声の設定<br>➡ 110~111ページ  | デジタル出力      | ダウンサンプリング<br>48kHz<br>96kHz        | 96kHzのPCMで録音された音声信号を<br>48kHzに変換するか設定 |  |
|          |                          |             | Dolby Digital<br>PCM               | デジタル辛吉中力端子から中ス辛吉信号                    |  |
|          |                          |             | DTS 入<br>切                         | の種類を設定                                |  |
|          |                          | DRC         | 入<br>切                             | 音量範囲をコントロールするか設定                      |  |
|          |                          | 1.5倍速再生時の音声 | 入<br>切                             | 早見・早聞きをしているときの音声の有無を<br>設定            |  |
| 4        | . 視聴制限の設定<br>➡112~113ページ | 視聴レベル       | 切<br>8~1                           | DVDソフトの視聴制限のレベルを設定                    |  |
|          |                          | 暗証番号変更      | 4桁の暗証番号を入力                         | 暗証番号の設定・変更                            |  |

### Point

- ・設定を変更すると、その内容は電源を切ったりディスクの開閉を行なったときでも保持されます。
- ・停止状態でないと、セットアップ機能は利用できません。
- ・メニュー画面つきDVDディスクを再生したときは、ディスクメニューでの設定が優先されることがあります。
- ・DVDまたはビデオのどちらかがタイマースタンバイ中に電源ボタンを押して本機の電源を入れた場合、セットアップ機能は働きません。

| 言語名         | 言語コード | 言語名     | さい 言語コ・                                                                                                    | ード | 言語名        | 言語コード |
|-------------|-------|---------|----------------------------------------------------------------------------------------------------|----|------------|-------|
| アファル語       | 4747  | 国際語     | 554                                                                                                    | 7  | ケチュア語      | 6367  |
| アブバジア語      | 4748  | 国際語     | 555                                                                                                    | 1  | ラエティ=ロマン語  | 6459  |
| アフリカーンス語    | 4752  | イヌピック   | '語 555                                                                                                    | 7  | キルンディ語     | 6460  |
| アムハラ語       | 4759  | インドネシ   | ア語 556                                                                                                    | 0  | ルーマニア語     | 6461  |
| アラビア語       | 4764  | アイスラン   | /ド語 556                                                                                                    | 5  | ロシア語       | 6467  |
| アッサム語       | 4765  | イタリア語   | <b>※</b> 556                                                                                                    | 6  | キニャルワンダ語   | 6469  |
| アイマラ語       | 4771  | ヘブライ語   | 556                                                                                                    | 9  | サンスクリット語   | 6547  |
| アゼルバイジャン語   | 4772  | 日本語※    | 564                                                                                                    | 7  | シンド語       | 6550  |
| バジキール語      | 4847  | イディッシ   | 'ユ語 565                                                                                                    | 5  | サンゴ語       | 6553  |
| ベラルーシ語      | 4851  | ジャワ語    | 566                                                                                                    | 9  | セルビアクロアチア語 | 6554  |
| ブルガリア語      | 4853  | グルジア語   | 574                                                                                                    | 7  | シンハラ語      | 6555  |
| ビハーリー語      | 4854  | カザフ語    | 575                                                                                                    | 7  | スロバキア語     | 6557  |
| ビスラマ語       | 4855  | グリーンラン  | ンド語 575                                                                                                    | 8  | スロベニア語     | 6558  |
| ベンガル語、バングラ語 | 4860  | カンボジア   | '語 575                                                                                                    | 9  | サモア語       | 6559  |
| チベット語       | 4861  | カンナダ語   | 576                                                                                                    | 0  | ショナ語       | 6560  |
| ブルトン語       | 4864  | 韓国語     | 576                                                                                                    | 1  | ソマリ語       | 6561  |
| カタロニア語      | 4947  | カシミール   | /語 576                                                                                                    | 5  | アルバニア語     | 6563  |
| コルシカ語       | 4961  | クルド語    | 576                                                                                                    | 7  | セルビア語      | 6564  |
| チェコ語        | 4965  | キルギス語   | 577                                                                                                    | 1  | シスワティ語     | 6565  |
| ウェールズ語      | 4971  | ラテン語    | 584                                                                                                    | 7  | セストゥ語      | 6566  |
| デンマーク語      | 5047  | リンガラ語   | 586                                                                                                    | 0  | スンダ語       | 6567  |
| ドイツ語※       | 5051  | ラオス語    | 586                                                                                                    | 1  | スウェーデン語    | 6568  |
| ブータン語       | 5072  | リトアニア   | '語 586                                                                                                    | 6  | スワヒリ語      | 6569  |
| ギリシャ語       | 5158  | ラトビア語、レ | ット語 586                                                                                                    | 8  | タミール語      | 6647  |
| 英語※         | 5160  | マダガスナ   | ル語 595                                                                                                    | 3  | テルグ語       | 6651  |
| エスペラント語     | 5161  | マオリ語    | 595                                                                                                    | 5  | タジク語       | 6653  |
| スペイン語※      | 5165  | マケドニア   | '語 595                                                                                                    | 7  | タイ語        | 6654  |
| エストニア語      | 5166  | マラヤーラ   | · <b>ム</b> 語 595                                                                                                    | 8  | ティグリニャ語    | 6655  |
| バスク語        | 5167  | モンゴル語   | 596                                                                                                    | 0  | トゥルクメン語    | 6657  |
| ペルシャ語       | 5247  | モルダビア   | '語 596                                                                                                    | 1  | タガログ語      | 6658  |
| フィンランド語     | 5255  | マラータ語   | <b>i</b> 596                                                                                                    | 4  | セツワナ語      | 6660  |
| フィジー語       | 5256  | マレー語    | 596                                                                                                    | 5  | トンガ語       | 6661  |
| フェロー語       | 5261  | マルタ語    | 596                                                                                                    | 6  | トルコ語       | 6664  |
| フランス語※      | 5264  | ミャンマー   | ·語 597                                                                                                    | 1  | ツォンガ語      | 6665  |
| フリジア語       | 5271  | ナウル語    | 604                                                                                                    | 7  | タタール語      | 6666  |
| アイルランド語     | 5347  | ネパール語   | <b>i</b> 605                                                                                                    | 1  | トウィ語       | 6669  |
| スコットランドゲール語 | 5350  | オランダ語   | <b>%</b>   605                                                                                                    | 8  | ウクライナ語     | 6757  |
| ガルシア語       | 5358  | ノルウェー   | ·語 606                                                                                                    | 1  | ウルドゥ語      | 6764  |
| グアラニ語       | 5360  | プロバンス   | 語 614                                                                                                    | 9  | ウズベク語      | 6772  |
| グジャラート語     | 5367  | アファン語、ス | けもしい おうちょう ちょうしん ちょうちょう しんしょう しんしょ しんしょ | 9  | ベトナム語      | 6855  |
| ハウサ語        | 5447  | オリヤー語   | 616                                                                                                    | 4  | ボラピュク語     | 6861  |
| ヒンディ語       | 5455  | パンジャフ   | 語 624                                                                                                    | 7  | ウォロフ語      | 6961  |
| クロアチア語      | 5464  | ポーランド   | 語 625                                                                                                    | 8  | コーサ語       | 7054  |
| ハンガリー語      | 5467  | パシュトー   | ·語 626                                                                                                    | 5  | ヨルバ語       | 7161  |
| アルメニア語      | 5471  | ポルトガル   | /語 626                                                                                                    | 6  | 中国語※       | 7254  |
|             |       |         |                                                                                                    |    | ズルー語       | 7267  |

※のついている言語は、ディスクメニュー言語、音声言語、字幕言語設定画面で選択すると、 その言語名で表示されます。それ以外の言語は4桁の言語コードで表示されます。

105

設定一覧

はじめに

接続

設定

録画

録画予約

再生

編集

設定変更

ビデオ

その他

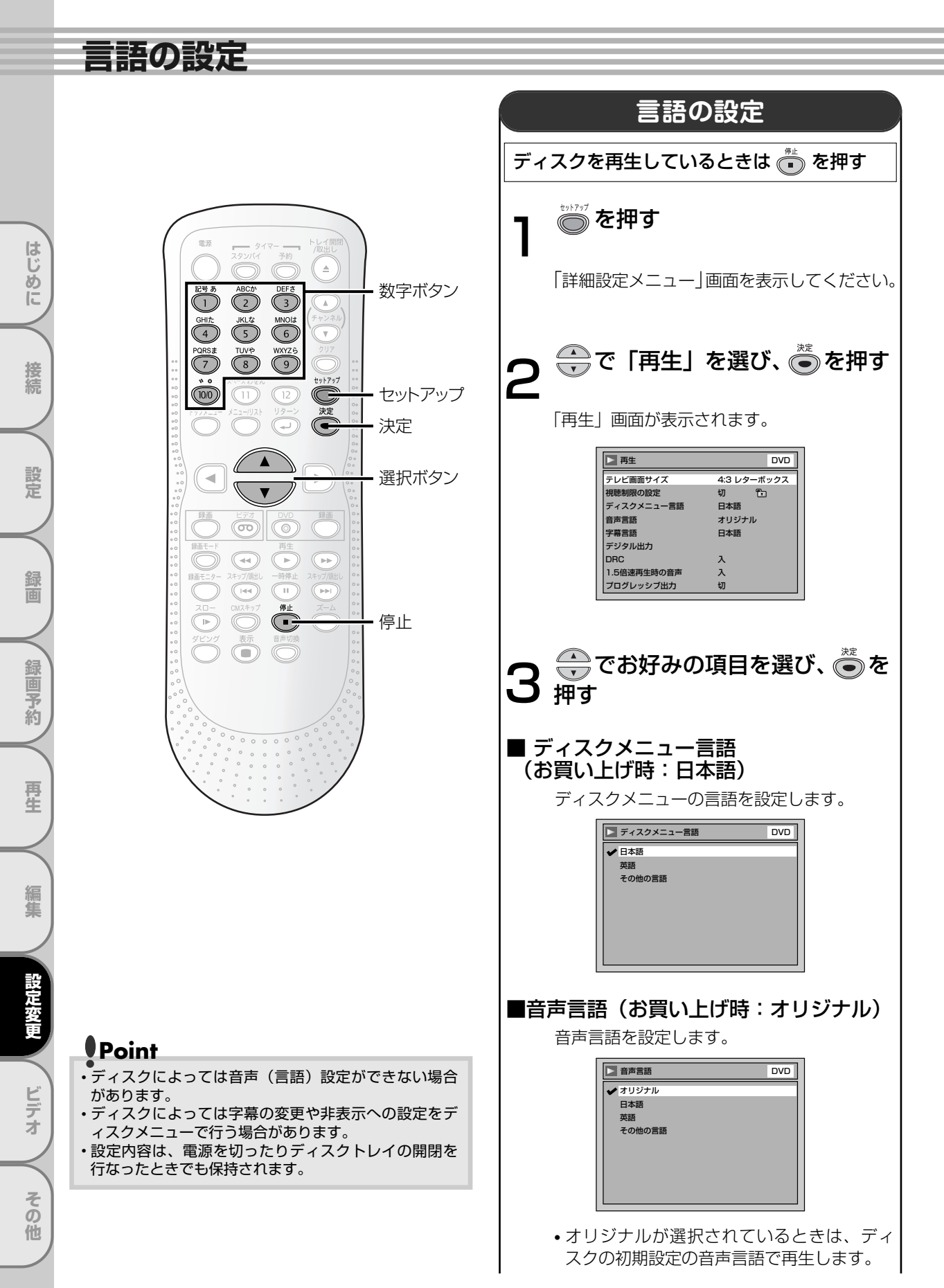

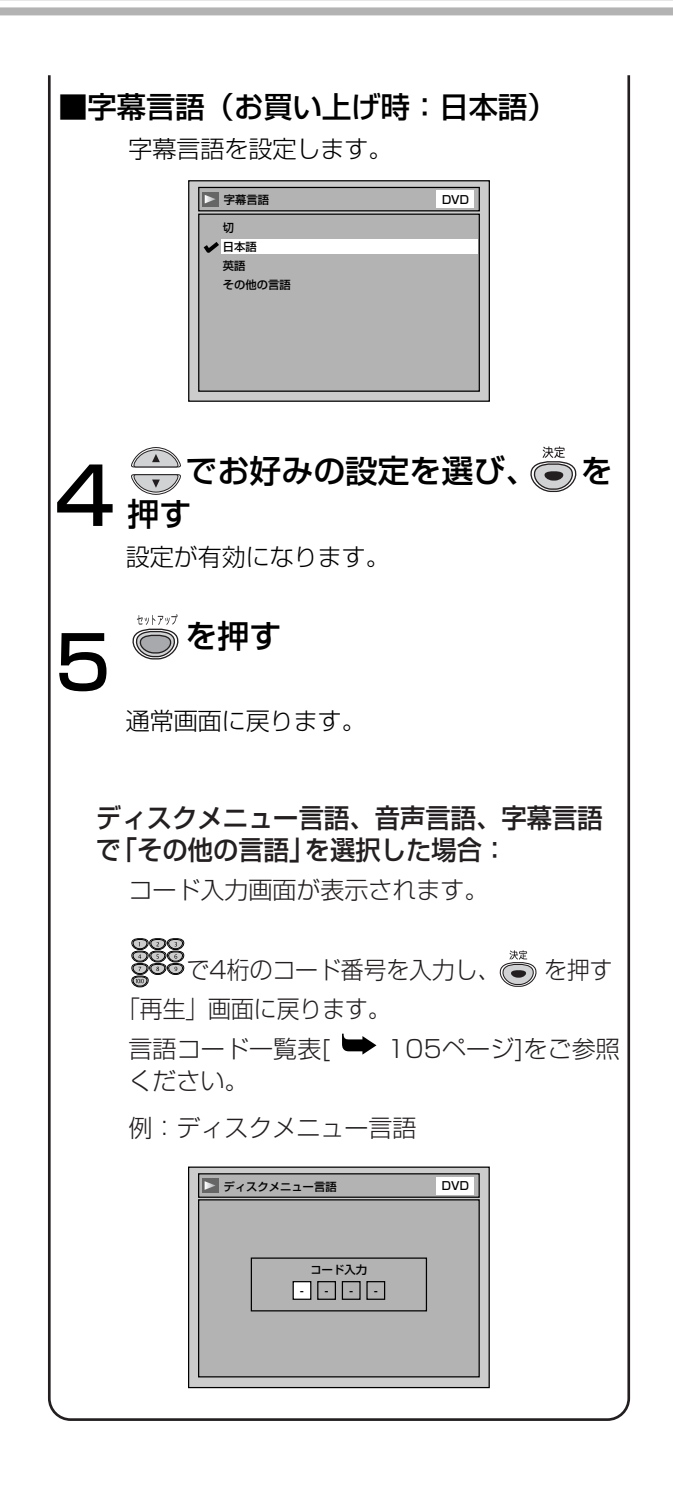

はじめに 接続 設定 録画 録画予約 再生 編集 設定変更 ビデオ その他

# 画面の設定

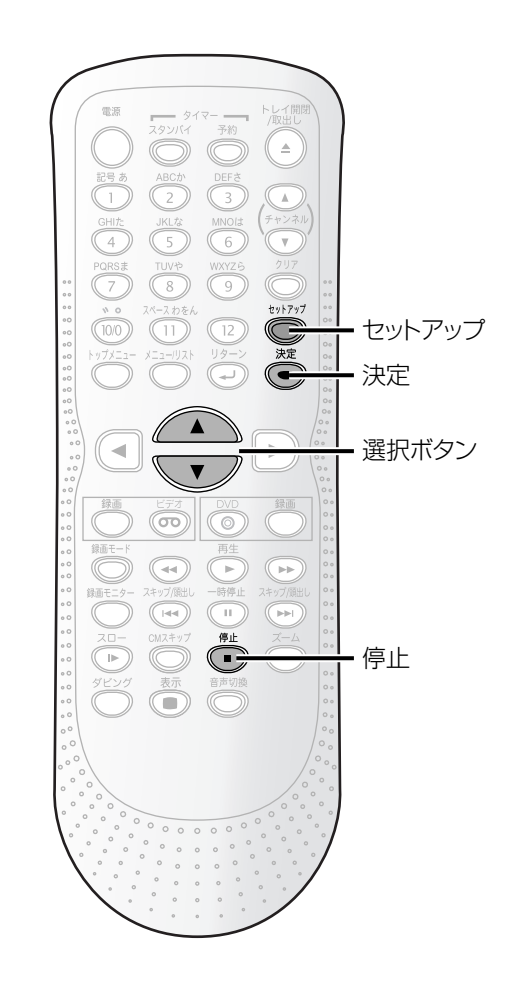

# Point

 ・設定内容は、電源を切ったりディスクトレイの開閉を 行なったときでも保持されます。

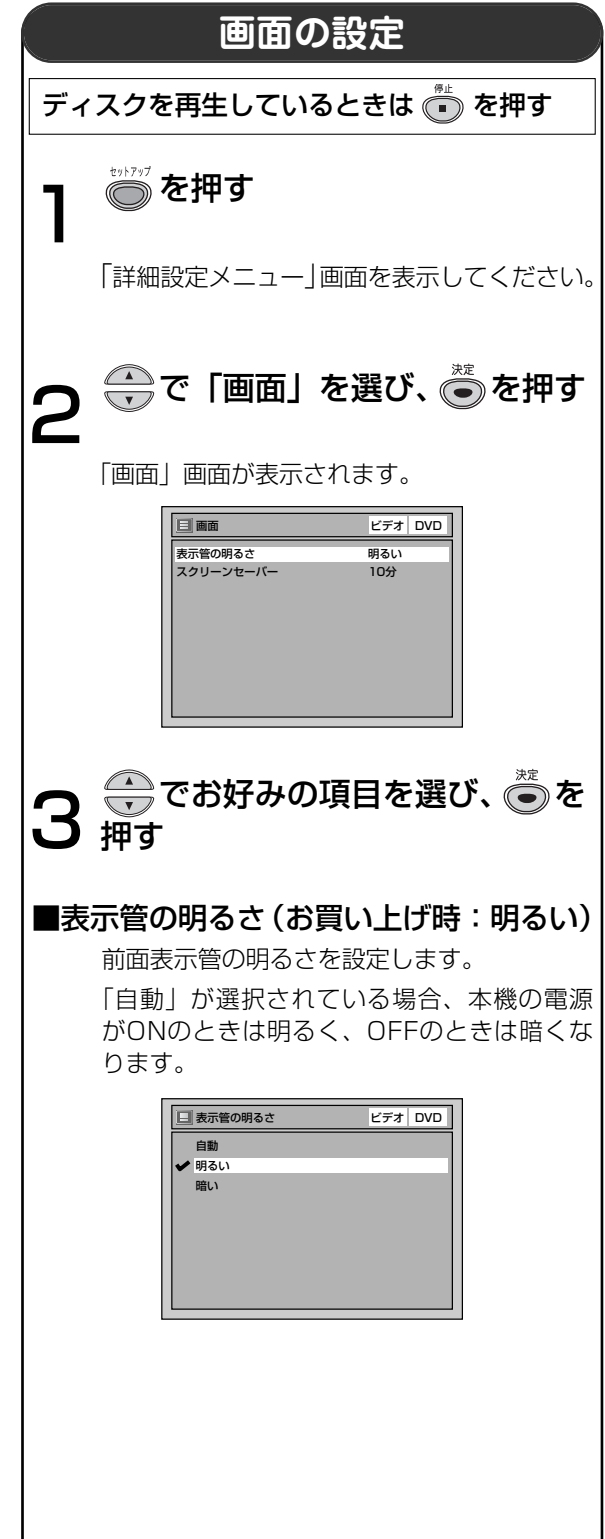
### 画面の設定

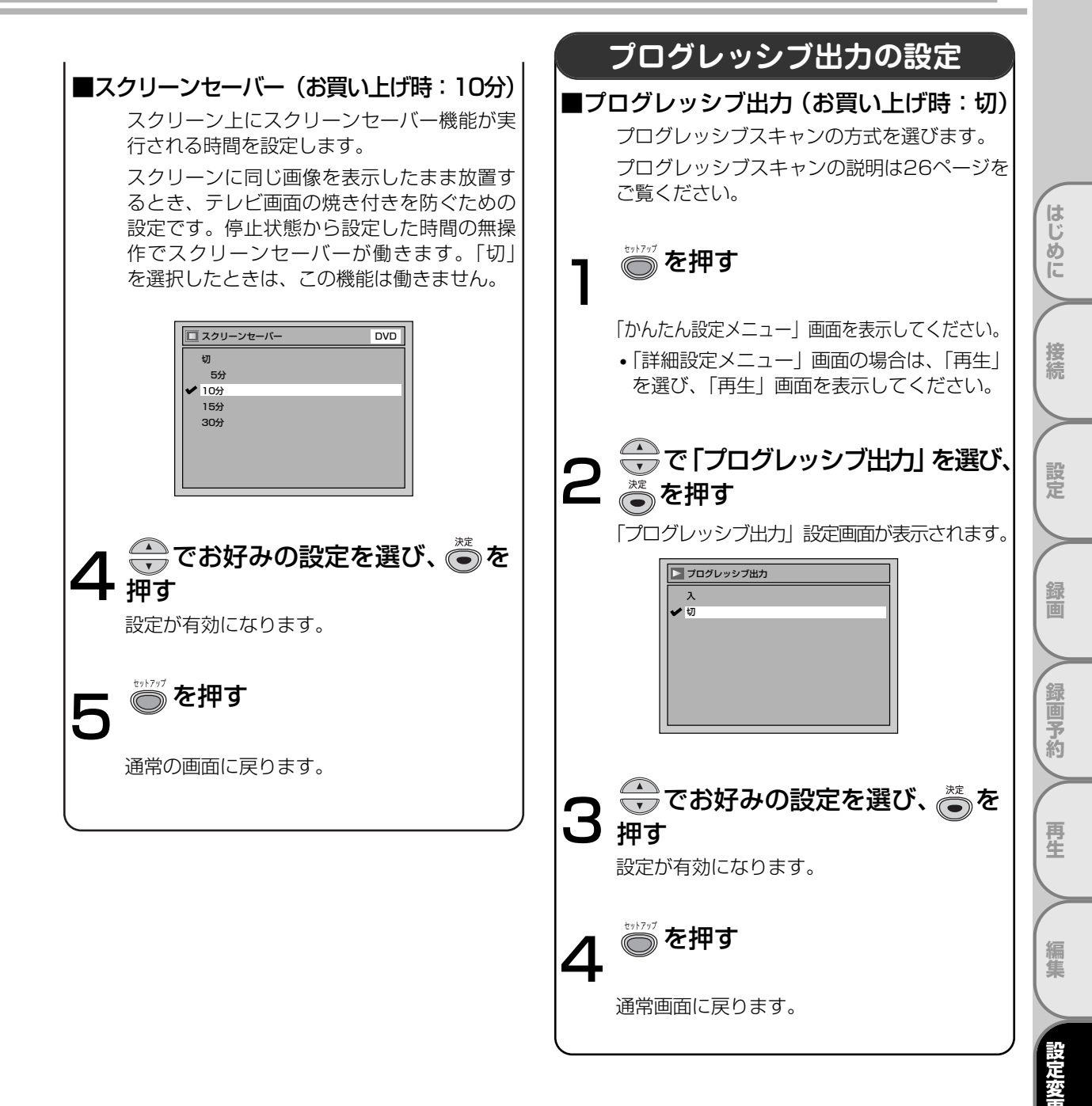

ビデオ

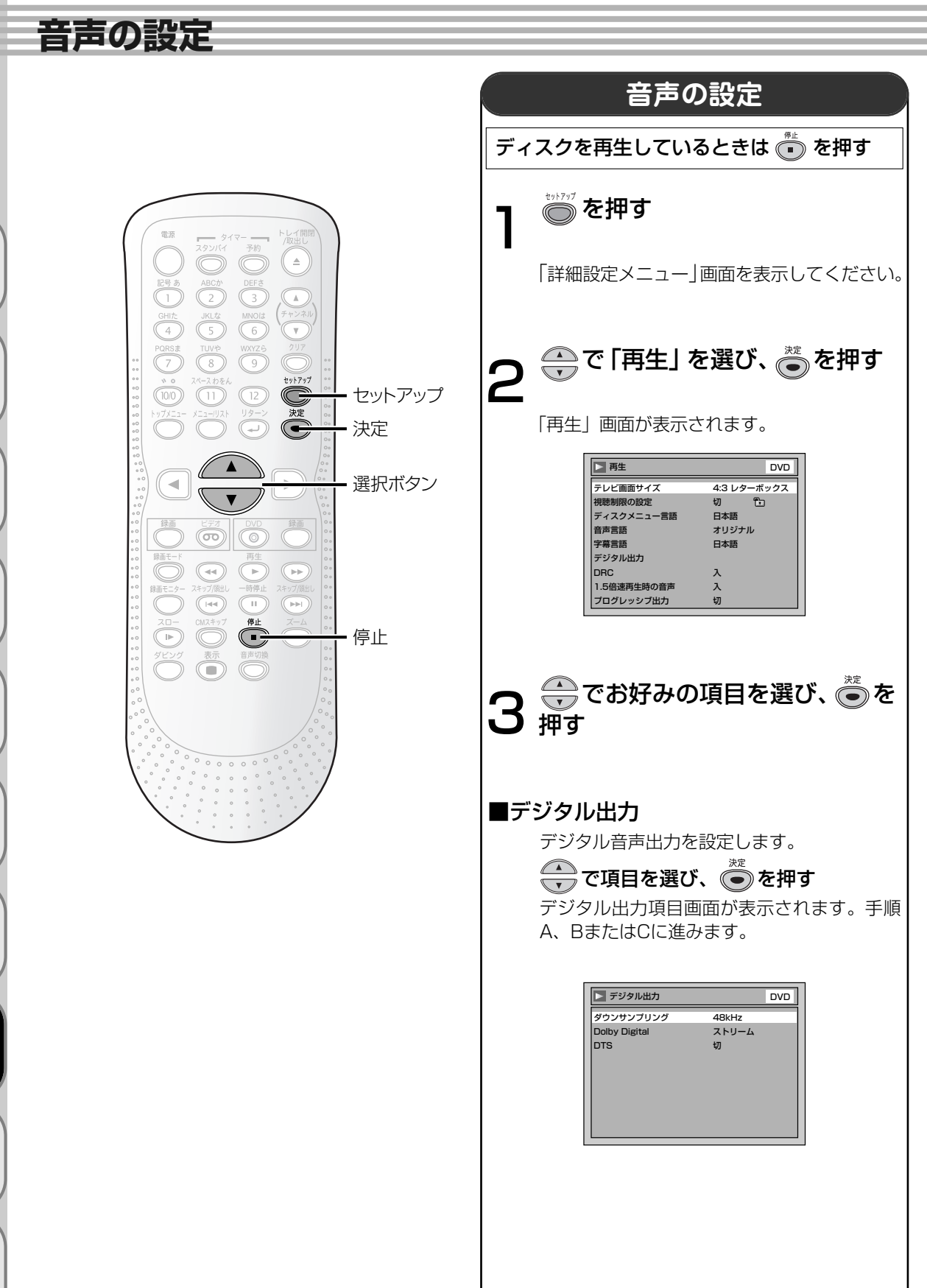

はじめに

接続

設定

録画

#### A ダウンサンプリングの設定 ■1.5倍速再生時の音声(お買い上げ時:入) (お買い Fげ時: 48kHz) 1.5倍速で再生するとき音声を出力するには 「入」に設定します。 ▶ デジタル出力 - ダウンサンプリング סעם 🖌 48kHz 98kHz 1.5倍速再生時の音声 DVD はじ <del>ر م</del> ŧл 48kHz:アンプ/デコーダが96kHzPCM対応で め ĨĚ ない場合は、「48kHz」を選択します。 96kHz音声は48kHzで出力されます。 96kHz:アンプ/デコーダが96kHzPCM対応の 🥽 でお好みの設定を選び、 接続 場合は、「96kHz」を選択します。 ●を押す 96kHz音声が出力されます。 設定が有効になります。 **B** ドルビーデジタルの設定 (お買い上げ時:ストリーム) 設定 🔽 デジタル出力 - Dolby Digital DVD (の)を押す PCM ∕ ストリーム 通常の画面に戻ります。 面 PCM:ドルビーデジタルをPCM(2チャンネル) に変換します。 アンプ/デコーダがドルビーデジタル対 応でない場合は、「PCM」を選択してく Point ださい。 ストリーム:ドルビーデジタル信号を出力します。 予約 ・設定内容は、電源を切ったりディスクトレイの開閉を アンプ/デコーダがドルビーデジタル対 行なったときでも保持されます。 応の場合は、「ストリーム」を選択して •DRC機能は、アナログ音声出力している場合のみ有効 ください。 です。 •1.5倍速再生時の音声を「入」にしたときは、DVDディ 再生 スク再生時、早見・早聞き再生が楽しめます。 **C** DTSの設定(お買い上げ時:切) ニ重音声で録画されたVRモードのDVD-RWディスクを 再生しているときは… 📐 デジタル出力 - DTS DVD ・音声がドルビーデジタルで記録されている場合、ドル ビーデジタルの設定で「PCM」を選択すると、アン 🖌 切 プ/デコーダでデジタル出力を「主音声のみ」、「副音 生 声のみ」または"主音声と副音声の両方"に切り換え ることができます。 入:DTS信号を出力します。 コピー禁止されたディスクを再生するときは… 切:DTS信号は出力されません。 ダウンサンプリングの設定で「96kHz」が選択されて いても、デジタル音声は48kHzで出力されます。 ■DRC(ダイナミックレンジコントロール) (お買い上げ時:入) 音声の強弱の幅を調整するには [入] に設定 ビデオ します。 DRC DVD ✔ 入 切 その 他

音声の設定

## 視聴制限の設定

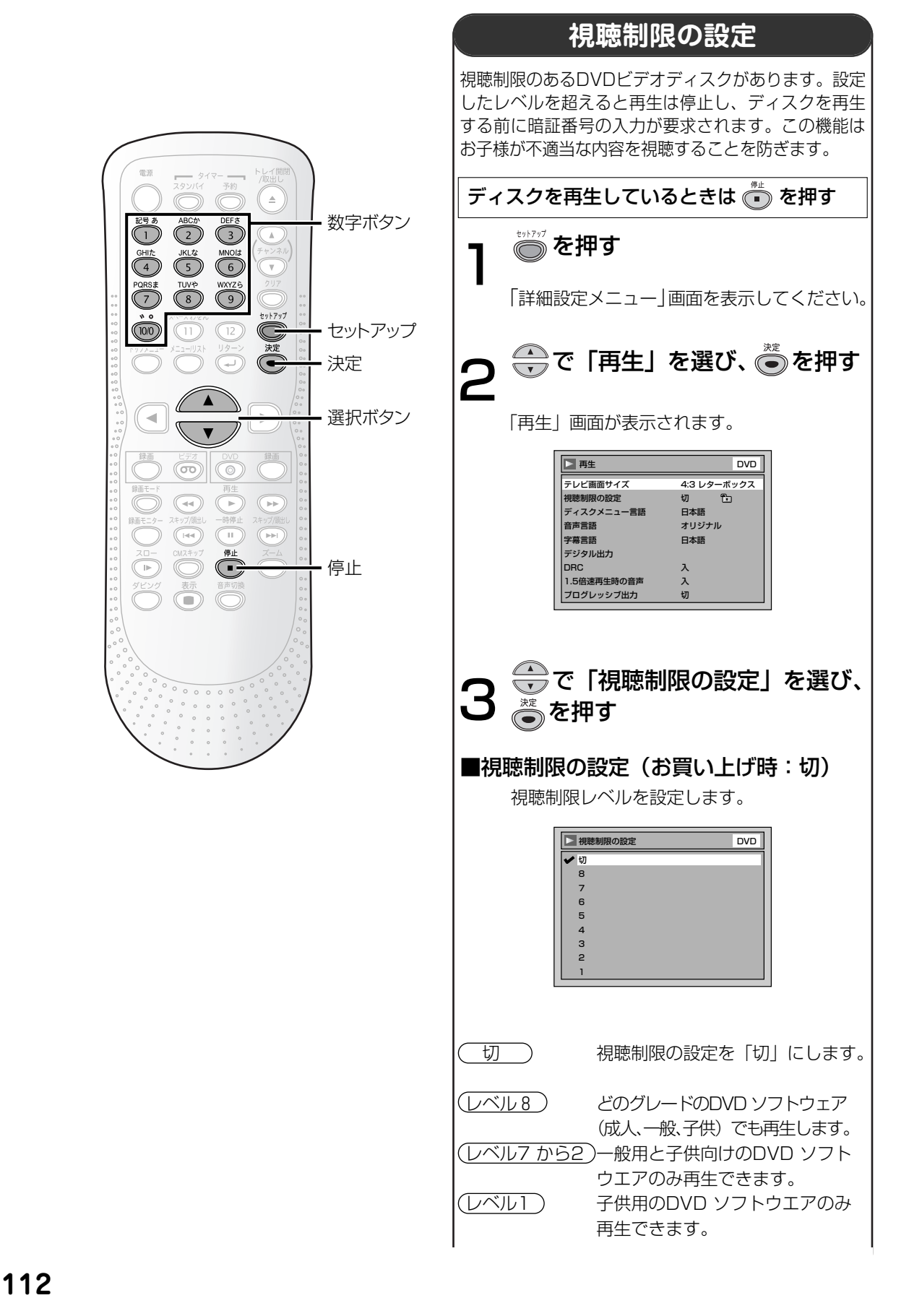

はじめに

接続

設定

➡ で視聴制限レベルを選び、 暗証番号を変更する ●を押す ▶ 視聴制限の設定 סעם 設定が表示されます。 手順AまたはBへ移ります。 暗証番号 はじめに .... |A| 🛅 暗証番号をまだ設定していないとき ▶ 視聴制限の設定 DVD **288**で新しい暗証番号を入力し、 🍈 を押す 暗証番号の変更 接続 はい 設定が変更され、新しい暗証番号に設定され いいえ ます。 セットアップ を押す 設定 「いいえ」を選択すると手順4で設定した視聴 通常画面に戻ります。 制限レベルで、「再生」画面に戻ります。 ← で「はい」を選び、 🖱 を押す。 録画 Point ・設定内容は、電源を切ったりディスクトレイの開閉を 録画予約 |
日|
・
同
・
暗証番号を既に設定しているとき 行なったときでも保持されます。 ・ディスクによっては視聴制限機能が使えない場合があ ります。左記の手順で視聴制限機能が操作できるか確 ▶ 視聴制限の設定 DVD 認してください。 ・暗証番号は忘れずに記録しておいてください。 ・間違って入力した数字を消すには、クリアボタンを押 暗証番号 します。 \* \* \* \* 再生 ・暗証番号を忘れてしまったときや視聴制限の設定をすべ て消去したい場合は、暗証番号入力画面で数字ボタンを 押して「4、7、3、7」を入力してください。暗証番号 は消去され、視聴制限の設定は「切」になります。 を押して現在の暗証番号を入力する。 生 ▶ 視聴制限の設定 DVD 暗証番号の変更 はい いいえ ビデオ 「いいえ」を選択すると暗証番号は前回の設定 のままで、「再生」画面に戻ります。 🐣 で [はい] を選び、 🖱 を押す。 その 他

視聴制限の設定

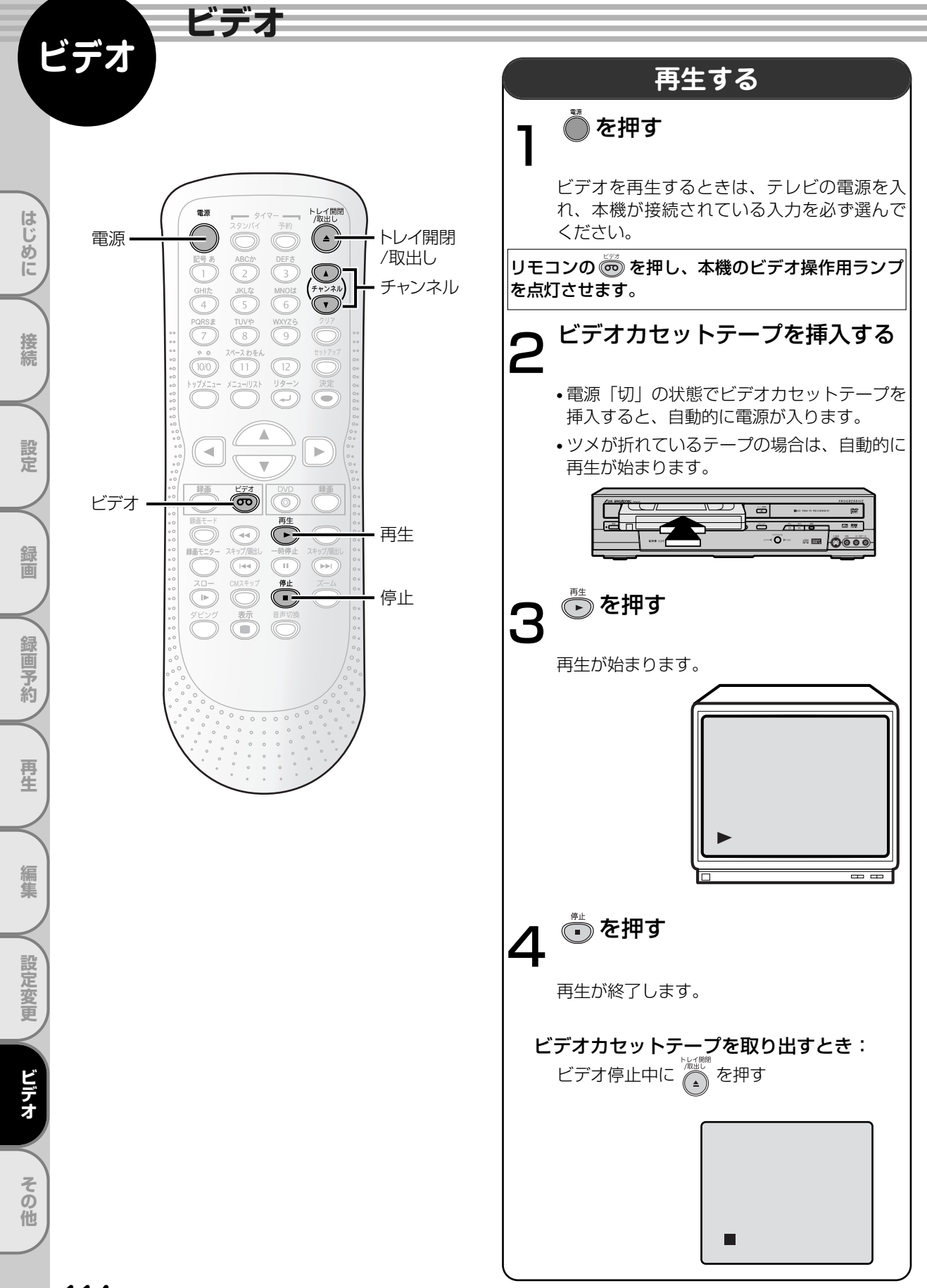

### ビデオのトラッキング調整について

ほかのビデオで録画したテープを本機で再生すると、映像にノイズがでる場合があります。その調整を行うのが、 トラッキング調整で、デジタル調整(自動)とマニュアル調整(手動)の2つの方法があります。また、テープを再 生するとデジタルトラッキング調整が自動的に行われますが、ノイズが少なくならない場合はマニュアルトラッ キング調整をしてください。

#### デジタルトラッキング調整

☞ 再生中、自動的に調整します。

- マニュアルトラッキング調整
  - *デジタルトラッキング時*にテレビ画面を見ながら *で、ノイズが最も少なくなる位置に合わせてください。*・ 再生を停止したり、ビデオカセットテープを入れ直すとデジタルトラッキングに戻ります。
    - マニュアルトラッキングからデジタルトラッキングにするときは、一度 <sup>™</sup> を押して再生を停止してからもう一度 再生してください。

### Point

ビデオの再生について

- ・ビデオカセットテープ挿入直後や、再生停止のあと再び再生ボタンを押すと約1.5秒で画面に映像がでます。(クイック プレイ機能)ただし停止後5分以上放置すると、テープ保護のためクイックプレイ機能は働きません。
- ・デジタルトラッキング調整中は、画面にノイズがでることがありますが故障ではありません。
- ほかのビデオカセットテープレコーダで録画したテープを再生/静止画にしたとき、トラッキング調整してもノイズが 消えないことがあります。
- ・テープの録画状態により、デジタルトラッキング調整では最良点に合わないことがあります。ノイズが少なくならないときは、マニュアルトラッキング調整をしてください。
- ・テープを最後まで再生したときは、自動的に巻戻されます。テープを先頭まで自動的に巻戻したときは、自動的にテープが排出されます。

画面表示について

- ・テープカウンタやチャンネルを画面上に表示させるときは表示ボタンを押してください。[→ 123ページ]
- クリアボタンを押すと、テープカウンタをリセットすることができます。
- S-VHS簡易再生機能(SQPB)について
- ・S-VHS方式で録画されたビデオカセットテープを簡易的に見ることができます。再生のしかたはノーマルVHSテープと同じです。
- ・S-VHSかノーマルVHSかを自動的に判別し再生します。
- ・S-VHS本来の高解像度は得られません。また画面にノイズがでる場合があります。
- ・本機ではS-VHS録画はできません。
- SQPBとはS-VHS Quasi Playbackの略です。

・スピードサーチ/静止の時は、映像が乱れたり色が抜けたりしますが、故障ではありません。

- 携帯電話をご使用になる時はテレビやビデオに近づけないでください
- ・音声に異音が入ったり、テレビにノイズがでたりする場合があります。
- 異音がでたり、テレビにノイズがでたりした場合には、携帯電話を離してご使用ください。

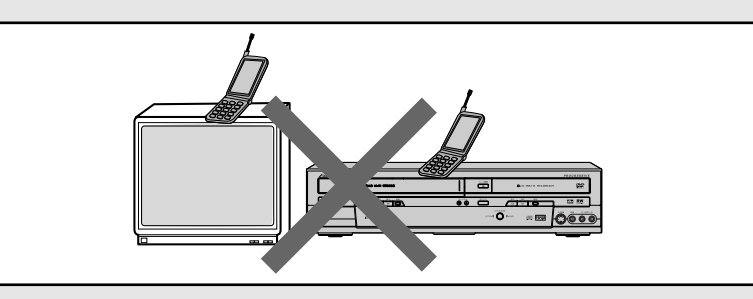

ビデオ

はじ

め

ĨĚ

接続

設定

面

録画予約

再生

設定変

ビデオ

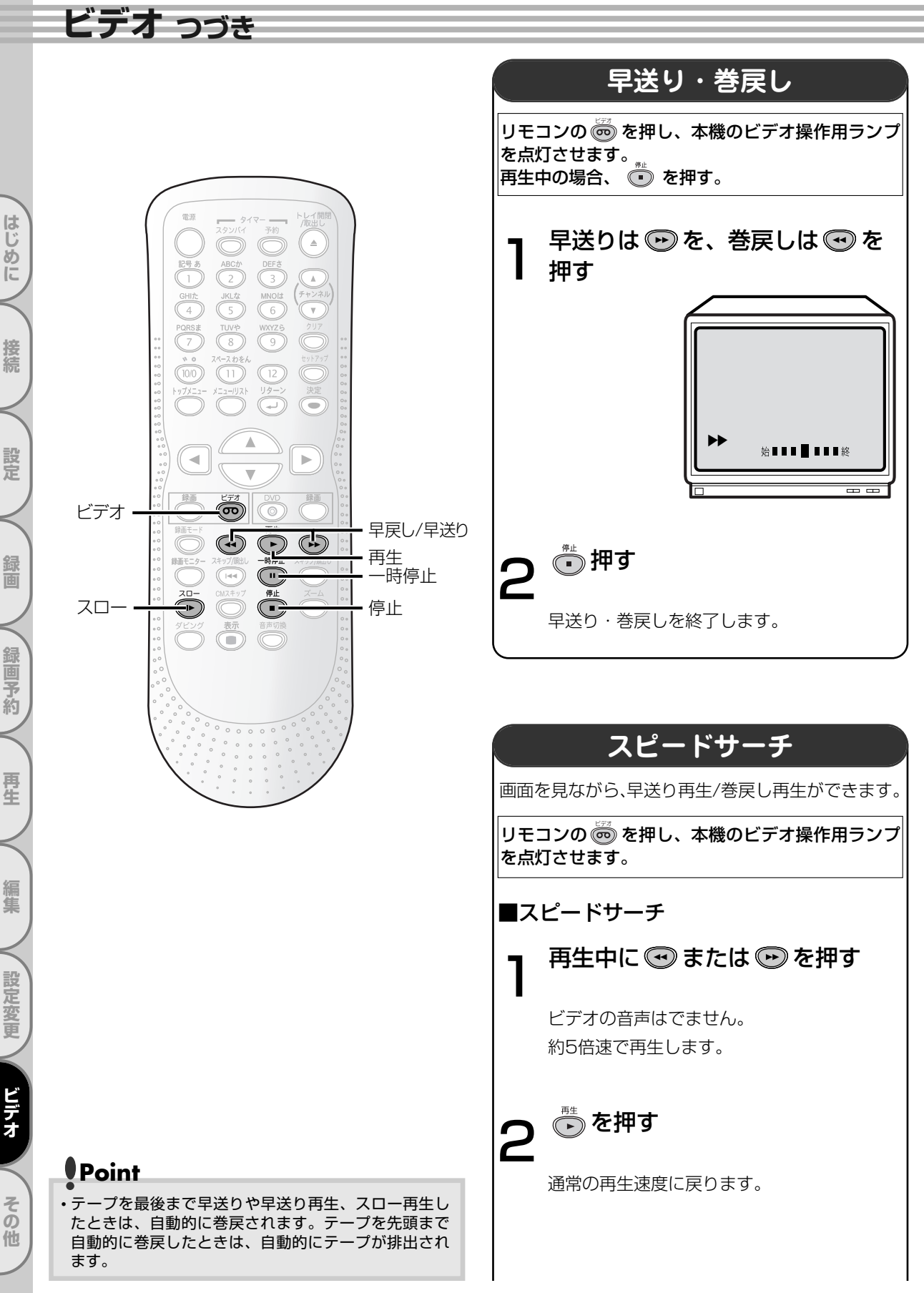

はじ

め ĨĚ

接続

設定

面

録画予約

再生

編集

設定変更

ビデオ

ົ 他

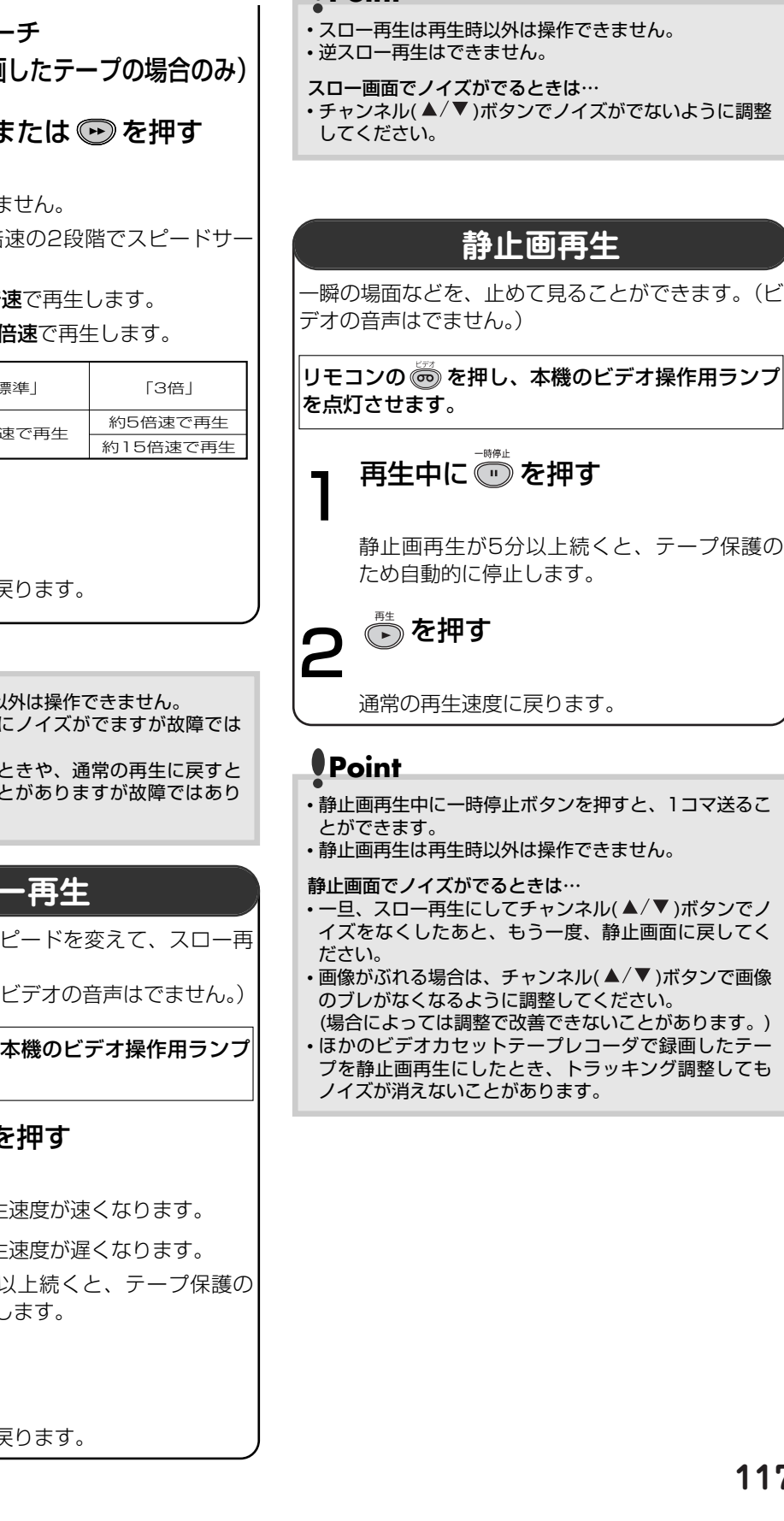

Point

■2段階スピードサーチ (録画モード3倍で録画したテープの場合のみ)

再生中に 🕶 または 💬 を押す

ビデオの音声はでません。

約5倍速と約15倍速の2段階でスピードサー チできます。

- **一度押す…約5倍速**で再生します。
- 二度押す…約15倍速で再生します。

| 録画モード           操作方法 | 「標準」      | 「3倍」     |
|----------------------|-----------|----------|
| 再生中に一度押す             | 手生中に一度押す  |          |
| 再生中に二度押す             | 「王王」後日のでき | 約15倍速で再生 |

(下)を押す

通常の再生速度に戻ります。

### Point

- スピードサーチは再生時以外は操作できません。
- •スピードサーチ中は画面にノイズがでますが故障では ありません。
- •スピードサーチを始めるときや、通常の再生に戻すと き、一瞬画面が乱れることがありますが故障ではあり ません。

### スロー再生

約1/5~1/30倍速にスピードを変えて、スロー再 牛ができます。 (初期値は約1/12倍速。ビデオの音声はでません。)

リモコンの 🞰 を押し、本機のビデオ操作用ランプ を点灯させます。

## 再生中に 🕞 を押す

- 💬 を押す…再生速度が速くなります。
- 🕶 を押す…再生速度が遅くなります。

スロー再生が5分以上続くと、テープ保護の ため自動的に停止します。

🕟 を押す

通常の再生速度に戻ります。

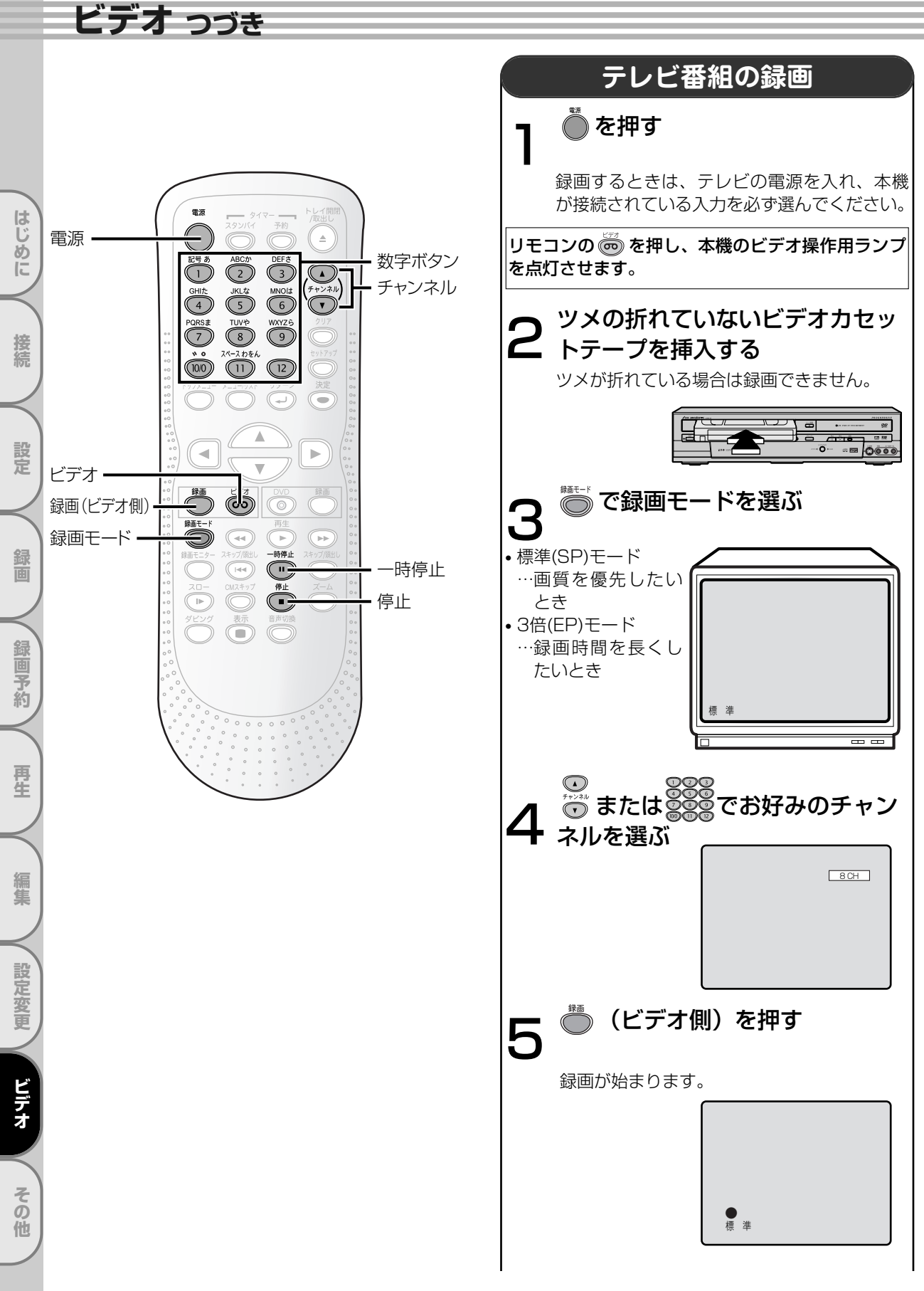

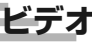

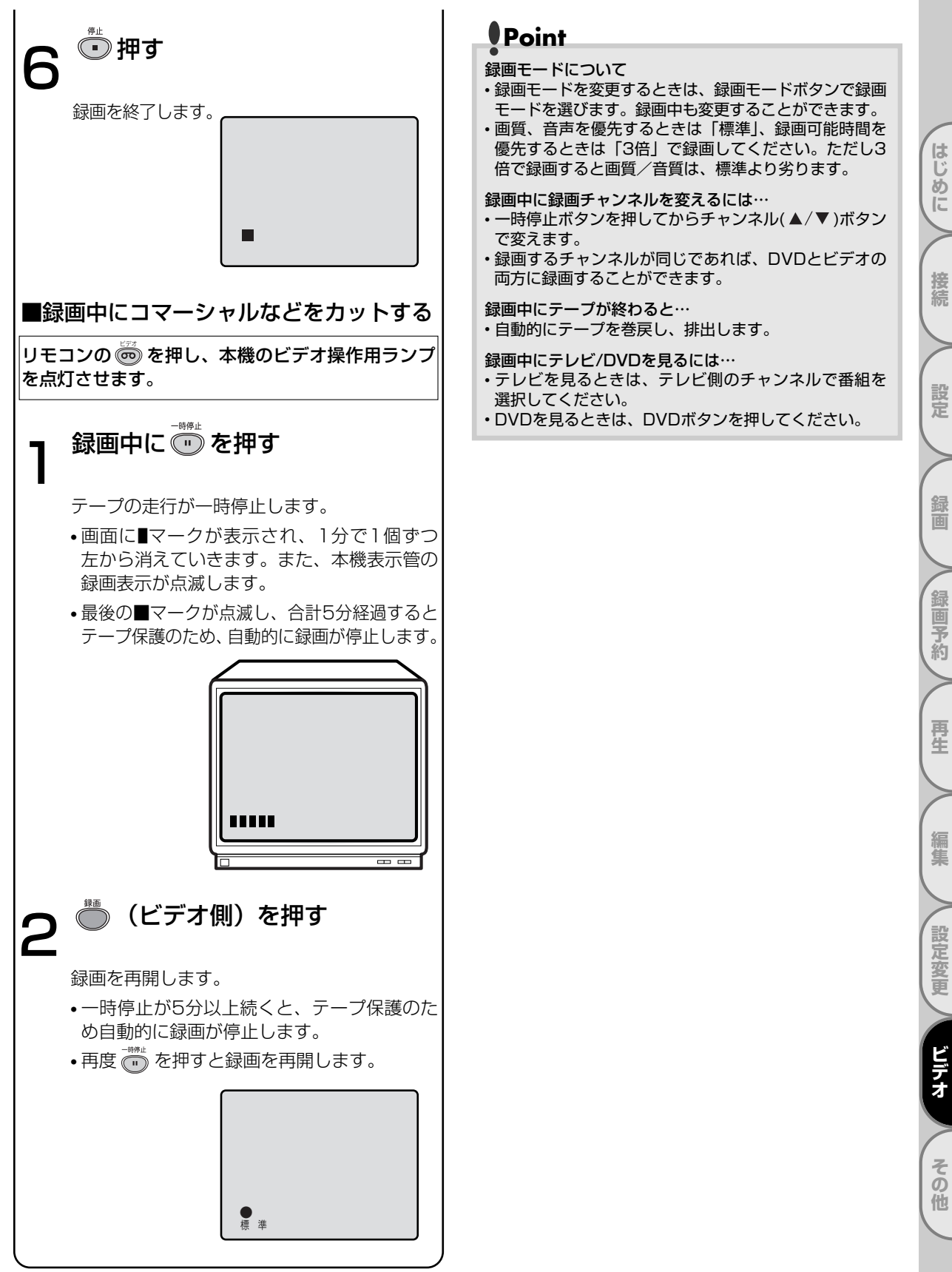

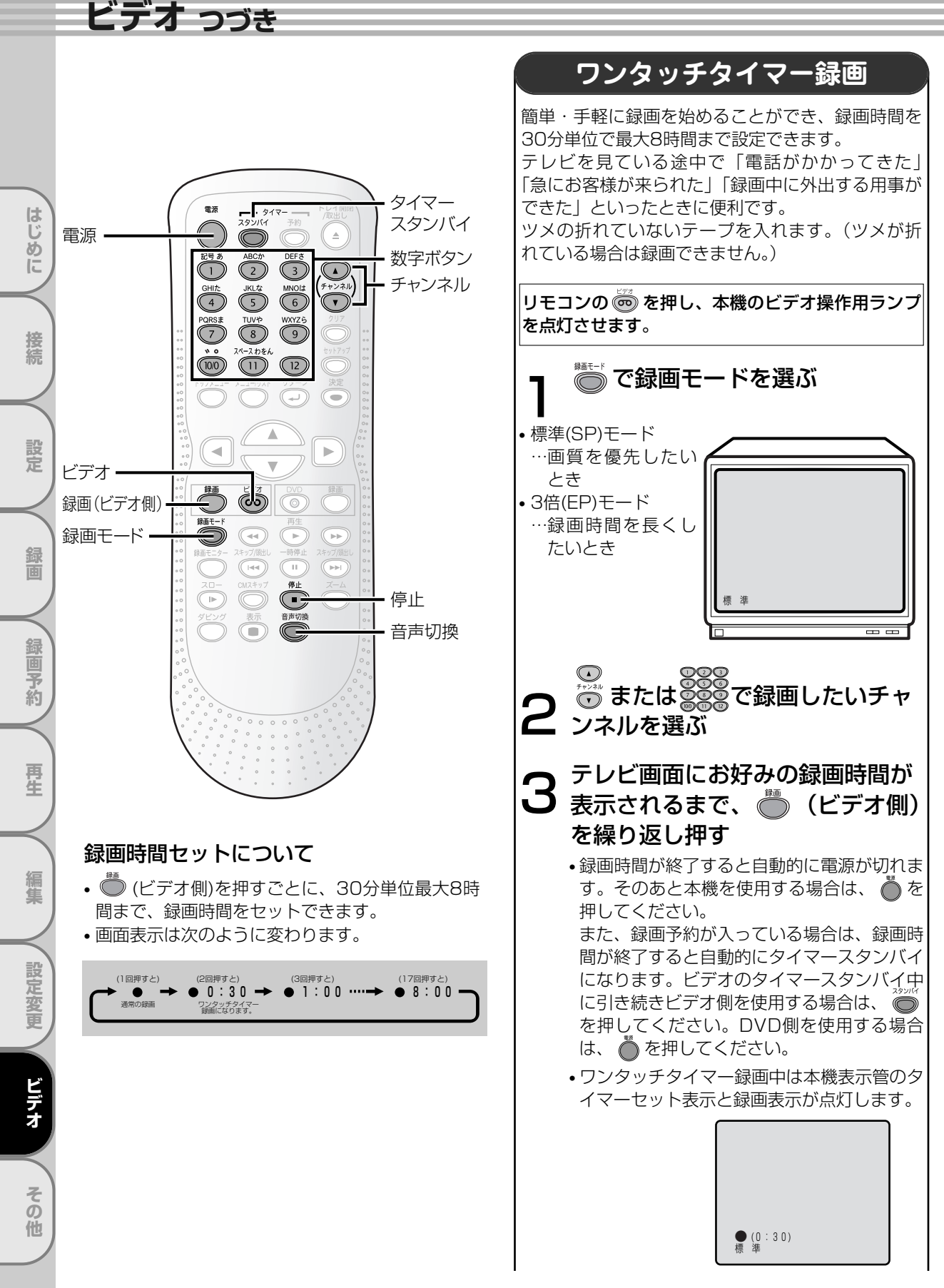

はじ

め

E

接続

設定

面

録 二個予約

再生

集

設定変

更

ビデオ

そ

Ō

他

画面表示

主:副

主音声

副音声

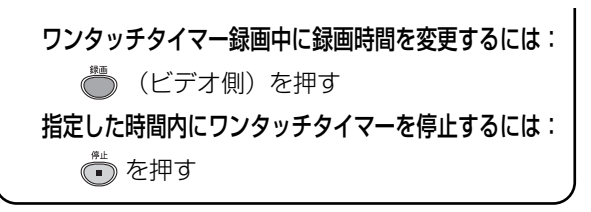

### Point

- ・録画ボタン(ビデオ側)(録画時間変更)、停止ボタン(録
   画停止)、電源ボタン(録画停止後に電源オフ)、表示ボタ ン以外は働きません。一時停止などでもできません。
- ワンタッチタイマー録画中にテープが最終端になると、自 動的に録画を停止し、テープを排出して電源が切れます。
- ワンタッチタイマー録画中に停電があると、録画が停 止して電源が切れます。通電後も録画は再開しません。

#### 録画時間表示について

・ワンタッチタイマー録画が始まると、録画時間表示は1 分単位でカウントダウンしていき、残りの録画時間表 示となります。(残りの録画時間を確認するには表示ボ タンを押してください。) [ 🍽 123ページ]

### 音声多重放送について

本機をステレオテレビやお手持ちのステレオと接続すると、ステレオ放送や二重音声(二カ国語)放送を楽しめます。

#### ●送られてくる音声の画面表示について

・表示ボタンを押すとテレビ画面右上に音声モードが表示され確認できます。

● Hi-Fi録画されたテープを再生した場合

自動的にステレオモードに切り換わります。 阿 を押すことにより音声と音声表示が、ステレオ →左音声→右音声→モノラルに切り換わります。

| 一里日戸放込(二刀回詰放込)を文信しに吻口            |
|----------------------------------|
| 音声は自動的に <b>二重音声モード</b> に切り換わります。 |
| ● を押すことにより音声と音声表示が、主音声           |
| →副音声→主:副に切り換わります。                |
| このとき音声モードが記憶され、次に二重音声放           |
| 送を受信すると前に記憶した音声モードに自動的           |

- 毛卉士坊洋/一五凤冠坊洋) 友平信! ち担ぐ

| このとき音声モートか記憶され、次に――重音声 | ■放 |
|------------------------|----|
| 送を受信すると前に記憶した音声モードに自動  | 肋的 |
| に切り換わります。              |    |
|                        |    |

二重音声放送受信時

左から主音声(日本語) 右から副音声(外国語)<sup>が聞こえる</sup>

主音声(日本語)が聞こえる 両方のスピーカから

副音声(外国語)が聞こえる

(二カ国語放送が録画されたテープを再生するとき

両方のスピーカから

| 音声モード | Hi-Fiテープ再生時            | 画面表示 |
|-------|------------------------|------|
| ステレオ  | ステレオで聞こえる              | ステレオ |
| 左 (主) | 両方のスピーカから<br>左の音声が聞こえる | 左音声  |
| 右(副)  | 両方のスピーカから<br>右の音声が聞こえる | 右音声  |
| ノーマル  | モノラルで聞こえる              | モノラル |

● 本機は常に次の2つの方法で録音します。

#### Hi-Fi録音

音声専用回転ヘッドによるFM録音方式を使い、すぐれたHi-Fi音声で録音や再生をします。 Hi-Fi録音では、ステレオ放送はステレオで二重音声(二カ国語)放送は左に主音声、右に副音声が記録され ます。モノラル放送は、左右に同じ音声が録音されます。

音声モード

ステレオ

左(主)

右 (副)

も、同様です。)

#### ノーマル録音

従来のビデオと同じ録音方式でモノラルで録音します。 ノーマル録音では、ステレオ放送はモノラルで録音され、二重音声(二カ国語)放送は主音声(日本語)だけ が録音されます。録音レベルは、自動的に適切なレベルに設定されます。

### Point

- ・Hi-Fi録音以外のテープを再生すると、自動的にノーマル音声になります。
- ・Hi-Fi録音されたテープを、Hi-Fi方式でないビデオデッキで再生した場合はノーマル音声になります。
- ・Hi-Fi録音されたテーブをDVDヘダビングすると、音声モードではステレオで再生されます。(音声モード設定がノーマ ルの場合を除く)

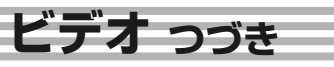

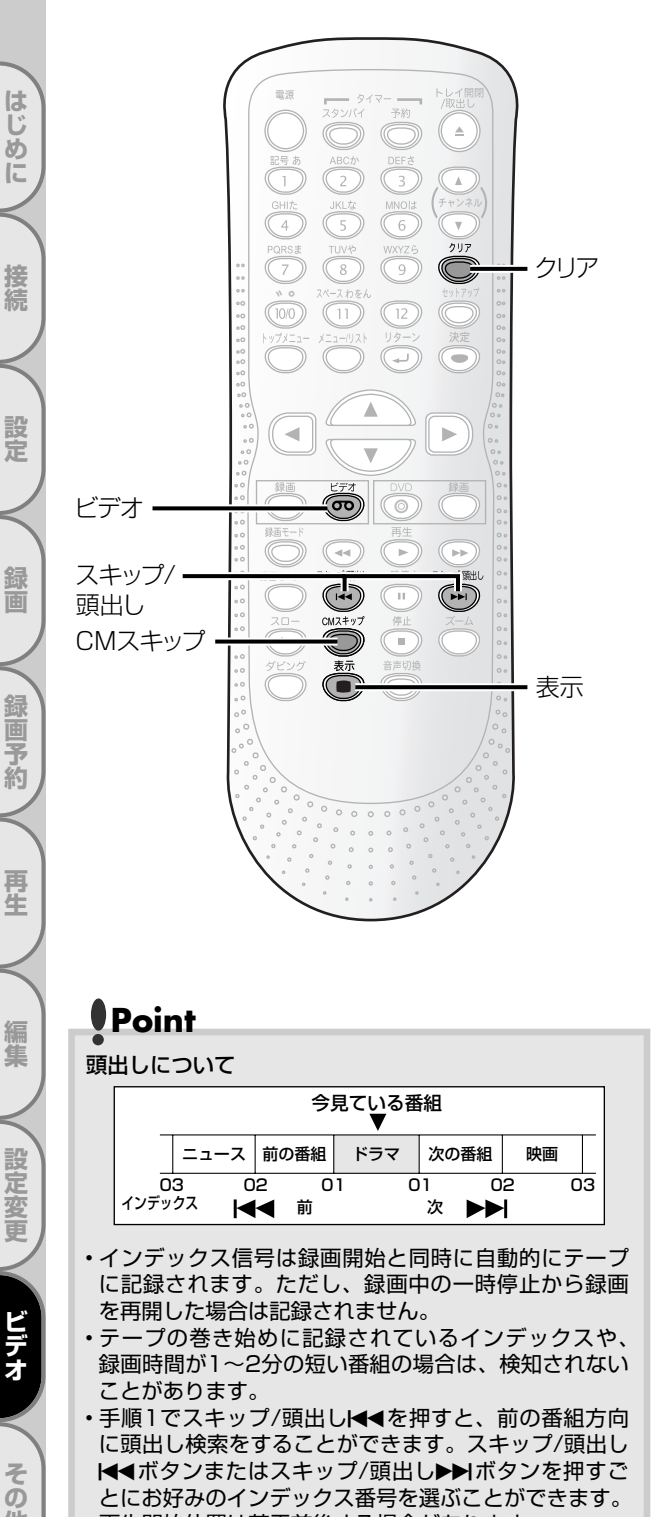

・再生開始位置は若干前後する場合があります。

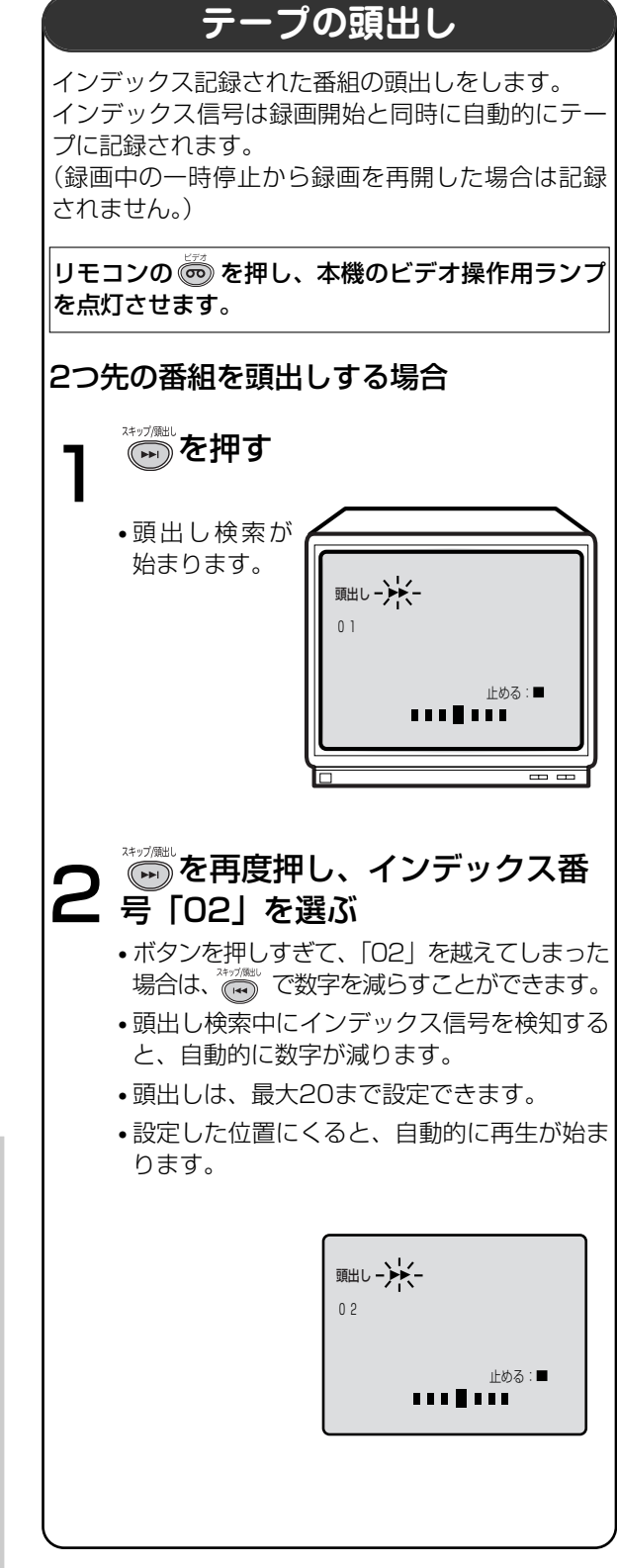

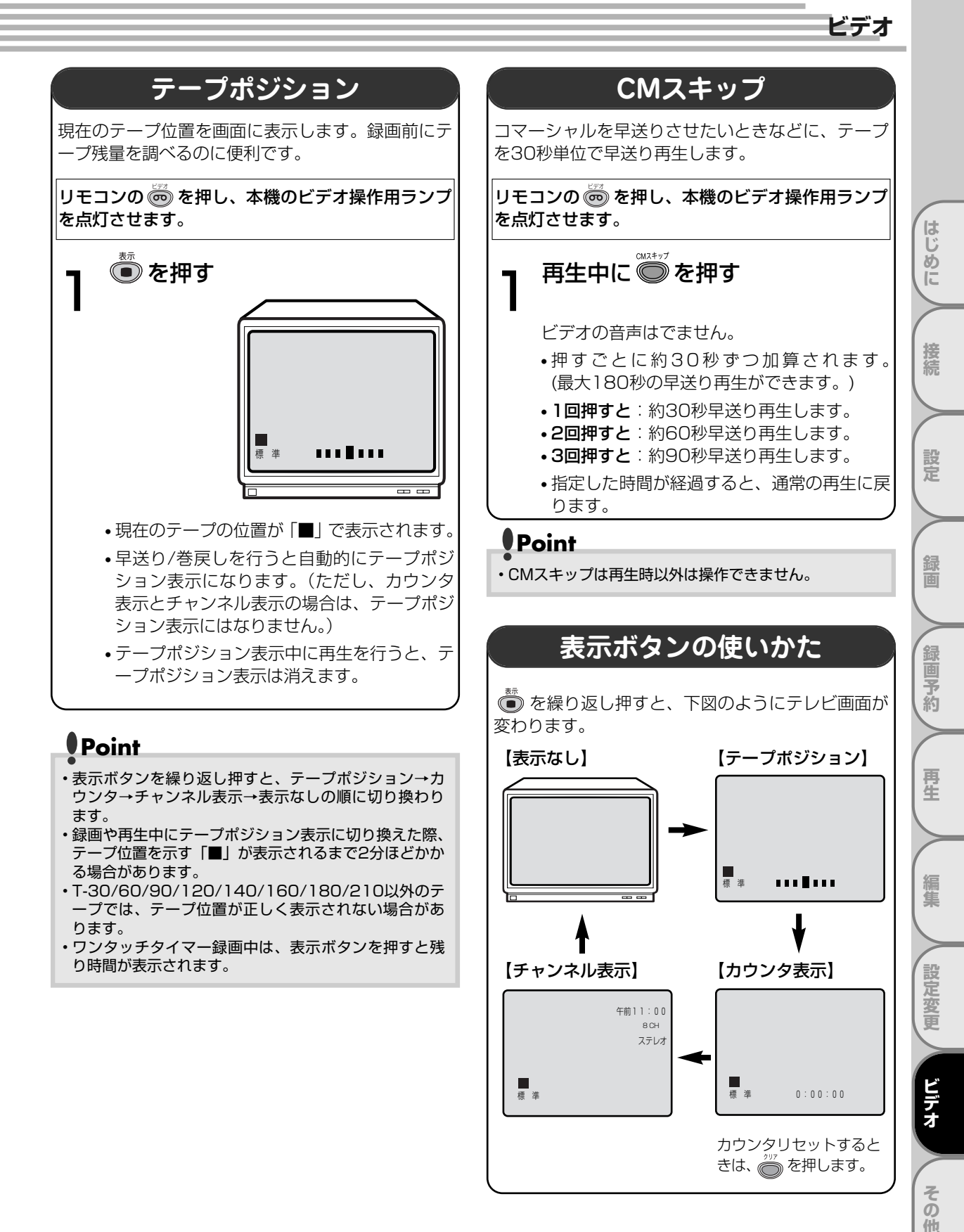

## 故障かな?と思ったときは

#### この取扱説明書にそって操作しても正常に働かないときは、下記を参照しながら点検してください。 点検されても直らないときは、お買い求めの販売店にお問い合わせください。

|   | 症 状                       | 原因                                                                                                    | 処置                                                                                                    | 参照ページ                       |
|---|---------------------------|----------------------------------------------------------------------------------------------------|----------------------------------------------------------------------------------------------------|-----------------------------|
|   | 電源が入らない                   | <ul> <li>・電源プラグがはずれている</li> <li>・内部の保護回路が働いている可能性があります</li> </ul>                                                                                    | <ul> <li>電源ブラグをコンセントにしっかり差し込む。</li> <li>安全保護装置が働いていることがあります。このときは、1度電源ブラグをコンセントから抜きしばらく(1時間程度)時間をおいて、更パコンセントによい込ん</li> </ul>                                                                                                    |                             |
|   |                           | <ul> <li>DVDとビデオの両方に録画予約(一方が<br/>サテライト予約を含む)があり、タイマ<br/>ースタンバイである</li> </ul>                                                                         | めで電源を入れてください。<br>・ タイマースタンバイボタンを押してタイ<br>マースタンバイを解除する。                                                                                                    | 55~59                       |
|   | リモコンで操作できない               | <ul> <li>リモコン操作切換ボタンを押していない</li> <li>リモコンが本機の受光部に向いていない</li> <li>リモコンと本機が離れすぎている</li> <li>リモコンと本機の受光部の間に障害物がある</li> </ul>                            | <ul> <li>ビデオを操作する場合はビデオボタン、<br/>DVDを操作する場合はDVDボタンを押す。</li> <li>リモコンを本機の受光部に向ける。</li> <li>7m以内のところで操作する。</li> <li>障害物を取り除く。</li> </ul>                                                                                                    | 17<br>16<br>16<br>          |
| 共 |                           | <ul> <li>リモコンの電池が消耗している</li> <li>リモコンに水など水分を含むものをこぼした</li> <li>本機の受光部不良の可能性がある</li> </ul>                                                            | <ul> <li>電池を交換する。</li> <li>リモコンの交換が必要です。お買い求めの販売店にご相談ください。</li> <li>ラジオを利用し、次のようなチェックを行なってみてください。</li> <li>AM放送で放送局のない周波数(雑音の出る状態)に合わせ(音量は大きめ)、ラジオのそばで任意のボダンを押します。雑音の中にブ、ブ、ブのような音が聞こえたらリモコンは正常と考えられます。</li> <li>お買い求めの販売店や船井サービスセンターにご相談ください。</li> </ul> | 16<br>134~135<br>           |
| ň | セットアップボタンが<br>きかない        | <ul> <li>DVDまたはビデオがタイマースタンバイ中、<br/>サテライト予約スタンバイ中に、電源ボタン<br/>を押して本機の電源を入れた</li> <li>DVDまたはビデオがタイマースタンバイ中、<br/>サモニストンペンパン(中である)</li> </ul>             | <ul> <li>故障ではありません。</li> <li>タイマースタンバイボタンを押してタイ</li> <li>スカンバイた解除する</li> </ul>                                                                                                    | 55~59<br>55~59              |
| 迅 | 時計表示がでない<br>(表示例) –– : –– | <ul> <li>・停電があった</li> <li>・電源プラグがはずれている</li> </ul>                                                                                                   | <ul> <li>電源を入れ、時計を合わせ直す。</li> <li>電源プラグをコンセントに差し込み、時<br/>計合わせをやり直す。</li> </ul>                                                                                                    | 30                          |
|   | テレビの番組が映らない               | <ul> <li>本機に接続されていたアンテナ線がはずれている</li> <li>アンテナ線が断線、ショートしている</li> <li>本機の受信チャンネルが設定されていない</li> <li>テレビの入力切換がビデオになっていない</li> <li>テレビ放送の電波が弱い</li> </ul> | <ul> <li>アンテナ線を正しくつなぐ。</li> <li>アンテナ線を点検する。</li> <li>受信チャンネルを設定する。</li> <li>テレビの入力切換を「ビデオ」に設定する。</li> <li>電波が弱い地域では、ビデオを接続すると映りが悪くなることがあります。このようなときは販売店にご相談ください。</li> </ul>                                                                              | 22~23<br>32~35<br><br>22~23 |
|   | 録画予約ができない                 | <ul> <li>・時計合わせが正確に行われていない</li> <li>・録画予約が正しくセットされていない</li> <li>・ DVD-R/RWのビデオモードのとき自動<br/>ファイナライズで「録画予約全終了時」<br/>を「入」にした</li> </ul>                 | <ul> <li>時計合わせを正確に行う。</li> <li>録画予約を正しくセットする。</li> <li>DVD-R/RWのビデオモードの場合、</li> <li>「録画予約全終了時」を「入」にすると、</li> <li>予約録画が終了したあと自動的にファイナライズ動作を行い、ファイナライズ完<br/>了後に録画スタンバイ状態となります。</li> <li>このため、次にビデオの録画予約が設定したの場合、ファイナライズ完了までビデオの予約録画は開始しません。</li> </ul>     | 30<br>52~53<br>50           |
|   |                           | <ul> <li>・ビデオテープが入っていない</li> <li>・ビデオテープのツメが折れている</li> <li>・録画可能なディスクが入っていない</li> <li>・停電があった</li> </ul>                                             | <ul> <li>ビデオテープを入れる。</li> <li>ツメの場所にセロハンテープを貼る。</li> <li>録画可能なディスクを入れる。</li> <li>電源を入れ、時計合わせを正確に行い、<br/>録画予約をやり直す。</li> </ul>                                                                                                    | 118<br>14<br>11<br>30、52~53 |

### Point

- ・機能によっては一部の操作状態で利用できないことがありますが、これは故障ではありません。 正しい操作方法については、本文の説明をよくお読みください。
- ・ディスクにより音量が異なることがありますが、ディスクの記録方式の違いによるもので故障ではありません。
- ・市販のソフト(ディスク)によっては再生に支障をきたす場合があります。その場合は、船井サービスセンターにご相 談ください。

その他

|   | 症 状                                       | 原因                                                                                                    | 処置                                                                                                    | 参照ページ            |
|---|-------------------------------------------|----------------------------------------------------------------------------------------------------|----------------------------------------------------------------------------------------------------|------------------|
|   | ビデオの操作ができない                               | • DVDランプが点灯している                                                                                                    | <ul> <li>本機のビデオ/DVD切換ボタンまたはリ<br/>モコンのビデオボタンを押し、ビデオラ<br/>ンプを点灯させてください。</li> </ul>                            | 17               |
|   |                                           | <ul> <li>録画予約がある</li> </ul>                                                                                           | <ul> <li>タイマースタンバイボタンを押し、タイマースタンバイを解除する。</li> </ul>                                                         | 55~59            |
|   | 録画ができない                                   | <ul> <li>ビデオテープのツメが折れている</li> </ul>                                                                                   | <ul> <li>ツメの場所にセロハンテープを貼る。</li> </ul>                                                                       | 14               |
|   | 再生の画像がきれいに<br>映らない                        | • テレビの画面調整が正しくない                                                                                                    | ● テレビの <b>画面調整</b> をする。                                                                                     |                  |
|   | 音声はでるが再生画が<br>でない、または<br>ブルーー色になる         | • ビデオヘッドが汚れている                                                                                                    | <ul> <li>ヘッドクリーニングが必要です。</li> <li>クリーニングテープ(市販品)でヘッドク<br/>リーニングを行なってください。</li> </ul>                        | 14               |
|   | テレビ画面に白色の<br>" <b>父</b> "が表示され、<br>操作できない | <ul> <li>本機がその操作を禁止しています</li> <li>DVD側がタイマースタンバイ中または<br/>サテライト予約スタンバイ中のため、本<br/>機がDVDへの操作切り換えを禁止して<br/>います</li> </ul> | <ul> <li>故障ではありません。</li> <li>DVD側の操作を行いたい場合は、タイマースタンバイボタンを押してタイマースタンバイボタンを押してタイマースタンバイを解除してください。</li> </ul> | <br>17,<br>55~59 |
| Ľ | ビデオのときに映像が<br>でない                         | <ul> <li>入力が1系統のテレビにS映像またはD<br/>端子を接続している</li> </ul>                                                                  | <ul> <li>入力が1系統のテレビをお持ちの場合は</li> <li>映像/音声入力端子に接続して、ご覧ください。</li> </ul>                                      | 24~25            |
| デ | 再生画像、音声共にでない                              | <ul> <li>テレビの入力切換などがテレビになって</li> </ul>                                                                                | • テレビの入力切換などを <b>ビデオ</b> にする。                                                                               |                  |
| オ |                                           | <ul> <li>映像・音声コードがはずれている</li> </ul>                                                                                   | • 映像・音声コードを端子の根元までキッ<br>チリと差し込む。                                                                            | 24~25            |
| 部 | ビデオに切り換えても<br>画像がでない<br>「ブー」音のみがでる        | <ul> <li>・映像・音声コードの映像/音声が逆になっている</li> </ul>                                                                           | <ul> <li>・映像・音声コードの映像/音声を正しく<br/>接続してください。</li> </ul>                                                       | 24~25            |
|   | 録画予約再生画像の一部<br>にノイズがでる                    | <ul> <li>トラッキングの調整が合っていない</li> </ul>                                                                                  | <ul> <li>見やすい画像になるように、トラッキン<br/>グを調整する。</li> </ul>                                                          | 115              |
|   |                                           | <ul> <li>別のビデオで録画したカセットテープを<br/>再生している</li> <li>傷んだテーブを使用している</li> </ul>                                              | <ul> <li>傷んだテーブのご使用はおひかえください。</li> </ul>                                                                    |                  |
|   | 市販ビデオソフトを<br>ダビングしたら、<br>画像が乱れる           | <ul> <li>ビデオソフトはコピーガードの機能でガ<br/>ードされていますので、規格上ダビング<br/>できなくなっています</li> </ul>                                          | • 故障ではありません。                                                                                                |                  |
|   | テーブが完全に<br>巻戻されない                         | <ul> <li>         ・</li></ul>                                                                                         | • 故障ではありません。                                                                                                |                  |
|   | ビデオテープを入れた直後、<br>ビデオテープがでてきた              | <ul> <li>ビデオ本体を保護するための安全機構が<br/>働いた</li> </ul>                                                                        | <ul> <li>1度カセットテープを取り出してから、<br/>再度カセットテープをまっすぐに入れ直<br/>してください。</li> </ul>                                   |                  |
|   |                                           | • ビデオ内部に異物が入った                                                                                                    | <ul> <li>異物の取り出しが必要です。異物を確認し、お買い求めの販売店や船井サービスセンターにご相談ください。</li> </ul>                                       | 134~135          |
|   | DVDの操作ができない                               | ・ビデオランプが点灯している                                                                                                    | <ul> <li>本機のビデオ/DVD切換ボタン、または<br/>リモコンのDVDボタンを押し、DVDラ<br/>ンプを点灯させてください。</li> </ul>                           | 17               |
| 部 |                                           | ●録画予約がある                                                                                                    | <ul> <li>タイマースタンバイボタンを押してタイ<br/>マースタンバイを解除する。</li> </ul>                                                    | 55~59            |

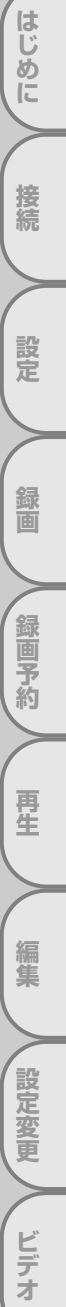

# 故障かな?と思ったときは っづき

|             | 症状                               | 原因                                                                                                    | 処置                                                                                                    | 参照ページ                |
|-------------|----------------------------------|----------------------------------------------------------------------------------------------------|----------------------------------------------------------------------------------------------------|----------------------|
|             | 画像が出ない                           | <ul> <li>・映像コードがはずれている</li> <li>・違う種類のディスクが入っている</li> </ul>                                                                                  | <ul> <li>・映像コードをしっかり接続する。</li> <li>・本機で使用できるディスク以外のものが入っていないか確認する。</li> </ul>                                                                  | 24~25<br>10          |
|             |                                  | <ul> <li>コピーガード機能が働いている</li> <li>ビデオランブが点灯している</li> </ul>                                                                                    | <ul> <li>本機とテレビを直接接続する。</li> <li>本機のビデオ/DVD切換ボタン、またはリモコンのDVDボタンを押し、DVD</li> </ul>                                                              | 24~26<br>17          |
|             |                                  | <ul> <li>プログレッシブ出力の設定が正しくない</li> </ul>                                                                                                    | <ul> <li>テレビに合わせてプログレッシブ出<br/>力設定を正しくあわせる。</li> <li>(プログレッシブ対応テレビと本機<br/>のD端子を使って接続している場合<br/>のみ、プログレッシブ出力の設定を<br/>「入」にしてください。)</li> </ul>     | 26                   |
|             | 再生が始まらない                         | <ul> <li>・結露が発生している</li> <li>・ディスクが入っていない</li> <li>・ディスクが裏返しに入っている</li> </ul>                                                                | <ul> <li>電源「入」のまま、しばらく放置する。</li> <li>ディスクを入れる。</li> <li>ディスクのラベル面を上にして、正しくうわ声す</li> </ul>                                                      | 9<br>64<br>64        |
|             |                                  | <ul> <li>ディスクが汚れている</li> <li>視聴制限が有効になっている</li> </ul>                                                                                        | ・ディスクを清掃する。<br>・視聴制限を解除するか、視聴レベルを<br>変更する。                                                                                                    | 8<br>112~113         |
|             | 音声が出ない                           | <ul> <li>         ・音声コードがはずれている     </li> <li>         ・音声出力の選択が正しくない     </li> <li>         ・音声接続をしている機器の電源が入って         しない     </li> </ul> | <ul> <li>・音声コードをしっかり接続する。</li> <li>・音声出力の選択を正しく行う。</li> <li>・音声接続をしている機器の電源を入れる。</li> </ul>                                                    | 24~25<br>110~111<br> |
|             |                                  | <ul> <li>音声接続をしている機器の入力切り<br/>換えが正しくない</li> <li>DTS音声を再生している</li> </ul>                                                                      | <ul> <li>音声接続をしている機器の入力切り<br/>換えを正しく行う。</li> <li>DTS音声はアナログ出力端子からは<br/>出力されません。</li> </ul>                                                     |                      |
| D<br>V<br>D | 5.1chドルビーサウン<br>ドにならない           | <ul> <li>間違ったケーブルを使用している</li> </ul>                                                                                                    | <ul> <li>5.1chドルビーサウンドを楽しむには、<br/>同軸デジタルケーブルまたは光デジタ<br/>ルケーブルを使用し、5.1chドルビー<br/>デジタル対応アンプまたは光デジタル<br/>ケーブル対応アンプやデコーダとの接<br/>続が必要です。</li> </ul> | 28<br>110~111        |
| 部           | 映像が乱れる                           | <ul> <li>コピーガード機能が働いている</li> <li>早送り、早戻しをした直後である</li> <li>携帯電話など電波を発生する機器を<br/>近くで使用している</li> </ul>                                          | <ul> <li>本機とテレビを直接接続する。</li> <li>画像が多少乱れることがありますが、<br/>故障ではありません。</li> <li>本機から離して使用する。</li> </ul>                                             | 24~26<br><br>8       |
|             | セットアップで選んだ<br>音声言語、字幕言語に<br>ならない | • DVDディスクにセットアップで選ん<br>だ音声言語、字幕言語が記録されて<br>いない                                                                                               | <ul> <li>DVDディスクにその音声言語や字<br/>幕言語が記録されているか確認する。</li> </ul>                                                                                     | 106~107              |
|             | アングルを変えて見るこ<br>とができない            | <ul> <li>DVDディスクに複数のアングルが記録されていない</li> </ul>                                                                                                 | <ul> <li>DVDディスクに複数のアングルが記<br/>録されているか確認する。</li> </ul>                                                                                         | 80                   |
|             | 音声言語、字幕言語の<br>切り換えができない          | • DVDディスクに複数の音声言語、字<br>幕言語が記録されていない                                                                                                    | <ul> <li>DVDディスクにその音声言語や字<br/>幕言語が記録されているか確認する。</li> </ul>                                                                                     | 106~107              |
|             | テレビ画面に赤色の<br>"〇"が表示され、操          | <ul> <li>本機またはディスクがその操作を禁止しています</li> </ul>                                                                                                   | <ul> <li>故障ではありません。</li> <li>(1) (1) (1) (1) (1) (1) (1) (1) (1) (1)</li></ul>                                                                 | 17                   |
|             | 作できない                            | <ul> <li>・ビデオ側かタイマー人タンバイ中またはサテライト予約スタンバイ中のため、本機がビデオへの操作切り換えを禁止しています</li> </ul>                                                               | <ul> <li>・ビデオ側の操作を行いたい場合は、<br/>タイマースタンバイボタンを押して<br/>タイマースタンバイを解除してくだ<br/>さい。</li> </ul>                                                        | 55~59                |
|             | 再生中に画像が動かな<br>くなる                | <ul> <li>ディスクがDVDディスクの仕様を満<br/>たしていない</li> </ul>                                                                                             | <ul> <li>故障ではありません。</li> </ul>                                                                                                    | 10~11                |
|             |                                  | <ul> <li>・ディスクが汚れている</li> <li>・ディスクにキズがある</li> </ul>                                                                                         | <ul> <li>ディスクを清掃する。</li> <li>キズのないディスクと取り換えて再<br/>生する</li> </ul>                                                                               | 8<br>11              |
|             |                                  | •2層ディスクが1層から2層に切り換わった                                                                                                    | <ul> <li>・ 映像が一瞬止まることがありますが、</li> <li>故障ではありません。</li> </ul>                                                                                    |                      |
|             |                                  | ●原因がはっきりしないとき                                                                                                    | <ul> <li>停止ボタンを押してから、再生ボタンを押してみる。</li> <li>た押の売店も知ら、売店プログローク</li> </ul>                                                                        |                      |
|             |                                  |                                                                                                    | ● 平成の電源を切り、電源ノラグをコンセントから抜き再度電源プラグを<br>差し込み再生してみる。                                                                                              |                      |

はじめに 接続 設定 録画 < ↓ 録画予約 再生 編集 ✓ 設定変更 ビデオ その他

## 故障かな?と思ったときは

|        | 症 状                                                                   | 原因                                                                                                    | 処置                                                                                   | 参照ページ          |
|--------|-----------------------------------------------------------------------|----------------------------------------------------------------------------------------------------|--------------------------------------------------------------------------------------|----------------|
|        | "ディスクエラー<br>ディスクを取り出してく<br>ださい再生可能なディス<br>クを振みしてください"と                | <ul> <li>再生できないディスクが入っている</li> <li>ディスクが汚れている</li> <li>ディスクが裏返しに入っている</li> </ul>                                                            | <ul> <li>再生できるディスクを入れる。</li> <li>ディスクを清掃する。</li> <li>ディスクのラベル面を上にして正し</li> </ul>     | 10<br>8<br>64  |
|        | りを得入りてくたさい と<br>画面表示される                                               | •ディスクにキズがある                                                                                                    | <ul> <li>キズのないディスクと取り換えて再生する。</li> </ul>                                             | 11             |
|        | "リージョンエラー<br>ディスクを取り出して<br>くださいこの地域での<br>再生は禁止されています<br>"と画面表示される     | <ul> <li>リージョン番号「2」または<br/>「ALL」以外のディスクが入っている</li> </ul>                                                                                    | • リージョン番号「2」または<br>「ALL」のディスクを入れる。                                                   | 10             |
|        | "視聴制限<br>ディスクを取り出して<br>ください<br>現在の視聴制限設定では<br>再生が許可されません"<br>と画面表示される | • 視聴制限の設定が有効になっている                                                                                                    | • 視聴制限の設定を変更する。                                                                      | 112~113        |
|        | "録画エラー<br>この映像は録画が許され<br>ていません"<br>と画面表示される                           | <ul> <li>録画が禁止されている映像を録画し<br/>ようとしている</li> </ul>                                                                                            | <ul> <li>録画禁止映像は録画することができません。</li> </ul>                                             |                |
|        | "録画エラー<br>1回だけ録画可能な映像<br>のため、ビデオモードで                                  | <ul> <li>1回だけ録画可能番組をDVD-RWデ<br/>ィスクにビデオモードで録画しよう<br/>としている</li> </ul>                                                                       | •「録画フォーマット選択」で「VRモ<br>ード」を選択する。                                                      | 38~39          |
|        | は録画できません"<br>と画面表示される                                                 | • DVD-Rディスクで録画しようとし<br>ている                                                                                                    | <ul> <li>ディスクをDVD-RWに交換してVR<br/>モードで録画する。</li> </ul>                                 | 11~13          |
| р      | "録画エラー<br>このディスクには録画でき<br>ません"と画面表示される                                | <ul> <li>録画不可能なディスクが入っている</li> <li>ディスクが録画条件を満たしていない</li> </ul>                                                                             | •録画可能なディスクを入れる。                                                                      | 11             |
| V<br>D | "録画エラー<br>この映像はこのディスク<br>には録画できません"<br>と画面表示される                       | <ul> <li>1回だけ録画可能番組をCPRM対応<br/>でないDVD-RWディスクに録画し<br/>ようとしている</li> </ul>                                                                     | <ul> <li>ver.1.1CPRMもしくは<br/>ver.1.2CPRM対応のDVD-RWディ<br/>スクを入れる。</li> </ul>           | 11~13          |
| 部      | "録画エラー<br>このディスクは保護されて<br>います"と画面表示される                                | <ul> <li>ディスク保護されているディスクに<br/>録画しようとしている</li> </ul>                                                                                         | • ディスク保護設定を解除する。                                                                     | 51             |
|        | "録画エラー<br>ディスクに残量がありま<br>せん"と画面表示される                                  | <ul> <li>録画できるスペースがないディスク<br/>に録画しようとしている</li> </ul>                                                                                        | • 録画可能なディスクを入れる。                                                                     | 11             |
|        | "録画エラー<br>このディスクは99タイ<br>トル録画されています"<br>と画面表示される                      | <ul> <li>タイトル数が最大になっているディ<br/>スクに録画しようとしている</li> </ul>                                                                                      | <ul> <li>不要なタイトルを消去する。</li> <li>* VRモードのプレイリストからタイトルを消去しても、録画できる容量は増えません。</li> </ul> | 84~85<br>90~91 |
|        | "録画エラー<br>このディスクは999チャ<br>ブター設定されています"<br>と画面表示される                    | <ul> <li>チャプター数が最大になっている<br/>DVD-RW(VRモード)ディスクに録<br/>画しようとしている</li> </ul>                                                                   | • オリジナルのタイトルを消去する。                                                                   | 90~91          |
|        | "録画エラー<br>CIにデータを記録でき<br>ません"<br>と画面表示される                             | <ul> <li>シーン消去または録画したときに制<br/>御情報を書き込む領域がない<br/>編集を繰り返し行うと、ディスクに<br/>録画できるスペースが残っていても、<br/>先に制御情報を書き込む領域がいっ<br/>ばいになって録画できなくなります</li> </ul> | • 不要なタイトルを消去する。                                                                      | 84~85<br>90~91 |
|        | "録画エラー<br>PCAにデータを記録で<br>きません"<br>と画面表示される                            | <ul> <li>ディスクへ書き込むときに試し書き<br/>する領域がいっぱいになっている<br/>録画状態の悪いディスクに書き込み<br/>を繰り返すと、この領域がいっぱい<br/>になることがあります</li> </ul>                           | • ディスクを交換する。                                                                         | 11             |
|        | "録画エラー<br>このディスクはファイナ<br>ライズされています"と画<br>面表示される                       | <ul> <li>ファイナライズされているディスク<br/>に録画しようとしている</li> </ul>                                                                                        | <ul> <li>ファイナライズを解除する。</li> <li>(本機でファイナライズしたDVD-<br/>RWディスクのみ)</li> </ul>           | 49             |

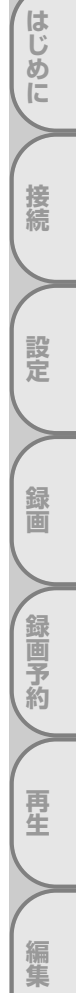

設定変更ビデオ

# 故障かな?と思ったときは っづき / 用語の解説

### エラーリストー覧表

録画予約が正確に行えなかった場合は、録画予約画面の録画モード欄にエラー番号が表示されます。エラー番 号が表示された予約番組は灰色になり、アスタリスクが表示されます。 録画予約画面を再表示すると、エラーとなった予約は消えます。

| エラー番号 | 症状                                                                            | 処置                                                                                   | 参照ページ          |
|-------|-------------------------------------------------------------------------------|--------------------------------------------------------------------------------------|----------------|
| 1~22  | ・録画に失敗した                                                                      | ・ディスクを交換する。                                                                          | 11             |
| 23,24 | ・録画できないディスクだった                                                                | ・録画できるディスクを挿入する。                                                                     | 11             |
| 25~28 | ・録画禁止映像があり録画できなかった                                                            | ・録画禁止映像は録画することがで<br>きません。                                                            | 13             |
| 29    | <ul> <li>ディスク保護されたディスクのため録</li> <li>画できなかった</li> </ul>                        | ・ディスク保護設定を解除する。                                                                      | 51             |
| 30    | ・ディスクがいっぱいになった                                                                | ・録画できるディスクを挿入する。                                                                     | 11             |
| 31    | ・99タイトルが記録済みになった<br>(ビデオモードディスク)                                              | ・不要なタイトルを削除する。                                                                       | 84~85          |
| 32    | ・99タイトルが記録済みになった<br>(VRモードディスク)                                               | <ul> <li>・不要なタイトルを削除する。</li> <li>*VRモードのプレイリストからタイトルを消去しても、録画できる容量は増えません。</li> </ul> | 90~91          |
| 33    | ・チャプター総数が999になった<br>(VRモードディスク)                                               | ・オリジナルのタイトルを消去する。                                                                    | 90~91          |
| 34    | ・制御情報記録領域に空きがなくなった                                                            | ・不要なタイトルを削除する。                                                                       | 84~85、90~91    |
| 35    | ・PCAがいっぱいになった(録画開始時)                                                          | ・ディスクを交換する。                                                                          | 11             |
| 36    | <ul> <li>・ファイナライズ済のため記録できな<br/>かった(ビデオモードディスク)</li> </ul>                     | ・ファイナライズを解除する。                                                                       | 48~49          |
| 37~39 | ・録画に失敗した                                                                      | ・ディスクを交換する。                                                                          | 11             |
| 40    | <ul> <li>・録画予約が重なっていて録画されない<br/>部分があった</li> <li>・スタート時間より後にタイマースタン</li> </ul> | <ul> <li>正確に録画予約を行う。</li> <li>スタート時間前に録画予約を行う。</li> </ul>                            | 52~63<br>52~63 |
|       | ・テープが入っていなかった<br>・録画の途中でテープが終了した                                              | <ul> <li>・録画できるテープを挿入する。</li> <li>・録画できるテープを挿入する。</li> </ul>                         | 14<br>14       |
| 41    | ・停電が起きた                                                                       | ・電源を入れ時計合わせを正確に行<br>い、録画をやり直す。                                                       | 30,52~53       |
| 42    | ・ディスクが入っていなかった                                                                | ・録画できるディスクを挿入する。                                                                     | 11             |

## 用語の解説

| 用語                   | 説明                                                                                                    |
|----------------------|----------------------------------------------------------------------------------------------------|
| CPRM                 | Content Protection for Recordable Mediaの略で、「1回だけ録画可能」<br>番組に対してスクランブルをかけて録画する著作権保護です。                                                                                      |
| D1/D2映像出力端子<br>(D端子) | デジタル放送に対応したテレビなどの機器に装備されている映像信号です。<br>D映像入力端子やコンポーネント映像入力(Y、PB/CB、PR/CR)端子を持っ<br>たテレビと接続することにより、よりきれいな映像が楽しめます。                                                            |
| DRC                  | 音声の強弱の幅(ダイナミックレンジ)を調節します。DRC入/切を切り換<br>えることによって、テレビの会話などが聞きづらいときや、深夜に映画を見<br>るようなときに効果があります。                                                                               |
| DTS                  | Digital Theater Systemの略です。デジタルシアターシステムズ社が開発<br>したデジタル音声システムです。音声6chを使って、正確な音場定位と臨場<br>感のある音響効果が得られます。DTS対応プロセッサやアンプとの接続で映<br>画館のような音声が楽しめます。ドルビーデジタルとは異なるサラウンドシ<br>ステムです。 |
| NR                   | 映像のノイズを軽減します。(ノイズリダクション)                                                                                                    |
| NTSC方式               | National Television System Committeeの略で、主に日本やアメリカで使われ<br>ているテレビの信号方式です。                                                                                                    |

## 用語の解説

| 用語                    | 説明                                                                                                    |
|-----------------------|----------------------------------------------------------------------------------------------------|
| VHF放送とUHF放送           | VHF放送は1~12チャンネル、UHF放送は13~62チャンネルでご覧になれます。                                                                                                    |
| 黒レベル                  | 暗部の階調を補正し、暗いシーンでも見やすくする機能です。                                                                                                    |
| 視聴制限<br>(パレンタルレベル)    | ディスクの中には、ディスクを見るための規制レベルが設定されているものがあ<br>ります。ディスクを再生したときの規制レベルを本機は設定することができます。                                                                                                    |
| セットアップ                | 本機でディスクを再生して楽しむため、映像出力設定や視聴制限(パレンタ<br>ルレベル)などを設定します。                                                                                                    |
| ズーム                   | テレビ画面で見ている映像の一部を、拡大表示する機能です。                                                                                                    |
| タイトル                  | DVDビデオディスクに複数の映画が入っているときなど、各映画の題名(タ<br>イトル)などをいいます。                                                                                                    |
| ダイナミックレンジ             | ディスクに記録されている音声レベルの最大値と最小値の差異のことです。デシベル(dB)<br>単位で測定されます。ダイナミックレンジを圧縮する(オーディオDRC)と、最小の信号レ<br>ベルが上がり、最大の信号レベルが下がります。これにより、破裂音のような強い音声信号が<br>低減される一方、人の声などの低いレベルの音声信号がはっきりと聞こえるようになります。 |
| チャプター                 | タイトルの中にある章をチャプターといいます。                                                                                                    |
| ディスクメニュー              | DVDビデオディスクに記録されているメニューで、字幕の言語や吹き替え音<br>声などを選ぶことができます。                                                                                                    |
| トップメニュー               | DVDビデオディスクで、再生するチャプターや字幕の言語などを選ぶメニューの<br>ことです。トップメニューを「タイトル」と呼ぶものもあります。                                                                                                    |
| トラック                  | 音楽用CDの各曲をトラックといいます。                                                                                                    |
| ドルビーデジタル<br>(5.1ch)   | ドルビー社が開発した立体音響効果のことです。最大5.1chの独立したマルチチャンネルオ<br>ーディオシステムです。このシステムは、映画館にサラウンドシステムとして採用されている<br>ドルビーデジタルと同一のシステムです。マルチchを楽しむには、本機のデジタル出力端子<br>とドルビーデジタル対応アンプやデコーダのデジタル入力端子を接続することが必要です。 |
| 4:3パンスキャン             | 4:3のテレビと本機を接続しワイド(16:9)ディスクを再生<br>したときに、ディスクの制御情報にしたがって再生画像の左右を<br>カットし4:3のサイズにする機能です。                                                                                               |
| 光デジタル音声出力             | 電気信号を光信号に変えてアンプなどのほかの機器に伝えるので、この端子<br>を使い光デジタル入力端子つきアンプと接続することにより、高画質な音声<br>を楽しむことができます。                                                                                             |
| ファイナライズ               | 本機で録画したディスクをほかのDVDプレーヤー/レコーダで再生できる<br>ようにする場合に行います。本機ではDVDーR/RWディスクのファイナ<br>ライズが可能です。                                                                                                |
| フォーマット                | ディスク上に書き込まれた内容をすべて消去し、ディスクを初期化します。                                                                                                    |
| プレイリスト                | オリジナルの映像とは別に編集用に作成された映像のことで、オリジナルの<br>映像のお好みのシーンを順番に再生することができます。                                                                                                    |
| プログレッシブ               | コンポーネント映像出力で画像を再生するとき、ちらつきを少なくし、高画<br>質の映像で再生します。                                                                                                    |
| ピックアップレンズ             | ディスクに記録されている信号を、光学的に読み取る部分のことです。                                                                                                    |
| ビットレート                | ディスクに記録された映像・音声のデータを1秒間に読み込む量をあらわします。                                                                                                    |
| マルチアングル               | 同じ画像を異なる角度から撮影したコンテンツなどを含むディスクで、アン<br>グルを変えて再生画像を楽しめます。                                                                                                    |
| リジューム                 | ディスクの再生中に一度停止すると、停止した位置を本機がメモリーし、停止した位置から続けて再生することができる機能です。                                                                                                    |
| リニアPCM                | Pulse Code Modulationの略でデジタル音声のことをいいます。リニアPCMと<br>は圧縮していないPCM信号です。CDの音声と同じ方式ですが、サンプリング周<br>波数が48kHzや96kHzで記録されており、CDよりも高音質の音声が楽しめます。                                                 |
| リージョン番号<br>(再生可能地域番号) | DVDは、地域に合わせて再生できるソフトが決められています。その再生で<br>きるディスクの番号をリージョン番号といいます。                                                                                                    |
| 4:3レターボックス            | 4:3のテレビと本機を接続しワイド(16:9)ディスクを再生し<br>たとき、上下に黒い帯のある画像で再生される機能です。                                                                                                    |

## 索引

# あ行

索引

| 頭出し [ビデオ] ・・・・・122       |
|--------------------------|
| 暗証番号変更 ・・・・・・・・・112~113  |
| 一時停止 [DVD]······67       |
| 一時停止 [ビデオ] ・・・・・・・・・117  |
| お手入れ・・・・・9               |
| オリジナル ・・・・・90~93         |
| 音楽用CD ······10           |
| 音声切換 [ビデオ] ・・・・・・・・・・121 |
| 音声の変更 [DVD] ·····110~111 |

# か行

| 画面の設定 ・・・・・108~109       |
|--------------------------|
| カメラアングル ・・・・・80          |
| 簡易追っかけ再生 ・・・・・74         |
| 簡易同時録画再生 ・・・・・75         |
| 乾電池16                    |
| 黒レベル設定 ・・・・・80~81        |
| 言語コード-覧表・・・・・105         |
| 言語の設定 ・・・・・106~107       |
| 故障かな?と思ったときは ・・・・124~128 |
| コピーコントロール                |
| コマ送り再生 ・・・・・67           |
| コンポーネント ・・・・・26          |

# さ行

| サーチ [DVD] ・・・・・72~73           |
|--------------------------------|
| サーチ [ビデオ] ・・・・・116~117         |
| 再生 [DVD] ······64              |
| 再生(希望するタイムカウントからの再生) ・・・・73    |
| 再生(希望するタイトルまたはチャプターからの再生)・・・72 |
| 再生(希望するトラックからの再生)・・・・73        |
| 再生 [ビデオ] ・・・・・114              |
| 視聴制限 ・・・・・112~113              |
| 視聴レベル・・・・・・・・・・・112~113        |
| 字幕(言語)の変更 ・・・・・106~107         |
| ズーム再生 ・・・・・71                  |
| スクリーンセーバー ・・・・・108~109         |
| スロー再生 [DVD]・・・・・・・・・・・67       |
| スロー再生 [ビデオ] ・・・・・・117          |

| 静止画 [ビデオ] ・・・・・・       |       |
|------------------------|-------|
| 接続 ・・・・・               | 22~28 |
| 設定一覧 · · · · · · · · · | 104   |
| セットアップ ・・・・・           | 29    |

# た行

| タイトル ・・・・・82            |
|-------------------------|
| タイトルメニュー ・・・・・69        |
| タイトルリスト ・・・・・82         |
| チャプター ・・・・.72           |
| チャンネル設定 ・・・・・・32~35     |
| (自動チャンネル設定)・・・・・・・32~33 |
| (手動チャンネル設定)・・・・・・・34~35 |
| テープポジション・・・・・123        |
| ディスク編集 ・・・・・82~83       |
| ディスクメニュー言語・・・・・106      |
| ディスプレイメニュー画面 ・・・・・29    |
| デジタル出力・・・・・110          |
| 時計合わせ ・・・・・30           |
| トラッキング調整・・・・・・・・・・115   |
| トラック ・・・・・73            |
| トレイ40, 64               |

# な行

| 二重音声 | (二力国語) | [DVD]37        |
|------|--------|----------------|
| 二重音声 | (二カ国語) | [ビデオ] ・・・・・121 |

# は行

| 早送り [DVD]・・・・・・・・・・・・・・・・66 |
|-----------------------------|
| 早送り [ビデオ] ・・・・・116          |
| 早戻し [DVD]······66           |
| 光デジタル ・・・・・27               |
| ビデオモード ・・・・・12              |
| 表示管 ・・・・・21                 |
| 表示管の明るさ・・・・・108             |
| ファイナライズ ・・・・・・・・・・・48~49    |
| プレイリスト・・・・・94~103           |
| プログラム再生 ・・・・・・・・・・・・・・・・77  |
| プログレッシブ・・・・・26、109          |

## ま行

| マーカー | -設定 ・・・・・・・・・・・・・・・・ | 71 |
|------|----------------------|----|
| 巻戻し  | [ビデオ] ・・・・・11        | 6  |

# ら行

| ランダム再生 ・・・・・77              |
|-----------------------------|
| リージョン番号 ・・・・・10             |
| リジューム再生 ・・・・・・・・・・・・・・・67   |
| リピート再生 ・・・・・76              |
| リモコン ・・・・・18                |
| 録画 [DVD] ······38~51        |
| (外部入力の設定)・・・・・・・・・・・・・・・・46 |
| (ディスクフォーマット)・・・・・・38~39     |
| (ディスク保護設定)・・・・・・・・・・・51     |
| (ディスクをファイナライズする)・・・48~50    |
| (テレビ番組の録画)・・・・・・・・40~41     |
| (ダビングする) ・・・・・・・・・・・44~45   |
| (ワンタッチタイマー録画)・・・・・42~43     |
| 録画 [ビデオ] ・・・・・118~121       |
| (テレビ番組の録画)・・・・・・・118~119    |
| (ワンタッチタイマー録画)・・・120~121     |
| 録画モード ・・・・・12               |
| 録画予約                        |
| (サテライト予約) ・・・・・・・・・60~61    |

## 英数字

| A-Bリピート再生・・・・・76          |
|---------------------------|
| CMスキップ [DVD] ・・・・・70      |
| CMスキップ [ビデオ] ・・・・・123     |
| CPRM                      |
| Dolby Digital27~28、111    |
| DRC111                    |
| DTS111                    |
| DVD-R11                   |
| DVD-RW11                  |
| DVDビデオ・・・・・11             |
| NR (ノイズリダクション)・・・・・・80~81 |
| PCM                       |
| S映像出力 ······24            |
| VRモード12                   |
| 1.5倍速再生時の音声・・・・・・110~111  |
| 4:3 パンスキャン ・・・・・81        |
| 4:3 レターボックス ・・・・・ 81      |
| 16:9 ワイド・・・・・・・81         |

索引

はじめに

接続

設定

録画

録画予約 再生 編集 設定変更 ビデオ その他

# 仕様

|            |                                                    |               | 11. 一位 一禄 11. 11. 11. 11. 11. 11. 11. 11. 11. 11                                                                                                    |  |
|------------|----------------------------------------------------|---------------|----------------------------------------------------------------------------------------------------|--|
|            |                                                    |               |                                                                                                    |  |
|            | <br>ビデオヘッド                                         |               | NTSU力式<br>回転式40mmド                                                                                                    |  |
|            | 母面シフテム                                             |               | 回転20mmになりた                                                                                                    |  |
|            |                                                    |               | 白虹ビスクードスクガルスキャンは反応与「MD」は、<br>  色信号低域変換直接記録方式//HS規格                                                                                                    |  |
|            | 音声トラック                                             |               | ハイファイ音声トラック:2チャンネル                                                                                                    |  |
| Ľ          |                                                    |               | ノーマル音声トラック:1チャンネル                                                                                                    |  |
|            | 使用テープ                                              |               | 1/2インチ(VHS)                                                                                                    |  |
| ア          | テープ速度                                              |               | 「標準」:33.4mm/秒、「3倍」:11.1mm/秒                                                                                                    |  |
| *          | 最大録画再生時間                                           |               | 「標準」:2時間40分(T-160使用時)                                                                                                    |  |
| ~_         |                                                    |               | 「3倍」:8時間(T-160使用時)                                                                                                    |  |
| 部          | 受信ナヤンネル ダイング シング シング シング シング シング シング シング シング シング シ |               | VHF:1~12チャンネル、UHF:13~62チャンネル、CATV:C13~C63チャンネル                                                                                                    |  |
| • •        | 受信方式                                               |               | インターキャリア方式                                                                                                    |  |
|            | w像S/N比                                             |               | 45dB以上                                                                                                    |  |
|            |                                                    |               |                                                                                                    |  |
|            | ハイノアイ百戸                                            |               | 周波数付任・20H2~20KH2、クリ・フラック・0.03%WHW3以下<br>  ダイナミックレンバ・80dBN F                                                                                                    |  |
|            | 形式                                                 |               | DVDビデオ DVD-B DVD-BW 音楽田CD                                                                                                    |  |
|            | 使用ディスク                                             |               | 10ページを参照                                                                                                    |  |
|            | テレビシステム                                            |               | NTSC方式                                                                                                    |  |
| D          | 周波数特性                                              |               | DVD(リニア音声)                                                                                                    |  |
| <b>\</b> / |                                                    |               | 20Hz~22kHz(48kHzサンプリング周波数)                                                                                                    |  |
| V          |                                                    |               | 20Hz~44kHz(96kHzサンプリング周波数)                                                                                                    |  |
| П          |                                                    |               | 音楽用CD                                                                                                    |  |
|            |                                                    |               | 20Hz~20kHz(JEITA)                                                                                                    |  |
| 部          | 信号対雑音比(S/Nb                                        | 七)            | CD: 120dB(JEITA)                                                                                                    |  |
|            | タイナミックレンジ                                          | ·             | DVD(リニア音声):100dB、CD:98dB(JEITA)                                                                                                    |  |
|            | 総合ひずみ率                                             |               |                                                                                                    |  |
|            |                                                    | マンテナンカ        | 測定限予(IU.UUI % W PEAK)以下<br>  //UE//UE · E形つうクタ()                                                                                                    |  |
|            | ヒテオ/ロマロ                                            | アンテナ出力        | VHF/UHF・F形コネクタ(一軸)                                                                                                    |  |
|            | 共用部                                                | <u></u>       |                                                                                                    |  |
|            |                                                    | S映像入力         | ミニDIN 4pin (750)×2(後面1、前面1)                                                                                                    |  |
|            |                                                    |               | (C) 0.286V(p-p) (75Ω), (Y) 1.0V(p-p) (75Ω)                                                                                                    |  |
|            |                                                    | 音声入力          | ピンジャック×4(後面2、前面2)                                                                                                    |  |
|            |                                                    |               | 2V(rms) (入力インピーダンス:47kΩ)                                                                                                    |  |
|            |                                                    | 映像出力          | ピンジャック×1(後面1)                                                                                                    |  |
|            |                                                    | 音声出力          | ビンジャック×2(後面2)                                                                                                    |  |
| ÷Ш         |                                                    |               | 2V (rms) (負荷インビータン人:4/k(1)                                                                                                    |  |
| 峏          | DVD部                                               | 5映像出力         | $\sum_{n=1}^{\infty} \lim_{n \to \infty} 4p(n + (75\Omega) \times 1)$                                                                                                    |  |
|            |                                                    |               |                                                                                                    |  |
|            |                                                    |               | (Y) = 10V(n-n), $(Cr) = 0.700V(n-n)$ , $(Ch) = 0.700V(n-n)$                                                                                                    |  |
| 子          |                                                    | <br>光デジタル音声出力 | (1) 113 (() ) (3) 33 () 33 () 33 () 33 () 33 () 33 () 33 () 34 () 34 () |  |
| -          |                                                    |               |                                                                                                    |  |
|            |                                                    | 同軸デジタル音声出力    | ピンジャック×1 0.5V(p-p) (75Ω)                                                                                                    |  |
|            |                                                    |               |                                                                                                    |  |
|            |                                                    | アナログ音声出力      | ピンジャック×2(後面2)                                                                                                    |  |
|            |                                                    |               | 2V(rms) (負荷インビータンス:4 /kΩ)                                                                                                    |  |
|            | 映像出力1 ノヒータ                                         | <u></u>       |                                                                                                    |  |
|            | 映像山川レベル                                            |               |                                                                                                    |  |
|            | 映像入力レベル                                            |               | 0.5~2 OVp-p                                                                                                    |  |
|            | 音声入力レベル                                            |               | -10dBv                                                                                                    |  |
|            | 電源                                                 |               | AC100V/50Hz, 60Hz                                                                                                    |  |
| 7          | <b>治毒</b> 重力                                       |               | 約28W ( 法 機時・ 約2 6 W )                                                                                                    |  |
| τ          | 们其电门                                               |               |                                                                                                    |  |
| ወ          | 停電保証                                               |               | 約30秒                                                                                                    |  |
|            | 計容温度範囲                                             |               |                                                                                                    |  |
| 他          |                                                    |               | 80%以下<br>425mm/値)×00.5mm/直さ)×060mm/座(二)                                                                                                    |  |
|            | 「」広                                                |               | 400mm(畑/ヘ33.0mm(同C/^と00mm(兇行)                                                                                                    |  |
|            | 只生                                                 |               |                                                                                                    |  |

### 仕様および外観は、改良のため予告なく変更する場合がありますので、ご了承ください。

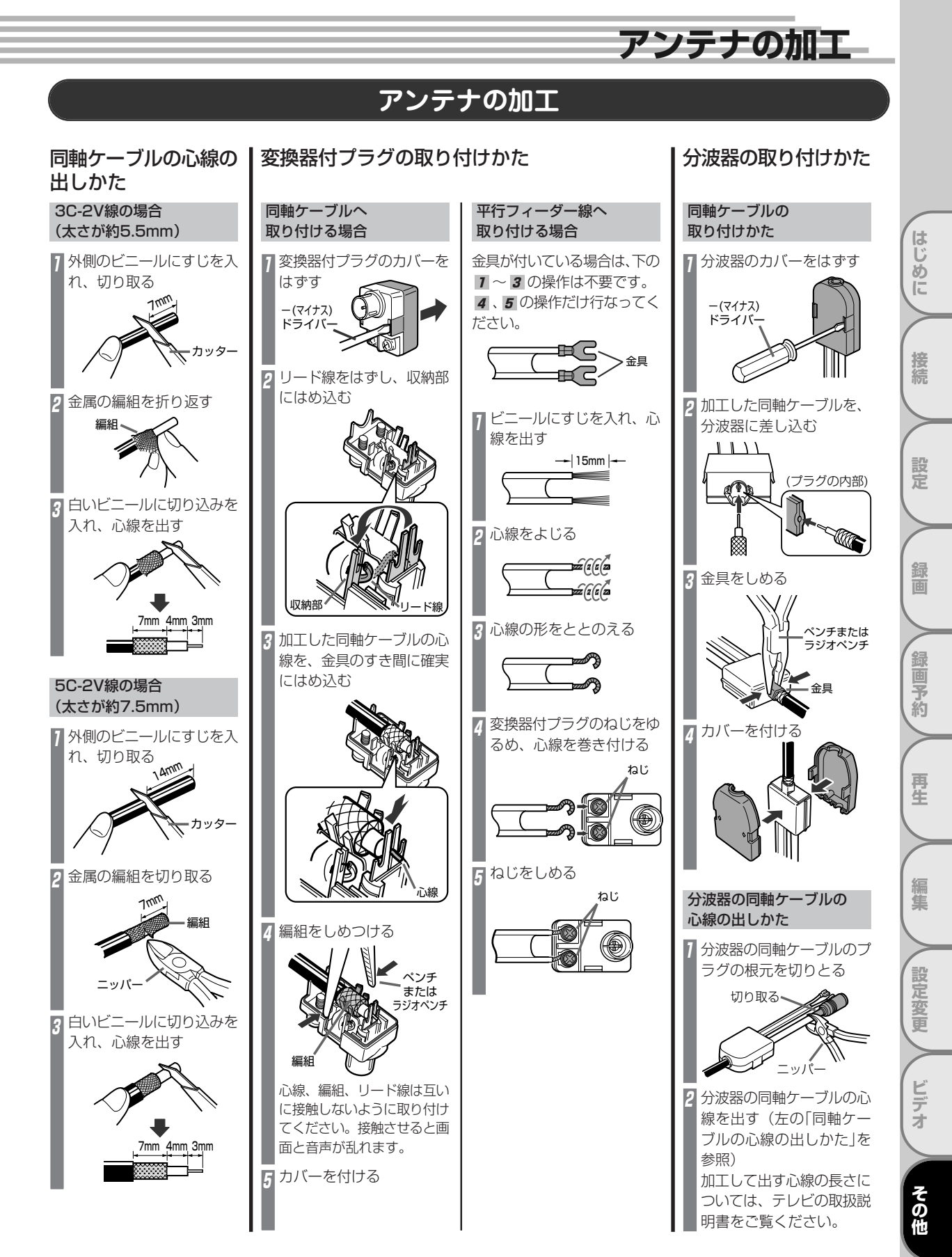

## 保証とアフターサービス

#### ■ アフターサービスについて 1) 保証書(梱包箱に貼付けしてあります。) 保証書に販売店名と購入日(購入日を証明する納品書や領収書)がありませんと保証期間内でも万一故障がある場合に有償修理に なることがあります。内容をご確認の上、本取扱説明書とともに大切に保管してください。 2) 保証期間はお買い求めの日から1年間です。 本機は一般家庭用として作られています。各種の消耗部品については、業務用や特殊使用の場合、保証期間内でも「有償修理」と なります。 3) アフターサービスのご依頼について ◆保証期間中、万一製品が故障してしまった場合 この取扱説明書の「**故障かな?と思ったら**」をよくお読みになり、点検を繰り返しても正常に作動しないときは、製品に保証書を添 えて、販売店にご持参いただくか、または最寄りのサービスセンターまで梱包の上、ご送付ください。 (製品が破損しないようにご注意ください。)保証書の記載内容に従って修理させていただきます。 ◆保証期間を過ぎて製品が故障してしまった場合 販売店にご持参いただくか、または最寄りのサービスセンターまで運賃元払い(お客様ご負担)にて、下記枠内の内容を記載し た用紙を添付し、ご送付ください。修理によって製品の機能を維持できる場合は、ご希望により有料で修理させていただきます。 修理をご依頼される際にご連絡いただきたい内容: ・ご住所・ご氏名・電話番号 ・ 故障または異常の内容 ・製品型番・製造番号・ご購入日 4) アフターサービスについてご不明な点は… 販売店、最寄りの船井サービスセンター、DXアンテナ営業所までお問い合わせください。 5) 補修用性能部品の最低保有期間 この製品の補修用性能部品(機能維持のために必要な部品)は、製造打切後最低8年間保有してあります。 ご購入メモ ■ご購入記録として下記内容をご記入ください。 (この製品の製造番号は後面および保証書に記載してあります。) お買い上げ年/月/日 年 月 H 3 お買い上げ店名/住所/電話番号 お買い上げ製品の型番 **DVR-110V**

お買い上げ製品の製造番号

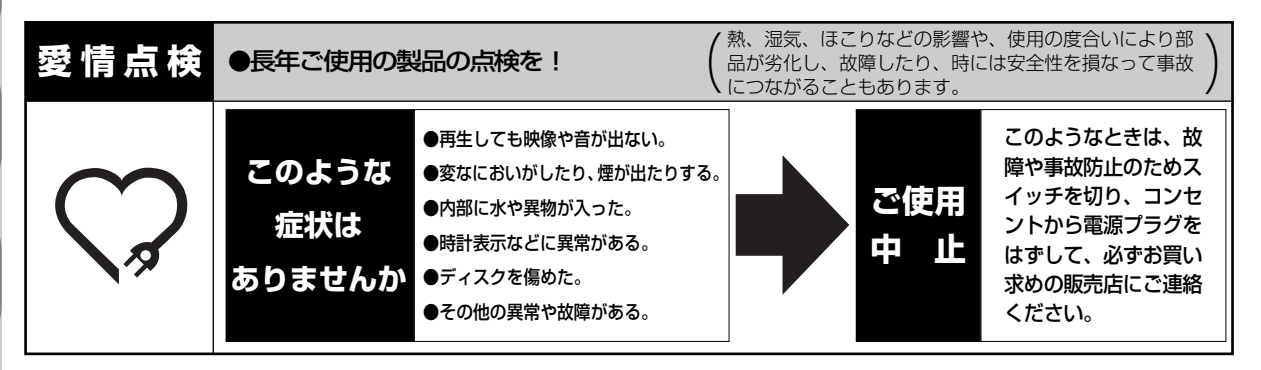

保証とアフターサービス ■本製品についてのご質問やその他ご不明な点は、下記お客様ご相談室までお問い合わせください。 【船井電機株式会社 お客様ご相談室】 ☎(072) 871-1110 FAX(072) 871-1199 ■インターネットからもお問い合わせを受け付けております。 くわしくは、船井電機株式会社ホームページ(http://www.funai.ip)の「お客様ご相談室」を はじ ご覧ください。 ■お問い合わせをいただく場合、下記内容をお知らせください。 あ ● お名前・ご住所・電話番号 ● 製品型番・製造番号・ご購入日・ご購入店名 ĨĚ ■お客様が船井電機株式会社およびグループ会社にお電話でご連絡をいただいた場合には、正確にご回答するために、通話

内容を記録(録音など)させていただくことがあります。 ■ご相談、ご依頼をいただいた内容によっては、サービス活動およびその後の安全点検活動のために、弊社のグループ会社 および秘密保持契約において厳正に管理された業務依託先に個人情報を提供し対応させていただくことがあります。 ■本製品についての取扱方法に関するご質問や、故障の場合は、お買い上げの販売店または船井サービスセンター、 DXアンテナ営業所までお問い合わせください。

### 【船井サービス株式会社】

| 北海道サービスセンター   | 〒060-0061 北海道札幌市中央区南一条西10-4 南大通ビルアネックス1F |   |
|---------------|------------------------------------------|---|
|               | ☎(011) 281-0130 FAX (011) 281-0137       |   |
| 東北サービスセンター    | 〒984-0046 宮城県仙台市若林区二軒茶屋3-5 鴫原ビル1F        |   |
|               | ☎(022) 299-1658 FAX (022) 299-1662       |   |
| 関東サービスセンター    | 〒192-0363 東京都八王子市別所1-18-10               |   |
|               | ☎(0426) 79-5402 FAX (0426) 79-5406       |   |
| 中部サービスセンター    | 〒466-0064 愛知県名古屋市昭和区鶴舞3-4-3 富田ビル2 F      |   |
|               | ☎(052) 735-0440 FAX (052) 735-0441       |   |
| 近畿サービスセンター    | 〒577-0012 大阪府東大阪市長田東3-2-43 長田SKパークビル1F   |   |
|               | ☎(06) 6746-3373 FAX (06) 6746-3374       |   |
| 中国/四国サービスセンター | 〒720-2411 広島県福山市加茂町字芦原387-2 中国船井電機(株)内   |   |
|               | ☎(084) 972-8387 FAX (084) 972-8114       |   |
| 九州サービスセンター    | 〒812-0014 福岡県福岡市博多区比恵町17-7 サンシティパーキングビル1 | F |
|               | ☎(092) 475-1252 FAX (092) 475-3227       |   |

■付属品、部品については、サービスセンターでお求めいただけます。

■本製品についてのインターネットによる修理のご依頼や、付属品のオンラインショッピングは

http://www.funai.info をご覧ください。

### 【DXアンテナ株式会社】

家電営業部(東 日 本 ) 〒130-0026 東京都墨田区両国4丁目21番4号 両国三和ビル2F

2 (03) 3846-3950 FAX (03) 3846-3990

〒532-0011 大阪市淀川区西中島7丁目4番17号 新大阪上野東洋ビル8F 家電営業部(西日本)

☎(06) 6889-1530 FAX (06) 6889-1540

| 詳しいお問合せは、もよりのDX製品取扱店または下記のDXアンテナ各営業所をご利用ください。 |                                                               |                                 |  |  |  |
|-----------------------------------------------|---------------------------------------------------------------|---------------------------------|--|--|--|
| ·札. 幌 支 店 TEL (011)822-1251(代)                | ·宇都宮営業所TEL(028)659-1100(代) ·豊橋出張所TEL(0532)69-2370(代)          | ·広島支店TEL(082)237-5331(代)        |  |  |  |
| ·東北支店町(022)243-2141(#)                        | ·新潟営業所TEL(025)276-2166(f) ·三 重 出 張 所TEL(0502)0226-1643(f)     | ·岡山営業所TFL (086)245-2948(他)      |  |  |  |
| ·盛岡出張所TFL (019)636-1581(代)                    | ·茨城営業所に(029)826-5341(代) 金沢支店町(076)261-9988(代)                 | ·高松営業所TEL(087)868-1222(代)       |  |  |  |
| ·郡山出張所TEL(024)921-7131(代)                     | ·千葉支店TEL(043)253-1121(代) 富山営業所TEL(076)422-7878(代)             | ·松山営業所TEL(089)925-3826代)        |  |  |  |
| ·東京西営業所 TEL(03)3354-8451(代)                   | ·静岡営業所TEL(054)281-0141(代) 大阪支店TEL(06)6304-5651(代)             | ·福 岡 支 店 TEL (092)541-0168(代)   |  |  |  |
| 東京東営業所 TEL (03)3633-1411(代)                   | 浜松営業所TEL(053)461-6885(低) 堺営業所TEL(072)278-5311(低)              | 北力州営業所 TEL (093)922-6556(代)     |  |  |  |
| ·東京システム事業部 TEL(03)3341-5282(代)                | ·中 部 支 店 TEL (052)771-5106(代) ·京 都 営 業 所 TEL (075)382-6141(代) | ·大 分 営 業 所 TEL (097)504-7799(代) |  |  |  |
| 多摩営業所TEL(042)572-4911(代)                      | ·松本出張所TEL(0263)27-7801(代) ·神戸支店TEL(078)974-7100(代)            | 熊本営業所TEL(096)325-0711(代)        |  |  |  |
| 橫 浜 支 店 TEL (045)651-2557(代)                  |                                                               | ·南九州営業所 TEL(099)267-8211(代)     |  |  |  |
| ·埼玉支店TEL(048)652-3311(代)                      |                                                               | · 沖縄営業所 TEL (098)874-6202(代)    |  |  |  |
|                                               | $\Box Y \nabla \neg \neg \mp \mp \mp \mp \pm \pm 2$           |                                 |  |  |  |

#### イネ エレ ココ イル

本社/〒652-0807 神戸市兵庫区浜崎通2番15号 TEL (078)682-0001(代) 東京支社/〒160-0022 東京都新宿区新宿2丁目11番4号 長崎第1ビル3F TEL (03)3341-4569(代) カスタマーセンター TEL.(078)682-0455 受付時間 9:30~12:00/13:00~17:00(土曜・旧曜・祝日および夏季休暇・年末年始は除く) ホームページアドレス http://www.dxantenna.co.jp/

※ 所在地、電話番号は都合により変更する場合がございますので、ご了承ください。(2005年 4月 現在)

接続

定

面

鎉 画予 約

再生

編集

設定変更

ビデ ž

製造元:**船井電機株式会社** 

販売元: **DXアンテナ株式会社** 〒652-0807 兵庫県神戸市兵庫区浜崎通2番15号 〒574-0013 大阪府大東市中垣内7丁目7番1号